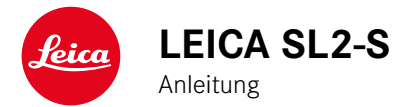

# VORWORT

Sehr geehrte Kundin, sehr geehrter Kunde,

wir wünschen Ihnen viel Freude und Erfolg beim Fotografieren mit Ihrer neuen Leica SL2-S. Damit Sie den Leistungsumfang Ihrer Kamera vollständig nutzen können, lesen Sie bitte zunächst diese Anleitung. Alle Informationen rund um die Leica SL2-S finden Sie jederzeit unter <u>sl2s.leica-camera.com</u>.

Ihre Leica Camera AG

# LIEFERUMFANG

Bevor Sie Ihre Kamera in Betrieb nehmen, überprüfen Sie bitte die mitgelieferten Zubehörteile auf Vollständigkeit.

- Leica SL2-S
- Lithium-Ionen-Akku Leica BP-SCL4
- Ladegerät Leica BC-SCL4, inkl. Netzkabel (US, EU)
- Kamera-Bajonettdeckel
- Tragriemen
- Kurzanleitung
- CE-Beileger
- Beileger Creative Cloud
- Prüfzertifikat

# ERSATZTEILE/ZUBEHÖR

Einzelheiten zum aktuellen, umfangreichen Ersatzteile-/Zubehörsortiment für Ihre Kamera bekommen Sie beim Leica Customer Care oder auf der Homepage der Leica Camera AG: <u>de.leica-camera.com/Fotografie/Leica-SL/Zubehör</u>

Es darf ausschließlich das in dieser Anleitung bzw. das von der Leica Camera AG aufgeführte und beschriebene Zubehör (Akku, Ladegerät, Netzstecker, Netzkabel etc.) mit der Kamera verwendet werden. Nutzen Sie diese Zubehörteile ausschließlich für dieses Produkt. Fremdzubehör kann zu Fehlfunktionen führen bzw. unter Umständen Schäden verursachen. Bitte lesen Sie vor der Inbetriebnahme Ihrer Kamera zunächst die Kapitel "Rechtliche Hinweise", "Sicherheitshinweise" und "Allgemeine Hinweise", um Schäden am Produkt zu vermeiden und möglichen Verletzungen und Risiken vorzubeugen.

# **RECHTLICHE HINWEISE**

#### URHEBERRECHTLICHE HINWEISE

- Beachten Sie bitte sorgfältig die Urhebergesetze. Die Aufnahme und Veröffentlichung von Medien, die zuvor selbst aufgenommen wurden, z. B. Bänder, CDs oder anderes veröffentlichtes oder gesendetes Material, kann Urhebergesetze verletzen. Dies trifft genauso auf die gesamte mitgelieferte Software zu.
- Bezüglich der Nutzung der mit dieser Kamera erstellten Videos gilt: Dieses Produkt ist Gegenstand der AVC Patent Portfolio Lizenz und für die persönliche Nutzung durch einen Endverbraucher bestimmt. Zulässig sind auch diejenigen Nutzungsarten, für die der Endverbraucher keine Vergütung erhält, z. B. (i) für eine Codierung nach dem AVC-Standard ("AVC-Video") und/ oder (ii) für eine Decodierung eines AVC-Videos, das nach dem AVC-Standard von einem Endverbraucher im Rahmen einer persönlichen Nutzung codiert wurde und/oder das der private Endverbraucher von dem Anbieter erhalten hat, der seinerseits eine Lizenz zum Anbieten von AVC-Videos erworben hat. Für alle anderen Nutzungen sind weder ausdrückliche noch stillschweigende Lizenzen erteilt. Alle anderen Nutzungen, insbesondere das Anbieten von AVC-Videos gegen Entgelt, können den Abschluss einer gesonderten Lizenzvereinbarung mit MPEG LA, L.L.C. erforderlich machen. Weitere Informationen können Sie von MPEG LA, L.L.C. unter www.mpegla.com erhalten.

# **RECHTLICHE HINWEISE ZU DIESER ANLEITUNG**

#### URHEBERRECHT

Alle Rechte vorbehalten.

Alle Texte, Bilder, Grafiken unterliegen dem Urheberrecht und anderen Gesetzen zum Schutz geistigen Eigentums. Sie dürfen weder für Handelszwecke oder zur Weitergabe kopiert, noch verändert oder verwendet werden.

#### **TECHNISCHE DATEN**

Nach Redaktionsschluss können sich Änderungen bei Produkten und Leistungen ergeben haben. Konstruktions- oder Formänderungen, Abweichungen im Farbton sowie Änderungen des Liefer- oder Leistungsumfangs seitens des Herstellers bleiben während der Lieferzeit vorbehalten, sofern die Änderungen oder Abweichungen unter Berücksichtigung der Interessen der Leica Camera AG für den Kunden zumutbar sind. Insoweit behält sich die Leica Camera AG das Recht auf Änderungen ebenso wie das Recht auf Irrtümer vor. Die Abbildungen können auch Zubehör, Sonderausstattungen oder sonstige Umfänge enthalten, die nicht zum serienmäßigen Liefer- oder Leistungsumfang gehören. Einzelne Seiten können auch Typen und Leistungen enthalten, die in einzelnen Ländern nicht angeboten werden.

#### MARKEN UND LOGOS

Die im Dokument verwendeten Marken und Logos sind geschützte Warenzeichen. Es ist nicht gestattet, diese Marken oder Logos ohne vorherige Zustimmung der Leica Camera AG zu nutzen.

#### LIZENZRECHTE

Die Leica Camera AG möchte Ihnen eine innovative und informative Dokumentation bieten. Aufgrund der kreativen Gestaltung wird aber um Verständnis dafür gebeten, dass die Leica Camera AG ihr geistiges Eigentum, einschließlich Patente, Handelsmarken und Urheberrechte, schützen muss und diese Dokumentationen keinerlei Lizenzrechte an dem geistigen Eigentum der Leica Camera AG gewähren.

# **REGULATORISCHE HINWEISE**

Das Produktionsdatum Ihrer Kamera finden Sie auf den Aufklebern in der Garantiekarte bzw. auf der Verpackung. Die Schreibweise ist Jahr/Monat/Tag.

#### LÄNDERBEZOGENE ZULASSUNGEN

Im Menü der Kamera finden Sie die für dieses Gerät spezifischen länderbezogenen Zulassungen.

- Im Hauptmenü Kamera-Informationen wählen
- Regulatory Information wählen

#### LIZENZ-INFORMATIONEN

Im Menü der Kamera finden Sie die für dieses Gerät spezifischen Lizenz-Informationen.

- Im Hauptmenü Kamera-Informationen wählen
- Lizenz-Informationen wählen

#### **CE-KENNZEICHNUNG**

Die CE-Kennzeichnung unserer Produkte dokumentiert die Einhaltung grundlegender Anforderungen der gültigen EU-Richtlinien.

#### Deutsch

#### Konformitätserklärung (DoC)

Die "Leica Camera AG" bestätigt hiermit, dass dieses Produkt den grundlegenden Anforderungen und sonstigen relevanten Vorgaben der Richtlinie 2014/53/EU entspricht.

Kunden können eine Kopie der Original-DoC zu unseren Funkanlagen-Produkten von unserem DoC-Server herunterladen:

www.cert.leica-camera.com

Wenden Sie sich im Fall weiterer Fragen an den Produkt-Support der Leica Camera AG: Am Leitz-Park 5, 35578 Wetzlar, Deutschland

#### Produktabhängig (siehe Technische Daten)

| Тур                               | Frequenzband (Mittenfrequenz)                       | Maximale Leistung<br>(dBm E.I.R.P.) |  |  |  |
|-----------------------------------|-----------------------------------------------------|-------------------------------------|--|--|--|
| WLAN                              | 2412-2462/5180-5240 MHz/<br>5260-5320/5500-5700 MHz | 20                                  |  |  |  |
| Bluetooth® Wireless<br>Technology | 2402-2480 MHz                                       | 20                                  |  |  |  |

#### ENTSORGUNG ELEKTRISCHER UND ELEKTRONISCHER GERÄTE

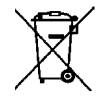

(Gilt für die EU sowie andere europäische Länder mit getrennten Sammelsystemen.)

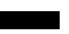

Dieses Gerät enthält elektrische und/oder elektronische Bauteile und darf daher nicht im normalen Hausmüll entsorgt werden. Stattdessen muss es zwecks Recyclings an entsprechenden, von den Gemeinden bereitgestellten Sammelstellen abgegeben werden. Dies ist für Sie kostenlos. Falls das Gerät selbst wechselbare Batterien oder Akkus enthält, müssen diese vorher entnommen werden und ggf. Ihrerseits vorschriftsmäßig entsorgt werden. Weitere Informationen zum Thema bekommen Sie bei Ihrer Gemeindeverwaltung, Ihrem Entsorgungsunternehmen oder in dem Geschäft, in dem Sie dieses Gerät erworben haben.

# WICHTIGE HINWEISE ZUR VERWENDUNG VON WLAN/BLUETOOTH®

- Bei Verwendung von Geräten oder Computersystemen, die eine zuverlässigere Sicherheit als WLAN-Geräte erfordern, ist zu gewährleisten, dass angemessene Maßnahmen für Sicherheit und Schutz vor Störungen an den verwendeten Systemen eingesetzt werden.
- Leica Camera AG übernimmt keine Haftung für Schäden, die beim Einsatz der Kamera für andere Zwecke als zur Verwendung als WLAN-Gerät auftreten.
- Es wird von der Verwendung der WLAN-Funktion in den Ländern ausgegangen, in denen diese Kamera vertrieben wird. Es besteht die Gefahr, dass die Kamera die Funk-Übertragungsbestimmungen verletzt, wenn sie in anderen als den Ländern benutzt wird, in denen sie vertrieben wird. Leica Camera AG übernimmt keinerlei Haftung für derartige Verstöße.
- Bitte beachten Sie, dass die Gefahr eines Abhörens der über Funkübertragung gesendeten und empfangenen Daten durch Dritte besteht. Es wird dringend angeraten, die Verschlüsselung unter den Einstellungen des Wireless Access Points zu aktivieren, um die Informationssicherheit zu gewährleisten.
- Vermeiden Sie eine Verwendung der Kamera in Bereichen mit Magnetfeldern, statischer Elektrizität oder Störungen, z. B. in der Nähe von Mikrowellenherden. Anderenfalls erreichen die Funkübertragungen die Kamera möglicherweise nicht.

- Bei Verwendung der Kamera in der N\u00e4he von Ger\u00e4ten wie Mikrowellenherden oder schnurlosen Telefonen, die das 2,4 GHz-Funkfrequenzband benutzen, kann es bei beiden Ger\u00e4ten zu einer Beeintr\u00e4chtigung der Leistung kommen.
- Verbinden Sie sich nicht mit Drahtlosnetzwerken, zu deren Nutzung Sie nicht befugt sind.
- Bei aktivierter WLAN-Funktion werden Drahtlosnetzwerke automatisch gesucht. Wenn dies geschieht, können auch solche, zu deren Nutzung Sie nicht befugt sind, angezeigt werden (SSID: bezeichnet den Namen eines WLAN-Netzwerkes). Versuchen Sie jedoch nicht, eine Verbindung zu einem solchen Netzwerk herzustellen, da dies als unbefugter Zugang betrachtet werden könnte.
- Es wird empfohlen, die WLAN-Funktion in Flugzeugen auszuschalten.
- Die Nutzung des WLAN-Funkfrequenzbandes von 5150 MHz bis 5350 MHz ist nur in geschlossenen Räumen zulässig.
- Zu bestimmten Funktionen von Leica FOTOS lesen Sie bitte die wichtigen Hinweise auf S. 202.

# SICHERHEITSHINWEISE

# ALLGEMEIN

- Verwenden Sie Ihre Kamera nicht in unmittelbarer N\u00e4he von Ger\u00e4ten mit starken Magnetfeldern sowie mit elektrostatischen oder elektromagnetischen Feldern (wie z. B. Induktions\u00f6fen, Mikrowellenherde, TV- oder Computermonitore, Videospiel-Konsolen, Mobiltelefone, Funkger\u00e4te). Deren elektromagnetische Felder k\u00f6nnen die Bildaufzeichnungen st\u00f6ren.
- Starke Magnetfelder, z. B. von Lautsprechern oder großen Elektromotoren, können die gespeicherten Daten beschädigen oder die Aufnahmen stören.
- Sollte die Kamera durch die Einwirkung von elektromagnetischen Feldern fehlerhaft arbeiten, schalten Sie sie aus, nehmen Sie den Akku kurz heraus und schalten Sie sie danach wieder ein.
- Verwenden Sie die Kamera nicht in der unmittelbaren N\u00e4he von Radiosendern oder Hochspannungsleitungen. Deren elektromagnetische Felder k\u00f6nnen die Bildaufzeichnungen ebenfalls st\u00f6ren.
- Bewahren Sie Kleinteile wie z. B. die Zubehörschuh-Abdeckung grundsätzlich wie folgt auf:
  - außerhalb der Reichweite von Kindern
  - an einem vor Verlust und Diebstahl sicheren Ort
- Moderne Elektronikbauelemente reagieren empfindlich auf elektrostatische Entladung. Da sich Menschen, z. B. beim Laufen über synthetischen Teppichboden, leicht auf mehrere 10000 Volt aufladen können, kann es beim Berühren der Kamera zu einer Entladung kommen, insbesondere dann, wenn sie auf einer leitfähigen Unterlage liegt. Betrifft sie nur das Kameragehäuse, ist diese Entladung für die Elektronik völlig ungefährlich. Aus Sicherheitsgründen sollten allerdings die nach außen geführten Kontakte, beispielsweise diejenigen im Blitzschuh, trotz

eingebauter zusätzlicher Schutzschaltungen möglichst nicht berührt werden.

- Achten Sie darauf, dass der Sensor für die Objektivtyp-Erkennung im Bajonett weder verschmutzt noch verkratzt wird. Sorgen Sie ebenfalls dafür, dass sich dort keine Sandkörner oder ähnliche Teilchen festsetzen, die das Bajonett verkratzen könnten. Reinigen Sie dieses Bauteil ausschließlich trocken (Bei Systemkameras).
- Bitte benutzen Sie f
  ür eine eventuelle Reinigung der Kontakte kein Optik-Mikrofasertuch (Synthetik), sondern ein Baumwolloder Leinentuch. Wenn Sie vorher bewusst an ein Heizungsoder Wasserrohr (leitfähiges, mit "Erde" verbundenes Material) fassen, wird Ihre eventuelle elektrostatische Ladung mit Sicherheit abgebaut. Vermeiden lässt sich eine Verschmutzung und Oxidation der Kontakte auch durch trockene Lagerung Ihrer Kamera mit aufgesetztem Objektivdeckel und aufgesetzter Blitzschuh-/Sucherbuchsen-Abdeckung (Bei Systemkameras).
- Verwenden Sie ausschließlich das für dieses Modell vorgesehene Zubehör, um Störungen, Kurzschlüsse oder elektrische Schläge zu vermeiden.
- Versuchen Sie nicht, Gehäuseteile (Abdeckungen) zu entfernen. Fachgerechte Reparaturen sollten nur in autorisierten Servicestellen durchgeführt werden.
- Schützen Sie die Kamera vor dem Kontakt mit Insektensprays und anderen aggressiven Chemikalien. (Wasch-)Benzin, Verdünner und Alkohol dürfen nicht zur Reinigung verwendet werden. Bestimmte Chemikalien und Flüssigkeiten können das Gehäuse der Kamera bzw. die Oberflächenbeschichtung beschädigen.
- Da Gummi und Kunststoffe aggressive Chemikalien ausdünsten können, sollten sie nicht längere Zeit mit der Kamera in Kontakt bleiben.
- Stellen Sie sicher, dass kein Sand, Staub und Wasser in die Kamera eindringt, z. B. bei Schnee, Regen oder am Strand. Das

gilt insbesondere beim Wechseln der Objektive (Bei Systemkameras) sowie beim Einsetzen und Herausnehmen der Speicherkarte und des Akkus. Sand und Staub können sowohl Kamera, Objektive, Speicherkarte als auch den Akku beschädigen. Feuchtigkeit kann Fehlfunktionen und sogar irreparable Schäden an Kamera und Speicherkarte verursachen.

#### OBJEKTIV

- Ein Objektiv wirkt wie ein Brennglas, wenn praller Sonnenschein frontal auf die Kamera einwirkt. Die Kamera muss deshalb unbedingt vor starker Sonneneinstrahlung geschützt werden.
- Das Aufsetzen des Objektivdeckels und die Kameraunterbringung im Schatten (oder idealerweise in der Tasche) helfen dabei, Schäden im Inneren der Kamera zu vermeiden.

#### AKKU

- Die vorschriftswidrige Verwendung der Akkus und die Verwendung von nicht vorgesehenen Akkutypen können unter Umständen zu einer Explosion führen!
- Die Akkus dürfen nicht für längere Zeit Sonnenlicht, Hitze, Feuchtigkeit oder Nässe ausgesetzt werden. Ebenso wenig dürfen die Akkus in einem Mikrowellenofen oder einem Hochdruck-Behälter untergebracht werden – es besteht Feueroder Explosionsgefahr!
- Feuchte oder nasse Akkus d
  ürfen keinesfalls geladen oder in die Kamera eingesetzt werden!
- Ein Sicherheitsventil im Akku gewährleistet, dass ein bei unsachgemäßer Handhabung ggf. entstehender Überdruck kontrolliert abgebaut wird. Ein aufgeblähter Akku muss dennoch umgehend entsorgt werden. Es besteht Explosionsgefahr!
- Halten Sie die Akku-Kontakte stets sauber und frei zugänglich. Lithium-Ionen-Akkus sind zwar gegen Kurzschluss gesichert, dennoch sollten Sie die Kontakte vor Metall-Gegenständen wie

Büroklammern oder Schmuckstücken schützen. Ein kurzgeschlossener Akku kann sehr heiß werden und schwere Verbrennungen verursachen.

- Sollte ein Akku hinunterfallen, überprüfen Sie anschließend das Gehäuse und die Kontakte auf etwaige Schäden. Das Einsetzen eines beschädigten Akkus kann seinerseits die Kamera beschädigen.
- Bei Geruchsentwicklung, Verfärbungen, Verformungen, Überhitzung oder Auslaufen von Flüssigkeit muss der Akku sofort aus der Kamera oder dem Ladegerät entnommen und ersetzt werden. Bei weiterem Gebrauch des Akkus besteht sonst Überhitzungs-, Feuer- und/oder Explosionsgefahr!
- Werfen Sie Akkus keinesfalls in Feuer, da sie sonst explodieren können.
- Bei auslaufenden Flüssigkeiten oder Verbrennungsgeruch den Akku von Hitzequellen fernhalten. Ausgelaufene Flüssigkeit kann sich entzünden!
- Die Verwendung von anderen, nicht von der Leica Camera AG zugelassenen Ladegeräten kann zu Schäden an den Akkus führen, im Extremfall auch zu schwerwiegenden, lebensgefährlichen Verletzungen.
- Sorgen Sie dafür, dass die verwendete Netzsteckdose frei zugänglich ist.
- Akku und Ladegerät dürfen nicht geöffnet werden. Reparaturen dürfen nur von autorisierten Werkstätten durchgeführt werden.
- Stellen Sie sicher, dass Akkus nicht in Kinderhand gelangen können. Werden Akkus verschluckt, können sie zu Erstickung führen.

#### **ERSTE HILFE**

- Kommt Akkuflüssigkeit mit den Augen in Kontakt, besteht Erblindungsgefahr. Spülen Sie die Augen sofort gründlich mit sauberem Wasser. Reiben Sie nicht in den Augen. Gehen Sie sofort zum Arzt.
- Gelangt ausgelaufene Flüssigkeit auf die Haut oder Kleidung, besteht Verletzungsgefahr. Waschen Sie die betroffenen Bereiche mit sauberem Wasser.

# LADEGERÄT

- Wird das Ladegerät in der Nähe von Rundfunkempfängern eingesetzt, kann deren Empfang gestört werden. Sorgen Sie für einen Abstand von mindestens 1 m zwischen den Geräten.
- Wenn das Ladegerät verwendet wird, kann es Geräusche ("Sirren") verursachen – dies ist normal und keine Fehlfunktion.
- Nehmen Sie das Ladegerät bei Nichtgebrauch vom Netz, da es sonst auch mit nicht eingesetztem Akku eine (sehr geringe) Menge Strom verbraucht.
- Halten Sie die Kontakte des Ladegeräts stets sauber und schließen Sie sie niemals kurz.

#### SPEICHERKARTE

- Solange eine Aufnahme auf der Speicherkarte gespeichert oder die Speicherkarte ausgelesen wird, darf sie nicht herausgenommen werden. Ebenso darf die Kamera währenddessen nicht ausgeschaltet oder Erschütterungen ausgesetzt werden.
- Solange die Status-LED als Hinweis auf den Speicherzugriff der Kamera leuchtet, dürfen Sie das Fach nicht öffnen und weder Speicherkarte noch Akku entnehmen. Ansonsten können die

Daten auf der Karte zerstört werden und bei der Kamera können Fehlfunktionen auftreten.

- Lassen Sie Speicherkarten nicht fallen und biegen Sie sie nicht, da sie sonst beschädigt werden könnten und die darauf gespeicherten Daten verloren gehen können.
- Berühren Sie die Kontakte auf der Rückseite der Speicherkarte nicht und halten Sie Schmutz, Staub und Feuchtigkeit von ihnen fern.
- Sorgen Sie dafür, dass die Speicherkarten für Kinder unzugänglich sind. Beim Verschlucken von Speicherkarten besteht Erstickungsgefahr.

#### SENSOR

• Höhenstrahlung (z. B. bei Flügen) kann Pixeldefekte verursachen.

#### TRAGRIEMEN

- Tragriemen sind in der Regel aus besonders belastbarem Material hergestellt. Halten Sie sie deshalb von Kindern fern. Sie sind kein Spielzeug und für Kinder aufgrund von Strangulationsgefahr potenziell gefährlich.
- Verwenden Sie Tragriemen nur in ihrer Funktion als Tragriemen einer Kamera bzw. eines Fernglases. Eine anderweitige Verwendung birgt Verletzungsgefahren und kann eventuell zu Beschädigungen am Tragriemen führen und ist daher nicht gestattet.
- Tragriemen sollten nicht bei sportlichen Aktivitäten an Kameras bzw. Ferngläsern eingesetzt werden, wenn ein besonders hohes Risiko besteht, mit dem Tragriemen hängen zu bleiben (z. B. beim Klettern in den Bergen und vergleichbaren Outdoor-Sportarten).

# STATIV

 Prüfen Sie bei Verwendung eines Stativs dessen Standfestigkeit und drehen Sie die Kamera, indem Sie das Stativ umstellen und nicht die Kamera selbst drehen. Achten Sie bei Verwendung eines Stativs auch darauf, die Stativschraube nicht zu fest anzuziehen, unnötige Kraft anzuwenden oder dergleichen. Vermeiden Sie einen Transport der Kamera mit angesetztem Stativ. Sie könnten sich oder Andere verletzen oder die Kamera beschädigen.

### BLITZ

• Der Einsatz von nicht kompatiblen Blitzgeräten mit der Leica SL2-S kann im schlimmsten Falle zu irreparablen Schäden an der Kamera und/oder am Blitzgerät führen.

# ALLGEMEINE HINWEISE

Mehr über die notwendigen Maßnahmen bei auftretenden Problemen lesen Sie unter "Pflege/Aufbewahrung".

### KAMERA/OBJEKTIV (Bei Systemkameras)

- Notieren Sie die Seriennummer Ihrer Kamera (auf dem Gehäuseboden eingraviert) und der Objektive, da sie im Verlustfall außerordentlich wichtig sind.
- Zum Schutz vor dem Eindringen von Staub usw. in das Innere der Kamera sollte immer ein Objektiv oder der Kamera-Bajonettdeckel aufgesetzt sein.
- Aus demselben Grund sollten Objektivwechsel zügig und in möglichst staubfreier Umgebung erfolgen.
- Kamera-Bajonettdeckel oder Objektiv-Rückdeckel sollten nicht in der Hosentasche aufbewahrt werden, da sie dort Staub anziehen, der beim Aufsetzen in das Innere der Kamera gelangen kann.

# MONITOR

- Ist die Kamera großen Temperaturschwankungen ausgesetzt, kann sich Kondensfeuchtigkeit auf dem Monitor bilden. Wischen Sie ihn vorsichtig mit einem weichen, trockenen Tuch ab.
- Ist die Kamera beim Einschalten sehr kalt, ist das Monitorbild zunächst etwas dunkler als gewohnt. Sobald der Monitor wärmer wird, erreicht er wieder seine normale Helligkeit.

# AKKU

- Damit der Akku geladen werden kann, muss er eine Temperatur zwischen 0 °C und 35 °C aufweisen (ansonsten schaltet sich z. B. das Ladegerät nicht ein bzw. wieder aus).
- Lithium-lonen-Akkus können jederzeit und unabhängig vom Ladezustand geladen werden. Ist ein Akku bei Ladebeginn nur teilweise entladen, wird die vollständige Ladung entsprechend schneller erzielt.
- Ab Werk sind neue Akkus nur teilweise geladen, sie sollten daher vor ihrem ersten Einsatz vollständig geladen werden.
- Ein neuer Akku erreicht seine vollständige Kapazität erst, nachdem er 2-3 Mal vollständig geladen und – durch den Betrieb in der Kamera – wieder entladen worden ist. Dieser Entlade-Vorgang sollte jeweils nach ca. 25 Zyklen wiederholt werden.
- Während des Ladevorgangs erwärmen sich sowohl Akku als auch Ladegerät. Dies ist normal und keine Fehlfunktion.
- Sollten die beiden Leuchtdioden nach Ladebeginn schnell blinken (> 2 Hz), deutet dies auf einen Ladefehler hin (z. B. wegen Überschreitung der maximalen Ladezeit, Spannungen oder Temperaturen außerhalb der zugelassenen Bereiche oder Kurzschluss). Trennen Sie in einem solchen Fall das Ladegerät vom Netz und entnehmen Sie den Akku. Stellen Sie sicher, dass die oben erwähnten Temperaturbedingungen erfüllt sind und starten Sie dann den Ladevorgang erneut. Sollte das Problem weiterhin bestehen, wenden Sie sich bitte an Ihren Händler, die Leica-Vertretung in Ihrem Land oder die Leica Camera AG.
- Wiederaufladbare Lithium-Ionen-Akkus erzeugen Strom durch interne chemische Reaktionen. Diese Reaktionen werden auch durch Außentemperatur und Luftfeuchtigkeit beeinflusst. Für eine maximale Standzeit und Lebensdauer des Akkus sollte er nicht dauerhaft extrem hohen oder niedrigen Temperaturen (z. B. in einem stehenden Fahrzeug im Sommer bzw. Winter) ausgesetzt werden.

- Die Lebensdauer jedes Akkus ist selbst bei optimalen Einsatzbedingungen – begrenzt! Nach mehreren hundert Ladezyklen ist dies an deutlich kürzer werdenden Betriebszeiten zu erkennen.
- Der wechselbare Akku versorgt einen weiteren, fest in der Kamera eingebauten Puffer-Akku, der die Speicherung von Uhrzeit und Datum für einige Wochen sicherstellt. Ist die Kapazität dieses Puffer-Akkus erschöpft, muss er durch Einsetzen eines geladenen Akkus wieder aufgeladen werden. Nach einer vollständigen Entladung beider Akkus muss allerdings die Einstellung von Uhrzeit und Datum erneut vorgenommen werden.
- Bei nachlassender Akku-Kapazität bzw. beim Einsatz eines alten Akkus erfolgen je nach verwendeter Kamera-Funktion Warnmeldungen und die Funktionen werden ggf. eingeschränkt oder ganz gesperrt.
- Nehmen Sie den Akku heraus, wenn Sie die Kamera für längere Zeit nicht benutzen. Schalten Sie dazu vorher die Kamera mit dem Hauptschalter aus. Andernfalls könnte der Akku nach mehreren Wochen tiefentladen werden, d. h. die Spannung stark sinken, da die Kamera, selbst wenn sie ausgeschaltet ist, für die Speicherung Ihrer Einstellungen einen geringen Ruhestrom verbraucht.
- Geben Sie schadhafte Akkus gemäß den jeweiligen diesbezüglichen Vorschriften an einer Sammelstelle zwecks korrekten Recyclings ab.
- Das Herstellungsdatum finden Sie auf dem Akku selbst. Die Schreibweise ist Woche/Jahr.

### SPEICHERKARTE

- Das Angebot an SD-/SDHC-/SDXC-Karten ist zu groß, als dass die Leica Camera AG sämtliche erhältlichen Typen vollständig auf Kompatibilität und Qualität prüfen könnte. Eine Beschädigung von Kamera oder Karte ist in aller Regel nicht zu erwarten. Da jedoch insbesondere sogenannte No-Name-Karten teilweise nicht die SD-/SDHC-/SDXC-Standards einhalten, kann die Leica Camera AG für deren Einsatz keine Funktionsgarantie übernehmen.
- Es empfiehlt sich, Speicherkarten gelegentlich zu formatieren, da die beim Löschen entstehende Fragmentierung einiges der Speicherkapazität blockieren kann.
- Normalerweise ist es nicht erforderlich, bereits eingesetzte Speicherkarten zu formatieren (zu initialisieren). Wenn jedoch eine noch unformatierte oder eine in einem anderen Gerät (wie z. B. in einem Rechner) formatierte Karte erstmals eingesetzt wird, muss sie formatiert werden.
- Da elektromagnetische Felder, elektrostatische Aufladung sowie Defekte an der Kamera und Karte zu Beschädigung oder Verlust der Daten auf der Speicherkarte führen können, empfiehlt es sich, die Daten zusätzlich auf einen Rechner zu überspielen und dort zu speichern.
- SD-, SDHC- und SDXC-Speicherkarten besitzen einen Schreibschutz-Schieber, mit dem sie gegen unbeabsichtigte Speicherungen und Löschungen gesperrt werden können. Der Schieber befindet sich auf der nicht abgeschrägten Seite der Karte. In seiner unteren, mit LOCK gekennzeichneten Stellung sind die Daten gesichert.
- Beim Formatieren der Speicherkarte gehen <u>alle</u> darauf vorhandenen Daten verloren. Das Formatieren wird <u>nicht</u> durch den Löschschutz entsprechend markierter Aufnahmen verhindert.

# SENSOR

 Sollten Staub- oder Schmutzpartikel auf dem Sensor-Deckglas haften, kann sich dies, je nach Partikelgröße, durch dunkle Punkte oder Flecken auf den Aufnahmen bemerkbar machen (Bei Systemkameras). Zur Reinigung des Sensors können Sie Ihre Kamera an den Leica Customer Care (siehe S. 234) einschicken. Diese Reinigung ist allerdings kein Bestandteil der Garantieleistungen und somit kostenpflichtig.

# DATEN

- Alle Daten, also auch persönliche Daten, können durch fehlerhafte oder versehentliche Bedienschritte, statische Elektrizität, Unfälle, Fehlfunktionen, Reparaturen und andere Maßnahmen verändert oder gelöscht werden.
- Beachten Sie, dass die Leica Camera AG keinerlei Haftung für unmittelbare Schäden oder Folgeschäden übernimmt, die auf die Änderung oder Vernichtung von Daten und persönlichen Informationen zurückzuführen sind.

# FIRMWARE-UPDATE

Leica arbeitet permanent an der Weiterentwicklung und Optimierung der Leica SL2-S. Da im Fall von digitalen Kameras sehr viele Funktionen rein elektronisch gesteuert werden, können Verbesserungen und Erweiterungen des Funktionsumfangs nachträglich in der Kamera installiert werden. Zu diesem Zweck führt Leica in unregelmäßigen Abständen sogenannte Firmware-Updates ein. Grundsätzlich werden die Kameras bereits ab Werk mit der jeweils aktuellen Firmware ausgestattet, andererseits können Sie sie auch selbst auf einfache Art von unserer Homepage downloaden und auf Ihre Kamera übertragen.

Wenn Sie sich als Besitzer auf der Leica Camera Homepage registrieren, können Sie sich per Newsletter informieren lassen, wenn ein Firmware-Update zur Verfügung steht.

Weitere Informationen zur Registrierung und zu Firmware-Updates für Ihre Leica SL2-S sowie ggf. Änderungen und Ergänzungen zu den Ausführungen in der Anleitung finden Sie sowohl im Downloadbereich als auch im "Kundenbereich" der Leica Camera AG unter: <u>club.leica-camera.com</u>

Leica führt auch für Objektive in unregelmäßigen Abständen Firmware-Updates durch. Eine neue Firmware können Sie selbst einfach von unserer Homepage downloaden und auf Ihr Objektiv übertragen. Weitere Informationen dazu finden Sie auf S. 199.

Ob Ihre Kamera und Ihre Objektive mit der aktuellen Firmware-Version ausgestattet ist/sind, können Sie im Menüpunkt Kamera-Informationen ablesen (siehe S. 199).

# GARANTIE

Neben Ihren gesetzlichen Gewährleistungsansprüchen gegenüber Ihrem Verkäufer erhalten Sie für dieses Leica Produkt zusätzlich von der Leica Camera AG eine Produktgarantie ab dem Kaufdatum bei einem autorisierten Leica Fachhändler. Bisher wurden die Garantiebedingungen der Produktpackung beigelegt. Als neuer Service werden sie nun ausschließlich online zur Verfügung gestellt. Dies hat den Vorteil, dass Sie jederzeit auf die für Ihr Produkt geltenden Garantiebedingungen Zugriff haben. Bitte beachten Sie, dass dies nur für Produkte gilt, die nicht mit beigelegten Garantiebedingungen ausgeliefert werden. Für Produkte mit beigelegten Garantiebedingungen gelten weiterhin ausschließlich diese. Weitere Informationen zu Garantieumfang, Garantieleistungen und Beschränkungen finden Sie unter: warranty.leica-camera.com

Die Leica SL2-S ist vor Spritzwasser und Staub geschützt. Die Kamera wurde unter kontrollierten Laborbedingungen

Die Kamera wurde unter kontrollierten Laborbedingungen getestet und ist nach DIN EN 60529 unter IP54 klassifiziert. Bitte beachten Sie: Der Schutz vor Spritzwasser und Staub ist nicht dauerhaft und verringert sich im Laufe der Zeit. Hinweise zum Reinigen und Trocknen der Kamera finden Sie im Abschnitt zu "Pflege/Aufbewahrung". Die Garantie deckt keine Schäden durch Flüssigkeiten ab. Das Öffnen der Kamera durch einen nicht-autorisierten Händler oder Servicepartner führt zum Erlöschen der Garantie bzgl. Spritzwasser und Staub.

# **INHALTSVERZEICHNIS**

| VORWORT                              | 2  |
|--------------------------------------|----|
| LIEFERUMFANG                         | 2  |
| ERSATZTEILE/ZUBEHÖR                  | 3  |
| RECHTLICHE HINWEISE                  | 4  |
| SICHERHEITSHINWEISE                  | 8  |
| ALLGEMEINE HINWEISE                  | 12 |
| GARANTIE                             | 15 |
| INHALTSVERZEICHNIS                   | 16 |
| BEZEICHNUNG DER TEILE                | 22 |
| ANZEIGEN                             | 26 |
| FOTO                                 | 26 |
| VIDEO/CINE                           | 28 |
| ANZEIGEN IM TOP-DISPLAY              | 30 |
| VORBEREITUNGEN                       | 32 |
| TRAGRIEMEN ANBRINGEN                 | 32 |
| LADEGERÄT VORBEREITEN                | 32 |
| AKKU LADEN                           | 33 |
| LADEN ÜBER USB                       | 34 |
| AKKU EINSETZEN/HERAUSNEHMEN          | 34 |
| SPEICHERKARTE EINSETZEN/HERAUSNEHMEN | 35 |
| OBJEKTIV                             | 37 |
| VERWENDBARE OBJEKTIVE                | 37 |
| OBJEKTIV WECHSELN                    | 39 |
| DIOPTRIEN EINSTELLEN                 | 42 |
| MULTIFUNKTIONSHANDGRIFF SL           | 43 |
|                                      |    |

| KAMERA-BEDIENUNG                       |  |
|----------------------------------------|--|
| BEDIENELEMENTE                         |  |
| HAUPTSCHALTER                          |  |
| AUSLÖSER                               |  |
| VORDERES EINSTELLRAD                   |  |
| DAUMENRAD                              |  |
| JOYSTICK                               |  |
| PLAY-TASTE/MENU-TASTE                  |  |
| FN-TASTEN                              |  |
| MONITOR (TOUCH SCREEN)                 |  |
| TOP-DISPLAY                            |  |
| MENÜSTEUERUNG                          |  |
| BEDIENELEMENTE                         |  |
| MENÜBEREICHE                           |  |
| MENÜBEREICH WECHSELN                   |  |
| STATUS-SCREEN                          |  |
| HAUPTMENÜ                              |  |
| MENÜ-NAVIGATION                        |  |
| UNTERMENÜS                             |  |
| TASTATUR/ZIFFERNBLOCK                  |  |
| BALKEN-MENÜ                            |  |
| SKALEN-MENÜ                            |  |
| DATUM/UHRZEIT-MENÜ                     |  |
| KOMBI-MENÜ                             |  |
| INDIVIDUALISIERTE BEDIENUNG            |  |
| FAVORITEN-MENÜ                         |  |
| FAVORITEN-MENÜ VERWALTEN               |  |
| DIREKTZUGRIFF AUF MENÜFUNKTIONEN       |  |
| ÄNDERN DER ZUWEISUNG                   |  |
| AUFRUFEN DER ZUGEWIESENEN MENÜFUNKTION |  |
| BELEGUNG DER EINSTELLRÄDER             |  |
| BEI VERWENDUNG VON AF-OBJEKTIVEN       |  |
| BEI VERWENDUNG VON MF-OBJEKTIVEN       |  |

| DREHRICHTUNG DER EINSTELLRÄDER 69              |
|------------------------------------------------|
| FUNKTIONEN DES JOYSTICKS                       |
| BEDIENELEMENTE SPERREN70                       |
| KAMERA-GRUNDEINSTELLUNGEN72                    |
| MENÜSPRACHE 72                                 |
| DATUM/ZEIT                                     |
| EINSTELLUNGEN VOM MOBILGERÄT BEZIEHEN          |
| EINSTELLUNGEN MANUELL VORNEHMEN72              |
| ENTFERNUNGSEINHEIT73                           |
| ENERGIESPARMODUS (STAND-BY-BETRIEB)74          |
| MONITOR-/SUCHER-EINSTELLUNGEN74                |
| MONITOR-/EVF-VERWENDUNG75                      |
| EMPFINDLICHKEIT DES AUGENSENSORS75             |
| HELLIGKEIT                                     |
| MONITOR                                        |
| EVF                                            |
| FARBWIEDERGABE76                               |
| MONITOR                                        |
| EVF                                            |
| AUTOMATISCHES ABSCHALTEN VON MONITOR UND EVF77 |
| BILDFREQUENZ EVF                               |
| AKUSTISCHE SIGNALE                             |
| LAUTSTÄRKE                                     |
| AKUSTISCHE SIGNALE77                           |
| ELEKTRONISCHES VERSCHLUSSGERÄUSCH78            |
| AUTOFOKUS-BESTÄTIGUNG78                        |
| GERÄUSCHLOS FOTOGRAFIEREN                      |
| AUFNAHME-GRUNDEINSTELLUNGEN (FOTO & VIDEO)     |
| TOUCH-AF                                       |
| TOUCH-AF IM EVF-BETRIEB                        |
| FOKUSBEGRENZUNG                                |

| SCHRITTWEITE EV 81                         |  |
|--------------------------------------------|--|
| HILFSANZEIGEN                              |  |
| INFO-PROFILE                               |  |
| INFO-PROFILE WECHSELN                      |  |
| EINZELNE INFO-PROFILE DEAKTIVIEREN         |  |
| INFO-PROFILE ANPASSEN                      |  |
| VERFÜGBARE ANZEIGEN                        |  |
| INFORMATIONSLEISTEN                        |  |
| GITTER                                     |  |
| CLIPPING / ZEBRA                           |  |
| FOCUS PEAKING                              |  |
| WASSERWAAGE                                |  |
| HISTOGRAMM                                 |  |
| AUFNAHME-GRUNDEINSTELLUNGEN (FOTO) 88      |  |
| SENSORFORMAT 88                            |  |
| DATEIFORMAT                                |  |
| SPEICHERKARTEN-MANAGEMENT                  |  |
| SEITENVERHÄLTNIS                           |  |
| JPG-EINSTELLUNGEN                          |  |
| AUFLÖSUNG91                                |  |
| BILDEIGENSCHAFTEN92                        |  |
| FARB-PROFIL92                              |  |
| SCHWARZ-WEISS-PROFIL92                     |  |
| FOTOPROFILE INDIVIDUALISIEREN93            |  |
| RAUSCHUNTERDRÜCKUNG                        |  |
| RAUSCHUNTERDRÜCKUNG BEI LANGZEITBELICHTUNG |  |
| VERSCHLUSSTYP94                            |  |
| BILDSTABILISIERUNG                         |  |
| RICHTUNG DER STABILISIERUNG EINSTELLEN95   |  |
| AF-HILFSFUNKTIONEN                         |  |
| AF-HILFSLICHT                              |  |
| AKUSTISCHE AF-BESTÄTIGUNG                  |  |

| AUFNAHME-GRUNDEINSTELLUNGEN (VIDEO)   |     |
|---------------------------------------|-----|
| SENSORFORMAT                          |     |
| DATEIFORMAT                           |     |
| VIDEOFORMAT                           | 99  |
| VERFÜGBARE AUFLÖSUNGEN                |     |
| VERFÜGBARE BILDFOLGERATEN             | 100 |
| VIDEOFORMAT EINSTELLEN                | 100 |
| BILDEIGENSCHAFTEN                     | 101 |
| MIKROFON                              | 102 |
| WINDGERÄUSCH-REDUZIERUNG              | 102 |
| AUSGABEPEGEL EINSTELLEN               | 103 |
| TIMECODE                              | 103 |
| TIMECODE-MODUS                        | 103 |
| STARTZEIT                             | 104 |
| VIDEO-GAMMA                           | 104 |
| EINSTELLUNGEN HLG                     | 104 |
| EINSTELLUNGEN L-LOG                   | 105 |
| SCHÄRFE                               |     |
|                                       |     |
|                                       | 106 |
|                                       | 106 |
|                                       | 100 |
| SEITENVERHÄLTNIS-ANZEIGE              |     |
| SAFETY AREA                           |     |
| ALIENAHME-BETRIEB (FOTO)              | 108 |
|                                       | 100 |
|                                       | 100 |
| ENTFERNONGSEINSTELLONG (FOROSSIERONG) |     |
|                                       |     |
| INTELLIGENTER AF                      |     |
| AFs (single)                          |     |
| AFc (continuous)                      |     |

| AUTOFOKUS-MESSMETHODEN                    | 110 |
|-------------------------------------------|-----|
| MEHRFELD-MESSUNG                          |     |
| SPOT-/FELD-MESSUNG                        |     |
| ZONE                                      |     |
| VERFOLGUNG                                |     |
| PERSONENERKENNUNG (GESICHTSERKENNUNG)     |     |
| AF-EINSTELLUNGEN                          |     |
| AF-PROFILE                                |     |
| VORFOKUSSIERUNG                           |     |
| AF-SCHNELLEINSTELLUNG                     |     |
| AF-SCHNELLEINSTELLUNG AUFRUFEN            |     |
| GRÖSSE DES AF-MESSFELDS ÄNDERN            |     |
| AF-MESSMETHODE WECHSELN                   |     |
| AF-HILFSFUNKTIONEN                        |     |
| VERGRÖSSERUNG IM AF-BETRIEB               |     |
| AF-HILFSLICHT                             |     |
| AKUSTISCHE AF-BESTÄTIGUNG                 |     |
| MANUELLE FOKUSSIERUNG (MF)                | 117 |
| INDIVIDUALISIERTE EINSTELLUNG AM OBJEKTIV | 118 |
| MF-HILFSFUNKTIONEN                        | 118 |
| FOCUS PEAKING                             |     |
| VERGRÖSSERUNG IM MF-BETRIEB               |     |
| ENTFERNUNGSANZEIGE                        |     |
| IM MF-BETRIEB AUTOFOKUS NUTZEN            |     |
| ISO-EMPFINDLICHKEIT                       | 122 |
| FESTE ISO-WERTE                           |     |
| AUTOMATISCHE EINSTELLUNG                  |     |
| EINSTELLUNGSBEREICHE BEGRENZEN            |     |
| FLOATING ISO                              |     |
| WEISSABGLEICH                             |     |
| AUTOMATISCHE STEUERUNG/FESTEINSTELLUNGEN  |     |
| MANUELLE EINSTELLUNG DURCH MESSUNG        |     |
| GRAUKARTE                                 |     |
| GRAUKARTE LIVE VIEW                       |     |
| DIREKTE EINSTELLUNG DER FARBTEMPERATUR    |     |
|                                           |     |

18

|                                                                            | _        |
|----------------------------------------------------------------------------|----------|
| BELICHTUNG                                                                 | <u>_</u> |
| BELICHTUNGS-MESSMETHODEN 12                                                | В        |
| SPOI-MESSUNG - C                                                           | 8        |
|                                                                            | 8        |
| MEHRFELD-MESSUNG - 2                                                       | 8        |
| BELICHTUNGS-BETRIEBSARTEN                                                  | 9        |
| BETRIEBSART WAHLEN 12                                                      | 9        |
| VOLLAUTOMATISCHE BELICHTUNGSEINSTELLUNG – P 13                             | D        |
| PROGRAMMAUTOMATIK – P 13<br>                                               | 0        |
| ANDERN DER VORGEGEBENEN VERSCHLUSSZEIT-BLENDEN-KOMBINATIONEN (SHIFT<br>130 | )        |
| HALBAUTOMATISCHE BELICHTUNGSEINSTELLUNG – A/S 13                           | 1        |
| ZEITAUTOMATIK – A 13                                                       | 1        |
| BLENDENAUTOMATIK – S 13                                                    | 1        |
| MANUELLE BELICHTUNGSEINSTELLUNG – M 13                                     | 2        |
| LANGZEITBELICHTUNG 13                                                      | 3        |
| FESTE VERSCHLUSSZEITEN 13                                                  | 3        |
| B-FUNKTION                                                                 | 3        |
| BELICHTUNGS-STEUERUNG13                                                    | 4        |
| BELICHTUNGSVORSCHAU 13                                                     | 4        |
| MESSWERTSPEICHERUNG 13                                                     | 4        |
| BELICHTUNGSKORREKTUR 13                                                    | 7        |
| AUFNAHME-BETRIEBSARTEN                                                     | 8        |
| SERIEN-AUFNAHME                                                            | 8        |
| INTERVALL-AUFNAHME                                                         | 9        |
| BELICHTUNGSREIHE                                                           | 1        |
| MULTISHOT                                                                  | 2        |
| VORLAUFZEIT FESTLEGEN                                                      | 3        |
| BEWEGUNGSKORREKTUR                                                         | 3        |
| SELBSTAUSLÖSER                                                             | 4        |
| PLITZEOTOCRAEIE 14                                                         |          |
|                                                                            | *        |
| VERWENDDARE BLITZGERATE                                                    | 4<br>2   |
|                                                                            | נ<br>∠   |
|                                                                            | 0        |
| BLIIZ-STEUEKUNG                                                            | _        |
| SYNCHRONISATIONSZEITPUNKT14                                                | 7        |

| BLITZ-REICHWEITE148                             |
|-------------------------------------------------|
| BLITZ-BELICHTUNGSKORREKTUR148                   |
| AUFNAHME-BETRIEB (VIDEO)                        |
| VIDEO-MODUS UND CINE-MODUS 150                  |
| VIDEO-BETRIEB STARTEN/VERLASSEN 151             |
| AUFNAHME STARTEN/BEENDEN 152                    |
| ENTFERNUNGSEINSTELLUNG (FOKUSSIERUNG) 152       |
| AUTOFOKUS-BETRIEBSARTEN 153                     |
| AUTOFOKUS STEUERN 153                           |
| TOUCH-AF                                        |
| KONTINUIERLICHE FOKUSSIERUNG UNTERDRÜCKEN 153   |
| AUTOFOKUS-MESSMETHODEN154                       |
| VERFOLGUNG 155                                  |
| PERSONENERKENNUNG (GESICHTSERKENNUNG) 156       |
| AF-EINSTELLUNGEN 156                            |
| AF-SCHNELLEINSTELLUNG 157                       |
| AF-HILFSFUNKTIONEN                              |
| MANUELLE FOKUSSIERUNG (MF) 159                  |
| INDIVIDUALISIERTE EINSTELLUNG AM OBJEKTIV       |
| MF-HILFSFUNKTIONEN 160                          |
| ISO-EMPFINDLICHKEIT162                          |
| FESTE ISO-WERTE                                 |
| AUTOMATISCHE EINSTELLUNG 163                    |
| FLOATING ISO                                    |
| ASA-EMPFINDLICHKEIT164                          |
| WEISSABGLEICH 165                               |
| AUTOMATISCHE STEUERUNG/FESTEINSTELLUNGEN        |
| MANUELLE EINSTELLUNG DURCH MESSUNG              |
| DIREKTE EINSTELLUNG DER FARBTEMPERATUR 167      |
| BELICHTUNG 168                                  |
| BELICHTUNGS-MESSMETHODEN 169                    |
| BELICHTUNGS-BETRIEBSARTEN 170                   |
| VOLLAUTOMATISCHE BELICHTUNGSEINSTELLUNG – P 171 |

| HALBAUTOMATISCHE BELICHTUNGSEINSTELLUNG – A/S | 172 |
|-----------------------------------------------|-----|
| MANUELLE BELICHTUNGSEINSTELLUNG – M           |     |
| BELICHTUNGSKORREKTUR                          | 173 |
| WIEDERGABE-BETRIEB                            | 174 |
| BEDIENELEMENTE IM WIEDERGABE-BETRIEB          | 174 |
| WIEDERGABE-BETRIEB STARTEN/VERLASSEN          | 176 |
| AUFNAHMEN WÄHLEN/BLÄTTERN                     | 177 |
| INFO-ANZEIGEN IM WIEDERGABE-BETRIEB           | 178 |
| AUSSCHNITT-VERGRÖSSERUNG                      | 179 |
| GLEICHZEITIG MEHRERE AUFNAHMEN ANZEIGEN       | 180 |
| AUFNAHMEN MARKIEREN/BEWERTEN                  | 182 |
| AUFNAHMEN LÖSCHEN                             | 182 |
| EINZELNE AUFNAHMEN LÖSCHEN                    |     |
| MEHRERE AUFNAHMEN LÖSCHEN                     |     |
| ALLE AUFNAHMEN LÖSCHEN                        |     |
| NICHT BEWERTETE AUFNAHMEN LÖSCHEN             |     |
| VORSCHAU DER LETZTEN AUFNAHME                 | 185 |
| DIASHOW                                       | 186 |
| VIDEO-WIEDERGABE                              | 187 |
| VIDEOS ZUSCHNEIDEN                            |     |
| WEITERE FUNKTIONEN                            | 192 |
| BENUTZERPROFILE                               | 192 |
| DATEN-VERWALTUNG                              | 194 |
| DATENSTRUKTUR AUF DER SPEICHERKARTE           |     |
| DATEINAMEN ÄNDERN                             |     |
| NEUEN ORDNER ANLEGEN                          |     |
| COPYRIGHT-INFORMATIONEN KENNZEICHNEN          |     |
| AUFNAHMEORT MIT GPS AUFZEICHNEN               |     |
| SPEICHERKARTE FORMATIEREN                     | 197 |
| DATENÜBERTRAGUNG                              | 198 |
| ARBEITEN MIT ROHDATEN (DNG)                   | 198 |
| KAMERA AUF WERKSEINSTELLUNG ZURÜCKSETZEN      |     |

| FIRMWARE-UPDATES                | 199 |
|---------------------------------|-----|
| KAMERA-FIRMWARE AKTUALISIEREN   |     |
| OBJEKTIV-FIRMWARE AKTUALISIEREN |     |
| ADAPTER-FIRMWARE AKTUALISIEREN  |     |
| LEICA FOTOS                     | 202 |
| VERBINDEN                       | 202 |
| FERNSTEUERUNG DER KAMERA        | 204 |
| PFLEGE/AUFBEWAHRUNG             | 206 |
| FAQ                             | 208 |
| MENÜ-ÜBERSICHT                  | 216 |
| STICHWORTVERZEICHNIS            | 220 |
| TECHNISCHE DATEN                | 228 |
| LEICA CUSTOMER CARE             | 234 |
| LEICA AKADEMIE                  | 234 |

# Bedeutung der unterschiedlichen Kategorien von Informationen in dieser Anleitung

#### Hinweis

Zusätzliche Informationen

#### Wichtig

Nichtbeachtung kann zur Beschädigung der Kamera, des Zubehörs oder der Aufnahmen führen

Achtung Nichtbeachtung kann zu Personenschäden führen

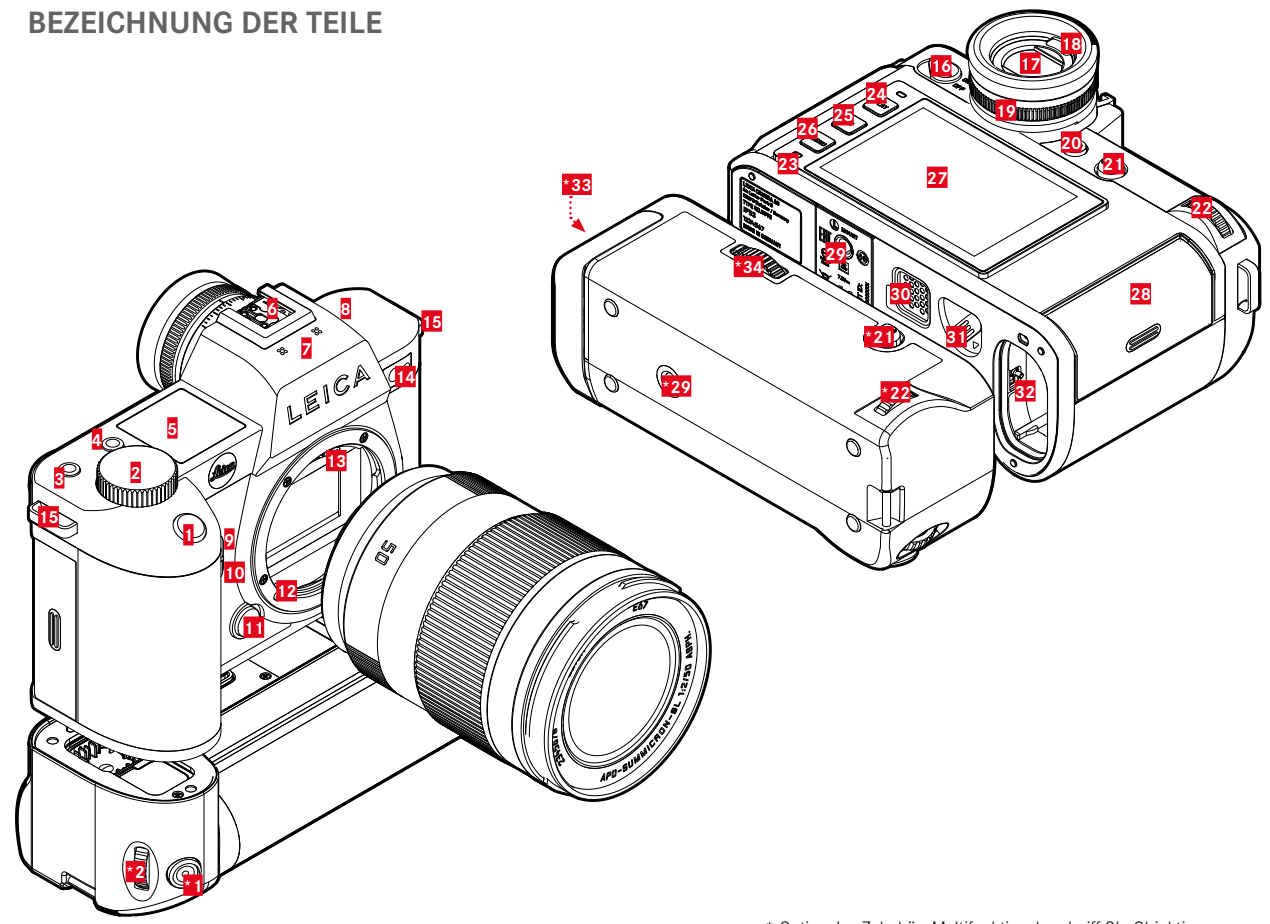

\* Optionales Zubehör: Multifunktionshandgriff SL, Objektiv

# **LEICA SL2-S**

- Auslöser 1
- 2 Vorderes Finstellrad
- 3 **FN-Taste**
- 4 **FN-Taste**
- 5 6 Top-Display
- Zubehörschuh
- 7 Mikrofone
- 8 Lautsprecher
- 9 FN-Taste
- 10 **FN-Taste**
- 11 Objektiv-Entriegelungsknopf
- 12 Leica L-Bajonett
- 13 Kontaktleiste
- 14 Selbstauslöser-LED / AF-Hilfslicht / Sensor für Belichtungsmessung
- 15 Trageösen
- 16 Hauptschalter
- 17 Sucherokular
- 18 Augensensor
- 19 Dioptrien-Einstellring
- 20 FN-Taste
- 21 Joystick
- 22 Daumenrad
- 23 Status-LED

- 24 PLAY-Taste
- 25 **FN**-Taste
- 26 MENU-Taste
- 27 Monitor
- 28 Speicherkarten-Schacht
- 29 Stativgewinde
- 30 Kontakt für Multifunktionshandgriff
- 31 Akku-Entriegelungsschieber
- 32 Akkufach

# MULTIFUNKTIONSHANDGRIFF SL

- Auslöser \* 1
- Vorderes Einstellrad \*2
- \*21 Joystick
- \*22 Daumenrad
- Stativgewinde \*29
- \*33 Handgriff-Akkufach
- \*34 Handgriff-Verriegelung

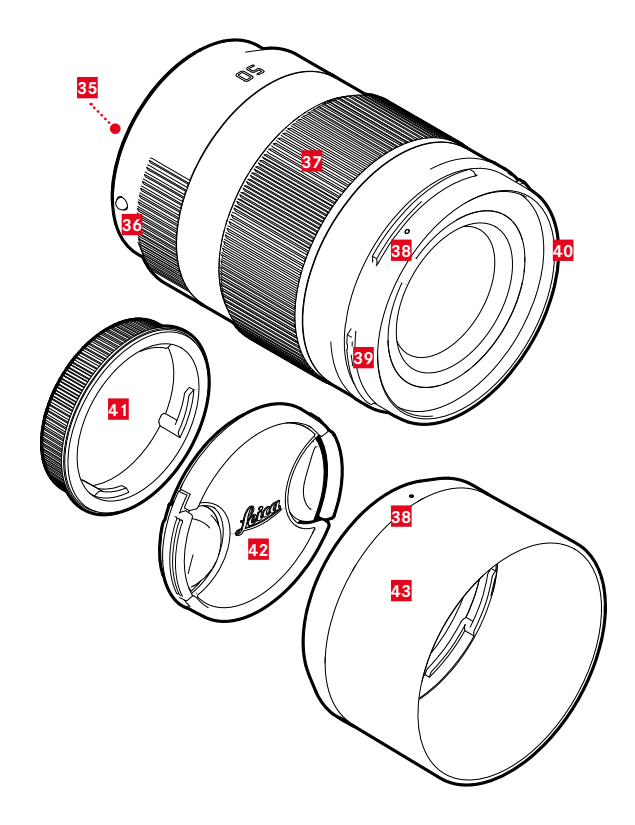

#### **OBJEKTIV**\*

- 35 Kontaktleiste
- 36 Indexpunkt für Objektivwechsel
- 37 Entfernungs-Einstellring
- ggf. Brennweiten-Einstellring
- 38 Indexpunkt für Montage der Gegenlichtblende
- 39 Außenbajonett für Gegenlichtblende
- 40 Innengewinde für Filter
- 41 Bajonettdeckel
- 42 Objektivdeckel
- 43 Gegenlichtblende

\* Nicht im Lieferumfang enthalten. Abbildung symbolisch. Technische Ausführungen können je nach Ausstattung abweichen.

# ANZEIGEN

Die Darstellung auf dem Monitor ist mit der im Sucher identisch.

# FOTO

#### STATUS-SCREEN

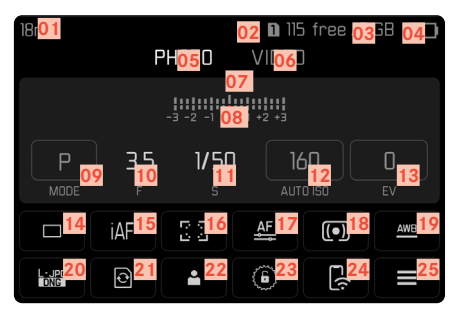

#### **BEI AUFNAHME**

Alle Anzeigen/Werte beziehen sich auf die <u>aktuellen Einstellungen</u>.

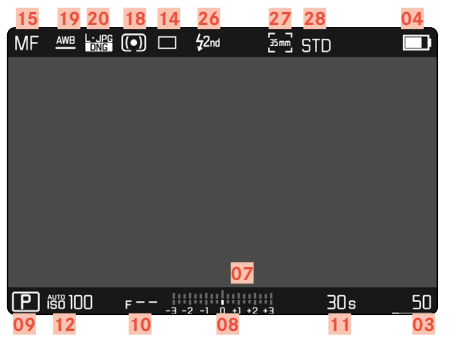

#### **BEI WIEDERGABE**

Alle Anzeigen/Werte beziehen sich auf die angezeigte Aufnahme.

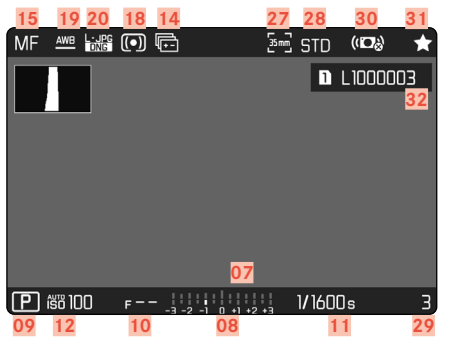

#### **AKTIVIERTE** Aufnahme-Assistenten

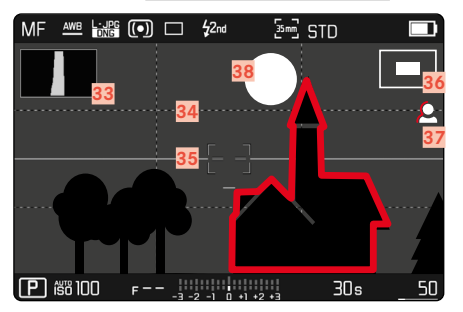

- 01 Brennweite
- 02 Verwendete Speicherkarte
- 03 Verbleibende Speicherkapazität
- 04 Akku-Kapazität
- 05 Menü-Bereich Foto
- 06 Menü-Bereich VIDEO
- 07 Lichtwaage
- 08 Belichtungskorrektur-Skala
- 09 Belichtungs-Betriebsart
- 10 Blendenwert
- 11 Verschlusszeit
- 12 ISO-Empfindlichkeit
- 13 Belichtungskorrektur-Wert
- 14 Aufnahme-Betriebsart (Bildfolge)
- 15 Fokusmodus
- 16 Autofokus-Messmethode
- 17 Autofokus-Einstellungen
- 18 Belichtungs-Messmethode
- 19 Weißabgleich-Betriebsart
- 20 Dateiformat/Kompressionsstufe/Auflösung
- 21 Speicherkarte formatieren
- 22 Benutzerprofil
- 23 Einstellräder sperren/entsperren
- 24 Leica FOTOS
- 25 Hauptmenü
- 26 Blitz-Synchronisationszeitpunkt
- 27 Aufnahme-Format (Sensor)

- 28 Farbwiedergabe (Film Look)
- 29 Dateinummer der gezeigten Aufnahme
- 30 Stabilisierung aktiviert
- 31 Symbol f
  ür markierte Aufnahme
- 32 Dateiname
- 33 Histogramm
- 34 Gitterlinien
- 35 Wasserwaage
- 36 Darstellung der Ausschnittsgröße und -lage (nur bei Vergrößerung eines Ausschnitts sichtbar)
- 37 Focus Peaking (Kennzeichnung scharf eingestellter Kanten im Motiv)
- 38 Clipping/Zebra

# VIDEO/CINE

#### STATUS-SCREEN

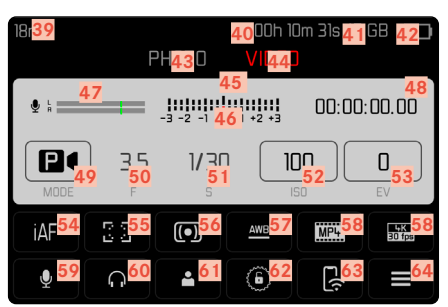

#### **BEI AUFNAHME**

Alle Anzeigen/Werte beziehen sich auf die <u>aktuellen Einstellungen</u>.

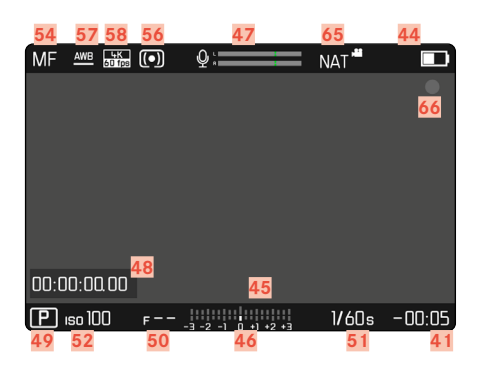

#### **BEI WIEDERGABE**

Alle Anzeigen/Werte beziehen sich auf die angezeigte Aufnahme.

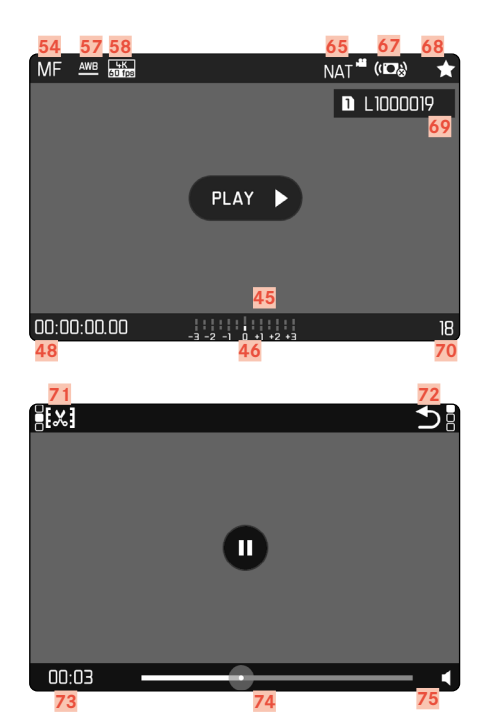

- 39 Brennweite
- 40 Verwendete Speicherkarte
- 41 Verbleibende Speicherkapazität
- 42 Akku-Kapazität
- 43 Menü-Bereich FOTO
- 44 Menü-Bereich VIDED
- 45 Lichtwaage
- 46 Belichtungskorrektur-Skala
- 47 Mikrofon-Aufnahmepegel
- 48 Aufnahme-Zeit (Timecode)
- 49 Belichtungs-Betriebsart
- 50 Blendenwert
- 51 Verschlusszeit (Cine: Verschlusswinkel)
- 52 ISO-Empfindlichkeit (Cine: Angabe in ASA)
- 53 Belichtungskorrektur-Wert
- 54 Fokusmodus
- 55 Autofokus-Messmethode
- 56 Belichtungs-Messmethode
- 57 Weißabgleich-Betriebsart
- 58 Dateiformat/Kompressionsstufe/Auflösung
- 59 Aufnahme-Pegel
- 60 Kopfhörer-Lautstärke
- 61 Benutzerprofil
- 62 Einstellräder sperren/entsperren
- 63 Leica FOTOS

- 64 Hauptmenü
- 65 Farbwiedergabe (Video Look)
- 66 Hinweis für laufende Aufnahme
- 67 Stabilisierung aktiviert
- 68 Symbol für markierte Aufnahme
- 69 Dateiname
- 70 Dateinummer der gezeigten Aufnahme
- 71 Videoschnitt-Funktion
- 72 Verlassen der Video-Wiedergabe
- 73 Aktueller Zeitpunkt der Wiedergabe
- 74 Wiedergabe-Statusbalken
- 75 Wiedergabe-Lautstärke

# **ANZEIGEN IM TOP-DISPLAY**

#### START-SCREEN

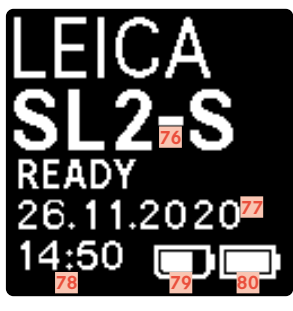

#### STANDARDANSICHT

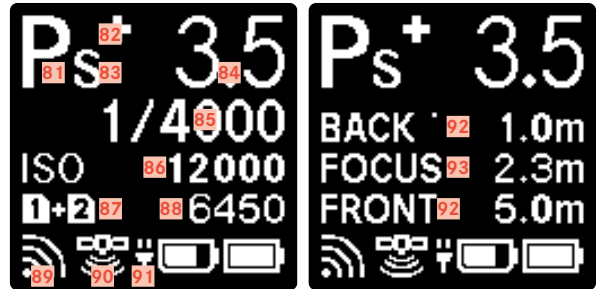

#### WECHSEL DER BETRIEBSARTEN

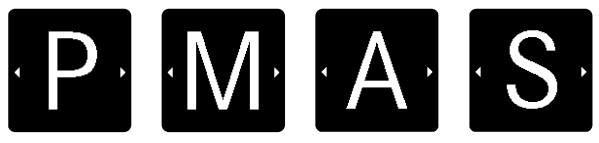

- 76 Kamera-Name
- 77 Datum
- 78 Uhrzeit
- 79 Akku-Kapazität Handgriff
- Akku-Kapazität Kamera 80
- 81 Belichtungs-Betriebsart
- 82 Eingestellte Belichtungskorrektur
- 83 Programm-Shift
- 84 Blendenwert
- Verschlusszeit 85 (Cine: Verschlusswinkel)
- 86 ISO-Empfindlichkeit (Cine: Angabe in ASA)
- 87 Verwendete Speicherkarte
- 88 Verbleibende Speicherkapazität
- 89 Leica FOTOS
- 90 GPS
- 91 USB-Ladefunktion
- 92 Schärfentiefe-Grenzwerte
- 93 Scharfgestellte Entfernung

# LADESTATUS-ANZEIGE IM MONITOR

Der Ladezustand des Akkus wird im Status-Screen sowie in der Kopfzeile oben rechts angezeigt.

| 18mm      |            | РНОТО              | ון <b>נו</b><br>Vide( | 5 free / )<br>) | 7 68 🔲  | MF  | AWB            |      | \$2nd        | ∑=2 STD |             |
|-----------|------------|--------------------|-----------------------|-----------------|---------|-----|----------------|------|--------------|---------|-------------|
|           |            | -3 -2 -1           | +1 +2 +3              |                 |         |     |                |      |              |         |             |
| P<br>MODE | ) 3.5<br>F | 1 <b>/5</b> (<br>ء |                       | 60<br>ro ISO    | O<br>EV |     |                |      |              |         |             |
|           | iAF        | 6 a                | AF                    |                 | AWB     |     |                |      |              |         |             |
|           | 0          | -                  | 6                     | <b>[</b> (;     |         | Ē í | <i>i</i> ö 100 | F 10 | 2 -1 0 +1 +2 |         | s <u>50</u> |

| Anzeige | Ladestatus                                          |
|---------|-----------------------------------------------------|
|         | ca. 75 - 100 %                                      |
| ∎>      | ca. 50 - 75 %                                       |
| ∎⊃      | ca. 25 - 50 %                                       |
|         | ca. 0 - 25 %                                        |
|         | ca. 0 %<br>Ersatz oder Laden des Akkus erforderlich |

# VORBEREITUNGEN

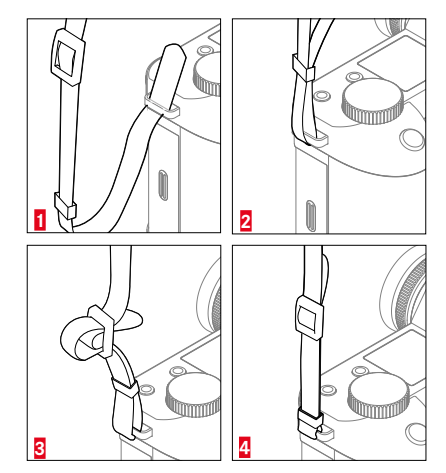

#### Achtung

• Vergewissern Sie sich bitte nach dem Anbringen des Tragriemens, dass die Verschlüsse korrekt montiert sind, um ein Herabfallen der Kamera zu vermeiden.

# LADEGERÄT VORBEREITEN

Ladegerät mit dem zu den örtlichen Steckdosen passenden Netzkabel an das Netz anschließen.

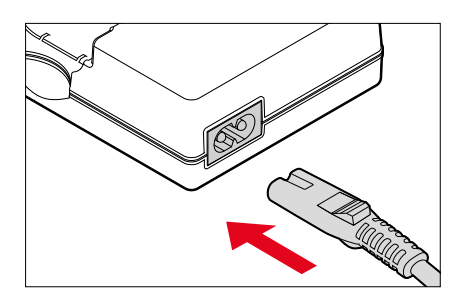

#### Hinweis

• Das Ladegerät stellt sich automatisch auf die jeweilige Netzspannung ein.

# AKKU LADEN

Die Kamera wird durch einen Lithium-Ionen Akku mit der notwendigen Energie versorgt.

#### AKKU IN DAS LADEGERÄT EINSETZEN

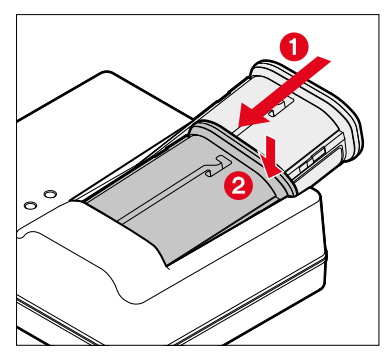

- Akku mit der Rinne nach oben zeigend in das Ladegerät einlegen, bis die Kontakte sich berühren
- Akku nach unten drücken, bis er hör- und fühlbar einrastet
- Sicherstellen, dass der Akku vollständig in das Ladegerät eingelegt ist

#### AKKU AUS DEM LADEGERÄT ENTNEHMEN

Akku nach oben kippen und schräg entnehmen

#### LADESTATUS-ANZEIGEN AM LADEGERÄT

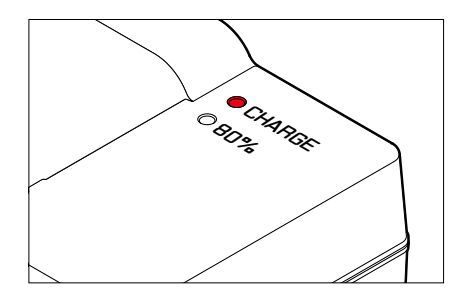

Der korrekte Ladevorgang wird durch die Status-LED angezeigt.

| Anzeige                        | Ladestatus   | Ladedauer*  |
|--------------------------------|--------------|-------------|
| CHARGE blinkt grün             | wird geladen |             |
| 80% leuchtet orange            | 80 %         | ca. 2 Std.  |
| CHARGE leuchtet dauerhaft grün | 100 %        | ca. 3½ Std. |

Das Ladegerät sollte nach Beenden des Ladevorgangs vom Netz genommen werden. Eine Gefahr der Überladung besteht nicht.

\* ausgehend vom entladenen Zustand

#### LADEN ÜBER USB

Der in der Kamera eingesetzte Akku kann automatisch geladen werden, wenn die Kamera über ein USB-Kabel mit einem Computer oder einer anderen geeigneten Stromquelle verbunden ist. Werkseinstellung:

- Im Hauptmenü Kamera-Einstellungen wählen
- Laden über USB wählen
- An/Aus wählen

#### Hinweise

- Das Laden erfolgt nur bei ausgeschalteter Kamera. Beim Einschalten der Kamera wird ein ggf. laufender Ladevorgang unterbrochen. Sofern eine SD-Karte eingesetzt ist, wird die Kamera dann wie ein USB-Speichermedium angezeigt (siehe S. 198).
- Der Ladevorgang startet automatisch.

# AKKU EINSETZEN/HERAUSNEHMEN

Sicherstellen, dass die Kamera ausgeschaltet ist (siehe S. 48)

#### EINSETZEN

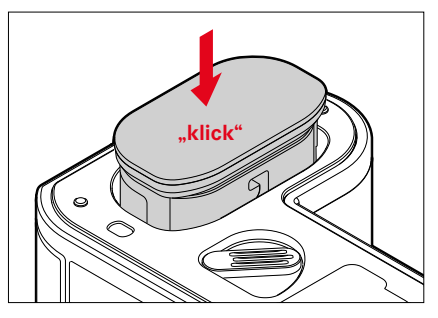

 Akku mit der Rinne zur Monitorseite zeigend einführen, bis er hör- und fühlbar einrastet

#### HERAUSNEHMEN

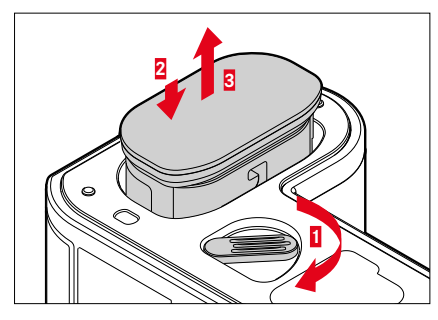

- Akku-Entriegelungshebel drehen
  - Akku schiebt sich etwas heraus.
- Akku leicht drücken
  - Akku entriegelt sich und schiebt sich völlig heraus.
- Akku herausnehmen

#### Wichtig

 Das Herausnehmen des Akkus bei eingeschalteter Kamera kann zum Verlust der individuellen Einstellungen und zu Schäden an der Speicherkarte führen.

# SPEICHERKARTE EINSETZEN/HERAUSNEHMEN

Die Leica SL2-S bietet Platz für zwei Speicherkarten. Dabei bestehen verschiedene Möglichkeiten der Nutzung, siehe S. 90. Die Kamera speichert die Aufnahmen auf einer SD- (Secure Digital) bzw. SDHC- (-High Capacity) bzw. SDXC- (-eXtended Capacity) Karte.

#### Hinweise

- SD/SDHC/SDXC-Speicherkarten gibt es von verschiedenen Anbietern und mit unterschiedlicher Kapazität und Schreib-/ Lese-Geschwindigkeit. Insbesondere solche mit hoher Kapazität und Schreib-/Lese-Geschwindigkeit ermöglichen eine schnelle Aufzeichnung und Wiedergabe.
- Abhängig von der Kapazität der Speicherkarte wird diese nicht unterstützt oder muss vor der ersten Benutzung in der Kamera formatiert werden (siehe S. 197). In der Kamera erscheint in diesem Fall eine entsprechende Meldung. Informationen zu unterstützten Karten finden sich im Abschnitt "Technische Daten".
- Falls sich die Speicherkarte nicht einsetzen lässt, überprüfen Sie ihre korrekte Ausrichtung.
- Weitere Hinweise finden sich auf S. 10 und S. 13.
- Insbesondere Videoaufnahmen erfordern eine hohe Schreibgeschwindigkeit.

Sicherstellen, dass die Kamera ausgeschaltet ist (siehe S. 48)

#### SPEICHERKARTENSCHACHT-KLAPPE ÖFFNEN

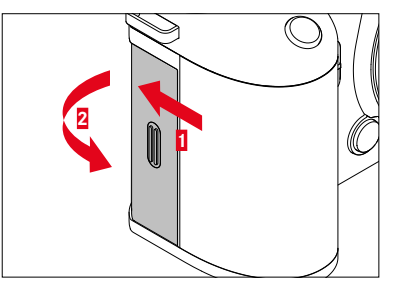

- Klappe wie in der Abbildung gezeigt schieben, bis ein Klicken ertönt
  - Klappe öffnet sich automatisch.

#### SPEICHERKARTENSCHACHT-KLAPPE SCHLIESSEN

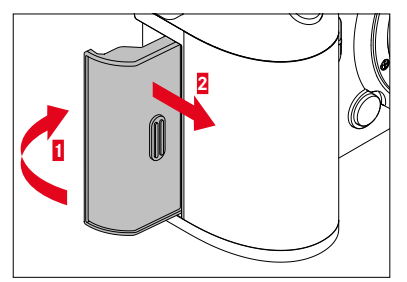

- Klappe zuklappen und halten
- ▶ Klappe wie gezeigt verschieben, bis sie hörbar einrastet

#### EINSETZEN

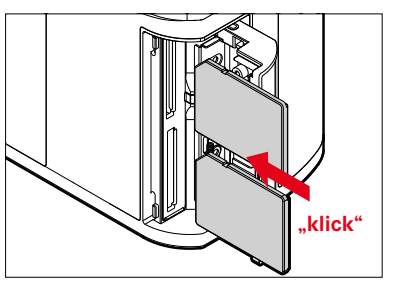

- Speicherkarte in den Schacht hineindrücken, bis sie hör- und fühlbar einrastet
  - Die abgeschrägte Ecke der Karte muss sich dabei oben links befinden.

#### HERAUSNEHMEN

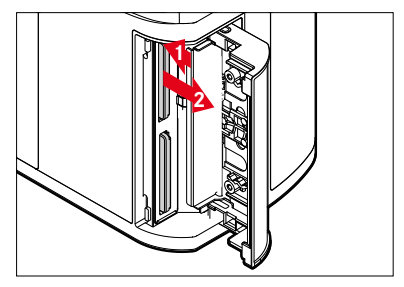

- Karte hineindrücken, bis ein leises Klicken ertönt
  - Karte schiebt sich etwas heraus.
- Karte herausnehmen
# OBJEKTIV

# VERWENDBARE OBJEKTIVE

Neben Leica SL-Objektiven können an der Leica SL2-S mit ihrem L-Bajonett auch Leica TL-Objektive unter voller Nutzung aller ihrer Funktionen eingesetzt werden. Darüber hinaus können Leica Mund R-Objektive mit Hilfe der Leica M-/R-Adapter L verwendet werden.

# L-MOUNT-OBJEKTIVE

Ausgefeilte optische Systeme garantieren die herausragende Abbildungsleistung der SL-Objektive. Im Optikdesign wird auf eine homogene Leistung über alle Brennweiten-, Blenden- und Fokuseinstellungen hinweg geachtet. So können SL-Objektive in jeder Situation in einer gestalterisch optimalen Weise eingesetzt werden.

#### BELICHTUNGSMESSUNG UND -STEUERUNG MIT VARIO-OBJEKTIVEN

Einige Leica TL- und SL-Vario-Objektive besitzen eine veränderliche Lichtstärke, d. h. ihre wirksame Blendenöffnung variiert in Abhängigkeit von der eingestellten Brennweite. Um Fehlbelichtungen zu vermeiden, muss die gewünschte Brennweite daher vor dem Speichern des Messwerts oder dem Verändern der Verschlusszeit-Blenden-Kombination bestimmt werden. Weitere Einzelheiten hierzu entnehmen Sie bitte den Abschnitten unter "Belichtung" ab Seite 127. Bei der Verwendung von nicht systemkompatiblen Blitzgeräten muss die Einstellung der Blende am Blitzgerät jeweils der tatsächlichen Blendenöffnung entsprechen.

#### LEICA M- UND R-OBJEKTIVE

Die Leica M- bzw. R-Adapter L erlauben es Ihnen, Leica M- und R-Objektive einzusetzen. Ihnen stehen dafür in der Kamera hinterlegte Objektivprofile zur Verfügung, die folgende Funktionen ermöglichen:

- Die Steuerung der Blitz-Belichtung und des Blitz-Reflektors nutzt die Objektivdaten (siehe "Verwendbare Blitzgeräte").
- Darüber hinaus werden die Objektivdaten in die Exif-Daten der Aufnahmen geschrieben, sofern es sich um ein codiertes Objektiv handelt. Bei der Darstellung mit erweiterten Bilddaten erfolgt zusätzlich die Anzeige der Objektiv-Brennweite.

Sofern das verwendete Leica M-Objektiv mit der 6-Bit-Codierung bzw. das Leica R-Objektiv mit einer ROM-Kontaktleiste ausgestattet ist, kann die Kamera den entsprechenden Objektivtyp automatisch einstellen. Haben die Objektive diese Ausstattung jedoch nicht, muss der Objektivtyp manuell eingestellt werden.

Um die automatische Erkennung zu nutzen

- Im Hauptmenü Kamera-Einstellungen wählen
- Objektiv-Profile wählen
- Die automatische Objektiverkennung aktivieren (Auto) oder deaktivieren (Aus)

Um den Objektivtyp manuell einzustellen

- Im Hauptmenü Kamera-Einstellungen wählen
- Objektiv-Profile wählen
- M-Objektive bzw. R-Objektive wählen

Um die Objektivlisten übersichtlicher zu machen

- Im Hauptmenü Kamera-Einstellungen wählen
- Objektiv-Profile wählen
- M-Objektive bzw. R-Objektive wählen
- Liste der M-Objektive anpassen bzw. Liste der R-Objektive anpassen wählen
- Gewünschte Objektivtypen aktivieren (An) oder deaktivieren (Aus)

# **OBIEKTIV WECHSELN**

#### Wichtig

- Zum Schutz vor dem Eindringen von Staub usw. in das Innere der Kamera sollte immer ein Objektiv oder der Kamera-Bajonettdeckel aufgesetzt sein.
- Aus demselben Grund sollten Objektivwechsel zügig und in möglichst staubfreier Umgebung erfolgen.

#### L-MOUNT-OBJEKTIVE

#### **OBIEKTIV ANSETZEN**

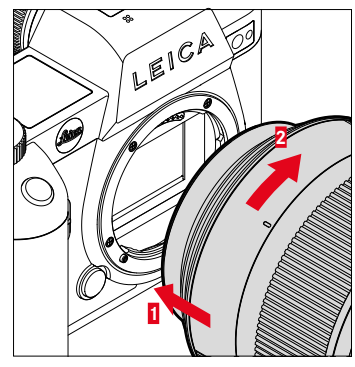

- Sicherstellen, dass die Kamera ausgeschaltet ist (siehe S. 48)
- Objektiv am festen Ring fassen
- Indexpunkt des Objektivs dem Entriegelungsknopf am Kameragehäuse gegenüberstellen
- Objektiv in dieser Stellung gerade ansetzen
- Objektiv im Uhrzeigersinn drehen, bis es hör- und fühlbar einrastet

#### **OBIEKTIV ABNEHMEN**

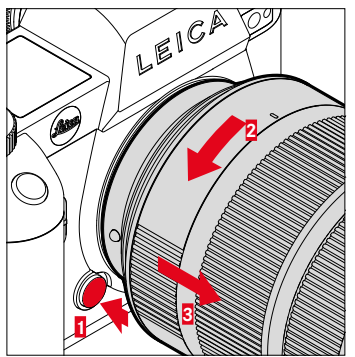

- Sicherstellen, dass die Kamera ausgeschaltet ist
- Objektiv am festen Ring fassen
- Entriegelungsknopf am Kameragehäuse gedrückt halten
- Objektiv gegen den Uhrzeigersinn drehen, bis dessen Indexpunkt dem Entriegelungsknopf gegenübersteht
- Objektiv gerade abnehmen

#### ANDERE OBJEKTIVE (z. B. Leica M-Objektive)

Andere Objektive können mithilfe eines Adapters für L-Bajonette genutzt werden (z. B. Leica M-Adapter L).

#### ADAPTER ANSETZEN

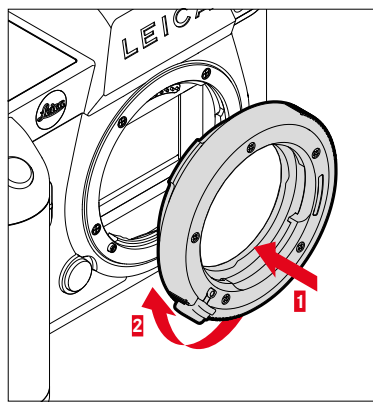

- Sicherstellen, dass die Kamera ausgeschaltet ist (siehe S. 48)
- Indexpunkt des Adapters dem Indexpunkt am Kameragehäuse gegenüberstellen
- Adapter in dieser Stellung gerade ansetzen
- Adapter im Uhrzeigersinn drehen, bis er hör- und fühlbar einrastet
- Umgehend Objektiv ansetzen

#### ADAPTER ABNEHMEN

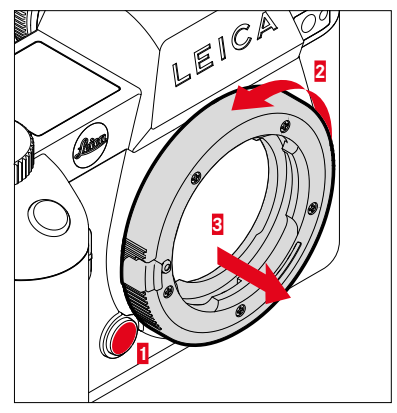

- Sicherstellen, dass die Kamera ausgeschaltet ist
- Objektiv abnehmen
- ► Entriegelungsknopf am Kameragehäuse gedrückt halten
- Adapter gegen den Uhrzeigersinn drehen, bis dessen Indexpunkt dem Entriegelungsknopf gegenübersteht
- Adapter gerade abnehmen

#### **OBJEKTIV AN ADAPTER ANSETZEN**

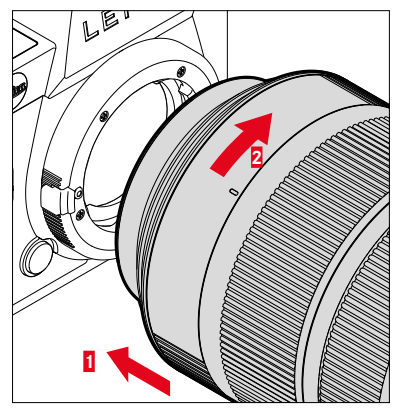

- Sicherstellen, dass die Kamera ausgeschaltet ist (siehe S. 48)
- Objektiv am festen Ring fassen
- Indexpunkt des Objektivs dem Indexpunkt am Adapter gegenüberstellen
- Objektiv in dieser Stellung gerade ansetzen
- Objektiv im Uhrzeigersinn drehen, bis es hör- und fühlbar einrastet

#### **OBJEKTIV VOM ADAPTER ABNEHMEN**

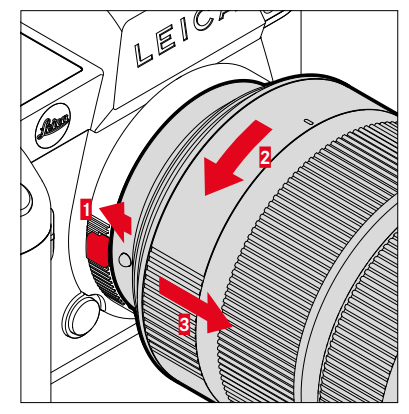

- Sicherstellen, dass die Kamera ausgeschaltet ist
- Objektiv am festen Ring fassen
- Entriegelungselement am Adapter gedrückt halten
- Objektiv gegen den Uhrzeigersinn drehen, bis dessen Indexpunkt dem Entriegelungselement gegenübersteht
- Objektiv gerade abnehmen

# **DIOPTRIEN EINSTELLEN**

Damit Brillenträger auch ohne Brille fotografieren können, kann der Sucher in einem Bereich von -4 bis +2 Dioptrien auf das eigene Auge eingestellt werden (Dioptrienausgleich).

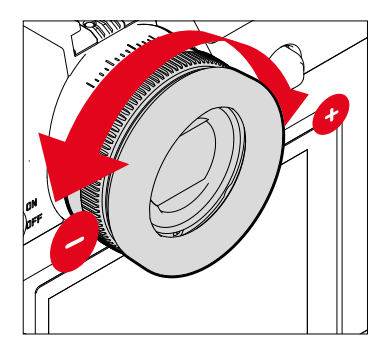

- Durch den Sucher blicken
- ▶ Ein Motiv anvisieren und fokussieren
- Am Dioptrien-Einstellring drehen, bis sowohl das Bild im Sucher als auch die eingeblendeten Anzeigen scharf erscheinen

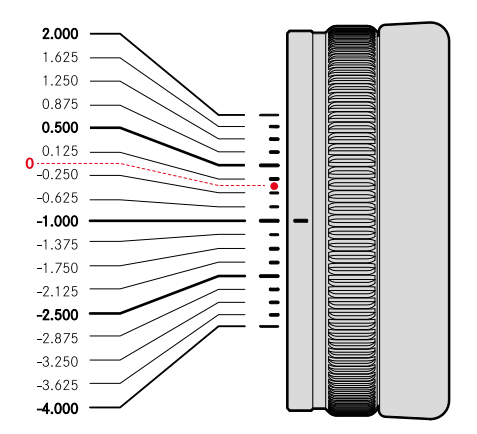

# MULTIFUNKTIONSHANDGRIFF SL (optionales Zubehör)

Der als optionales Zubehör erhältliche Multifunktionshandgriff SL verfügt über speziell für das Fotografieren im Hochformat angeordnete zusätzliche Bedienelemente (Auslöser, Joystick, Daumenrad und vorderes Einstellrad). Er ermöglicht so perfekte Griffigkeit selbst bei einhändigem Fotografieren. Darüber hinaus bietet er Platz für einen zweiten Akku.

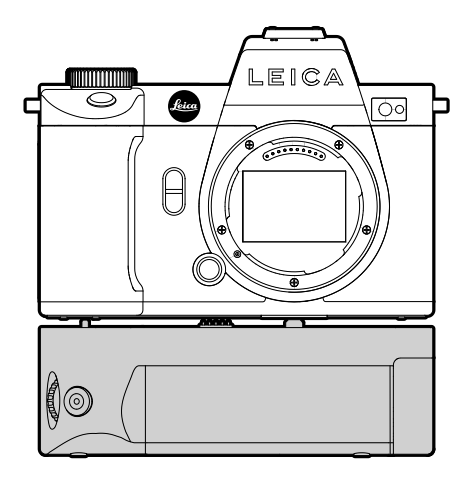

# FOTOGRAFIEREN MIT DEM HANDGRIFF

Die Bedienelemente des Handgriffs sind so angebracht, dass sie beim Fotografieren im Hochformat optimal erreichbar sind.

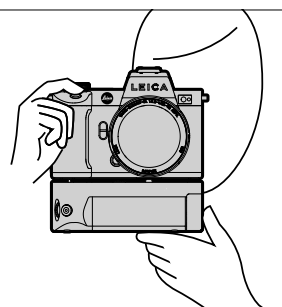

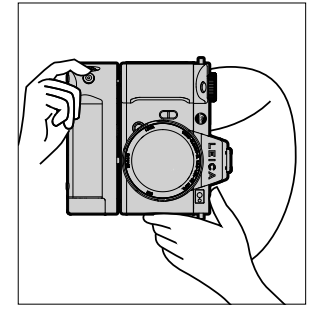

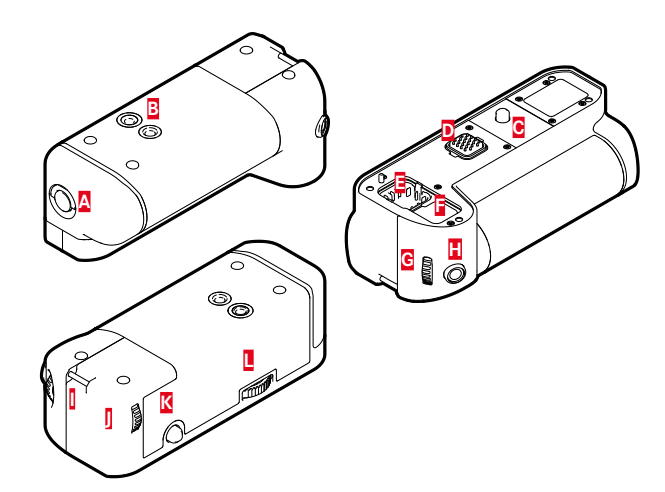

- A Verriegelungsknebel
- B Stativgewinde
- Befestigungsschraube
- D Schnittstelle zur Kamera
- Aufbewahrungsfach für Kontakt-Abdeckkappe des Handgriffs
- Aufbewahrungsfach für Kontakt-Abdeckkappe der Kamera
- G Vorderes Einstellrad
- H Auslöser
- Trageöse
- Daumenrad
- K Joystick
- Handgriff-Verriegelung

## HANDGRIFF ANSETZEN

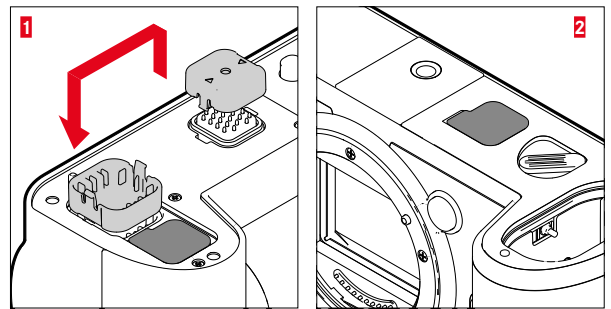

- Kontakt-Abdeckkappe des Handgriffs an den mit Dreiecken markierten Seiten zusammendrücken und abnehmen
- Abdeckkappe in der dafür vorgesehenen Vertiefung im Handgriff verstauen
- ▶ Kontakt-Abdeckkappe am Boden des Kameragehäuses abziehen
- Abdeckkappe in der dafür vorgesehenen Vertiefung im Handgriff verstauen

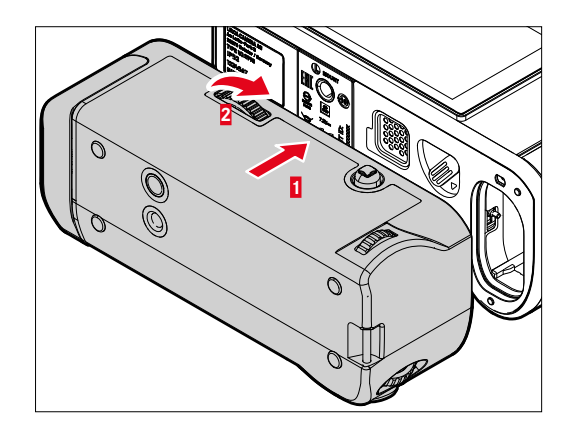

- Handgriff am Kameraboden ausrichten
  - Dabei darauf achten, dass die Kontakte nicht beschädigt werden.
- ▶ Handgriff-Verriegelung nach rechts drehen und leicht anziehen

#### Wichtig

• Kontrollieren Sie während der Benutzung regelmäßig, ob die Verriegelung noch sicher festgezogen ist, und ziehen Sie sie ggf. nach.

#### HANDGRIFF ABNEHMEN

- Handgriff-Verriegelung nach links drehen, um die Verriegelung zu lösen
  - Dabei sowohl Kamera als auch Handgriff gut festhalten, um ein Herabfallen zu vermeiden.
- Beide Kontakt-Abdeckkappen wieder ansetzen

#### Wichtig

 Stellen Sie sicher, dass die Kontakte des Handgriffs und der Kamera sicher von den Kontakt-Abdeckkappen abgedeckt sind, wenn der Handgriff nicht an der Kamera montiert ist. Die empfindlichen Kontakte können sonst leicht Schaden nehmen.

#### HANDSCHLAUFE/TRAGRIEMEN FÜR MULTIFUNKTIONS-HANDGRIFF MONTIEREN

Als ergonomische Erweiterung für den Handgriff ist die hochwertige Handschlaufe für einen noch stabileren Halt der Kamera als Zubehör erhältlich. Dies empfiehlt sich besonders für das Fotografieren im Querformat.

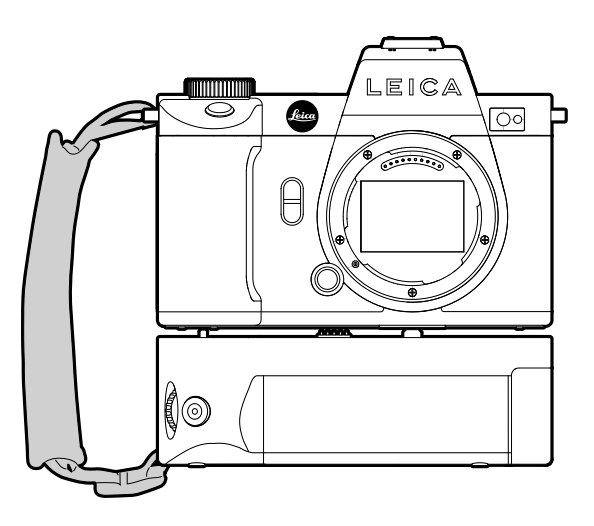

Für dauerhaftes Fotografieren im Hochformat (wie Portrait-Aufnahmen) kann alternativ der Tragriemen an der rechten Trageöse der Kamera und der Trageöse des Handgriffs befestigt werden. Dadurch befindet sich die Kamera stets in der passenden Position. Zum Anbringen des Tragriemens siehe S. 32.

# AKKU WECHSELN

Der Multifunktionshandgriff bietet Raum für einen zweiten Akku. Damit kann die Nutzungsdauer erhöht werden.

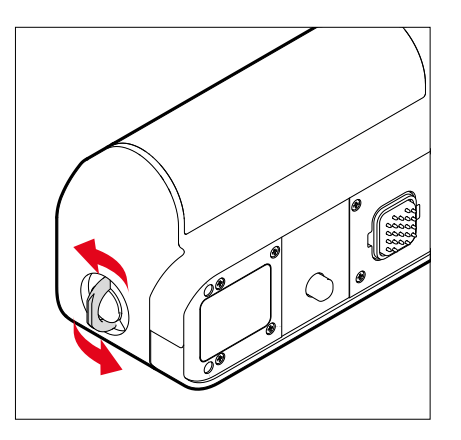

- Verriegelungsknebel aufrichten
- Verriegelungsknebel gegen den Uhrzeigersinn drehen
  - Das Akkufach öffnet sich automatisch.

#### AKKU HERAUSNEHMEN

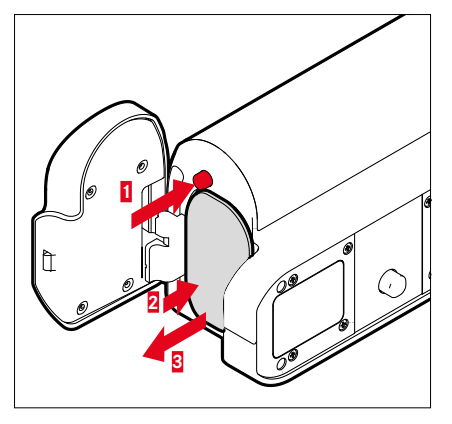

- Auswurfstift drücken
  - Akku schiebt sich etwas heraus.
- Akku leicht drücken
  - Akku entriegelt sich und schiebt sich völlig heraus.
- Akku herausnehmen

#### AKKU EINSETZEN

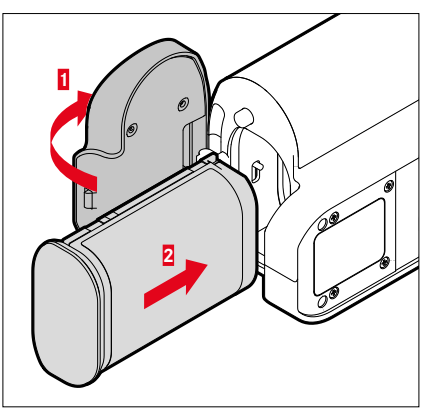

 Akku mit der Rinne nach unten zeigend einführen, bis er hörund fühlbar einrastet

#### AKKUFACH SCHLIESSEN

- Klappe des Akkufachs zuklappen
  - Die Klappe rastet mit einem Klicken ein.
- Verriegelungsknebel anlegen

#### Hinweis

• Damit ein im Handgriff eingesetzter Akku genutzt werden kann, muss in der Kamera selbst ein zumindest minimal geladener Akku eingesetzt sein.

# **KAMERA-BEDIENUNG**

# BEDIENELEMENTE

#### HAUPTSCHALTER

Die Kamera wird mit dem Hauptschalter ein- und ausgeschaltet.

#### KAMERA EINSCHALTEN

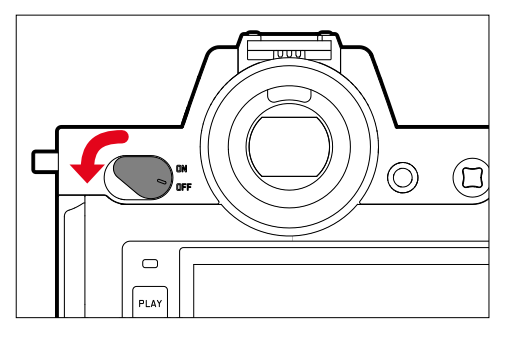

#### Hinweise

- Die Betriebsbereitschaft wird beim Einschalten nach ca. 1 s erreicht.
- Nach dem Einschalten leuchtet die LED kurz auf und die Anzeigen im Sucher erscheinen.

#### KAMERA AUSSCHALTEN

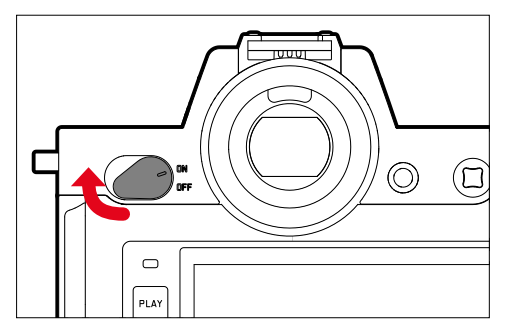

#### Hinweis

 Mit der Funktion Autom Abschaltung (siehe S. 74) kann man die Kamera automatisch ausschalten, wenn keine Bedienung in der vorgegebenen Zeit erfolgt. Wenn diese Funktion auf Aus gestellt ist und die Kamera längere Zeit nicht benutzt wird, sollte sie immer mit dem Hauptschalter ausgeschaltet werden, um versehentliche Auslösungen und das Entladen des Akkus auszuschließen.

# AUSLÖSER

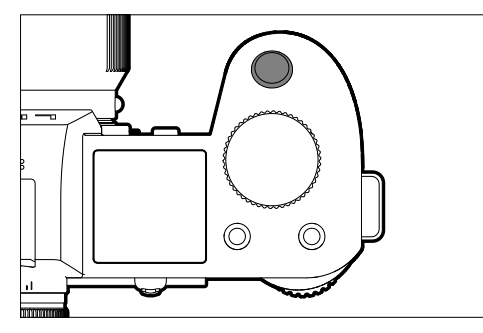

Der Auslöser arbeitet zweistufig.

1. Antippen (=Herunterdrücken bis zum 1. Druckpunkt)

- Aktivieren von Kamera-Elektronik und Anzeigen
- Messwertspeicherung (Messung und Speicherung):
  - AF-Betrieb: Entfernungsmessung (AF-L)
  - (halb-)automatische Belichtungs-Betriebsarten: Belichtungsmessung (AE-L)
- Abbruch einer laufenden Selbstauslöser-Vorlaufzeit
- Rückkehr in den Aufnahme-Betrieb
  - aus dem Wiedergabe-Betrieb
  - aus der Menüsteuerung
  - aus dem Stand-by-Betrieb

# 2. Durchdrücken

- Auslösen
  - Die Daten werden anschließend auf die Speicherkarte übertragen.
- Starten einer Videoaufnahme
- Starten einer vorgewählten Selbstauslöser-Vorlaufzeit
- Starten einer Serien- oder Intervall-Aufnahme

#### Hinweise

- Der Auslöser sollte zur Vermeidung von Verwacklungen weich und nicht ruckartig gedrückt werden, bis mit leisem Klicken der Verschluss abläuft.
- Der Auslöser bleibt gesperrt:
  - wenn die eingesetzte Speicherkarte und/oder der interne Zwischenspeicher (vorübergehend) voll sind
  - wenn der Akku seine Leistungsgrenze erreicht hat (Kapazität, Temperatur, Alter)
  - wenn die Speicherkarte schreibgeschützt oder schadhaft ist
  - wenn der Sensor zu heiß ist

#### VORDERES EINSTELLRAD

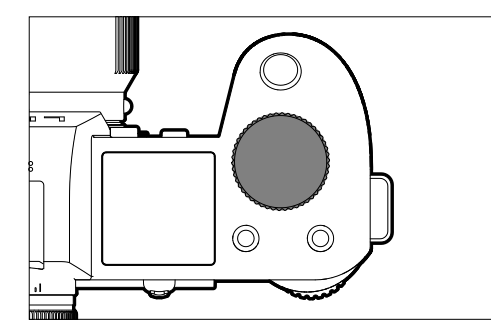

- Navigieren in den Menüs
- Einstellen der Verschlusszeit
- Einstellen eines Belichtungskorrektur-Wertes
- Vergrößern/Verkleinern der betrachteten Aufnahmen

## DAUMENRAD

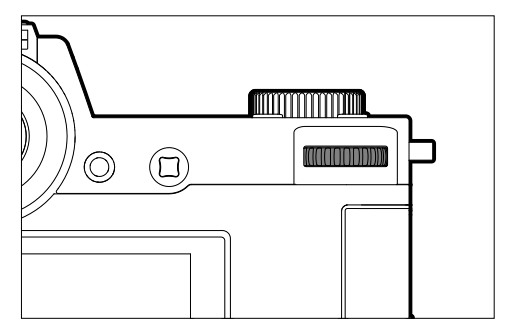

- Navigieren in den Menüs
- Aufruf des Untermenüs
- Übernahme von Menü-Einstellungen
- Einstellen der angewählten Menüpunkte/Funktionen
- Einstellen des Blendenwertes
- Einstellen eines Belichtungskorrektur-Wertes
- Einstellen des Programm-Shifts
- Blättern im Aufnahmespeicher
- Wiedergabe von Videoaufnahmen
- Bestätigung von Abfragen

# JOYSTICK

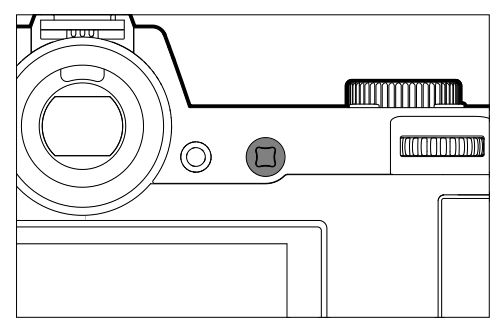

- Navigieren in den Menüs
- Aufruf des Untermenüs
- Übernahme von Menü-Einstellungen
- Einstellen der angewählten Menüpunkte/Funktionen
- Blättern im Aufnahmespeicher
- Verschieben des Messfelds
- Messwertspeicherung
- Wiedergabe von Videoaufnahmen
- Bestätigung von Abfragen

# PLAY-TASTE/MENU-TASTE

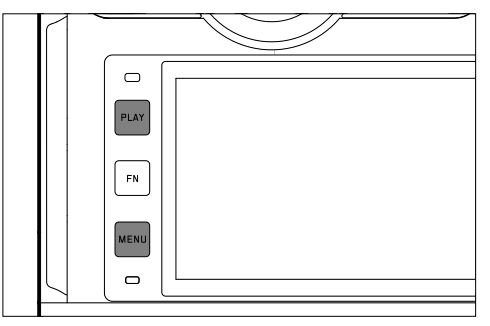

#### PLAY-TASTE

- Ein- und Ausschalten des (Dauer-)Wiedergabe-Betriebs
- Rückkehr in die Vollbilddarstellung

#### MENU-TASTE

- Aufruf der Menüs (inkl. Status-Screen)
- Aufruf des Wiedergabe-Menüs
- Verlassen des aktuell angezeigten (Unter-)Menüs

# FN-TASTEN

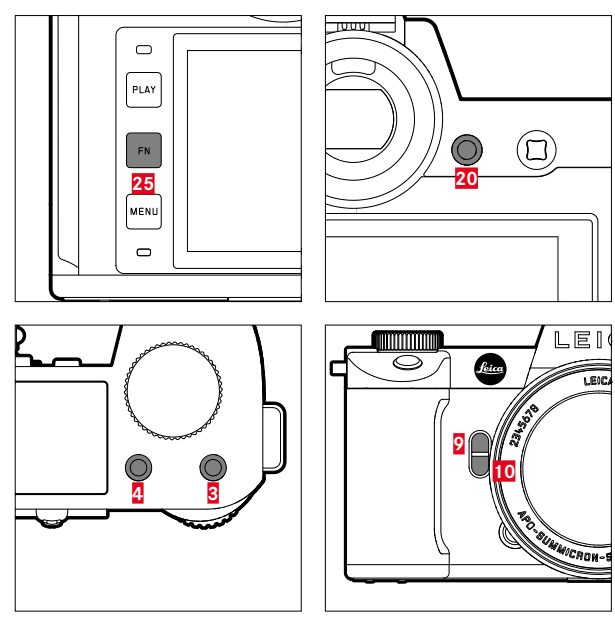

Direktzugriff auf verschiedene Menüs und Funktionen. Alle FN-Tasten sind individuell konfigurierbar (siehe S. 66).

| WERKSEINSTELLUNG                                                                  |                                 |
|-----------------------------------------------------------------------------------|---------------------------------|
| im Aufnahme-Betrieb                                                               | im Wiedergabe-Betrieb           |
| FN-Taste 25                                                                       |                                 |
| Info-Profile                                                                      | umschalten                      |
| FN-Taste 20                                                                       |                                 |
| Wechsel M                                                                         | onitor/EVF                      |
| FN-Taste 4                                                                        |                                 |
| Wechseln der Betriebsart<br>(Foto/Video)                                          | Aufnahme markieren/<br>bewerten |
| FN-Taste 3                                                                        |                                 |
| <ul> <li>Foto: ISD</li> <li>Video: ISD</li> <li>(Cine: Exposure Index)</li> </ul> |                                 |
| FN-Taste 9                                                                        |                                 |
| <ul><li>Foto: Vergrößerung</li><li>Video: Microphone Gain</li></ul>               |                                 |
| FN-Taste 10                                                                       |                                 |
| Autofokus-Messmethode                                                             |                                 |

52

# MONITOR (TOUCH SCREEN)

| TOUCH-STEL | JERUNG*                                      | im Aufnahme-Betrieb                                                                  | im Wiedergabe-Betrieb                                                        |
|------------|----------------------------------------------|--------------------------------------------------------------------------------------|------------------------------------------------------------------------------|
| Ś          | "kurz berühren"                              | Verschieben des AF-Messfelds und fokussieren<br>(bei aktivem Touch-AF)               | Auswahl von Aufnahmen                                                        |
|            | "doppelt berühren"                           | Zurücksetzen des AF-Messfelds<br>(bei aktivem Touch-AF)                              | Vergrößern/Verkleinern der betrachteten<br>Aufnahmen                         |
|            | "wischen"                                    |                                                                                      | Blättern im Aufnahmespeicher<br>Verschieben des vergrößerten Bildausschnitts |
| 5          | "horizontal wischen"<br>(gesamte Länge)      | Wechseln der Betriebsart (Foto/Video)                                                | Blättern im Aufnahmespeicher                                                 |
| Ę          | "vertikal wischen"<br>(gesamte Länge)        | Wechseln zum Wiedergabe-Betrieb                                                      | Wechseln zum Aufnahme-Betrieb                                                |
| <b>C</b>   | "lang berühren"                              | Aufruf der AF-Schnelleinstellung                                                     |                                                                              |
| <b>N</b>   | "zusammenziehen"<br>"auseinanderziehen"      | Größenänderung des AF-Messfelds (mit<br>AF-Betriebsarten Feld und Personenerkennung) | Vergrößern/Verkleinern der betrachteten<br>Aufnahmen                         |
|            | "wischen und halten"<br>"halten und wischen" |                                                                                      | Kontinuierliches Blättern                                                    |

# TOP-DISPLAY

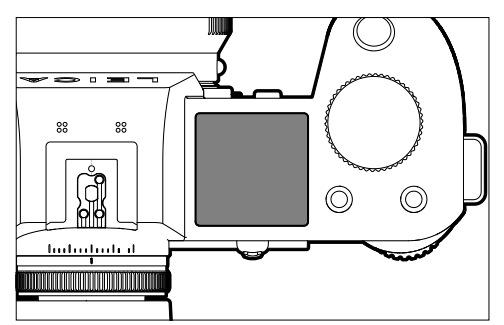

- Anzeige der eingestellten Betriebsart
- Anzeige von Aufnahme-Informationen
- Anzeige von Kamera-Informationen

# MENÜSTEUERUNG

#### BEDIENELEMENTE

Folgende Elemente werden zur Menüsteuerung verwendet.

| 21 Joystick<br>26 MENU-Taste | 2 Vorderes Einstellrad |
|------------------------------|------------------------|

# MENÜBEREICHE

Es existieren drei Menübereiche: Status-Screen, Hauptmend und Favoriten. Auf dieser obersten Ebene sind die Menübereiche von Foto- und Videobetrieb durch ihre Farbe leicht zu erkennen.

#### Status-Screen:

- bietet schnellen Zugriff auf die wichtigsten Einstellungen

#### Favoriten<mark>:</mark>

 individuell von Ihnen erstellte Liste (zur Verwaltung dieser Liste siehe S. 65)

#### Hauptmenü<mark>:</mark>

- bietet Zugriff auf alle Menüpunkte
- enthält zahlreiche Untermenüs

#### Hinweis

• Das Favoriten-Menü erscheint nur, wenn ihm mindestens ein Menüpunkt zugeordnet ist.

| Bereich                      | FOTO                | VIDEO              |
|------------------------------|---------------------|--------------------|
| Status-Screen                | dunkler Hintergrund | heller Hintergrund |
| Favoriten                    |                     |                    |
| Hauptmenü<br>(oberste Ebene) | dunkle Kopfzeile    | helle Kopfzeile    |
| Hauptmenü<br>(Untermenüs)    | schwarze            | Kopfzeile          |

# STATUS-SCREEN

#### Foto

| 18mm           | F          | рното      | n 11<br>Video | 5 free /7<br>) | 'GB 🔳 | 18mm     | F            | РНОТО                          | D OOH I    | 10m 31s / 7<br>0 | 'GB 🛛     |
|----------------|------------|------------|---------------|----------------|-------|----------|--------------|--------------------------------|------------|------------------|-----------|
|                |            | -3 -2 -1 0 | +1 +2 +3      |                |       | •:=      | -            | <b>        </b>   <br>-3 -2 -1 | 0 +1 +2 +3 | 00:00            | ): 00. 01 |
|                | ) 3.5<br>F | 1/50<br>s  |               | 50<br>TO 150   |       |          | ) <b>3.5</b> | 1/31<br>s                      | ו נ        | <b>00</b>        | D         |
|                | iAF        | 6 0<br>6 0 | AF.           |                | AWB   | iAF      | 6 0<br>6 0   | •                              | ANG        | MP4              | 30 fp     |
| L - JPG<br>DXD | ð          | *          | 6             | E(;            |       | <b>9</b> | G            | *                              | 6          | <del>د(</del> ز  |           |
|                |            | Ą          |               |                |       |          |              |                                |            |                  |           |

#### FAVORITEN

| avorites       |         | ) 1 | 2 | з | Ļ | 5  | 6 |
|----------------|---------|-----|---|---|---|----|---|
| nterval        |         |     |   |   |   |    |   |
| Exposure Bra   | cketing |     |   |   |   |    |   |
| ocusing        |         |     |   |   |   |    |   |
| ocus Mode      |         |     |   |   |   | AF |   |
| Auto ISO Sett  | ings    |     |   |   |   |    |   |
| mage Stabiliza | ation   |     |   |   |   |    |   |

#### HAUPTMENÜ

| Favorites        | . 🔂   |  |  |    |   |
|------------------|-------|--|--|----|---|
| Interval         |       |  |  |    |   |
| Exposure Brack   | eting |  |  |    |   |
| Focusing         |       |  |  |    |   |
| Focus Mode       |       |  |  | AF |   |
| Auto ISO Setting | js    |  |  |    |   |
| lmage Stabilizat |       |  |  |    | f |

|                  |      | _ |   | _ | _ | _  | _     | _  |
|------------------|------|---|---|---|---|----|-------|----|
| Main Menu        |      | * | 0 | 2 | з | 4  | 5     | 6  |
| Focusing         |      |   |   |   |   |    |       |    |
| Exposure Meteri  |      |   |   |   |   |    | (•)   | ), |
| Exposure Comper  | ısat |   |   |   |   |    |       |    |
|                  |      |   |   |   |   | IS | ) 101 |    |
| Auto ISO Setting |      |   |   |   |   |    |       |    |
| Floating ISO     |      |   |   |   |   |    | Or    |    |

Video

#### MENÜBEREICH WECHSELN

Als erster Menübereich erscheint <u>immer</u> der Status-Screen. Die oberste Menüebene ist in "Seiten" organisiert, die in der Kopfzeile angezeigt werden: Status-Screen, ggf. Favoriten-Menü (bis zu 2 Seiten), und sechs Abschnitte des Hauptmenüs. Zwischen den Menübereichen kann durch seitenweises Blättern gewechselt werden. Alternativ besitzen Status-Screen und Favoriten-Menü jeweils als letzten Menüpunkt den Zugang zum Hauptmenü.

#### Um vorwärts zu blättern

► MENU-Taste drücken

#### oder

- Vorderes Einstellrad im Uhrzeigersinn drehen
  - Nach der letzten Seite des Hauptmenüs folgt wieder der Status-Screen.

#### Um rückwärts zu blättern

- Vorderes Einstellrad gegen den Uhrzeigersinn drehen
  - Nach dem Status-Screen folgt wieder die letzte Seite des Hauptmenüs.

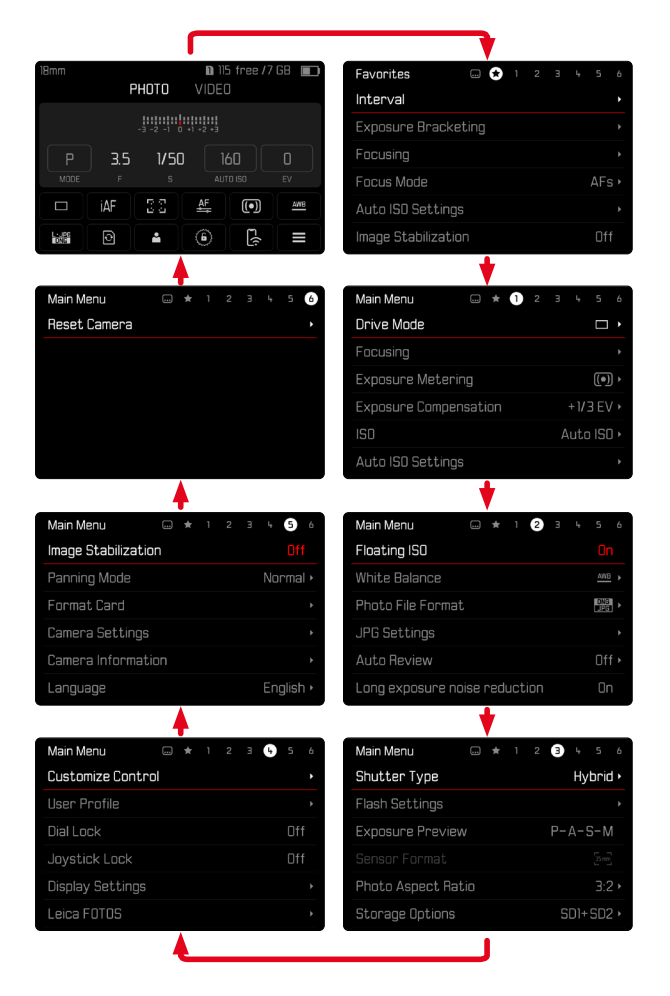

# STATUS-SCREEN

Der Status-Screen bietet einen Überblick über die wichtigsten Informationen zum aktuellen Zustand der Kamera und den aktiven Einstellungen.

Außerdem dient er dem schnellen Zugriff auf wichtige Einstellungen. Der Status-Screen ist auf Touch-Steuerung hin optimiert.

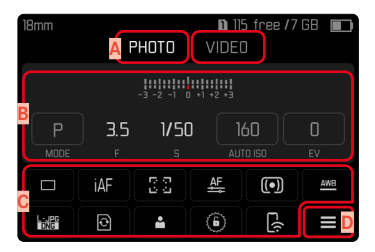

- A Betriebsart: Foto/Video (siehe S. 151)
- Belichtungseinstellungen (siehe S. 124 und S. 168)
- C Menüpunkte
- Zugang zum Hauptmenü

#### Hinweise

- Wenn Touch-Bedienung nicht möglich oder erwünscht ist (z. B. im EVF-Betrieb), kann die Bedienung des Status-Screens auch mit Joystick und/oder Daumenrad erfolgen.
- Die Einstellungen werden sofort wirksam.
- Die umrandeten Bedienfelder sind wählbar. Die nicht umrandeten Werte sind automatisch eingesteuerte Werte (abhängig von der aktiven Belichtungs-Betriebsart).
- Die verfügbaren Menüpunkte unterscheiden sich für Foto- und Video-Betrieb (siehe S. 26 und S. 28).

#### EINSTELLUNGEN VORNEHMEN

Einstellungen können vom Status-Screen aus auf verschiedene Arten vorgenommen werden. Die Art der Einstellung variiert zwischen den Menüs.

- Gewünschtes Bedienfeld kurz berühren
  - Das entsprechende Menü erscheint.

#### **BEI DIREKTER EINSTELLUNG**

Im unteren Bereich des Status-Screens erscheint eine Variante des Balken-Menüs (siehe S. 63).

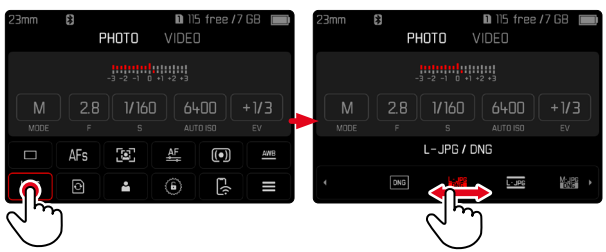

Gewünschte Funktion direkt anwählen oder wischen

#### BEI AUFRUF EINES NORMALEN UNTERMENÜS

Diese Menüs verhalten sich wie beim Aufruf aus dem Hauptmenü (siehe S. 60). Touch-Steuerung ist daher nicht verfügbar. Statt zum übergeordneten Menüpunkt kehrt man aber von dort wieder zum Status-Screen zurück.

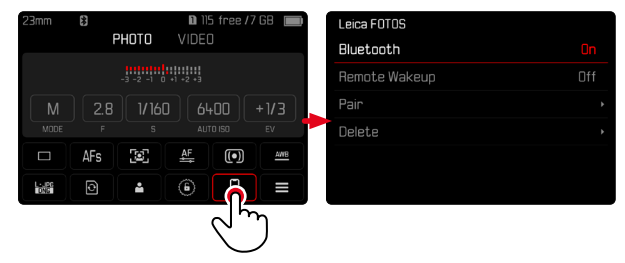

Gewünschte Einstellung wählen

# FAVORITEN-MENÜ

Das Favoriten-Menü bietet schnellen Zugriff auf die am häufigsten genutzten Menüpunkte. Es besteht aus bis zu 11 Menüpunkten. Die Belegung erfolgt individuell (siehe S. 65).

| Favorites  | 文 1 | 23 | Ļ | 56 |
|------------|-----|----|---|----|
| Drive Mode |     |    |   |    |
| Main Menu  |     |    |   | •  |
|            |     |    |   |    |
|            |     |    |   |    |
|            |     |    |   |    |
|            |     |    |   |    |

# HAUPTMENÜ

Das Hauptmenü bietet Zugang zu sämtlichen Einstellungen. Die meisten sind in Untermenüs organisiert.

| Main Men <mark>A</mark> |     |     | 1 |   |      |                    | 6             |
|-------------------------|-----|-----|---|---|------|--------------------|---------------|
| Drive Mode              |     |     |   |   |      |                    | •             |
| Focusing                |     |     |   |   |      |                    | •             |
| Exposure Meterir        | ıg  |     |   |   |      | (•)                | •             |
| Exposure Compen         | sat | ion |   |   | +1/3 | B EV               | / <b>&gt;</b> |
|                         |     |     |   | А | uto  | ll' <mark>D</mark> | ×             |
| Auto ISO Settings       |     |     |   |   |      |                    | •             |

- A Menübereich: Hauptmenü/Favoriten
- Bezeichnung des Menüpunkts
- Einstellung des Menüpunkts
- Hinweis auf Untermenü

# UNTERMENÜ

Es gibt verschiedene Arten von Untermenüs. Zur jeweiligen Bedienung siehe die folgenden Seiten.

| Driv | re Mode 🔼                    | D  | rive | e Mode 🗛            |   |
|------|------------------------------|----|------|---------------------|---|
|      | Single B                     | Ċè | 2    | Self Timer 12 s     |   |
|      | Continuous – Low Speed       | G  |      | Interval Shooting   |   |
| Ð    | Continuous – Medium Speed    | 4. |      | Exepsure Bracketing |   |
| ē    | Continuous – High Speed      |    |      |                     | C |
|      | Continuous – Very High Speed |    |      |                     |   |
| ંહ   | Self Timer 2 s               |    |      |                     |   |

- Aktueller Menüpunkt
- B Untermenüpunkt
- C Hinweise auf weitere Untermenüs
- Scrollbalken

Es gibt verschiedene Arten von Untermenüs. Zur jeweiligen Bedienung siehe die folgenden Seiten.

# MENÜ-NAVIGATION

#### SEITENWEISE NAVIGATION

Um vorwärts zu blättern

▶ MENU-Taste (ggf. mehrmals) drücken

#### oder

- Vorderes Einstellrad im Uhrzeigersinn drehen
  - Nach Seite 6 des Hauptmenüs folgt wieder der Status-Screen.

#### Um rückwärts zu blättern

- Vorderes Einstellrad gegen den Uhrzeigersinn drehen
  - Nach dem Status-Screen folgt wieder Seite 6 des Hauptmenüs.

#### ZEILENWEISE NAVIGATION

(Wahl der Funktionen/Funktionsvarianten)

Joystick nach oben/unten drücken

oder

Daumenrad drehen

(nach rechts = abwärts, nach links = aufwärts)

 Nach dem letzten Menüpunkt in der jeweiligen Richtung springt die Anzeige automatisch zur folgenden/vorhergehenden Seite. Der aktuelle Menübereich (Favoriten, Hauptmenü) wird dabei nicht verlassen.

#### Hinweis

 Manche Menüpunkte können nur unter bestimmten Voraussetzungen aufgerufen werden. Als Hinweis darauf ist die Schrift in den entsprechenden Zeilen grau gefärbt.

#### UNTERMENÜS ANZEIGEN

- Joystick/Daumenrad drücken oder
- Joystick nach rechts drücken

# WAHL BESTÄTIGEN

- Joystick/Daumenrad drücken
  - Das Monitorbild wechselt zurück zum aktiven Menüpunkt. Rechts in der entsprechenden Menüzeile ist die eingestellte Funktionsvariante aufgeführt.

#### Hinweis

• Bei der Auswahl An oder Aus ist keine Bestätigung nötig. Es wird automatisch gespeichert.

#### EINEN SCHRITT ZURÜCK (zum übergeordneten Menüpunkt zurückkehren)

- Joystick nach links drücken
  - Diese Möglichkeit ist nur bei listenförmigen Untermenüs verfügbar.

# ZUR OBERSTEN MENÜEBENE ZURÜCK

- MENU-Taste <u>1x</u> drücken
  - Die Ansicht wechselt zur obersten Ebene des aktuellen Menübereichs.

# MENÜ VERLASSEN

Menüs und Untermenüs können Sie jederzeit mit/ohne Übernahme der dort vorgenommenen Einstellungen verlassen.

Zum Aufnahme-Betrieb

Auslöser antippen

Zum Wiedergabe-Betrieb

PLAY-Taste drücken

# UNTERMENÜS

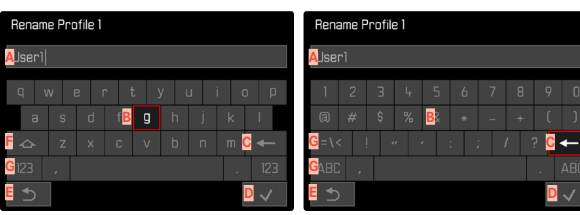

# Number of Frames

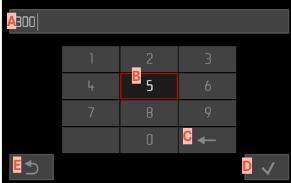

- A Eingabezeile
- B Tastatur/Ziffernblock
- Schaltfläche "Löschen" (Löschen des jeweils letzten Zeichens)
- Schaltfläche "Bestätigen" (Bestätigen sowohl einzelner Werte als auch abgeschlossener Einstellungen)
- E Rückkehr zur vorherigen Menü-Ebene
- E Umschalttaste (Wechsel zwischen Groß-/Kleinschreibung)
- G Ändern des Zeichentyps

# EINE SCHALTFLÄCHE (ZEICHEN/FUNKTIONSTASTE) WÄHLEN

#### Mittels Tastensteuerung

- Joystick in die gewünschte Richtung drücken
  - Die aktuell aktive Schaltfläche wird hervorgehoben.
- Joystick/Daumenrad drücken

#### oder

- Daumenrad drehen
  - Die aktuell aktive Schaltfläche wird hervorgehoben.
  - Bei Erreichen des Zeilenendes/Zeilenanfangs wird zur nächsten/vorherigen Zeile gewechselt.
- Joystick/Daumenrad drücken

#### Mittels Touch-Steuerung

Gewünschte Schaltfläche direkt anwählen

#### SPEICHERN

Schaltfläche D anwählen

#### ABBRECHEN

Schaltfläche E anwählen

#### BALKEN-MENÜ

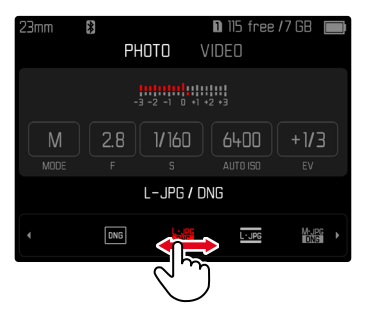

#### Mittels Tastensteuerung

- Joystick nach links/rechts drücken oder
- Daumenrad drehen

#### Mittels Touch-Steuerung

Gewünschte Funktion direkt anwählen oder wischen

#### Hinweise

- Die momentan aktivierte Einstellung in der Mitte ist rot gekennzeichnet.
- Der eingestellte Wert wird über der Skala/über dem Menü-Balken angezeigt.
- Bei Direktzugriff gilt: Die Einstellung muss nicht zusätzlich bestätigt werden, sie ist sofort aktiv.

# SKALEN-MENÜ

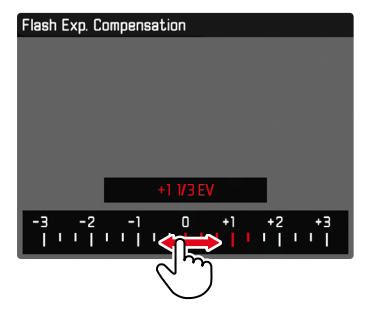

#### Mittels Tastensteuerung

- Joystick nach links/rechts drücken oder
- Daumenrad drehen

#### Mittels Touch-Steuerung

Gewünschte Einstellung direkt anwählen oder wischen

#### Hinweise

- Die momentan aktivierte Einstellung in der Mitte ist rot gekennzeichnet.
- Der eingestellte Wert wird über der Skala/über dem Menü-Balken angezeigt.

#### DATUM/UHRZEIT-MENÜ

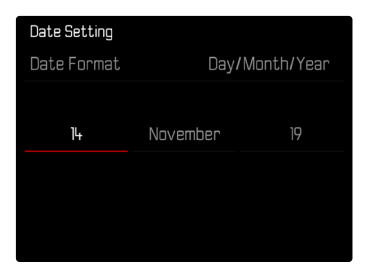

Um zum nächsten Einstellfeld zu gelangen

- Joystick nach links/rechts drücken oder
- Daumenrad drehen

Um die Werte einzustellen

Joystick nach oben/unten drücken

Um zu speichern und zum übergeordneten Menüpunkt zurückzukehren

Joystick/Daumenrad drücken

# KOMBI-MENÜ

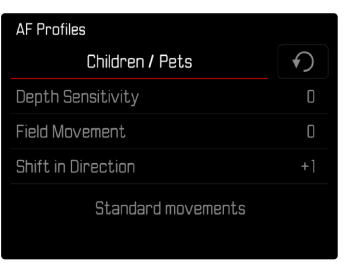

Die Einstellung der einzelnen Menüpunkte erfolgt über einen Einstellbalken im unteren Bereich der Anzeige.

Um die einzelnen Punkte anzuwählen

- Joystick in die gewünschte Richtung drücken oder
- Daumenrad drehen

Um die einzelnen Punkte einzustellen

- Joystick/Daumenrad drücken
  - Der eingestellte Wert neben dem Menüpunkt wird hervorgehoben.
- Joystick nach links/rechts drücken oder
- Daumenrad drehen

Um die Einstellung zu übernehmen

Joystick/Daumenrad drücken

Um zum übergeordneten Menüpunkt zurückzukehren

Joystick nach links drücken

# INDIVIDUALISIERTE BEDIENUNG

## **FAVORITEN-MENÜ**

Sie können Ihre am häufigsten verwendeten Menüpunkte individuell zuordnen (bis zu 11 Menüpunkte) und besonders schnell und einfach aufrufen. Die verfügbaren Funktionen sind in der Liste auf S. 216 aufgeführt.

Da die Menübereiche für Foto- und Video-Aufnahmebetrieb getrennt sind, können auch die jeweiligen Favoritenmenüs völlig frei belegt werden. Dabei gilt das Favoriten-Menü des Video-Aufnahmebetriebs für beide Video-Modi (Video und Cine). Der Menüpunkt si ruft aber im Cine-Modus die entsprechende Funktion Exposure Index auf.

Sofern das Favoriten-Menü mindestens einen Menüpunkt enthält, wird es in der Kopfzeile des Menüs durch einen Stern angezeigt.

| Favorites  | <br>12 | З | Ļ | 5 |  |
|------------|--------|---|---|---|--|
| Drive Mode |        |   |   |   |  |
| Main Menu  |        |   |   |   |  |
|            |        |   |   |   |  |
|            |        |   |   |   |  |
|            |        |   |   |   |  |
|            |        |   |   |   |  |

#### FAVORITEN-MENÜ VERWALTEN

- Zur gewünschten Betriebsart (Foto oder Video) wechseln
- Im Hauptmenü Direktzugriff-Einstellungen wählen
- Favoriten bearbeiten wählen
- Gewünschten Menüpunkt wählen

| Edit Favorites      |     |
|---------------------|-----|
| Drive Mode          |     |
| Interval Shooting   | Off |
| Exposure Bracketing |     |
| Focusing            |     |
| Focus Mode          |     |
| AF Mode             |     |

- An/Aus wählen
  - Eine Warnmeldung erscheint, wenn das Favoriten-Menü bereits die maximale Anzahl von 11 Menüpunkten enthält.

#### Hinweis

• Wenn Sie bei sämtlichen Menüpunkten Aus wählen, wird das Favoriten-Menü insgesamt gelöscht.

# DIREKTZUGRIFF AUF MENÜFUNKTIONEN

Für eine besonders schnelle Bedienung mittels Direktzugriff im Aufnahme-Betrieb können Sie den FN-Tasten individuell ausgewählte Menüfunktionen zuweisen. Die Belegung erfolgt für Foto- und Video-Betrieb unabhängig voneinander. Die verfügbaren Funktionen sind in der Liste auf S. 216 aufgeführt. Zu den Werkseinstellungen siehe S. 52.

### ÄNDERN DER ZUWEISUNG

Alle FN-Tasten erlauben neben dem Aufruf der zugewiesenen Menüfunktion auch eine schnelle Neubelegung.

- Zur gewünschten Betriebsart (Foto oder Video) wechseln
- ▶ Gewünschte FN-Taste lang drücken
  - Die Direktzugriff-Liste erscheint im Monitor.

| FN Button |                    |  |
|-----------|--------------------|--|
|           | Photo – Video      |  |
|           | Toggle Info Levels |  |
|           | Magnification      |  |
|           | Drive Mode         |  |
|           | Interval           |  |
|           | xposure Bracketing |  |

Gewünschten Menüpunkt wählen

#### AUFRUFEN DER ZUGEWIESENEN MENÜFUNKTION

- Gewünschte FN-Taste kurz drücken
  - Die zugewiesene Funktion wird aufgerufen oder ein Untermenü erscheint im Monitor.

#### Hinweise

- Die über den Direktzugriff aufgerufenen Untermenüs können eine andere Form haben als beim Aufruf über das Hauptmenü. Insbesondere sind sie häufig als Balken-Menüs gestaltet, um eine schnelle Einstellung zu ermöglichen.
- Die Einstellung kann mittels Tastensteuerung oder direkt auf dem Monitor mittels Touch-Steuerung erfolgen. Die Bedienung hängt von der Form des Untermenüs ab.

# Kamera-Bedienung

## BELEGUNG DER EINSTELLRÄDER (IM AUFNAHME-BETRIEB)

Die Funktion der beiden Einstellräder hängt von der aktiven Belichtungs-Betriebsart ab. Die Radzuweisung kann unabhängig für Foto- und Video-Betrieb für jede Belichtungs-Betriebsart eingestellt werden.

#### **BEI VERWENDUNG VON AF-OBJEKTIVEN**

#### WERKSEINSTELLUNG

Foto-Betrieb

|   | Daumenrad            | Vorderes Einstellrad |
|---|----------------------|----------------------|
| Ρ | Programm-Shift       | Belichtungskorrektur |
| S | Belichtungskorrektur | Verschlusszeit       |
| Α | Blende               | Belichtungskorrektur |
| М | Blende               | Verschlusszeit       |

#### Video-Betrieb

|   | Daumenrad            | Vorderes Einstellrad |
|---|----------------------|----------------------|
| Ρ | Belichtungskorrektur | Microphone Gain      |
| S | Belichtungskorrektur | Verschlusszeit       |
| Α | Blende               | Belichtungskorrektur |
| М | Blende               | Verschlusszeit       |

#### EINSTELLRÄDER INDIVIDUALISIEREN

Die Funktionen der beiden Einstellräder können vertauscht werden.

#### Foto-Betrieb

| Wheel Assignment (AF-lens) |                |             |
|----------------------------|----------------|-------------|
|                            | Thumbwheel     | Front Wheel |
| Ρ                          | Programm shift |             |
|                            | Exp. Comp.     |             |
| Α                          | Aperture       |             |
| Μ                          | Aperture       |             |
|                            |                |             |

#### Video-Betrieb

| Wheel Assignment (AF-lens) |            |             |  |
|----------------------------|------------|-------------|--|
|                            | Thumbwheel | Front Wheel |  |
| Ρ                          |            |             |  |
|                            | Exp. Comp. |             |  |
| A                          | Aperture   |             |  |
| Μ                          | Aperture   |             |  |
|                            |            |             |  |

- Zur gewünschten Betriebsart (Foto oder Video) wechseln
- Im Hauptmenü Direktzugriff-Einstellungen wählen
- Radzuweisung (AF-Objektive) wählen
- Gewünschte Einstellung wählen

#### BEI VERWENDUNG VON MF-OBJEKTIVEN

#### WERKSEINSTELLUNG

#### Foto-Betrieb

|   | Daumenrad    | Vorderes Einstellrad |
|---|--------------|----------------------|
|   | Vergrößerung | Belichtungskorrektur |
| М | Vergrößerung | Verschlusszeit       |

#### Video-Betrieb

|   | Daumenrad    | Vorderes Einstellrad |
|---|--------------|----------------------|
| Α | Vergrößerung | Belichtungskorrektur |
| М | Vergrößerung | Verschlusszeit       |

#### EINSTELLRÄDER INDIVIDUALISIEREN

Die Funktionen der beiden Einstellräder können vertauscht werden.

| Wheel Assignment (MF-lens) |               |             |  |
|----------------------------|---------------|-------------|--|
|                            | Thumbwheel    | Front Wheel |  |
| A                          |               |             |  |
| Μ                          | Magnification |             |  |
|                            |               |             |  |
|                            |               |             |  |
|                            |               |             |  |

- Zur gewünschten Betriebsart (Foto oder Video) wechseln
- Im Hauptmenü Direktzugriff-Einstellungen wählen
- Radzuweisung (MF-Objektive) wählen
- Gewünschte Einstellung wählen

# DREHRICHTUNG DER EINSTELLRÄDER

Für die Belichtungseinstellung mittels der Einstellräder kann die Drehrichtung beliebig festgelegt werden. Eingestellt wird die Richtung, die zu einer Verringerung der Belichtung (kürzere Verschlusszeiten/kleinere Blende) führt.

Die Einstellung erfolgt für beide Räder getrennt und für Foto- und Video-Betrieb unabhängig voneinander.

#### DAUMENRAD

- Zur gewünschten Betriebsart (Foto oder Video) wechseln
- Im Hauptmenü Direktzugriff-Einstellungen wählen
- Drehrichtung Daumenrad wählen
- ▶ Abblenden → oder ← Abblenden wählen

#### VORDERES EINSTELLRAD

Werkseinstellung: - Abblenden

- Zur gewünschten Betriebsart (Foto oder Video) wechseln
- Im Hauptmenü Direktzugriff-Einstellungen wählen
- Drehrichtung vorderes Rad wählen
- ► Abblenden → oder ← Abblenden wählen

# FUNKTIONEN DES JOYSTICKS (IM AUFNAHME-BETRIEB)

Dem Joystick können im Foto-Betrieb verschiedene Funktionen zugewiesen werden. Die Einstellung erfolgt getrennt für AF- und MF-Betrieb. Zu den einzelnen Funktionen siehe S. 116, S. 121 und S. 134.

#### AF-BETRIEB

- Im Hauptmenü Direktzugriff-Einstellungen wählen
- Joystick wählen
- AF-Modus wählen
- Gewünschte Einstellung wählen (AF-L, AE-L, AF-L + AE-L)

#### MF-BETRIEB

- Im Hauptmenü Direktzugriff-Einstellungen wählen
- Joystick wählen
- MF-Modus wählen
- Gewünschte Einstellung wählen (AFs, AFs + AE-L, AFc, AFc + AE-L, AE-L, Zoom)

#### BEDIENELEMENTE SPERREN

Bestimmte Bedienelemente können im Aufnahme-Betrieb gesperrt werden.

#### Hinweis

• Wenn bei aktivierter Sperre ein Bedienelement benutzt wird, erscheint 🖬 im Monitor.

# EINSTELLRÄDER SPERREN

- ▶ Im Hauptmenü Rad-Sperre wählen
- An/Aus wählen

### JOYSTICK SPERREN

- Im Hauptmenü Joystick-Sperre wählen
- An/Aus wählen

# KAMERA-GRUNDEINSTELLUNGEN

Die in diesem Kapitel beschriebenen Einstellungen sind gleichermaßen für Foto- und Video-Betrieb gültig. Sie sind daher auch sowohl im Foto- als auch im Video-Menü verfügbar (siehe Kapitel "Kamera-Bedienung" im Abschnitt "Menüsteuerung"). Wird in einer der beiden Betriebsarten eine Einstellung vorgenommen, gilt sie ebenso auch für die andere Betriebsart.

 Beim ersten Einschalten der Kamera, nach einem Zurücksetzen auf die Werkseinstellungen (siehe S. 199) oder nach einem Firmware-Update erscheinen die Menüpunkte Language und Datum & Uhrzeit automatisch zur Einstellung.

# MENÜSPRACHE

Werkseinstellung: Englisch

Alternative Menüsprachen: Deutsch, Französisch, Italienisch, Spanisch, Russisch, Japanisch, Koreanisch, traditionelles bzw. vereinfachtes Chinesisch

- ▶ Im Hauptmenü Language wählen
- Gewünschte Sprache wählen
  - Bis auf wenige Ausnahmen wird die Sprache sämtlicher Angaben geändert.

# DATUM/ZEIT

# EINSTELLUNGEN VOM MOBILGERÄT BEZIEHEN

Es ist möglich, die Datums- und Zeiteinstellungen automatisch vom Mobilgerät zu beziehen.

Werkseinstellung: An

- Im Hauptmenü Kamera-Einstellungen wählen
- Datum & Uhrzeit wählen
- Vom Mobilgerät wählen
  - Die Einstellungen werden bei jedem folgenden Pairing neu abgeglichen. Der Pairing-Vorgang ist im Kapitel "Leica FOTOS" beschrieben (siehe S. 202).

# EINSTELLUNGEN MANUELL VORNEHMEN

#### DATUM

Es stehen 3 Varianten für die Reihenfolge der Darstellung zur Verfügung.

- Im Hauptmenü Kamera-Einstellungen wählen
- Datum & Uhrzeit wählen
- Datumseinstellung wählen
- Gewünschtes Anzeigeformat des Datums wählen (Tag / Monat / Jahr, Monat / Tag / Jahr, Jahr / Monat / Tag)
- Datum einstellen
#### UHRZEIT

- Im Hauptmenü Kamera-Einstellungen wählen
- Datum & Uhrzeit wählen
- Zeiteinstellung wählen
- Gewünschte Anzeigeform wählen (12 Stunden, 24 Stunden)
- Uhrzeit einstellen (Bei 12-Stunden-Format zusätzlich am oder am wählen)

#### ZEITZONE

- Im Hauptmenü Kamera-Einstellungen wählen
- Datum & Uhrzeit wählen
- Zeitzone wählen
- Gewünschte Zone/aktuellen Aufenthaltsort wählen
  - Links in den Zeilen: die Differenz zur Greenwich Mean Time
  - Rechts in den Zeilen: größere Städte der jeweiligen Zeitzonen

#### SOMMERZEIT

- Im Hauptmenü Kamera-Einstellungen wählen
- 🕨 Datum & Uhrzeit wählen
- Sommerzeit wählen
- An/Aus wählen

# ENTFERNUNGSEINHEIT

Die Anzeige von Entfernungen (siehe S. 121) kann in Meter oder in Fuß erfolgen.

Werkseinstellung: Meter (m)

- Im Hauptmenü Kamera-Einstellungen wählen
- Entfernungseinheit wählen
- Gewünschte Einstellung wählen (Meter (m), Fuß (ft))

# **ENERGIESPARMODUS (STAND-BY-BETRIEB)**

lst diese Funktion aktiviert, schaltet sich die Kamera zwecks Verlängerung der Akkulaufzeit in den energiesparenden Stand-by-Betrieb.

Es kann in zwei Stufen Strom gespart werden.

 Aktivieren des Stand-by-Betriebs nach 3 s/5 s/10 s/2 min/5 min/10 min

- Automatisches Abschalten des Monitors (siehe S. 77)

Werkseinstellung: 2 min

- Im Hauptmenü Kamera-Einstellungen wählen
- ► Energiesparen wählen
- Autom. Abschaltung wählen
- Gewünschte Einstellung wählen (Aus, 3 s, 5 s, 10 s, 2 min, 5 min, 10 min)

#### Hinweis

 Auch wenn sich die Kamera im Stand-by-Betrieb befindet, kann sie jederzeit durch Drücken des Auslösers oder durch Ausschalten und Wieder-Einschalten mit dem Hauptschalter erneut aktiviert werden.

# MONITOR-/SUCHER-EINSTELLUNGEN

Die Kamera besitzt einen 3,2"-Flüssigkristall-Farbmonitor, der durch ein Deckglas aus außerordentlich hartem, besonders kratzfestem Gorilla®-Glas geschützt ist.

Folgende Funktionen können individuell eingestellt und genutzt werden:

- Verwendung von Monitor und EVF (Electronic View Finder)
- Empfindlichkeit des Augensensors
- Helligkeit
- Farbwiedergabe
- Bildfrequenz EVF
- Automatisches Abschalten von Monitor und EVF

#### MONITOR-/EVF-VERWENDUNG

Es kann eingestellt werden, für welche Situationen EVF und Monitor verwendet werden. Die Anzeigen sind identisch, unabhängig davon, ob sie im Monitor oder im Sucher erscheinen. Werkseinstellung: Auto

|                  | EVF                                                                                                    | Monitor                                                                                          |
|------------------|----------------------------------------------------------------------------------------------------|--------------------------------------------------------------------------------------------------|
| Auto             | Durch einen Augensensor<br>Kamera automatisch zwis                                                           | r am Sucher wechselt die<br>chen Monitor und EVF.                                                |
|                  | <ul> <li>Aufna</li> </ul>                                                                                    | hme                                                                                              |
|                  | <ul> <li>Wiede</li> </ul>                                                                                    | ergabe                                                                                           |
|                  | <ul> <li>Menü</li> </ul>                                                                                     | steuerung                                                                                        |
| LCD              |                                                                                                    | Aufnahme                                                                                         |
|                  |                                                                                                    | <ul> <li>Wiedergabe</li> </ul>                                                                   |
|                  |                                                                                                    | <ul> <li>Menüsteuerung</li> </ul>                                                                |
| EVF              | Aufnahme                                                                                                    |                                                                                                  |
|                  | <ul> <li>Wiedergabe</li> </ul>                                                                               |                                                                                                  |
|                  | <ul> <li>Menüsteuerung</li> </ul>                                                                            |                                                                                                  |
| EVF<br>erweitert | Für den Aufnahme-Betriel<br>verwendet. Bei Wiedergat<br>wechselt die Kamera mith<br>Sucher automatisch zwisc | b wird nur der EVF<br>be und Menüsteuerung<br>nilfe des Augensensors am<br>chen Monitor und EVF. |
|                  | <ul> <li>Aufnahme</li> </ul>                                                                                 |                                                                                                  |
|                  | Wiede                                                                                                    | ergabe                                                                                           |
|                  | <ul> <li>Menü</li> </ul>                                                                                     | steuerung                                                                                        |

- Im Hauptmenü Display-Einstellungen wählen
- EVF-LCD wählen
- Gewünschte Einstellung wählen

#### Hinweis

 Wenn der Monitor ausgeschaltet bleiben soll (z. B. in dunkler Umgebung), wählen Sie EVF.

#### EMPFINDLICHKEIT DES AUGENSENSORS

Um sicherzustellen, dass die automatische Umschaltung auch beim Tragen einer Brille zuverlässig funktioniert, kann die Empfindlichkeit des Augensensors angepasst werden.

Werkseinstellung: Hoch

- Im Hauptmenü Display-Einstellungen wählen
- Augensensor-Empfindlichkeit wählen
- Gewünschte Einstellung wählen

#### HELLIGKEIT

Für optimale Erkennbarkeit bei unterschiedlichen Lichtverhältnissen kann die Helligkeit angepasst werden. Sie wird für Monitor und Sucher getrennt eingestellt. Die Auswahl kann sowohl mit Tasten- als auch Touch-Steuerung erfolgen.

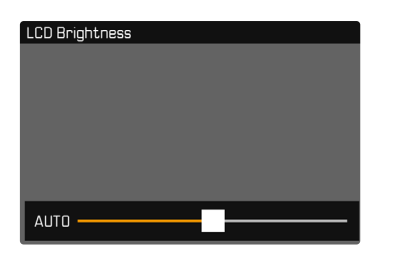

#### MONITOR

- Im Hauptmenü Display-Einstellungen wählen
- Helligkeit LCD wählen
- Gewünschte Helligkeit oder Auto wählen
- Wahl bestätigen

#### EVF

- Im Hauptmenü Display-Einstellungen wählen
- Helligkeit EVF wählen
- In den Sucher blicken
- Gewünschte Helligkeit wählen
- Wahl bestätigen

#### Hinweis

Die Einstellung Auto steht hier nicht zur Verfügung.

#### FARBWIEDERGABE

Die Farbwiedergabe kann angepasst werden. Sie wird für Monitor und Sucher getrennt eingestellt. Die Auswahl kann sowohl mit Tasten- als auch Touch-Steuerung erfolgen.

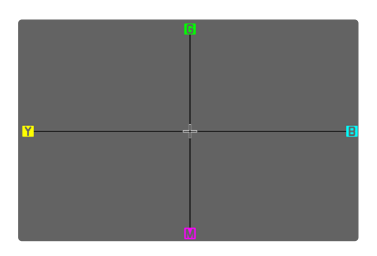

#### MONITOR

- Im Hauptmenü Display-Einstellungen wählen
- Farbeinstellung LCD wählen
- Gewünschte Farbeinstellung wählen
- Wahl bestätigen

#### EVF

- Im Hauptmenü Display-Einstellungen wählen
- Farbeinstellung EVF wählen
- In den Sucher blicken
- Gewünschte Farbeinstellung wählen
- Wahl bestätigen

76

#### AUTOMATISCHES ABSCHALTEN VON MONITOR UND EVF

Monitor und EVF schalten sich automatisch aus, um Akkukapazität zu sparen.

Werkseinstellung: Imin

- Im Hauptmenü Kamera-Einstellungen wählen
- Energiesparen wählen
- Alle Anzeigen autom. Aus wählen
- Gewünschte Einstellung wählen (30 s, 1 min, 5 min)

#### Hinweis

 Das Top-Display ist von der automatischen Abschaltung nicht betroffen.

#### BILDFREQUENZ EVF

Die Bildfrequenz des EVFs kann eingestellt werden. Werkseinstellung: 60 B/s

- Im Hauptmenü Display-Einstellungen wählen
- Bildfrequenz EVF wählen
- Gewünschte Einstellung wählen (60 B/s, 120 B/s)

# **AKUSTISCHE SIGNALE**

Einige Funktionen können mit akustischen Signalen quittiert werden. Die folgenden speziellen Funktionen können separat eingestellt werden:

- Elektronisches Verschlussgeräusch
- AF-Bestätigung

# LAUTSTÄRKE

Die Lautstärke der aktiven Signale kann eingestellt werden. Werkseinstellung: Leise

- Im Hauptmenü Kamera-Einstellungen wählen
- Akustisches Signal wählen
- Lautstärke wählen
- Leise/Laut wählen

# **AKUSTISCHE SIGNALE**

Diese Einstellung bestimmt, ob die Kamera allgemeine Hinweistöne ausgeben soll, bspw. während der Vorlaufzeit des Selbstauslösers oder als Warnsignal bei Erreichen der Speicherkartenkapazität. Werkseinstellung: Aus

- Im Hauptmenü Kamera-Einstellungen wählen
- Akustisches Signal wählen
- Akustische Signale wählen
- An wählen

#### ELEKTRONISCHES VERSCHLUSSGERÄUSCH

Werkseinstellung: Aus

- Im Hauptmenü Kamera-Einstellungen wählen
- Akustisches Signal wählen
- Elektron. Verschlussgeräusch wählen
- An wählen

#### AUTOFOKUS-BESTÄTIGUNG

Für erfolgreichen Autofokus kann ein Signal eingeschaltet werden. Werkseinstellung: Aus

- Im Hauptmenü Kamera-Einstellungen wählen
- Akustisches Signal wählen
- ► AF-Bestätigung wählen
- An wählen

# GERÄUSCHLOS FOTOGRAFIEREN

Wenn das Fotografieren möglichst geräuschlos erfolgen soll.

- Im Hauptmenü Kamera-Einstellungen wählen
- Akustisches Signal wählen
- Elektron. Verschlussgeräusch/AF-Bestätigung/Akustische Signale wählen
- Bei jedem Menüpunkt Aus wählen

# AUFNAHME-GRUNDEINSTELLUNGEN (FOTO & VIDEO)

Die in diesem Kapitel beschriebenen Einstellungen sind gleichermaßen für Foto- und Video-Betrieb gültig. Sie sind daher auch sowohl im Foto- als auch im Video-Menü verfügbar (siehe Kapitel "Kamera-Bedienung" im Abschnitt "Menüsteuerung"). Wird in einer der beiden Betriebsarten eine Einstellung vorgenommen, gilt sie ebenso auch für die andere Betriebsart.

# TOUCH-AF

Mit Touch-AF kann das AF-Messfeld direkt platziert werden. Werkseinstellung:

- Im Hauptmenü Kamera-Einstellungen wählen
- Touch-AF wählen
- An/Aus wählen

Um das AF-Messfeld zu platzieren

Den Monitor an der gewünschten Stelle kurz berühren

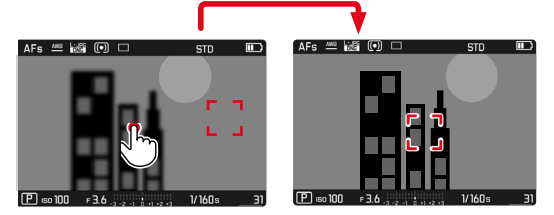

Um das Messfeld zurück in die Mitte des Monitors zu setzen

Den Monitor doppelt berühren

#### Hinweise

- Diese Funktion steht mit den folgenden AF-Messmethoden zur Verfügung: Spot, Feld, Zone, Verfolgung und Personenerkennung.
- Bei den Messmethoden Spot, Feld, Zone und Personenerkennung wird unmittelbar danach automatisch fokussiert. Bei der Messmethode Verfolgung bleibt das Messfeld an der gewählten Stelle stehen und der Autofokus startet bei Antippen des Auslösers.

#### TOUCH-AF IM EVF-BETRIEB

Bei EVF-Nutzung ist Touch-AF standardmäßig deaktiviert, um versehentliches Verschieben des AF-Messfeldes zu vermeiden. Touch-AF kann aber auch bei Nutzung des EVFs in gleicher Weise genutzt werden.

Werkseinstellung: Aus

- Im Hauptmenü Kamera-Einstellungen wählen
- Touch-AF bei EVF-Nutzung wählen
- An/Aus wählen

# Aufnahme-Grundeinstellungen (Foto & Vide

# FOKUSBEGRENZUNG

Der Fokussierbereich kann begrenzt werden, indem der Makro-Bereich ausgeschlossen wird. Dadurch wird die automatische Fokussierung deutlich beschleunigt.

Werkseinstellung: Aus

- Im Hauptmenü Kamera-Einstellungen wählen
- Fokusbegrenzung (Makro) wählen
- An/Aus wählen

#### Hinweise

- Der Fokussierbereich ist je nach Objektiv unterschiedlich (siehe entsprechende Anleitung).
- Diese Funktion ist für bestimmte Objektive nicht verfügbar:
  - mit Adapter montierte Objektive (z. B. Leica M-Objektive mit L-Adapter M)
  - bestimmte Leica SL-Objektive

# SCHRITTWEITE EV

Sie haben die Wahl zwischen 1/2 EV- oder 1/3 EV-Abstufungen. Dies ermöglicht es Ihnen, zwischen stärkeren und subtileren Auswirkungen Ihrer entsprechenden Einstellungen zu wählen. Diese Einstellung bezieht sich nicht nur auf Einstellungen zur Belichtungskorrektur. Sie legt ebenfalls die "Empfindlichkeit" der Einstellräder im normalen Aufnahmebetrieb fest, d. h., in welcher Schrittweite die Einstellung von Verschlusszeiten und Blende erfolgt. Bei Einstellung auf 102 ändern sich Verschlusszeiten und Blendenwert bei jedem Drehen um eine Rastposition entsprechend stärker, die entsprechende Einstellung kann somit schneller erfolgen. Bei Einstellung auf 102 ist eine präzisere Einstellung möglich.

Werkseinstellung: 173

- Im Hauptmenü Kamera-Einstellungen wählen
- Schrittweite EV wählen
- Gewünschte Einstellung wählen (1/2, 1/3)

# HILFSANZEIGEN

Die Leica SL2-S verfügt über 4 unabhängige Info-Profile, die unterschiedliche Kombinationen aus den verfügbaren Hilfsanzeigen enthalten. Die folgenden Funktionen stehen zur Verfügung:

- Informationsleisten (siehe S. 84)
- Gitter (nur Aufnahme-Betrieb, siehe S. 84)
- Focus Peaking (siehe S. 85)
- Clipping / Zebra (siehe S. 84)
- Wasserwaage (nur Aufnahme-Betrieb, siehe S. 86)
- Histogramm (siehe S. 87)

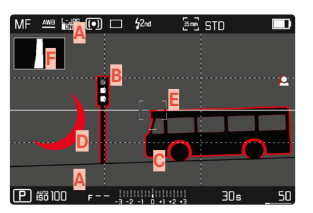

- Informationsleisten (= Kopf- und Fußzeile)
- B Gitter
- C Focus Peaking
- Clipping/Zebra
- E Wasserwaage
- E Histogramm

# INFO-PROFILE

Es können bis zu 4 unabhängige Profile genutzt werden. Für jedes Profil können die gewünschten Funktionen separat gewählt und ggf. eingestellt werden. Der Wechsel zwischen den Info-Profilen erfolgt dann im laufenden Betrieb per Direktzugriff (siehe S. 52). In der Werkseinstellung ist das die **FN**-Taste hinten links neben dem Monitor (25). Damit ist es möglich, schnell zwischen verschiedenen Ansichten umzuschalten.

In der Werkseinstellung sind die folgenden Profile vordefiniert:

| Profil | Werkseinstellung                                                 |
|--------|------------------------------------------------------------------|
| 1      | Nur Informationsleisten (Kopf- und Fußzeilen)                    |
| 2      | Vollbildansicht (alle Hilfsanzeigen Aus)                         |
| 3      | Informationsleisten, Clipping / Zebra, Focus Peaking, Histogramm |
| 4      | Informationsleisten, Clipping / Zebra, Gitter, Wasserwaage       |

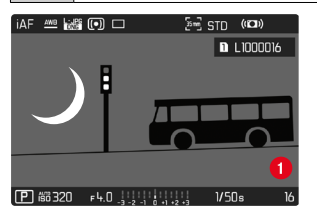

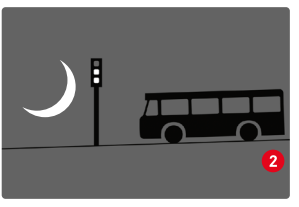

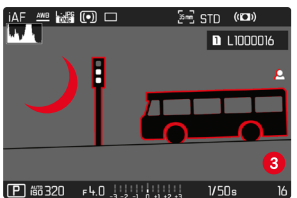

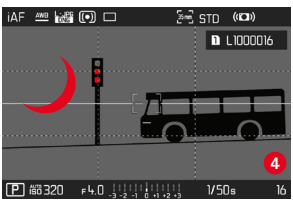

# Aufnahme-Grundeinstellungen (Foto & Vide

#### **INFO-PROFILE WECHSELN**

- Die mit der Funktion Info-Profile umschalten belegte FN-Taste drücken
  - In der Werkseinstellung ist das die FN-Taste hinten links neben dem Monitor (25).

#### Hinweis

• Im Wiedergabe-Betrieb sind dieselben Info-Profile wie im Aufnahme-Betrieb verfügbar. Welches Info-Profil gerade aktiv ist, wird jedoch unabhängig gespeichert.

#### EINZELNE INFO-PROFILE DEAKTIVIEREN

Es ist möglich, die Zahl der Info-Profile zu beschränken, indem einzelne Profile aktiviert oder deaktiviert werden. Dabei muss immer mindestens ein Profil aktiv bleiben, dieses darf aber auch "leer" sein.

- Im Hauptmenü Kamera-Einstellungen wählen
- Aufnahme-Assistenten wählen
- Gewünschtes Profil wählen
- An/Aus wählen

#### INFO-PROFILE ANPASSEN

- Im Hauptmenü Kamera-Einstellungen wählen
- Aufnahme-Assistenten wählen
- Einstellung wählen
- Gewünschtes Profil wählen
- Gewünschte Funktion wählen
- Gewünschte Einstellung wählen

| Funktion            | Verfügbare Einstellungen                                                                                              |
|---------------------|----------------------------------------------------------------------------------------------------|
| Informationsleisten | An, Aus                                                                                                    |
| Gitter              | 3 x 3, 6 x 4, Aus                                                                                                    |
| Clipping / Zebra    | Aus, Deerer Grenzwert (Wert zwischen 200<br>und 255)                                                                  |
| Focus Peaking       | An, Aus<br>Farbe (Fot, Blau, Grun, Weß) & Empfind-<br>lichkeit (Einstellungen gelten für <u>alle</u><br>Info-Profile) |
| Wasserwaage         | An, Aus                                                                                                    |
| Histogramm          | An, Aus                                                                                                    |

#### Hinweis

 Es bietet sich an, ein "leeres" Info-Profil zu reservieren, in dem alle Funktionen auf Aus gestellt sind. Damit können alle Anzeigen vorübergehend ausgeblendet werden. Dies ermöglicht eine freie Vollbildansicht ohne störende Anzeigen.

#### VERFÜGBARE ANZEIGEN

#### INFORMATIONSLEISTEN

Die Kopf- und Fußzeilen zeigen aktuell aktive Einstellungen sowie Belichtungswerte an. Eine Liste der Anzeigen findet sich im Kapitel "Anzeigen" (siehe S. 26).

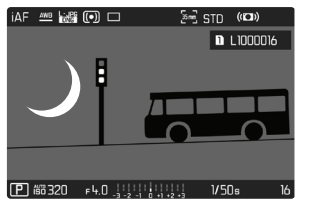

#### GITTER

Die Gitter unterteilen das Bildfeld in mehrere Felder. Sie erleichtern z. B. die Bildgestaltung sowie die genaue Ausrichtung der Kamera. Die Gitteraufteilung kann an das Motiv angepasst werden.

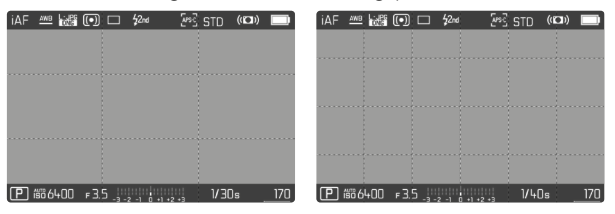

Es stehen zwei Gitter-Anzeigen zur Verfügung. Sie unterteilen das Bildfeld in 3 x 3 oder in 6 x 4 Felder.

#### CLIPPING / ZEBRA

Die Clipping- bzw. Zebra-Anzeige kennzeichnet sehr helle Bildbereiche. Diese Funktion ermöglicht eine sehr einfache und genaue Kontrolle der Belichtungseinstellung. Die beiden Anzeigen unterscheiden sich wie folgt:

- Bei Fotoaufnahme: Clipping (blinkt schwarz)
- Bei Videoaufnahme: Zebra (schwarz/weißes Streifenmuster)

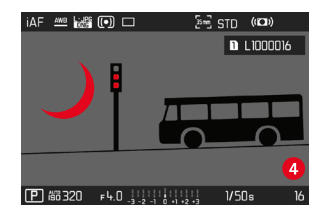

#### SCHWELLENWERT FESTLEGEN

Um diese Anzeigen an spezifische Bedingungen oder Ihre gestalterischen Vorstellungen anzupassen, können Sie für diese Anzeigen einen Schwellenwert festlegen, d. h. bei welchem Grad der Überbelichtung sie erscheinen.

- Im Hauptmenü Kamera-Einstellungen wählen
- ▶ Aufnahme-Assistenten wählen
- Einstellung wählen
- Gewünschtes Profil wählen
- Clipping / Zebra wählen
- Oberer Grenzwert wählen
- Gewünschten Wert wählen (200 bis 255)

#### FOCUS PEAKING

Bei dieser Hilfsfunktion werden die Kanten von scharf eingestellten Motivteilen farblich hervorgehoben.

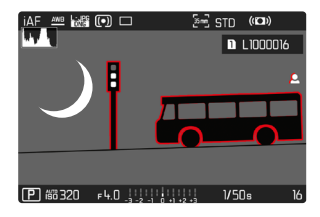

Bei aktivem Focus Peaking erscheint rechts im Bild 🖪 mit Anzeige der genutzten Farbe.

#### FARBE DER MARKIERUNG

Die Farbe der Markierung ist einstellbar. Diese Einstellung ist für alle Info-Profile gültig.

Werkseinstellung: Rot

- Im Hauptmenü Fokussierung wählen
- Fokussierhilfe wählen
- Focus Peaking wählen
- Gewünschte Einstellung wählen (Rot, Grün, Blau, Weiß)

#### EMPFINDLICHKEIT

Die Empfindlichkeit kann ebenfalls angepasst werden. Diese Einstellung ist für alle Info-Profile gültig. Werkseinstellung: Hoch

- Im Hauptmenü Fokussierung wählen
- Fokussierhilfe wählen
- Empfindlichkeit Focus Peaking wählen
- Gewünschte Einstellung wählen (Gering, Hoch)

#### Hinweis

• Die Kennzeichnung scharf abgebildeter Motivteile beruht auf Motivkontrast, d. h. auf hell-/dunkel-Unterschieden. Dadurch können auch Motivteile mit hohem Kontrast falsch markiert werden, obwohl sie nicht scharf eingestellt sind.

#### WASSERWAAGE

Dank integrierter Sensoren kann die Kamera ihre Ausrichtung anzeigen. Mit Hilfe dieser Anzeigen kann bei diesbezüglich kritischen Motiven, wie z. B. Architekturaufnahmen vom Stativ, die Kamera in der Längs- und Querachse exakt ausgerichtet werden.

| MF  | ANB   | UNG | • |       | \$2nd      | 2003 | STD    |    |
|-----|-------|-----|---|-------|------------|------|--------|----|
|     |       |     |   |       |            |      |        |    |
|     |       |     |   |       |            |      |        |    |
|     |       |     |   |       |            |      |        |    |
|     |       |     |   |       |            |      |        |    |
|     |       |     |   |       |            |      |        |    |
|     |       |     |   |       |            |      |        |    |
|     |       |     |   |       |            |      |        |    |
|     |       |     |   |       |            |      |        |    |
| P í | 56 1C | 0   |   | - 111 | -1 0 +1 +2 |      | 1/800s | 98 |

Im Monitorbild dienen dazu für die Querachse zwei lange Striche links und rechts der Bildmitte.

- in der Null-Lage = grün
- in der gekippten Lage = rot

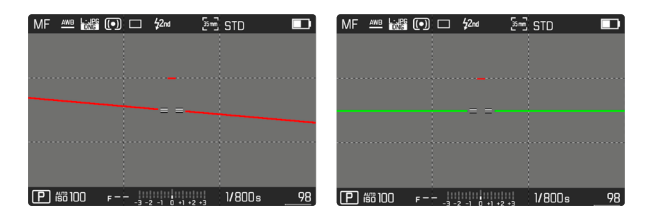

Für die Längsachse zeigen zwei grüne Doppelstriche unmittelbar links und rechts der Bildmitte die Null-Lage an. Bei Neigung der Kamera sind diese weiß, zusätzlich erscheint darüber oder darunter ein kurzer roter Strich.

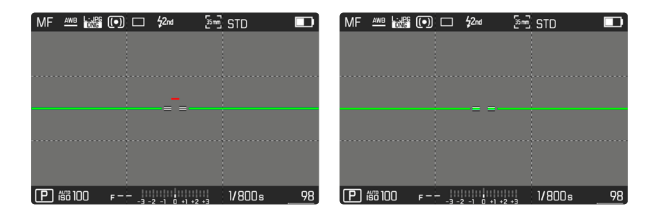

#### Hinweis

 Bei Aufnahmen im Hochformat stellt die Kamera die Ausrichtung der Wasserwaage selbständig entsprechend um.

#### HISTOGRAMM

Das Histogramm stellt die Helligkeitsverteilung in der Aufnahme dar. Dabei entspricht die waagerechte Achse den Tonwerten von schwarz (links) über grau bis zu weiß (rechts). Die senkrechte Achse entspricht der Anzahl der Pixel mit der jeweiligen Helligkeit. Diese Darstellungsform erlaubt eine schnelle und einfache Beurteilung der Belichtungseinstellung.

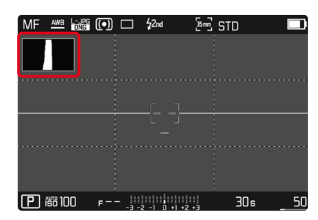

#### Hinweise

- Das Histogramm basiert immer auf der angezeigten Helligkeit, je nach verwendeten Einstellungen kann es die endgültige Belichtung evtl. nicht darstellen.
- Im Aufnahmebetrieb ist das Histogramm als "Tendenz-Anzeige" zu verstehen.
- Das Histogramm kann bei der Wiedergabe eines Bildes geringfügig von dem bei der Aufnahme abweichen.
- Das Histogramm bezieht sich immer auf den gerade gezeigten Ausschnitt der Aufnahme.

# AUFNAHME-GRUNDEINSTELLUNGEN (FOTO)

Die in diesem Kapitel beschriebenen Einstellungen gelten nur für den Foto-Betrieb. Sie sind daher Teil des Foto-Menüs und müssen entsprechend immer aus dem Foto-Betrieb heraus aufgerufen und eingestellt werden (siehe Kapitel "Kamera-Bedienung" im Abschnitt "Menüsteuerung"). Gleichnamige Menüpunkte im Video-Menü sind davon unabhängig.

#### SENSORFORMAT

Es kann die Bildinformation des gesamten 35 mm-Sensors genutzt werden oder aber nur ein Ausschnitt davon, der dem APS-C-Format entspricht. Dies ist beispielsweise nützlich, wenn nur begrenzt Speicherkapazität zur Verfügung steht bzw. ein für APS-C entwickeltes Objektiv verwendet wird.

Von der Einstellung von Sensorformat hängt auch die maximal mögliche Auflösung ab.

| Sensorformat | DNG-Auflösung               |
|--------------|-----------------------------|
| 35 mm        | 6000 x 4000 Pixel (24 MP)   |
| APS-C        | 3963 x 2624 Pixel (10,3 MP) |

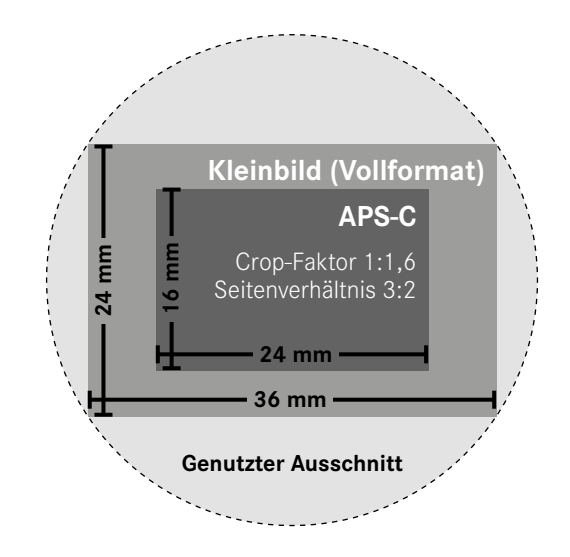

Werkseinstellung: 35 mm

- Im Hauptmenü Sensorformat wählen
- Gewünschte Einstellung wählen (35 mm, APS-C)

Das eingestellte Sensorformat wird in der Kopfzeile angezeigt.

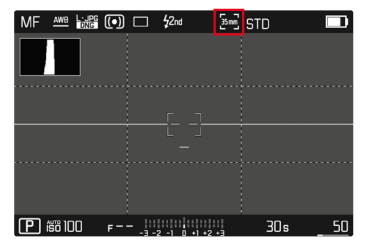

#### Hinweis

• Bei Anriegelung eines für APS-C entwickelten Objektivs wird die Einstellung automatisch auf APS-C festgelegt.

# DATEIFORMAT

Es stehen das JPG-Format IIIE und das standardisierte Rohdatenformat IIIE ("digital negative") zur Verfügung. Beide können sowohl einzeln als auch gemeinsam verwendet werden.

Werkseinstellung: DNG + JPG

| Pho | to File Format |
|-----|----------------|
| DNG | DNG            |
|     | DNG + JPG      |
| JPG | JPG            |
|     |                |
|     |                |
|     |                |

- Im Hauptmenü Dateiformat Foto wählen
- Gewünschtes Format wählen (DNG, DNG + JPG, JPG)

#### Hinweise

- Zur Speicherung von Aufnahme-Rohdaten wird das standardisierte DNG ("digital negative")-Format benutzt.
- Bei gleichzeitiger Speicherung der Bilddaten als DNG und UPE wird f
  ür die JPG-Datei die f
  ür das UPE-Format eingestellte Auflösung verwendet.
- Das INE-Format arbeitet, unabhängig von der IPE-Einstellung, immer mit höchster Auflösung.
- Die im Monitor angezeigte, verbleibende Bildzahl wechselt nicht unbedingt nach jeder Aufnahme. Dies hängt vom Motiv ab; sehr feine Strukturen ergeben höhere Datenmengen, homogene Flächen geringere.

# SPEICHERKARTEN-MANAGEMENT

Wenn zwei Speicherkarten eingesetzt sind, bestehen verschiedene Optionen zur Speicherung der Daten.

– DNG + JPG auf SD1 = SD2 (Backup)

- DNG + JPG auf SD1 + SD2 (Standard)
- DNG auf SD1 / JPG auf SD2 (Getrennt)

| SD1 = SD2<br>(Backup)   | Alle Dateien werden sowohl auf SD1 als<br>auch auf SD2 gespeichert. Eine der<br>Karten dient somit als Backup.      |
|-------------------------|----------------------------------------------------------------------------------------------------|
| SD1 + SD2<br>(Standard) | Dateien werden zuerst auf SD1<br>gespeichert, bis diese voll ist. Danach<br>werden Dateien auf SD2 gespeichert.     |
| SD1 / SD2<br>(Getrennt) | Dateien werden nach Format getrennt<br>gespeichert: JPG-Dateien werden auf<br>SD1, DNG-Dateien auf SD2 gespeichert. |

Im Status-Screen zeigt ein Symbol die gewählte Einstellung an.

Werkseinstellung: DNG + JPG auf SD1 + SD2 (Standard)

- Im Hauptmenü Speicheroptionen wählen
- Gewünschte Einstellung wählen (SDI = SD2, SDI + SD2, SDI / SD2)

# SEITENVERHÄLTNIS

Neben dem grundlegenden Seitenverhältnis (3:2) können auch andere Seitenverhältnisse gewählt werden (z. B. 1:1). Die Anzeige zeigt dann den entsprechenden Ausschnitt. Aufnahmen im JPG-Format werden auch mit dem entsprechenden Seitenverhältnis gespeichert. DNG-Aufnahmen entsprechen immer dem natürlichen Sensorformat (3:2), das eingestellte Seitenverhältnis dient hier nur der Bildkomposition. Im Wiedergabe-Betrieb werden DNG-Aufnahmen mit horizontalen oder vertikalen Hilfslinien versehen, die den bei der Aufnahme gezeigten Ausschnitt anzeigen.

Werkseinstellung: 3:2

- Im Hauptmenü Seitenverhältnis Foto wählen
- Gewünschte Einstellung wählen (3:2, 7:5, 4:3, 11, 3:1, 16:9)

# JPG-EINSTELLUNGEN

Die in diesem Abschnitt beschriebenen Funktionen und Einstellungen betreffen ausschließlich Aufnahmen mit dem Format.

| JPG Settings    |         |
|-----------------|---------|
| JPG Resolution  | L-JPG > |
| Noise Reduction | Low >   |
| Film Style      | BW Nat  |
|                 |         |
|                 |         |
|                 |         |
|                 |         |

# AUFLÖSUNG

Wenn das JPG-Format gewählt wird, können Bilder mit 3 verschiedenen Auflösungen (Anzahl an Pixeln) aufgenommen werden. Zur Verfügung stehen JPG, M-JPG und S-JPG. Dies erlaubt eine genaue Abstimmung auf den vorgesehenen Verwendungszweck bzw. auf die Nutzung der vorhandenen Speicherkarten-Kapazität. Werkseinstellung: JPG

| -JPG ► |
|--------|
| l∩w≯   |
| 2011   |
| STD ·  |
|        |
|        |
|        |
|        |

- Im Hauptmenü JPG-Einstellungen wählen
- JPG-Auflösung wählen
- Gewünschte Auflösung wählen

Die Auflösung hängt auch vom eingestellten Sensorformat ab. Das eingestellte Sensorformat wird in der Kopfzeile angezeigt.

| Auflösung | Sensorformat |         |  |
|-----------|--------------|---------|--|
|           | 35 mm        | APS-C   |  |
| L-JPG     | 24 MP        | 10,3 MP |  |
| M-JPG     | 12,2 MP      | 5 MP    |  |
| S-JPG     | 5,9 MP       | 2,5 MP  |  |

#### BILDEIGENSCHAFTEN

Einer der vielen Vorteile der digitalen Fotografie liegt in der sehr einfachen Veränderung wesentlicher Bildeigenschaften.

Sie können dazu Kontrast, Schärfe und Farbsättigung bereits vor den Aufnahmen beeinflussen.

#### KONTRAST

Der Kontrast, d. h. der Unterschied zwischen hellen und dunklen Partien, bestimmt, ob ein Bild eher "flau" oder "brillant" wirkt. Infolgedessen kann der Kontrast durch Vergrößern oder Verkleinern dieses Unterschiedes, d. h. durch die hellere oder dunklere Wiedergabe heller und dunkler Partien beeinflusst werden.

#### SCHÄRFE

Der Schärfe-Eindruck eines Bildes wird stark von der Kantenschärfe bestimmt, d. h. davon, wie klein der Hell/Dunkel-Übergangsbereich an Kanten im Bild ist. Durch Vergrößern oder Verkleinern solcher Bereiche kann also auch der Schärfe-Eindruck verändert werden.

#### FARBSÄTTIGUNG

Die Sättigung bestimmt bei farbigen Aufnahmen, ob die Farben im Bild eher "blass" und pastellartig oder "knallig" und bunt erscheinen. Während Lichtverhältnisse und Witterung (dunstig/klar) als Aufnahmebedingungen gegeben sind, kann hier die Wiedergabe beeinflusst werden.

# FARB-PROFIL

Es stehen 3 vordefinierte Profile für Farbaufnahmen zur Verfügung: Werkseinstellung: Standard

- STD Standard
- VIV Lebendig
- NAT Natürlich
- Im Hauptmenü JPG-Einstellungen wählen
- Film Look wählen
- Gewünschtes Profil wählen

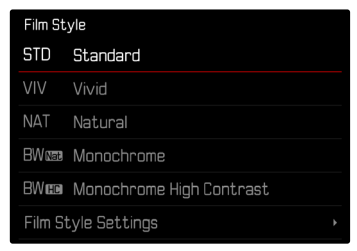

#### SCHWARZ-WEISS-PROFIL

Es stehen 2 vordefinierte Profile zur Schwarz-Weiß-Aufnahme zur Verfügung:

- BWwa Monochrom
- BW 🗰 Monochrom hoher Kontrast
- Im Hauptmenü JPG-Einstellungen wählen
- Film Look wählen
- Gewünschtes Profil wählen

#### FOTOPROFILE INDIVIDUALISIEREN

Zusätzlich können für jedes Profil separat die Werte für Kontrast, Schärfe und Sättigung (Sättigung nur bei Farbaufnahmen) angepasst werden.

- Im Hauptmenü JPG-Einstellungen wählen
- Film Look wählen
- Einstellungen Film Look wählen
- Gewünschtes Profil wählen
- Kontrast/Schärfe/Sättigung wählen
- Gewünschte Stufe wählen
   (=2, =1, 0, +1, +2)

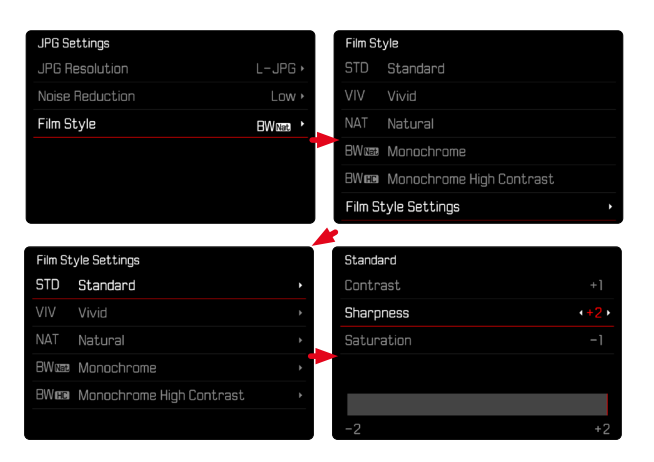

# RAUSCHUNTERDRÜCKUNG

In der digitalen Fotografie wird das Auftreten fehlerhafter Bildpunkte, die sowohl weiß, als auch rot, blau und grün sein können, als Rauschen bezeichnet. Außer bei Verwendung hoher Empfindlichkeiten bleibt Rauschen glücklicherweise meistens vernachlässigbar gering. Bei der Erzeugung von JPG-Bilddateien ist dennoch eine Rauschunterdrückung grundsätzlich Bestandteil der Datenbearbeitung. Da sie andererseits auch Auswirkung auf die Schärfe-Wiedergabe hat, können Sie diese Rauschunterdrückung gegenüber der Standard-Einstellung wahlweise abschwächen oder verstärken.

Werkseinstellung: Gering

- Im Hauptmenü JPG-Einstellungen wählen
- Rauschunterdrückung wählen
- Gewünschte Einstellung wählen (Gering, Mittel, Hoch)

# RAUSCHUNTERDRÜCKUNG BEI LANGZEIT-BELICHTUNG

Bei der Verwendung höherer Empfindlichkeiten macht sich Bildrauschen insbesondere in gleichmäßigen, dunklen Flächen bemerkbar. Bei langen Belichtungszeiten kann es zu sehr starkem Bildrauschen kommen. Zur Verringerung dieser störenden Erscheinung erstellt die Kamera selbsttätig nach Aufnahmen mit längeren Verschlusszeiten und hohen ISO-Werten eine zweite "Schwarzaufnahme" (gegen den geschlossenen Verschluss). Das bei dieser Parallel-Aufnahme gemessene Rauschen wird dann rechnerisch vom Datensatz der eigentlichen Aufnahme "abgezogen". Dementsprechend erscheint in solchen Fällen als Hinweis die Meldung **Hauschunterdrückung läuff** zusammen mit einer entsprechenden Zeitangabe. Diese Verdopplung der "Belichtungs"-Zeit muss bei Langzeitbelichtungen berücksichtigt werden. Die Kamera sollte währenddessen nicht abgeschaltet werden.

- Im Hauptmenü Rauschunterdrückung bei Langz.-Bel. wählen
- An/Aus wählen

# VERSCHLUSSTYP

Die Leica SL2-S besitzt sowohl einen mechanischen Verschluss als auch eine rein elektronische Verschlussfunktion. Der elektronische Verschluss erweitert den verfügbaren Verschlussbereich und arbeitet absolut geräuschlos, was in manchen Arbeitsumgebungen wichtig ist.

Werkseinstellung: Hybrid

- Im Hauptmenü Verschlusstyp wählen
- Gewünschte Einstellung wählen (Mechanisch, Elektronisch, Hybrid)

| Mechanisch   | Es kommt ausschließlich der mechanische<br>Verschluss zum Einsatz.<br>Arbeitsbereich: 30 min – 1/8000 s.                                                                                                    |
|--------------|----------------------------------------------------------------------------------------------------|
| Elektronisch | Es kommt ausschließlich die elektronische<br>Verschlussfunktion zum Einsatz.<br>Arbeitsbereich: 60 s – 1/1 6000 s.                                                                                                    |
| Hybrid       | Wenn kürzere Verschlusszeiten erforderlich sind<br>als mit dem mechanischen Verschluss möglich,<br>wird die elektronische Verschlussfunktion<br>dazugeschaltet.<br>Arbeitsbereich: 30 min – 1/8000 s + 1/8000 s –<br>1/1 6000 s. |

#### Hinweis

 Mit der elektronischen Verschlussfunktion sind keine Aufnahmen mit Blitz möglich.

# Aufnahme-Grundeinstellungen (Foi

# BILDSTABILISIERUNG

Je schlechter die Lichtverhältnisse bei der Aufnahme, desto länger werden die für eine korrekte Belichtung erforderlichen Verschlusszeiten. Die optische Bildstabilisierung hilft, durch Verwacklung unscharfe Bilder zu vermeiden.

Werkseinstellung: An

- Im Hauptmenü Bildstabilisierung wählen
- An/Aus wählen

#### Hinweis

• Diese Einstellung gilt gleichermaßen für Foto- und Video-Betrieb.

# RICHTUNG DER STABILISIERUNG EINSTELLEN

Bei Schwenks kann es vorteilhaft sein, nur Verwacklungen in bestimmten Richtungen zu korrigieren.

Werkseinstellung: Normal

| Normal                    | Kameraverwacklungen in allen Richtungen<br>(horizontal, vertikal, rotierend) werden<br>automatisch korrigiert.                  |
|---------------------------|----------------------------------------------------------------------------------------------------|
| Automatisch               | Bei Schwenks wird die Richtung automatisch<br>erkannt und zur Schwenkrichtung ortho-<br>gonale Verwacklungen werden korrigiert. |
| Vertikales<br>Schwenken   | Nur horizontale Verwacklungen werden korrigiert.                                                                                |
| Horizontales<br>Schwenken | Nur vertikale Verwacklungen werden korrigiert.                                                                                  |

- Im Hauptmenü Schwenk-Modus (Mitziehen) wählen
- Gewünschte Einstellung wählen

(Normal, Schwenken autom, erkennen, Vertikales Schwenken Horizontales Schwenken)

# **AF-HILFSFUNKTIONEN**

#### AF-HILFSLICHT

Das eingebaute AF-Hilfslicht erweitert den Betriebsbereich des AF-Systems auch auf schlechte Lichtverhältnisse. Wenn die Funktion aktiviert ist, leuchtet dieses Licht unter solchen Bedingungen auf, während die Messung vorgenommen wird. Werkseinstellung:

- Im Hauptmenü Kamera-Einstellungen wählen
- ► AF-Hilfslicht wählen
- An/Aus wählen

#### Hinweise

- Das AF-Hilfslicht leuchtet einen Bereich bis ca. 5 m aus.
- Das AF-Hilfslicht erlischt automatisch, wenn die Entfernungsmessung erfolgreich war (AF-Messfeld grün) oder fehlgeschlagen ist (AF-Messfeld rot).

# **AKUSTISCHE AF-BESTÄTIGUNG**

Es ist möglich, die erfolgreiche Entfernungsmessung im AF-Betrieb durch ein akustisches Signal bestätigen zu lassen. Werkseinstellung: Aus

- Im Hauptmenü Kamera-Einstellungen wählen
- Akustisches Signal wählen
- AF-Bestätigung wählen
- An wählen
- Lautstärke wählen
- Leise/Laut wählen

# AUFNAHME-GRUNDEINSTELLUNGEN (VIDEO)

Die in diesem Kapitel beschriebenen Einstellungen gelten nur für den Video-Betrieb. Sie sind daher Teil des Video-Menüs und müssen entsprechend immer aus dem Video-Betrieb heraus aufgerufen und eingestellt werden (siehe Kapitel "Kamera-Bedienung" im Abschnitt "Menüsteuerung"). Gleichnamige Menüpunkte im Foto-Menü sind davon unabhängig.

# SENSORFORMAT

Es kann die Bildinformation des gesamten 35 mm-Sensors genutzt werden oder aber nur ein Ausschnitt davon, der dem APS-C-Format entspricht. Dies ist beispielsweise nützlich, wenn nur begrenzt Speicherkapazität zur Verfügung steht bzw. ein für APS-C entwickeltes Objektiv verwendet wird.

Werkseinstellung: 35 mm

- Im Hauptmenü Sensorformat wählen
- Gewünschte Einstellung wählen (35 mm, APS-C)

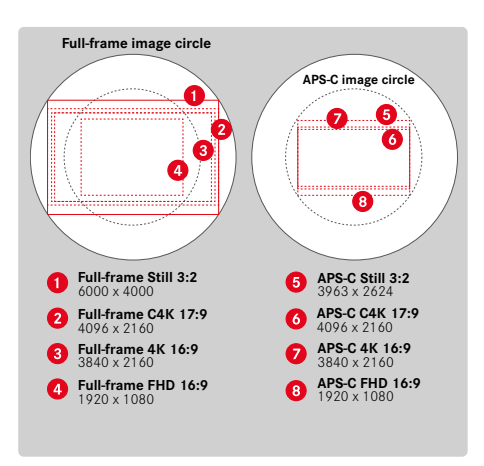

#### Hinweis

• Bei Anriegelung eines für APS-C entwickelten Objektivs wird die Einstellung automatisch auf APS-C festgelegt.

# DATEIFORMAT

Videos können in den Dateiformaten MOV oder MP4 aufgezeichnet werden.

Je nach Dateiformat sind verschiedene Kombinationen aus Auflösung und Bildfolgerate einstellbar. Die Einstellung erfolgt getrennt. Dadurch ist es möglich, beispielsweise für das MOV-Format die Kombination EHK/2997 B/s zu wählen und für das MP4-Format die Kombination EHE/5994 B/s. Bei einem Wechsel des Dateiformats werden die entsprechenden Videoformat-Einstellungen dann automatisch aufgerufen.

#### Hinweis

 Das Dateiformat kann über den Status-Screen gewechselt werden, ohne weitere Einstellungen (erneut) vornehmen zu müssen.

# VIDEOFORMAT

Die folgenden Kombinationen aus Auflösung und Bildfolgerate sind verfügbar:

| Bildfolgerate | Auflösungen (Dateiformat) |           |           |  |
|---------------|---------------------------|-----------|-----------|--|
|               | C4K                       | 4K        | FHD       |  |
| 23,98 B/s     | MOV                       | MOV + MP4 | MOV + MP4 |  |
| 25 B/s        | MOV                       | MOV + MP4 | MOV + MP4 |  |
| 29,97 B/s     | MOV                       | MOV + MP4 | MOV + MP4 |  |
| 50 B/s        | MOV                       | MOV + MP4 | MOV + MP4 |  |
| 59,94 B/s     | MOV                       | MOV + MP4 | MOV + MP4 |  |
| 100 B/s       |                           |           | MOV + MP4 |  |
| 120 B/s       |                           |           | MOV + MP4 |  |
| 150 B/s       |                           |           | MOV + MP4 |  |
| 180 B/s       |                           |           | MOV + MP4 |  |

# VERFÜGBARE AUFLÖSUNGEN

Es stehen bis zu 4 verschiedene Auflösungen mit den davon abgeleiteten Seitenverhältnissen zur Verfügung (abhängig vom Dateiformat der Aufzeichnung).

| Sensorformat | Dateiformat | Verfügbare | Auflösungen |
|--------------|-------------|------------|-------------|
| 35 mm        | MOV         | C4K        | 4096 x 2160 |
|              | MOV + MP4   | 4K         | 3840 x 2160 |
|              |             | FHD        | 1920 x 1080 |
| APS-C        | MOV         | C4K        | 4096 x 2160 |
|              | MOV + MP4   | 4K         | 3840 x 2160 |
|              |             | FHD        | 1920 x 1080 |

# VERFÜGBARE BILDFOLGERATEN

Abhängig von der gewählten Auflösung stehen bis zu 9 unterschiedliche Bildfolgeraten von 23,98 B/s bis zu 180 B/s zur Wahl. Die Bildfolgeraten von 100 B/s bis 180 B/s ermöglichen Zeitlupe-Aufnahmen in unterschiedlicher Geschwindigkeit.

#### VIDEOFORMAT EINSTELLEN

Werkseinstellung: Dateiformat MOV, Auflösung FHD, Bildfolgerate 29,97  $\mbox{B/s}$ 

#### MOV

- Im Hauptmenü Video Format / Auflösung wählen
- ▶ MOV wählen
- Gewünschte Auflösung wählen (C+K, +K, FHD)
- Gewünschte Bildfolgerate wählen

#### MP4

- Im Hauptmenü Video Format / Auflösung wählen
- ► MP4 wählen
- Gewünschte Kombination aus Auflösung und Bildfolgerate wählen

#### Hinweis

• Die Liste der verfügbaren Auflösungen in der Kamera enthält weitere Informationen, z. B. zur Videokompression.

# Aufnahme-Grundeinstellungen (Video

# BILDEIGENSCHAFTEN

Auch für Videoaufnahmen können die Bildeigenschaften leicht verändert werden. Sie können dazu Kontrast, Schärfe und Farbsättigung bereits vor den Aufnahmen beeinflussen.

#### VIDEOPROFILE

Es stehen 3 vordefinierte Profile für Farbaufnahmen zur Verfügung:

- STD<sup>#</sup> Standard
- VIV 🕊 Lebendig
- NAT<sup>#</sup> Natürlich
- Zusätzlich existieren zwei Profile für Schwarz-Weiß-Aufnahmen:
- BW 👼 Monochrom
- BW 🛱 Monochrom hoher Kontrast
- Im Hauptmenü Video Look wählen
- Gewünschtes Videoprofil wählen

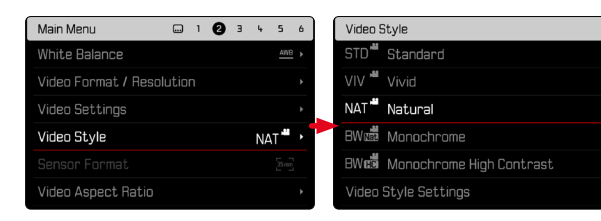

#### VIDEOPROFILE INDIVIDUALISIEREN

Zusätzlich können für jedes Profil separat die Werte für Kontrast, Schärfe und Sättigung (Sättigung nur bei Farbaufnahmen) angepasst werden.

- Im Hauptmenü Video Look wählen
- Einstellungen Video Look wählen
- Gewünschtes Profil wählen
- Kontrast/Schärfe/Sättigung wählen
- Gewünschte Stufe wählen
   (=2, =1, 0, +1, +2)

| Main Menu            | 1       | Ø    | з  | 4 5 | i 6         | Video Style                  |
|----------------------|---------|------|----|-----|-------------|------------------------------|
| White Balance        |         |      |    |     | <u>₩B</u> ▶ | STD <sup>##</sup> Standard   |
| Video Format / Resol |         |      |    |     |             | VIV 📲 Vivid                  |
| Video Settings       |         |      |    |     |             | NAT Matural                  |
| Video Style          |         |      | I  | NAT | ₩,          | BW 👼 Monochrome              |
|                      |         |      |    |     |             | 8W👼 Monochrome High Contrast |
| Video Aspect Ratio   |         |      |    |     |             | Video Style Settings         |
|                      |         |      |    |     |             | <u>//</u>                    |
| Video Style Settings |         |      |    |     |             | Standard                     |
| STD Standard         |         |      |    |     |             | Contrast (+) +               |
| VIV * Vivid          |         |      |    |     |             | Sharpness 0                  |
| NAT Matural          |         |      |    |     |             | Saturation 0                 |
| BW👼 Monochrome       |         |      |    |     |             |                              |
| BW 🛱 Monochrome H    | ligh Co | ntra | st |     |             |                              |
|                      |         |      |    |     |             | -2 +2                        |

# MIKROFON

Die Empfindlichkeit des eingebauten Mikrofons kann eingestellt werden.

Werkseinstellung: 0 dB

- ▶ Im Hauptmenü Video-Einstellungen wählen
- Microphone Gain wählen
- Gewünschte Stufe wählen

(Aus, +6 dB, +5 dB, +4 dB, +3 dB, +2 dB, +1 dB, 0 dB, -1 dB, -2 dB, -3 dB, -4 dB, -5 dB, -6 dB, -7 dB, -8 dB, -9 dB, -10 dB, -11 dB, -12 dB)

#### Hinweise

- Sowohl die Autofokus-Funktion als auch die manuelle Entfernungseinstellung erzeugen Geräusche, die mit aufgezeichnet werden.
- Bei Einstellung auf Aus erfolgt keine Audio-Aufzeichnung. Als Hinweis darauf ändert sich das Symbol des Aufnahme-Pegels entsprechend zu 💁.

| 22mm          | D 00h 44m 10s /7 GB 💼<br>PHOTO VIDEO |
|---------------|--------------------------------------|
| ₽ k           | -3 -2 -1 0 +1 +2 +3 00:00:00.00      |
|               | 3.8 1/60 6400 0<br>F S AUTOISO EV    |
|               | Off                                  |
| - <u>12</u> . | <u></u> 6                            |

# WINDGERÄUSCH-REDUZIERUNG

Die Windgeräusch-Reduzierung kann für internes und externes Mikrofon getrennt eingestellt werden.

#### **INTERNES MIKROFON**

Werkseinstellung: Gering

- Im Hauptmenü Video-Einstellungen wählen
- Windgeräusch-Reduzierung wählen
- Internes Mikrofon wählen
- Gewünschte Einstellung wählen (Hoch, Gering, Aus)

#### **EXTERNES MIKROFON**

Werkseinstellung: Aus

- Im Hauptmenü Video-Einstellungen wählen
- Windgeräusch-Reduzierung wählen
- Externes Mikrofon wählen
- Gewünschte Einstellung wählen (Hoch, Gering, Aus)

# AUSGABEPEGEL EINSTELLEN

Für angeschlossene Kopfhörer kann der Lautstärkepegel eingestellt werden.

- Status-Screen aufrufen
- Kopfhörer-Symbol wählen

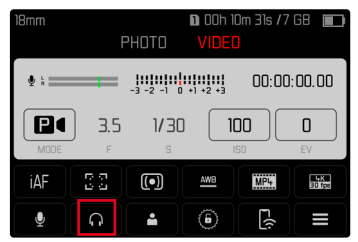

- Gewünschte Einstellung wählen
  - Bei Einstellung auf 🔂 erfolgt keine Tonausgabe.

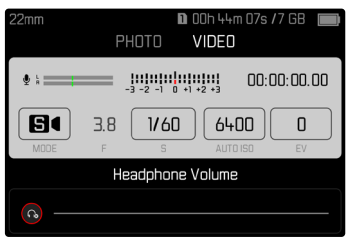

# TIMECODE

Der Timecode ist ein Datensatz, der parallel zu den Bild- und Tondaten erzeugt und aufgezeichnet wird. Er ermöglicht die zeitrichtige Zuordnung von Bild- und Tonsignalen auch nach dem Schnitt, bzw. nach einer späteren, getrennten Bearbeitung. Timecode-Modus und Startzeit sind wählbar.

#### TIMECODE-MODUS

Bei aktiver Timecode-Einstellung werden Zeitangaben in die Metadaten der aufgenommenen Videodatei geschrieben. Werkseinstellung: Aus

| Aus      | Die Zeitmessung beginnt bei jeder Aufnahme bei 00:00:00.00.                                                                           |
|----------|----------------------------------------------------------------------------------------------------|
| Free Run | Die Zeit läuft kontinuierlich weiter, unabhängig davon, ob gerade eine Aufnahme erstellt wird oder nicht.                             |
| Rec Run  | Die Zeit läuft nur während einer Aufnahme. Sie<br>stoppt beim Beenden der Aufnahme und wird bei der<br>nächsten Aufnahme fortgesetzt. |

- Im Hauptmenü Video-Einstellungen wählen
- Timecode wählen
- Modus wählen
- Gewünschte Einstellung wählen (Aus, Free Run, Rec Run)

#### STARTZEIT

Die Startzeit kann zurückgesetzt oder manuell auf einen bestimmten Wert eingestellt werden, wenn z. B. Aufnahmen mit mehreren Kameras erfolgen. Außerdem ist es möglich, als Timecode die in der Kamera eingestellte Uhrzeit zu bestimmen.

- Im Hauptmenü Video-Einstellungen wählen
- Timecode wählen
- Startzeit wählen
- Gewünschte Einstellung wählen (Timecode zurücksetzen, Manuell, Kamerazeit)

Bei Wahl von Manuel kann die gewünschte Startzeit im Format Stunde:Minute:Sekunde:Frame eingestellt werden.

# VIDEO-GAMMA

Video-Gamma kann auf HLG und L-Log eingestellt oder ganz deaktiviert werden.

| Aus   | Optimierung für eine mit allen Monitoren/TV-Geräten<br>kompatible Wiedergabe nach dem BT.709-Standard. |
|-------|----------------------------------------------------------------------------------------------------|
| HLG   | Optimierung für HDR-fähige UHD-TV-Geräte.                                                              |
| L-Log | Optimierung für professionelle Nachbearbeitung wie z. B. Color Grading.                                |

Werkseinstellung: Aus

- Im Hauptmenü Video-Einstellungen wählen
- Video-Gamma wählen
- Gewünschte Einstellung wählen (Aus, HLG, L-Log)

# EINSTELLUNGEN HLG

Schärfe und Sättigung können eingestellt werden. Werkseinstellung ist in beiden Fällen ein mittlerer Wert  $[\!].$ 

- Im Hauptmenü Video-Einstellungen wählen
- Video-Gamma wählen
- Einstellungen wählen
- HLG wählen
- Schärfe bzw. Sättigung wählen
- Gewünschte Einstellung wählen (-2, -1, 0, +1, +2)

#### EINSTELLUNGEN L-LOG

#### SCHÄRFE

Werkseinstellung: +2

- Im Hauptmenü Video-Einstellungen wählen
- Video-Gamma wählen
- Einstellungen wählen
- L-Log wählen
- Schärfe wählen
- Gewünschte Einstellung wählen (-2, -1, 0, +1, +2)

#### LUT-PROFILE

Bei Verwendung von L-LOG können verschiedene LUT-Profile als Vorschau angewendet werden. Die gespeicherten Aufnahmen sind hiervon nicht betroffen.

- Im Hauptmenü Video-Einstellungen wählen
- Video-Gamma wählen
- Einstellungen wählen
- L-Log wählen
- LUT-Profil wählen
- Gewünschte Einstellung wählen (Aus, Natürlich, Klassisch)

#### AUSGABE MIT LUT

Es kann gewählt werden, ob das LUT-Profil auf die Ausgabe über HDMI oder auf die Ausgabe in der Kamera (Monitor/EVF) angewendet soll.

- Im Hauptmenü Video-Einstellungen wählen
- Video-Gamma wählen
- Einstellungen wählen
- L-Log wählen
- LUT-Profil wählen
- Gewünschte Einstellung wählen (EVF-LCD, HDMI)

# **VIDEO-STABILISIERUNG**

Bei Videoaufnahmen steht - neben der optischen Stabilisierung durch entsprechend ausgestattete Objektive - eine davon unabhängige digitale Stabilisierungsfunktion zur Verfügung, die mit jedem Objektiv genutzt werden kann. Diese Funktion ist besonders nützlich bei Verwendung von Objektiven ohne OIS-Funktion.

Werkseinstellung: An

- Im Hauptmenü Bildstabilisierung wählen
- An/Aus wählen

#### Hinweis

 Die Funktion Schwenk-Modus (Mitzlehen) ist im Video-Betrieb fest auf Norma) eingestellt. Kameraverwacklungen in allen Richtungen (horizontal, vertikal, rotierend) werden automatisch korrigiert.

# HDMI-AUSGABE

Die HDMI-Ausgabe kann mit oder ohne Ton erfolgen. Werkseinstellung: Mit Ton

- ▶ Im Hauptmenü HDMI-Ausgabe wählen
- Gewünschte Einstellung wählen (Mit Ton, Ohne Ton)

#### Hinweis

 Die Ausgabe mit Ton kann zu geringfügigen Verzögerungen führen. Um dies zu vermeiden (wenn z. B. für die Aufnahme mit einem externen Recorder HDMI Live View benötigt wird), empfiehlt sich die Einstellung <u>Einer Ton</u>.

# VIDEO-HILFSFUNKTIONEN

# AF-HILFSLICHT

Da das AF-Hilfslicht in Videoaufnahmen störend sichtbar wäre, bleibt es im Video-Aufnahmebetrieb immer funktionslos, unabhängig von der Einstellung von AF-Hilfslicht.

# **AKUSTISCHE AF-BESTÄTIGUNG**

Es ist möglich, die erfolgreiche Entfernungsmessung im AF-Betrieb durch ein akustisches Signal bestätigen zu lassen.

- Im Hauptmenü Kamera-Einstellungen wählen
- Akustisches Signal wählen
- AF-Bestätigung wählen
- An wählen
- Lautstärke wählen
- Leise/Laut wählen

#### Hinweis

• Das Signal erscheint nur bei Fokussierung vor einer Aufnahme, nicht während der laufenden Aufnahme.

# VIDEO-HILFSANZEIGEN

# SEITENVERHÄLTNIS-ANZEIGE

Das tatsächlich aufgenommene Seitenverhältnis ist abhängig von der eingestellten Auflösung (siehe S. 100). Es ist aber möglich, sich farbige Hilfslinien zur Anzeige anderer Seitenverhältnisse (z. B. 4:3) einblenden zu lassen. Es können mehrere Hilfslinien gleichzeitig angezeigt werden. In der Werkseinstellung werden keine Hilfslinien angezeigt.

| iaf 👐 🔤     | (•) Q:                    | NAT " (100) |       |
|-------------|---------------------------|-------------|-------|
|             |                           |             |       |
|             |                           |             |       |
|             |                           |             |       |
|             |                           |             |       |
|             |                           |             |       |
|             |                           |             |       |
|             | 2.40:1                    |             |       |
| 00:00:00.00 | 1634                      |             |       |
| P 150 100   | F 3.8 _3 -2 -1 0 +1 +2 +3 | 1/30s -     | 00:05 |

- Im Hauptmenü Seitenverhältnis Video wählen
- Gewünschte Einstellung wählen (1,331 (4:3), 1,661 (5:3), 1,781 (16:9), 1,851 (37:20), 2,351, 2,401)
- An/Aus wählen

#### Hinweise

- Die Formatgrenzen eines breiteren Seitenverhältnisses (als das des aufgenommenen Videos) werden durch waagerechte grüne Linien angezeigt, die Formatgrenzen eines schmaleren Seitenverhältnisses durch senkrechte rote Linien.
- Die Hilfslinien sind mit dem entsprechenden Seitenverhältnis beschriftet.

# SAFETY AREA

Bei der Wiedergabe kann je nach verwendetem Wiedergabegerät ein kleiner Teil der Bildränder beschnitten sein. Es ist daher möglich, eine "Safety Area" von wählbarer Breite anzeigen zu lassen. Im Bild erscheint dann ein entsprechend großer Rahmen um den gewünschten Bildausschnitt. Es können mehrere Rahmen gleichzeitig angezeigt werden. In der Werkseinstellung werden keine Rahmen angezeigt.

| iAF  | <u>AWB</u> | 1030p<br>30 fps | •     | ₽:= | = N | AT 📲 | ((())) |   |
|------|------------|-----------------|-------|-----|-----|------|--------|---|
|      |            |                 |       |     |     |      |        | • |
|      |            |                 |       |     |     |      |        |   |
|      |            |                 |       |     |     |      |        |   |
|      |            |                 |       |     |     |      |        |   |
|      |            |                 |       |     |     |      |        |   |
|      |            |                 |       |     |     |      |        |   |
| 00:0 | 0:00       | 100             |       |     |     |      |        |   |
| P    | iso 10     | 10              | F 3.8 |     |     | 1/30 | s -(   |   |

- Im Hauptmenü Video Safety Area wählen
- Gewünschte Einstellung wählen (80 %, 90 %, 92,5 %, 95 %)
- An/Aus wählen

# **AUFNAHME-BETRIEB (FOTO)**

Die in diesem Kapitel beschriebenen Einstellungen gelten nur für den Foto-Betrieb. Sie sind daher Teil des Foto-Menüs und müssen entsprechend immer aus dem Foto-Betrieb heraus aufgerufen und eingestellt werden (siehe Kapitel "Kamera-Bedienung" im Abschnitt "Menüsteuerung"). Gleichnamige Menüpunkte im Video-Menü sind davon unabhängig.

Informationen zur Aufnahme werden sowohl im Top-Display als auch im Monitorbild (EVF) angezeigt. Zur Einstellung der Ansicht siehe S. 82. Details zu den Anzeigen finden sich im Kapitel "Anzeigen".

# BILDFOLGE

Die im Folgenden beschriebenen Funktionen und Einstellmöglichkeiten beziehen sich grundsätzlich auf die Aufnahme einzelner Bilder. Neben der Einzelbild-Aufnahme bietet die Leica SL2-S jedoch noch verschiedene weitere Betriebsarten. Hinweise zu deren Funktionsweise und Einstellmöglichkeiten finden sich in den entsprechenden Abschnitten.

- ▶ Im Hauptmenü Bildfolge wählen
- Gewünschte Funktionsvariante wählen

| Modus                                | Einstellmöglichkeiten/Varianten                                                                          |
|--------------------------------------|----------------------------------------------------------------------------------------------------|
| Einzelbild-Aufnahme                  | Einzeln                                                                                                  |
| Serien-Aufnahme<br>(siehe S. 138)    | Geschwindigkeit:<br>- Serie - langsam<br>- Serie - mittel<br>- Serie - schnell<br>- Serie - sehr schnell |
| Intervall-Aufnahme<br>(siehe S. 139) | Aufnahmezah)<br>Intervall zwischen den Aufnahmen<br>(Intervall)<br>Vorlaufzeit (Countdown)               |
| Belichtungsreihe<br>(siehe S. 141)   | Aufnahmezahl (3 oder 5)<br>EV-Schritte<br>Belichtungskorrektur                                           |
| Multishot<br>(siehe S. 142)          | Vorlaufzeit (Selbstauslöser)<br>Bewegungskorrektur                                                       |
| Selbstauslöser<br>(siehe S. 144)     | Vorlaufzeit:<br>- Selbstauslöser 2 s<br>- Selbstauslöser 12 s                                            |
# ENTFERNUNGSEINSTELLUNG (FOKUSSIERUNG)

Mit der Leica SL2-S kann die Entfernungseinstellung sowohl automatisch als auch manuell erfolgen. Beim Fotografieren mit Autofokus stehen 3 Betriebsarten und 4 Messmethoden zur Verfügung. Bei Verwendung von MF-Objektiven ist nur die manuelle Einstellung möglich.

# FOTOGRAFIEREN MIT AF

- Gewünschte AF-Betriebsart wählen
- Ggf. AF-Messfeld positionieren
- Auslöser antippen und halten
  - Die Entfernungseinstellung wird einmal (AFs) bzw. kontinuierlich (AFc) durchgeführt.
  - Bei erfolgreicher Messung: AF-Messfeld grün.
  - · Bei nicht erfolgreicher Messung: AF-Messfeld rot.
  - Alternativ können Entfernungseinstellung und/oder Belichtungseinstellung mit dem Joystick vorgenommen und gespeichert werden (Messwertspeicherung, siehe S. 134).
- Auslösen

# FOTOGRAFIEREN MIT MF

- ► Als Fokusmodus ME wählen (siehe S. 117)
- Mit Entfernungs-Einstellring fokussieren
- Auslösen

Weitere Informationen dazu finden Sie in den folgenden Kapiteln.

# AUTOFOKUS-BETRIEBSARTEN

Die folgenden AF-Betriebsarten stehen zur Verfügung: AFE und Intelligenter AF. Die aktuelle AF-Betriebsart wird in der Kopfzeile angezeigt.

Werkseinstellung: Intelligenter AF

- Im Hauptmenü Fokussierung wählen
- Fokusmodus wählen
- Gewünschte Einstellung wählen (Intelligenter AF, AFs, AFc)

### INTELLIGENTER AF

Geeignet für alle Motive. Die Kamera wählt selbsttätig zwischen AFs und AFc.

# AFs (single)

Geeignet für Motive ohne oder mit nur sehr geringer Bewegung. Die Entfernungseinstellung wird nur einmal durchgeführt und bleibt dann gespeichert, solange der Auslöser am Druckpunkt gehalten wird. Dies gilt auch dann, wenn das AF-Messfeld auf ein anderes Objekt gerichtet wird.

#### AFc (continuous)

Geeignet für bewegliche Motive. Die Entfernungseinstellung wird kontinuierlich an das Motiv im AF-Messfeld angepasst, solange der Auslöser am 1. Druckpunkt gehalten wird. DE

# AUTOFOKUS-MESSMETHODEN

Für die Entfernungsmessung stehen im AF-Betrieb unterschiedliche Messmethoden zur Verfügung. Erfolgreiche Fokussierung wird durch ein grünes Messfeld angezeigt, eine erfolglos beendete durch ein rotes.

Werkseinstellung: Mehrfeld

| AF N     | AF Mode             |  |
|----------|---------------------|--|
| 60<br>60 | Multi-Field         |  |
| [0]      | Spot                |  |
| [:]      | Field               |  |
|          | Zone                |  |
| []       | Tracking            |  |
|          | Face/Body Detection |  |

- Im Hauptmenü Fokussierung wählen
- ▶ AF-Modus wählen
- Gewünschte Einstellung wählen

(Mehrfeld, Spot, Feld, Zone, Verfalgung, Personenerkennung)

#### Hinweise

- Die Entfernungseinstellung mittels AF kann fehlschlagen:
  - Wenn der Abstand zum anvisierten Motiv zu groß (im Makro-Betrieb) oder zu gering ist
  - Wenn das Motiv nicht ausreichend beleuchtet ist
- Mit Touch-AF kann das AF-Messfeld direkt platziert werden. Weitere Informationen siehe S. 80.

## MEHRFELD-MESSUNG

Mehrere Messfelder werden vollautomatisch erfasst. Diese Funktion ist besonders für Schnappschüsse geeignet.

# SPOT-/FELD-MESSUNG

Beide Methoden erfassen ausschließlich die Motivteile innerhalb der jeweiligen AF-Messfelder. Die Messfelder sind durch einen kleinen Rahmen (Feld-Messung) bzw. ein Kreuz (Spot-Messung) gekennzeichnet. Dank des besonders kleinen Messbereichs der Spotmessung kann sie auf sehr kleine Motivdetails konzentriert werden.

Der etwas größere Messbereich der Feld-Messung ist beim Anvisieren weniger kritisch aber erlaubt dennoch eine selektive Messung.

Diese Messmethoden sind auch bei Aufnahme-Reihen anwendbar, in denen das scharf abgebildete Motivteil immer an derselben, außermittigen Stelle im Bild angeordnet werden soll.

Dazu kann das AF-Messfeld an eine andere Stelle verschoben werden.

Joystick in die gewünschte Richtung drücken

oder

 Monitor an gewünschter Stelle kurz berühren (Bei aktivem Touch-AF)

#### Hinweise

- In beiden Fällen bleiben die Messfelder auch beim Wechseln der Messmethode und beim Ausschalten der Kamera an den zuletzt bestimmten Positionen.
- Bei Kombination der Belichtungs-Messmethode Spot mit den AF-Messmethoden Spot, Feld und Zone erfolgt eine Kopplung der Messfelder. Die Belichtungsmessung erfolgt dann an der durch das AF-Messfeld vorgegebenen Stelle, auch wenn dieses verschoben wird.

# ZONE

Bei dieser Messmethode werden Motiv-Ausschnitte mit einer zusammenhängenden Gruppe aus 5 x 5 Feldern erfasst. Diese Funktion vereint eine gewisse Sicherheit für Schnappschüsse mit der Möglichkeit, auch größere Motive gezielt anzuvisieren.

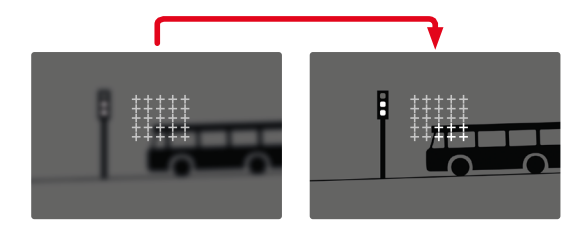

Nach erfolgter Einstellung werden die Messfelder angezeigt, in denen Motivteile scharf abgebildet werden.

# VERFOLGUNG

Diese Variante der Feld-Messung hilft bei der Erfassung bewegter Motive. Das Motiv unter dem Messfeld wird kontinuierlich fokussiert, nachdem es einmal erfasst wurde.

- Messfeld auf gewünschtes Motiv richten (durch Schwenken der Kamera oder Verschieben des Messfeldes)
- Auslöser antippen und halten

oder

- Joystick drücken und halten (sofern mit der Funktion AF-L oder AF-L + AE-L belegt, siehe S. 134)
  - Das Motiv wird fokussiert.
- Kamera auf gewünschten Ausschnitt schwenken
  - Das Messfeld "verfolgt" das gespeicherte Motiv und das Motiv wird kontinuierlich fokussiert.

# Hinweis

• Diese Messmethode fokussiert kontinuierlich, auch wenn als AF-Betriebsart 🜆 eingestellt wurde.

#### STARTPOSITION BEI VERFOLGUNG

Werkseinstellung: Mitte

Es kann festgelegt werden, an welcher Position die Verfolgung starten soll.

| Mitte  | Bildschirmmitte                                                                                                    |
|--------|----------------------------------------------------------------------------------------------------|
| Letzte | Endposition der letzten Verfolgung<br>Beispiel:<br>Ein Auto fährt von links nach rechts durch das Bild. Die<br>Aufnahme erfolgt am rechten Bildrand. Die nächste<br>Messung startet am rechten Bildrand.    |
| Anfang | Anfangsposition der letzten Verfolgung<br>Beispiel:<br>Ein Auto fährt von links nach rechts durch das Bild. Die<br>Aufnahme erfolgt am rechten Bildrand. Die nächste<br>Messung startet am linken Bildrand. |

# PERSONENERKENNUNG (GESICHTSERKENNUNG)

Die Personenerkennung ist eine Erweiterung der Gesichtserkennung. Dabei werden neben biometrischen Mustern von Gesichtern auch solche des Körpers erkannt und zur Fokussierung verwendet. So kann eine einmal angemessene Person kontinuierlicher verfolgt werden, auch wenn das Gesicht kurzzeitig nicht zu sehen ist. Speziell bei mehreren Personen im Bild verhindet diese Funktion dadurch auch besser unbeabsichtigte "Sprünge" zu anderen Gesichtern.

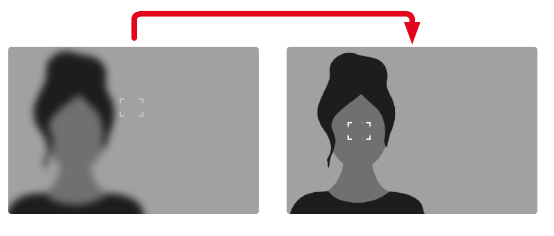

- Im Hauptmenü Fokussierung wählen
- AF-Einstellungen wählen
- Startposition AF-Verfolgung wählen
- Gewünschte Einstellung wählen (Letzte, Anfang, Mitte)

# AF-EINSTELLUNGEN

#### AF-PROFILE

#### Werkseinstellung: Kinder / Haustiere

Mit den AF-Profilen kann das Verhalten des Autofokus optimal an die Art des Motivs angepasst werden. Sie bestimmen, wie empfindlich der Autofokus auf Veränderungen des Motivs reagiert.

# Es gibt 4 vordefinierte AF-Profile:

| AF-Profil          | Typische Situation                               |
|--------------------|--------------------------------------------------|
| Kinder / Haustiere | Normale Bewegungen                               |
| Teamsport          | Schnelle, unvorhersehbare Richtungs-<br>wechsel  |
| Läufer             | Konstante Bewegungen                             |
| Wildtiere          | Plötzliches Erscheinen und Richtungs-<br>wechsel |

# Jedes dieser Profile enthält drei Parameter: Entfernungsänderung,

Seitliche Bewegung und Richtungsänderung.

| höhere Werte:                                                                                                    | geringere Werte:                                                                                                    |
|----------------------------------------------------------------------------------------------------|----------------------------------------------------------------------------------------------------|
| Entfernungsänderung                                                                                                    |                                                                                                    |
| Veränderungen beim Abstand<br>vom Motiv werden sofort<br>nachvollzogen                                                      | die Anpassung wird leicht<br>verzögert, um unbeabsichtigte<br>Fokussprünge zu vermeiden,<br>wenn beispielsweise ein Objekt<br>kurzzeitig vor dem Motiv<br>vorbeizieht |
| Seitliche Bewegung                                                                                                    |                                                                                                    |
| bei einer Bewegung aus dem<br>aktiven Fokusfeld heraus<br>wechselt die Kamera<br>schnellstmöglich zum nächsten<br>Fokusfeld | gradueller Wechsel zu<br>benachbarten Fokusfeldern,<br>um Fehler durch leichte<br>Bewegungen zu vermeiden                                                             |
| Richtungsänderung                                                                                                    |                                                                                                    |
| bei plötzlichen Änderungen der<br>Bewegung des Motivs zieht der<br>Fokus sofort nach                                        | stabilere Fokussierung bei<br>gleichmäßigen Bewegungen                                                                                                    |

#### DE

#### AKTIVES PROFIL AUFRUFEN

- Im Hauptmenü Fokussierung wählen
- ► AF-Einstellungen wählen
- ► AF-Profile wählen

#### AKTIVES PROFIL WECHSELN

- Aktives Profil aufrufen
- Joystick/Daumenrad drücken
  - Das aktuell gewählte Profil wird durch rote Schrift und zwei kleine weiße Dreiecke zu beiden Seiten als veränderlich markiert.
- Joystick nach links/rechts drücken

#### oder

Daumenrad drehen

#### AKTIVES PROFIL ANPASSEN

- Aktives Profil aufrufen
- Gewünschten Parameter wählen
- Joystick/Daumenrad drücken
- Gewünschten Wert einstellen

# AKTIVES PROFIL ZURÜCKSETZEN

- Aktives Profil aufrufen
- Joystick nach rechts drücken
- Joystick/Daumenrad drücken

#### VORFOKUSSIERUNG

Bei aktivierter Funktion führt die Kamera noch vor der eigentlichen Fokussierung ein kontinuierliches Tiefen-Mapping in Echtzeit durch. Dadurch werden die möglichen Fokuspunkte einer Szene bereits voridentifiziert. Der Autofokus wird damit stark beschleunigt. Die Vorfokussierung ist mit allen AF-Betriebsarten und AF-Messmethoden kompatibel.

Werkseinstellung: An

- Im Hauptmenü Fokussierung wählen
- ► AF-Einstellungen wählen
- Vorfokussierung wählen
- An/Aus wählen

# AF-SCHNELLEINSTELLUNG

Die AF-Schnelleinstellung bietet die folgenden Funktionen:

- Schnelles Wechseln der AF-Messmethode

Ändern der Messfeld-Größe (nur Fell und Personenerkennung)
 Welche der beiden Funktionen beim Aufruf der AF-Schnelleinstellung zuerst erscheint, hängt von der aktiven AF-Betriebsart ab.
 Das Monitorbild bleibt während der Einstellung durchgängig sichtbar.

### AF-SCHNELLEINSTELLUNG AUFRUFEN

- Monitor lang berühren
  - Alle Hilfsanzeigen werden ausgeblendet.
  - Wenn als Messmethode Feld/Personenerkennung eingestellt ist, erscheinen an zwei Ecken des Messfelds rote Dreiecke.

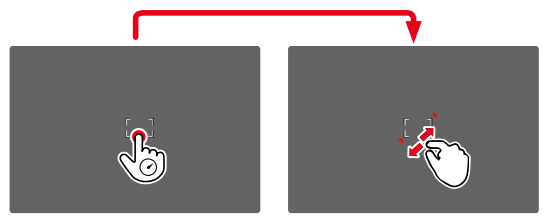

• Bei allen anderen AF-Betriebsarten erscheint direkt das Balken-Menü AF-Modus.

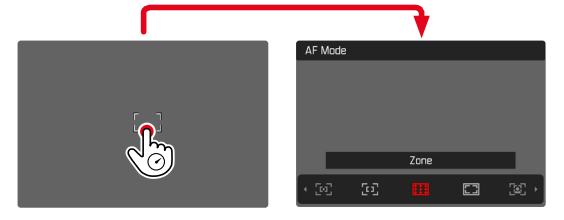

# GRÖSSE DES AF-MESSFELDS ÄNDERN

(nur Feld und Personenerkennung)

Daumenrad drehen

oder

- Zusammen-/auseinanderziehen
  - Die Größe des AF-Messfelds ist in 3 Stufen einstellbar.

#### AF-MESSMETHODE WECHSELN

Falls die aktive AF-Betriebsart Feld oder Personenerkennung ist, muss zuerst das Balken-Menü AF-Modus aufgerufen werden:

- Vorderes Einstellrad drehen
  - Das Balken-Menü AF-Modus erscheint.
- Gewünschte Messmethode wählen
  - Die Einstellung kann auch mit dem vorderen Einstellrad erfolgen.
  - Die Einstellung wird nach ca. 3 s automatisch übernommen, das Balken-Menü verschwindet.

#### Hinweis

• Die AF-Schnelleinstellung kann nur aufgerufen werden, wenn die Funktion Touch-AF aktiv ist (siehe S. 80).

# **AF-HILFSFUNKTIONEN**

# VERGRÖSSERUNG IM AF-BETRIEB

Zur besseren Beurteilung der Einstellungen kann die Vergrößerung unabhängig von der Fokussierung aufgerufen werden.

Dazu muss die Funktion Vergrößerung einer der FN-Tasten zugewiesen werden (siehe S. 66).

Um einer FN-Taste die Funktion zuzuweisen

▶ Siehe S. 66

Um die Vergrößerung aufzurufen

- ► FN-Taste drücken
  - Ein vergrößerter Bildausschnitt erscheint. Seine Lage richtet sich nach der Position des AF-Messfelds.
  - Das Rechteck innerhalb des Rahmens auf der rechten Seite zeigt die aktuelle Vergrößerung sowie die Lage des gezeigten Ausschnitts an.
  - Die Vergrößerung startet bei der 1. von 3 Vergrößerungsstufen.

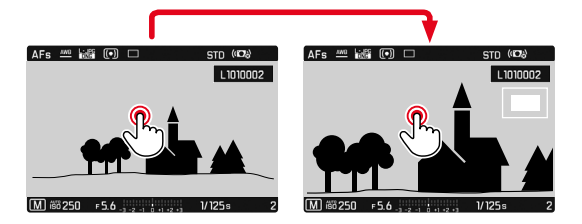

Um die Vergrößerungsstufe anzupassen

- Daumenrad/vorderes Einstellrad drehen
  - Bildausschnitt wechselt zwischen den Vergrößerungsstufen.

Um die Lage des Ausschnitts zu ändern

 Durch Wischen die Lage des Ausschnitts bei vergrößerter Abbildung beliebig verschieben

oder

Joystick in die gewünschte Richtung drücken

Um die Vergrößerung zu beenden

Auslöser antippen

#### Hinweise

- Die Vergrößerung bleibt aktiv, bis sie beendet wird.
- Die zuletzt genutzte Vergrößerungsstufe bleibt beim nächsten Aufruf der Funktion erhalten.

# AF-HILFSLICHT

Das eingebaute AF-Hilfslicht erweitert den Betriebsbereich des AF-Systems auch auf schlechte Lichtverhältnisse. Wenn die Funktion aktiviert ist, leuchtet dieses Licht unter solchen Bedingungen auf, sobald der Auslöser gedrückt wird. Zur Einstellung siehe S. 96.

# **AKUSTISCHE AF-BESTÄTIGUNG**

Es ist möglich, die erfolgreiche Entfernungsmessung im AF-Betrieb durch ein akustisches Signal bestätigen zu lassen (siehe S. 77).

# MANUELLE FOKUSSIERUNG (MF)

Bei bestimmten Motiven und Situationen kann manuelle Fokussierung vorteilhafter sein als mit Autofokus zu arbeiten.

- wenn die gleiche Einstellung f
  ür mehrere Aufnahmen gebraucht wird
- wenn der Einsatz der Messwertspeicherung aufwändiger wäre
- wenn bei Landschaftsaufnahmen die Einstellung auf unendlich beibehalten werden soll
- wenn schlechte, d. h. sehr dunkle Lichtverhältnisse keinen bzw. nur einen langsameren AF-Betrieb erlauben
- Im Hauptmenü Fokussierung wählen
- Fokusmodus wählen
- MF wählen
- Entfernungs-Einstellring drehen, bis das gewünschte Motivteil scharf abgebildet wird

# INDIVIDUALISIERTE EINSTELLUNG AM OBJEKTIV

#### Werkseinstellung: Standard-MF

Die Geschwindigkeit der MF-Einstellung kann angepasst werden. Beispielsweise wird bei einer Einstellung auf 💬 der gesamte Fokusbereich bei einer Vierteldrehung des Entfernungs-Einstellrings durchlaufen. Bei Einstellung auf 🔐 ist eine komplette Drehung nötig. Kleinere Winkel erlauben schnellere, größere Winkel präzisere Anpassung. Einstellung auf Maxima bietet höchste Präzision.

Im Gegensatz zu den festen Einstellungen führt eine Einstellung auf Standard-MF zu einer nicht-linearen Abhängigkeit von Drehwinkel und Entfernungseinstellung. Bei langsamer und konstanter Drehgeschwindigkeit ändert sich auch die Entfernungseinstellung linear. Bei schneller Drehung ändert sich dagegen, bei gleichem Drehwinkel, die Fokusposition deutlich schneller, z. B. von sehr nah auf unendlich.

Die Einstellungen Standard-MF und Maximal sind stark objektivabhängig. Zum Beispiel kann Maximal einen Drehwinkel von 360° oder 720° bedeuten.

- Im Hauptmenü Fokussierung wählen
- MF-Einstellungen wählen
- Gewünschte Einstellung wählen

(Standard-MF, 909, 1209, 1509, 1809, 2109, 2409, 2709, 3009, 3309, 3609, Maximal)

# **MF-HILFSFUNKTIONEN**

Für die manuelle Entfernungsmessung stehen die folgenden Hilfsfunktionen zur Verfügung.

# FOCUS PEAKING

Bei dieser Hilfsfunktion werden die Kanten von scharf eingestellten Motivteilen farblich hervorgehoben.

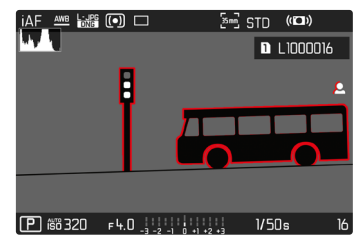

Bei aktivem Focus Peaking erscheint rechts im Bild 🖪 mit Anzeige der genutzten Farbe. Die Farbe der Markierung ist einstellbar. Die Empfindlichkeit kann ebenfalls angepasst werden. Die Aktivierung dieser Funktion wird über die Info-Profile gesteuert (siehe S. 82).

- Funktion aktivieren
- Entfernungs-Einstellring so drehen, dass die gewünschten Motivteile markiert werden

#### Hinweis

• Die Kennzeichnung scharf abgebildeter Motivteile beruht auf Motivkontrast, d. h. auf hell-/dunkel-Unterschieden. Dadurch können auch Motivteile mit hohem Kontrast falsch markiert werden, obwohl sie nicht scharf eingestellt sind.

# VERGRÖSSERUNG IM MF-BETRIEB

Je größer die Details des Motivs abgebildet werden, desto besser kann ihre Schärfe beurteilt werden, und umso genauer kann die Schärfe eingestellt werden.

Diese Funktion kann bei manueller Fokussierung automatisch aktiviert oder unabhängig davon aufgerufen werden.

#### AUFRUF MIT DEM ENTFERNUNGS-EINSTELLRING

Beim Drehen am Entfernungs-Einstellring wird automatisch ein Bildausschnitt vergrößert angezeigt.

- Im Hauptmenü Fokussierung wählen
- Fokussierhilfe wählen
- Autom. Vergröß, wählen
- An wählen
- Entfernungs-Einstellring drehen
  - Ein vergrößerter Bildausschnitt erscheint. Seine Lage richtet sich nach der Position des AF-Messfelds.
  - Das Rechteck innerhalb des Rahmens auf der rechten Seite zeigt die aktuelle Vergrößerung sowie die Lage des gezeigten Ausschnitts an.
  - Die Vergrößerung startet bei der 1. von 3 Vergrößerungsstufen.

Um die Vergrößerungsstufe anzupassen

Daumenrad/vorderes Einstellrad drehen

Um die Lage des Ausschnitts zu ändern

 Durch Wischen die Lage des Ausschnitts bei vergrößerter Abbildung beliebig verschieben

oder

Joystick in die gewünschte Richtung drücken

Um die Vergrößerung zu beenden

Auslöser antippen

oder

Vergrößerung verringern, bis die Vollansicht wieder erscheint

#### Hinweis

• Ca. 5 s nach dem letzten Drehen am Entfernungs-Einstellring wird die Vergrößerung automatisch aufgehoben.

#### AUFRUF MIT FN-TASTE/JOYSTICK

Die Funktion kann einer FN-Taste oder dem Joystick zugewiesen werden.

Um einer FN-Taste die Funktion zuzuweisen

▶ Siehe S. 66

Um dem Joystick die Funktion zuzuweisen

- Im Hauptmenü Direktzugriff-Einstellungen wählen
- Joystick wählen
- Vergrößerung wählen

Um die Vergrößerung aufzurufen

- ► FN-Taste/Joystick drücken
  - Ein vergrößerter Bildausschnitt erscheint. Seine Lage richtet sich nach der Position des AF-Messfelds.
  - Das Rechteck innerhalb des Rahmens auf der rechten Seite zeigt die aktuelle Vergrößerung sowie die Lage des gezeigten Ausschnitts an.
  - Die Vergrößerung startet bei der 1. von 3 Vergrößerungsstufen.

Um die Vergrößerungsstufe anzupassen

Daumenrad/vorderes Einstellrad drehen

Um die Lage des Ausschnitts zu ändern

 Durch Wischen die Lage des Ausschnitts bei vergrößerter Abbildung beliebig verschieben

oder

Joystick in die gewünschte Richtung drücken

Um die Vergrößerung zu beenden

Auslöser antippen

#### Hinweis

• Die Vergrößerung bleibt aktiv, bis sie beendet wird.

# ENTFERNUNGSANZEIGE

Bei manueller Fokussierung werden im Top-Display Entfernungsangaben angezeigt.

- Fokusmodus MF: wenn der Auslöser angetippt wird
- Fokusmodus AF: wenn der Auslöser angetippt gehalten und dann der Entfernungs-Einstellring gedreht wird

#### Hinweis

• Die Entfernungsangaben werden anhand der vom Objektiv übertragenden Fokusposition geschätzt.

# IM MF-BETRIEB AUTOFOKUS NUTZEN

Bei Bedarf kann mit dem Joystick eine automatische Fokussierung durchgeführt werden. Als AF-Betriebsarten stehen AFs und AFc zur Verfügung.

Außerdem kann gleichzeitig eine Belichtungsmessung und -speicherung erfolgen (siehe S. 134).

- Im Hauptmenü Direktzugriff-Einstellungen wählen
- Joystick wählen
- MF-Modus wählen
- Gewünschte Einstellung wählen (AFs, AFs + AE-L, AFc, AFc + AE-L)

<u>Bei gedrücktem Joystick</u> sind die Messfunktionen je nach Einstellung wie folgt verteilt:

| Ме         | nü-Einstellung   | Joystick                  | Auslöser   |
|------------|------------------|---------------------------|------------|
| AFs<br>AFc | + AE-L<br>+ AE-L | Belichtung und<br>Schärfe | -          |
| AFs<br>AFc | }                | Schärfe                   | Belichtung |

- Gewünschtes Motiv anvisieren
- Joystick drücken und halten
  - Messung und Speicherung erfolgen.
- ► Ggf. weitere Messwertspeicherung mit dem Auslöser vornehmen
- Endgültigen Bildausschnitt bestimmen
- Auslösen

# **ISO-EMPFINDLICHKEIT**

Die ISO-Einstellung umfasst insgesamt einen Bereich von ISO 50 bis ISO 100 000 und erlaubt damit eine bedarfsgerechte Anpassung an die jeweiligen Situationen.

Bei manueller Belichtungseinstellung ergibt sich mehr Spielraum für die Verwendung der gewünschten Verschlusszeiten-Blenden-Kombination. Innerhalb der automatischen Einstellung ist es möglich, Prioritäten festzulegen, z. B. aus Gründen der Bildgestaltung.

Werkseinstellung: Auto ISO

# FESTE ISO-WERTE

Es können Werte von ISO 50 bis ISO 100 000 in 12 Stufen gewählt werden.

- ▶ Im Hauptmenü 🔝 wählen
- Gewünschten Wert wählen

#### Hinweis

 Insbesondere bei hohen ISO-Werten und nachträglicher Bildbearbeitung können vor allem in größeren und gleichmäßig hellen Flächen des Motivs Rauschen sowie vertikale und horizontale Streifen sichtbar werden.

# AUTOMATISCHE EINSTELLUNG

Die Empfindlichkeit wird automatisch der Außenhelligkeit bzw. der vorgegebenen Verschlusszeiten-Blenden-Kombination angepasst. Zusammen mit der Zeitautomatik erweitert dies den Bereich der automatischen Belichtungssteuerung.

- Im Hauptmenü ISD wählen
- Auto ISO wählen

# EINSTELLUNGSBEREICHE BEGRENZEN

Es kann ein maximaler ISO-Wert eingestellt werden, um den Bereich der automatischen Einstellung einzugrenzen (Großter ISO-Wert). Zusätzlich kann auch eine maximale Belichtungszeit eingestellt werden. Hierfür stehen die automatische Einstellung sowie feste längste Verschlusszeiten zwischen 1/2 s und 1/2000 s zur Verfügung.

Für die Fotografie mit Blitzlicht sind separate Einstellungen möglich.

#### **ISO-WERT BEGRENZEN**

Verfügbar sind alle Werte ab ISO 100. Werkseinstellung: 6400

- Im Hauptmenü Auto ISO-Einstellungen wählen
- Größter ISO-Wert wählen
- Gewünschten Wert wählen

# Aufnahme-Betrieb (Fotc

#### VERSCHLUSSZEIT BEGRENZEN

Werkseinstellung: Auto

- Im Hauptmenü Auto ISO-Einstellungen wählen
- Belichtungszeit-Begrenzung wählen
- Gewünschten Wert wählen (Auto, 1/2000, 1/1000, 1/500, 1/250, 1/125, 1/60, 1/30, 1/15, 1/8, 1/4, 1/2)

#### **ISO-WERT BEGRENZEN (BLITZ)**

Verfügbar sind alle Werte ab ISO 100. Werkseinstellung: 4400

- Im Hauptmenü Auto ISO-Einstellungen wählen
- Größter ISO-Wert mit Blitz wählen
- Gewünschten Wert wählen

# VERSCHLUSSZEIT BEGRENZEN (BLITZ)

Werkseinstellung: 1/15

- Im Hauptmenü Auto ISO-Einstellungen wählen
- Belichtungszeit-Begr. (Blitz) wählen
- Gewünschten Wert wählen (Auto, 1/250, 1/125, 1/60, 1/30, 1/15, 1/8, 1/4, 1/2)

# FLOATING ISO

Diese Funktion ergänzt Auto ISO. Mit vielen Zoomobjektiven verändert sich bei Veränderungen der Brennweite die Lichtstärke. Floating ISO passt in dieser Situation die Empfindlichkeit in feinen Abstufungen an und sorgt gleichzeitig dafür, dass in den (halb-) automatischen Belichtungs-Betriebsarten die gewählten Einstellungen von Blendenwert und Verschlusszeit konstant bleiben. So können besonders bei Videoaufnahmen sichtbare Helligkeitssprünge vermieden werden.

Werkseinstellung: An

- Im Hauptmenü Floating ISD wählen
- An wählen

# Hinweis

• Floating ISI kann nur arbeiten, wenn die ursprüngliche ISO-Einstellung Spielraum für Veränderung zulässt, d. h. nicht ohnehin schon die höchste/niedrigste ISO-Einstellung verwendet wird. Ist das der Fall, wird das Floating ISI-Warnsymbol angezeigt.

# WEISSABGLEICH

In der digitalen Fotografie sorgt der Weißabgleich für eine neutrale Farbwiedergabe bei jedem Licht. Er beruht darauf, dass die Kamera vorab darauf abgestimmt wird, welche Lichtfarbe als Weiß wiedergegeben werden soll.

Dazu stehen vier Möglichkeiten zur Verfügung:

- automatische Steuerung
- feste Voreinstellungen
- manuelle Einstellung durch Messung
- direkte Einstellung der Farbtemperatur

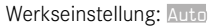

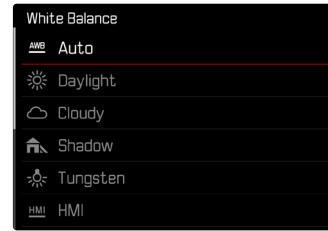

# AUTOMATISCHE STEUERUNG/FESTEINSTELLUNGEN

- Auto: f
  ür automatische Steuerung, die in den meisten Situationen neutrale Ergebnisse liefert

| * Tageslicht           | für Außenaufnahmen bei Sonnen-<br>schein                                                             |
|------------------------|----------------------------------------------------------------------------------------------------|
| 🛆 Wolken               | für Außenaufnahmen bei bewölktem<br>Himmel                                                           |
| <b>î</b> ⊾ Schatten    | für Außenaufnahmen mit dem<br>Hauptmotiv im Schatten                                                 |
| ጱ Kunstlicht           | für Innenaufnahmen mit (vor-<br>herrschendem) Glühlampen-Licht                                       |
| HMI HMI                | für Innenaufnahmen mit (vor-<br>herrschendem) Licht von Halogen-<br>Metalldampflampen                |
| 🖁 Leuchtstoffi. (warm) | für Innenaufnahmen mit (vor-<br>herrschendem) Licht von Leuchtstoff-<br>Röhren mit warmer Lichtfarbe |
| 👑 Leuchtstoffi. (kühl) | für Innenaufnahmen mit (vor-<br>herrschendem) Licht von Leuchtstoff-<br>Röhren mit kühler Lichtfarbe |
| \$wB Blitz             | für Aufnahmen mit Blitzgerät                                                                         |

- ▶ Im Hauptmenü Weißabgleich wählen
- Gewünschte Einstellung wählen

# MANUELLE EINSTELLUNG DURCH MESSUNG

# (🖍 Graukarte / 🎢 Graukarte Live View)

Die Variante Craukarte eignet sich am besten für Motive, auf denen ein neutral grauer oder rein weißer Bereich klar zu erkennen ist. Ist dies nicht der Fall, oder soll die Messung auf Grundlage eines außerhalb der Mitte liegenden Details erfolgen, ist

#### Hinweis

 Ein auf diese Art ermittelter Wert bleibt so lange gespeichert (d. h. er wird f
ür alle folgenden Aufnahmen verwendet), bis entweder eine neue Messung durchgef
ührt oder eine der anderen Wei
ßabgleich-Einstellungen gew
ählt wird.

#### GRAUKARTE

Diese Messvariante erfasst alle Farbtöne im Messfeld und errechnet daraus einen durchschnittlichen Grauwert.

- Im Hauptmenü WeiBabgleich wählen
- 🕨 🖊 Graukarte wählen
  - Im Monitor erscheint:
    - das Bild auf der Grundlage des automatischen Weißabgleichs
    - ein Rahmen in der Bildmitte

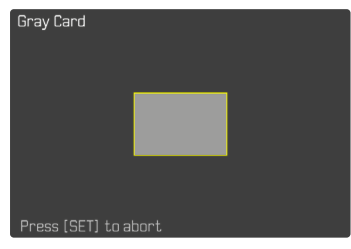

- Das Messfeld auf eine weiße oder neutral graue Fläche ausrichten
  - Das Monitorbild ändert sich dynamisch aufgrund der Referenzfläche im Rahmen.

Um die Messung durchzuführen

Auslösen

oder

- Joystick/Daumenrad drücken
  - Die Messung wird durchgeführt.

Um die Messung abzubrechen

▶ FN-Taste (25) drücken

#### **GRAUKARTE LIVE VIEW**

Diese Messvariante erfasst nur den mit dem Messfeld angemessenen Farbton und errechnet daraus den Grauwert.

- ▶ Im Hauptmenü WeiBabgleich wählen
- 🕨 🥂 Graukarte Live View wählen
  - Im Monitor erscheint:
    - das Bild auf der Grundlage des automatischen Weißabgleichs
    - ein Kreuz in der Bildmitte

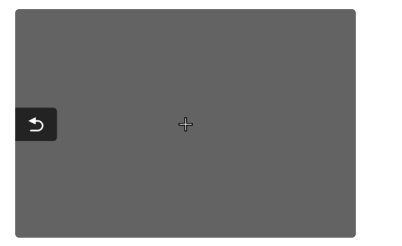

 Das Messfeld auf eine weiße oder neutral graue Fläche ausrichten

Um das Messfeld zu verschieben

Joystick in die gewünschte Richtung drücken

Um die Messung durchzuführen

Auslösen

oder

- Joystick/Daumenrad drücken
  - Die Messung wird durchgeführt.

Um die Messung abzubrechen

► FN-Taste (25) drücken

# DIREKTE EINSTELLUNG DER FARBTEMPERATUR

Werte zwischen 2000 und 11500 K (Kelvin) können direkt eingestellt werden. Damit steht ein sehr weiter Bereich zur Verfügung, der fast alle jemals in der Praxis vorkommenden Farbtemperaturen abdeckt und innerhalb dessen die Farbwiedergabe sehr detailliert an die vorhandene Lichtfarbe und persönliche Vorstellungen angepasst werden kann.

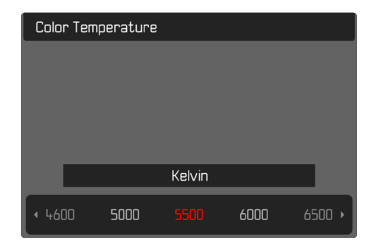

- Im Hauptmenü Weißabgleich wählen
- Farbtemperatur wählen
- Gewünschten Wert wählen

# BELICHTUNG

Die Belichtungseinstellung erfolgt dynamisch mit den beiden Einstellrädern. Grundsätzlich steuert das Daumenrad die Blende und das vordere Einstellrad die Verschlusszeit. Bei halbautomatischer Belichtungseinstellung dient das "freie" Einstellrad dem schnellen Zugriff auf die Belichtungskorrektur. Die Belegung kann angepasst werden, siehe S. 67.

Die Belichtungseinstellungen können schnell über den Status-Screen vorgenommen werden.

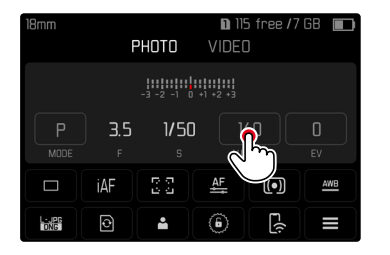

- Gewünschtes Bedienfeld kurz berühren
  - Das aktive Bedienfeld wird rot hinterlegt.
  - Anstelle der Lichtwaage erscheint ein Einstellband. Ein Punkt markiert die aktuelle Einstellung. Über dem Punkt wird die aktuelle Einstellung angezeigt.

 Einstellband an der gewünschten Stelle kurz berühren oder Punkt an die gewünschte Stelle ziehen

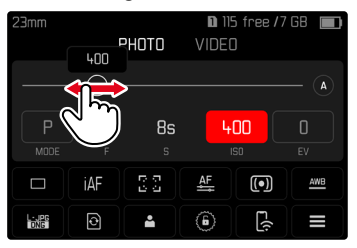

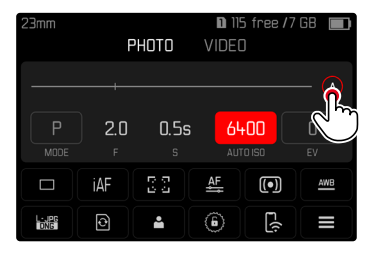

## **BELICHTUNGS-MESSMETHODEN**

Wählbare Methoden sind Spot-Messung, mittenbetonte Messung und Mehrfeld-Messung.

Werkseinstellung: Mehrfeld

# SPOT-MESSUNG -

Diese Messmethode ist ausschließlich auf einen kleinen Bereich in der Bildmitte konzentriert. Bei Kombination der Belichtungs-Messmethode and mit den AF-Messmethoden and zone erfolgt eine Kopplung der Messfelder. Die Belichtungsmessung erfolgt dann an der durch das AF-Messfeld vorgegebenen Stelle, auch wenn dieses verschoben wird.

# MITTENBETONTE MESSUNG - 🖸

Diese Methode berücksichtigt das gesamte Bildfeld. Die in der Mitte erfassten Motivteile bestimmen jedoch sehr viel stärker als die Randbereiche die Berechnung des Belichtungswerts.

# MEHRFELD-MESSUNG - 🞯

Diese Messmethode beruht auf der Erfassung von mehreren Messwerten. Sie werden in einem Algorithmus der Situation entsprechend verrechnet und ergeben einen Belichtungswert, der auf die angemessene Wiedergabe des angenommenen Hauptmotivs abgestimmt ist.

- Im Hauptmenü Belichtungsmessung wählen
- Gewünschte Messmethode wählen (Spot, Mittenbetont, Mehrfeld)
  - Die eingestellte Messmethode wird in der Kopfzeile des Monitorbildes angezeigt.

Bei Spot-Messung kann das Messfeld verschoben werden:

Joystick in die gewünschte Richtung drücken

#### Hinweise

- Die Belichtungs-Informationen (ISO-Wert, Blende, Verschlusszeit und Lichtwaage mit Belichtungskorrektur-Skala) helfen bei der Ermittlung der für eine korrekte Belichtung benötigten Einstellungen.
- Die wichtigsten Anzeigen (ISO-Wert, Blende und Verschlusszeit) erscheinen ebenfalls im Top-Display.

# **BELICHTUNGS-BETRIEBSARTEN**

Zur optimalen Anpassung an das jeweilige Motiv oder die gewünschte Bildgestaltung stehen vier Betriebsarten zur Verfügung:

- Programmautomatik (P)
- Zeitautomatik (A)
- Blendenautomatik (S)
- Manuelle Einstellung (M)

# **BETRIEBSART WÄHLEN**

#### Mittels Daumenrad

- Daumenrad drücken
  - Die aktuelle Betriebsart erscheint im Top-Display. Im Monitor wird die aktuelle Betriebsart rot markiert.
- > Daumenrad drehen, um die gewünschte Betriebsart anzuwählen
  - Im Top-Display und im Monitor ändert sich die Betriebsart-Anzeige entsprechend. Die Betriebsarten können durch Drehen in beiden Richtungen erreicht werden.
  - Ca. 2 s nach dem letzten Drehen des Daumenrads wird die gewählte Betriebsart automatisch übernommen.

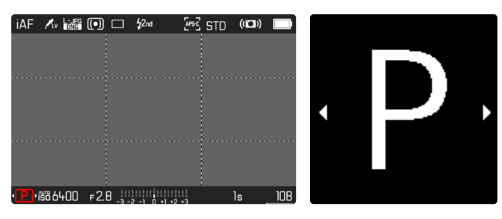

Um die gewählte Betriebsart sofort zu übernehmen

Daumenrad/Joystick drücken

oder

Auslöser antippen

# Über den Status-Screen

Bedienfeld kurz berühren

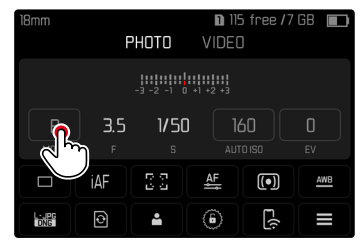

Gewünschte Belichtungs-Betriebsart kurz berühren

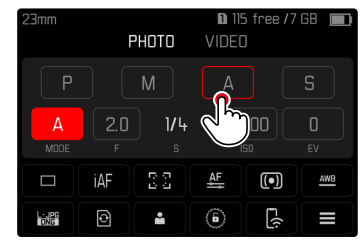

#### Hinweis

 Bei Verwendung von Objektiven mit Blendenring (z. B. Leica M-Objektive) stehen nur die Belichtungs-Betriebsarten A (Zeitautomatik) und M (manuelle Einstellung) zur Verfügung. Als Blendenwert wird in solchen Fällen angezeigt.

# VOLLAUTOMATISCHE BELICHTUNGSEINSTELLUNG – P

#### **PROGRAMMAUTOMATIK – P**

Die Programmautomatik dient schnellem, vollautomatischem Fotografieren. Die Belichtung wird durch automatische Einstellung von Verschlusszeit und Blende gesteuert.

- ▶ Betriebsart **P** wählen (siehe S. 129)
- Auslöser antippen und halten
  - Am unteren Bildschirmrand werden die Belichtungs-Informationen angezeigt. Diese enthalten das automatisch eingestellte Wertepaar aus Blendeneinstellung und Verschlusszeit.
  - Alle anderen evtl. sichtbaren Anzeigen der Informationsleisten werden ausgeblendet.
- Auslösen

#### oder

 Das automatisch eingestellte Wertepaar anpassen (Programm-Shift)

# ÄNDERN DER VORGEGEBENEN VERSCHLUSSZEIT-BLENDEN-KOMBINATIONEN (SHIFT)

Das Verändern der vorgegebenen Werte mit der Shift-Funktion verbindet die Sicherheit und Schnelligkeit der vollautomatischen Belichtungssteuerung mit der Möglichkeit, jederzeit die von der Kamera gewählte Zeit-Blenden-Kombination den eigenen Vorstellungen entsprechend variieren zu können. Die Gesamtbelichtung, d. h. die Helligkeit des Bildes, bleibt dabei unverändert. Kürzere Verschlusszeiten eigen sich z. B. für Sportaufnahmen, längere bringen größere Schärfentiefe z. B. für Landschaftsaufnahmen.

Daumenrad nach links/rechts drehen

(rechts = größere Schärfentiefe bei längeren Verschlusszeiten, links = kürzere Verschlusszeiten bei geringerer Schärfentiefe)

 Geshiftete Wertepaare werden durch ein Sternchen neben dem 
 gekennzeichnet. Im Top-Display erfolgt die Kennzeichnung durch den Wechsel von P zu Ps.

#### Hinweis

• Zur Gewährleistung einer korrekten Belichtung ist der Verstell-Bereich begrenzt.

# HALBAUTOMATISCHE BELICHTUNGSEINSTELLUNG – A/S

#### ZEITAUTOMATIK – A

Die Zeitautomatik steuert die Belichtung automatisch entsprechend der manuell vorgewählten Blende. Sie eignet sich daher insbesondere für Aufnahmen, bei denen die Schärfentiefe das entscheidende Bildgestaltungselement ist.

Mit einem entsprechend kleinen Blendenwert können Sie den Bereich der Schärfentiefe verringern, beispielsweise, um bei einem Portrait das scharf abgebildete Gesicht vor einem unwichtigen oder störenden Hintergrund "freizustellen". Umgekehrt können Sie mit einem entsprechend größeren Blendenwert den Bereich der Schärfentiefe vergrößern, um bei einer Landschaftsaufnahme alles von Vorder- bis Hintergrund scharf wiederzugeben.

- Betriebsart A wählen (siehe S. 129)
- Gewünschten Blendenwert einstellen
- Auslöser antippen und halten
  - Am unteren Bildschirmrand werden die Belichtungs-Informationen angezeigt. Diese enthalten das automatisch eingestellte Wertepaar aus Blendeneinstellung und Verschlusszeit.
  - Alle anderen evtl. sichtbaren Anzeigen der Informationsleisten werden ausgeblendet.
- Auslösen

#### Hinweis

 Bei längeren Verschlusszeiten als 2 s wird nach der Auslösung in der Anzeige die verbleibende Belichtungszeit in Sekunden zurückgezählt.

# BLENDENAUTOMATIK – S

Die Blendenautomatik steuert die Belichtung automatisch entsprechend der manuell vorgewählten Verschlusszeit. Sie eignet sich daher insbesondere für Aufnahmen von bewegten Motiven, bei denen die Schärfe der abgebildeten Bewegung das entscheidende Bildgestaltungselement ist.

Mit einer entsprechend kurzen Verschlusszeit kann z. B. unerwünschte Bewegungsunschärfe vermieden und das Motiv "eingefroren" werden. Umgekehrt kann mit einer entsprechend längeren Verschlusszeit die Dynamik der Bewegung durch gezielte "Wischeffekte" zum Ausdruck gebracht werden.

- Betriebsart S wählen (siehe S. 129)
- Gewünschte Verschlusszeit einstellen
- Auslöser antippen und halten
  - Am unteren Bildschirmrand werden die Belichtungs-Informationen angezeigt. Diese enthalten das automatisch eingestellte Wertepaar aus Blendeneinstellung und Verschlusszeit.
  - Alle anderen evtl. sichtbaren Anzeigen der Informationsleisten werden ausgeblendet.
- Auslösen

# Ľ

# MANUELLE BELICHTUNGSEINSTELLUNG – M

Die manuelle Einstellung von Verschlusszeit und Blende bietet sich an:

- um eine spezielle Bildwirkung zu erzielen, die nur durch eine ganz bestimmte Belichtung zu erreichen ist
- um bei mehreren Aufnahmen mit unterschiedlichen Ausschnitten eine absolut identische Belichtung sicherstellen zu können
- ▶ Betriebsart **M** wählen (siehe S. 129)
- Gewünschte Belichtung einstellen
  - Der Belichtungsabgleich erfolgt mit Hilfe der Skala der Lichtwaage.
- Auslöser antippen und halten
  - Am unteren Bildschirmrand werden die Belichtungs-Informationen angezeigt.
  - Alle anderen evtl. sichtbaren Anzeigen der Informationsleisten werden ausgeblendet.
- Auslösen

Anzeigen der Lichtwaage:

| 11 11 11 11 11 11 <br>-3 -2 -1 0 +1 +2+3                                                  | Korrekte Belichtung                                                               |
|-------------------------------------------------------------------------------------------|-----------------------------------------------------------------------------------|
| 111 11 11 11 11 11 <br>-3 -2 -1 0 +1 +2 +3<br> 111 11 11 11 11 11 <br>-3 -2 -1 0 +1 +2 +3 | Unter- bzw. Überbelichtung um das angezeigte<br>Maß                               |
| -3 -2 -1 0 +1 +2 +3<br>-3 -2 -1 0 +1 +2 +3<br>-3 -2 -1 0 +1 +2 +3                         | Unter- bzw. Überbelichtung um mehr als 3 EV<br>(Exposure Value = Belichtungswert) |

#### Hinweis

• Wenn im Menüpunkt Belichtungsvorschau P-A-S-M gewählt ist, zeigt das Monitorbild eine Belichtungsvorschau an (nachdem die Belichtungsmessung durchgeführt wurde, siehe S. 134).

# LANGZEITBELICHTUNG

## FESTE VERSCHLUSSZEITEN

In den Betriebsarten **S** und **M** erlaubt die Leica SL2-S Verschlusszeiten bis zu 30 Minuten. Bei längeren Verschlusszeiten als 1 s wird nach der Auslösung in der Anzeige die verbleibende Belichtungszeit in Sekunden zurückgezählt.

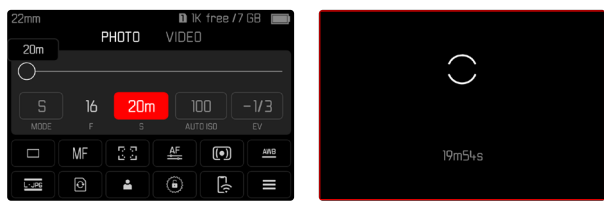

# **B-FUNKTION**

Mit der **Bulb**-Einstellung in der Betriebsart **M** bleibt der Verschluss so lange geöffnet, wie der Auslöser gedrückt gehalten wird (bis maximal 30 min; abhängig von der ISO-Einstellung).

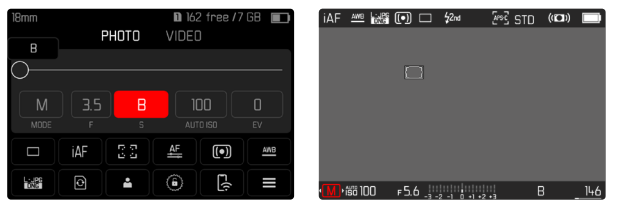

- ▶ Betriebsart **M** wählen (siehe S. 129)
- Vorderes Einstellrad im Uhrzeigersinn drehen, bis als Verschlusszeit serscheint

#### Hinweis

 Bei der Verwendung höherer Empfindlichkeiten macht sich Bildrauschen insbesondere in gleichmäßigen, dunklen Flächen bemerkbar. Bei langen Belichtungszeiten kann es zu sehr starkem Bildrauschen kommen. Zur Verringerung dieser störenden Erscheinung erstellt die Kamera selbsttätig nach Aufnahmen mit längeren Verschlusszeiten und hohen ISO-Werten eine zweite "Schwarzaufnahme" (gegen den geschlossenen Verschluss). Das bei dieser Parallel-Aufnahme gemessene Rauschen wird dann rechnerisch vom Datensatz der eigentlichen Aufnahme "abgezogen". Dementsprechend erscheint in solchen Fällen als Hinweis die Meldung Rauschunterdrückung läuft zusammen mit einer entsprechenden Zeitangabe. Diese Verdopplung der "Belichtungs"-Zeit muss bei Langzeitbelichtungen berücksichtigt werden. Die Kamera sollte währenddessen nicht abgeschaltet werden.

# BELICHTUNGS-STEUERUNG

#### BELICHTUNGSVORSCHAU

Während der Auslöser angetippt gehalten wird, zeigt die Helligkeit des Monitorbildes die Auswirkungen der gewählten Belichtungseinstellungen. Dies erlaubt vor der Aufnahme eine Beurteilung und Kontrolle der Bildwirkung, die sich durch die jeweilige Belichtungseinstellung ergibt. Dies gilt, solange die Motivhelligkeit und die eingestellte Belichtung nicht allzu niedrige oder hohe Helligkeitswerte ergeben.

Für die manuelle Belichtungseinstellung  $(\boldsymbol{M})$  kann diese Funktion deaktiviert werden.

Werkseinstellung: P-A-S-M

- Im Hauptmenü Belichtungsvorschau wählen
- P-A-S (nur bei Programm-, Zeit- und Blendenautomatik) oder
   P-A-S-M (auch bei manueller Einstellung) wählen

#### Hinweise

- Unabhängig von den oben beschriebenen Einstellungen kann die Helligkeit des Monitorbildes je nach den herrschenden Lichtverhältnissen von der der tatsächlichen Aufnahmen abweichen. Insbesondere bei Langzeitbelichtungen von dunklen Motiven erscheint das Monitorbild deutlich dunkler als die – korrekt belichtete – Aufnahme.
- Die Belichtungsvorschau erscheint auch dann, wenn die Belichtungsmessung mit einem anderen Bedienelement durchgeführt wird (z. B. mit dem Joystick bei Belegung mit AE=L).

#### MESSWERTSPEICHERUNG

Oft sollen wichtige Motivteile aus gestalterischen Gründen außerhalb der Bildmitte angeordnet sein und gelegentlich sind diese wichtigen Motivteile auch überdurchschnittlich hell oder dunkel. Die mittenbetonte Messung und die Spot-Messung erfassen jedoch im Wesentlichen einen Bereich in der Bildmitte und sind auf einen mittleren Grauwert geeicht. In solchen Fällen ermöglicht es die Messwertspeicherung.

In solchen Fallen ermoglicht es die Messwertspeicherung, zunächst das Hauptmotiv anzumessen und die jeweiligen Einstellungen so lange festzuhalten, bis der endgültige Bildausschnitt bestimmt ist. Bei Verwendung einer Autofokus-Betriebsart gilt dasselbe für die Fokussierung (AF-L).

Normalerweise erfolgen beide Speicherungen (Fokussierung und Belichtung) zeitgleich mit dem Auslöser. Die Speicherfunktionen können aber auch zwischen dem Auslöser und dem Joystick aufgeteilt oder beide mit dem Joystick durchgeführt werden. Die Funktionen umfassen jeweils Einstellung und Speicherung.

#### AE-L (AUTO EXPOSURE LOCK)

Die Kamera speichert den Belichtungswert. Unabhängig von der Belichtung kann die Fokussierung somit auf ein anderes Objekt gelegt werden.

#### AF-L (AUTO FOCUS LOCK)

Die Kamera speichert die Entfernungseinstellung. So kann bei fixierter Entfernungseinstellung einfacher der Bildausschnitt verändert werden.

#### AE-L/AF-L

Mit dieser Option merkt sich die Kamera bei gedrücktem Joystick den Belichtungswert und die Entfernungseinstellung.

#### Hinweise

- Eine Messwertspeicherung ist zusammen mit der Mehrfeld-Messung nicht sinnvoll, da in einem solchen Fall eine gezielte Erfassung eines einzigen Motivteils nicht möglich ist.
- Eine Veränderung der Blendeneinstellung nach erfolgter Messwertspeicherung bewirkt keine Anpassung der Verschlusszeit, d. h. sie würde zu einer Fehlbelichtung führen.

#### MESSWERTSPEICHERUNG IM AF-BETRIEB

<u>Bei gedrücktem Joystick</u> sind die Messfunktionen je nach Einstellung wie folgt verteilt:

| Menü-Einstellung | Joystick                  | Auslöser       |
|------------------|---------------------------|----------------|
| AF-L + AE-L      | Belichtung und<br>Schärfe | Keine Funktion |
| AF-L             | Schärfe                   | Belichtung     |
| AE-L             | Belichtung                | Schärfe        |

Bei nicht gedrücktem Joystick speichert der Auslöser beide Messwerte.

#### Mittels Auslöser

- Das wichtige Motivteil oder ersatzweise ein vergleichbares Detail anvisieren
- Auslöser antippen und halten
  - Messung und Speicherung erfolgen.
- Bei weiterhin gedrückt gehaltenem Auslöser Kamera auf den endgültigen Bildausschnitt schwenken
- Auslösen

#### Mittels Joystick

- Im Hauptmenü Direktzugriff-Einstellungen wählen
- Joystick wählen
- ► AF-Modus wählen
- Gewünschte Einstellung wählen
- Joystick drücken und halten
  - Messung und Speicherung erfolgen.
- ▶ Ggf. weitere Messwertspeicherung mit dem Auslöser vornehmen
- Endgültigen Bildausschnitt bestimmen
- Auslösen

#### MESSWERTSPEICHERUNG IM MF-BETRIEB

Im MF-Betrieb umfasst die Messwertspeicherung mit dem Auslöser nur die Belichtung. Diese Funktion kann aber auch dem Joystick zugewiesen werden.

Unabhängig von der Einstellung erfolgt die Belichtungsspeicherung mit dem Auslöser, wenn der Joystick nicht gedrückt wird.

#### Mittels Auslöser

- Das wichtige Motivteil oder ersatzweise ein vergleichbares Detail anvisieren
- Auslöser antippen und halten
  - Messung und Speicherung erfolgen.
- Endgültigen Bildausschnitt bestimmen
- Auslösen

#### Mittels Joystick

- Im Hauptmenü Direktzugriff-Einstellungen wählen
- Joystick wählen
- MF-Modus wählen
- AE-L wählen
- Joystick drücken und halten
  - Messung und Speicherung erfolgen.
- Endgültigen Bildausschnitt bestimmen
- Auslösen

#### BELICHTUNGSKORREKTUR

Belichtungsmesser sind auf einen mittleren Grauwert geeicht, der der Helligkeit eines normalen, d. h. durchschnittlichen fotografischen Motivs entspricht. Erfüllt das angemessene Motivdetail diese Voraussetzungen nicht, kann eine entsprechende Belichtungskorrektur vorgenommen werden.

Insbesondere für mehrere hintereinander folgende Aufnahmen, z. B. wenn aus bestimmten Gründen für eine Aufnahmereihe bewusst eine etwas knappere oder reichlichere Belichtung gewünscht wird, ist die Belichtungskorrektur eine sehr hilfreiche Funktion: Einmal eingestellt, bleibt sie im Gegensatz zur Messwertspeicherung so lange wirksam, bis sie wieder zurückgestellt wird.

Es können Belichtungskorrektur-Werte im Bereich von ±3 EV eingestellt werden (EV: Exposure Value = Belichtungswert). Die verfügbaren Werte sind abhängig von der globalen Einstellung Schrittweite EV (siehe S. 81).

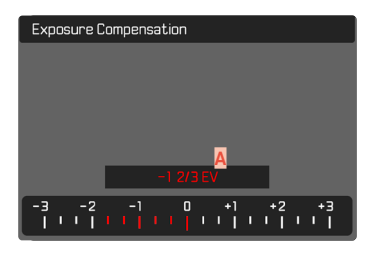

Eingestellter Korrekturwert (Marken bei 0 = ausgeschaltet)

#### Mittels Daumenradsteuerung

In den drei (halb-)automatischen Belichtungs-Betriebsarten ist diese Funktion einem der Einstellräder zugewiesen und dadurch schnell erreichbar (siehe S. 67).

#### Mittels Menüsteuerung

- Im Hauptmenü Belichtungskorrektur wählen
  - Im Monitor erscheint als Untermenü eine Skala.
- Gewünschten Wert auf der Skala einstellen
  - Der eingestellte Wert wird über der Skala angezeigt.
  - Während des Einstellens können Sie die Wirkung auf dem entsprechend dunkler oder heller werdenden Monitorbild beobachten.

#### Hinweise

- Für eingestellte Korrekturen gilt, unabhängig davon, wie sie ursprünglich eingegeben wurden: Sie bleiben so lange wirksam, bis sie manuell auf I zurückgesetzt werden, d. h. auch dann, wenn die Kamera zwischendurch aus- und wieder eingeschaltet wurde.
- Die eingestellte Belichtungskorrektur wird durch eine Marke auf der Belichtungskorrektur-Skala in der Fußzeile angezeigt.
- Änderungen der Schrittweite EV-Einstellung (siehe S. 81) führen zur Aufhebung einer eingestellten Korrektur, d. h. sie wird in solchen Fällen automatisch auf Dzurückgesetzt.

# AUFNAHME-BETRIEBSARTEN

# SERIEN-AUFNAHME

In der Werkseinstellung ist die Kamera auf Einzelaufnahmen (Einzeln) eingestellt. Es können aber auch Aufnahmeserien erstellt werden, z. B. um Bewegungsabläufe in mehreren Stufen festzuhalten.

| Drive Mode |                              |
|------------|------------------------------|
|            | Single                       |
| Ē          | Continuous – Low Speed       |
| ¢          | Continuous – Medium Speed    |
| Ē          | Continuous – High Speed      |
| <b>R</b>   | Continuous – Very High Speed |
| ંછ         | Self Timer 2 s               |

- Im Hauptmenü Bildfolge wählen
- Gewünschte Einstellung wählen

(Serie – langsam, Serie – mittel, Serie – schnell, Serie – sehr schnell

Nach der Einstellung erfolgen Serienaufnahmen solange der Auslöser ganz durchgedrückt gehalten wird (und die Kapazität der Speicherkarte ausreicht).

# Hinweise

- Es wird empfohlen, bei der Verwendung dieser Funktion den Vorschau-Wiedergabebetrieb (Autom Wiedergabe) zu deaktivieren.
- Die in den technischen Daten aufgeführte Aufnahme-Frequenz bezieht sich auf eine Standard-Einstellung (150 200, JPG-Format L-JPG). Mit anderen Einstellungen bzw. je nach Bildinhalt, Weißabgleich-Einstellung und verwendeter Speicherkarte etc. kann die Frequenz davon abweichen.

- Unabhängig davon, wie viele Aufnahmen in einer Serie erfolgt sind, wird bei beiden Wiedergabe-Betriebsarten zunächst das letzte Bild der Serie bzw. während eines noch laufenden Speichervorgangs das letzte auf der Karte bereits gespeicherte Bild der Serie gezeigt.
- Serienaufnahmen sind nicht mit Blitzeinsatz möglich. Ist eine Blitzfunktion dennoch aktiviert, wird nur eine Aufnahme erstellt.
- Serienaufnahmen sind nicht in Kombination mit dem Selbstauslöser möglich.
- Der Pufferspeicher der Kamera erlaubt nur eine begrenzte Anzahl von Aufnahmen in Serie mit der ausgewählten Aufnahmefrequenz. Ist die Kapazitätsgrenze des Pufferspeichers erreicht, wird die Aufnahmefrequenz reduziert. Dies liegt an der erforderlichen Zeit für die Übertragung der Daten vom Zwischenspeicher auf die Karte. Die verbleibende Zahl an Aufnahmen wird unten rechts angezeigt.
- Serie langsam/Serie mittel:

Bei den Betriebsarten AFS, AFE und MF werden die Einstellungen für Belichtung und Weißabgleich für jede Aufnahme einzeln vorgenommen. Bei den Betriebsarten AFS und AFS wird auch die Scharfeinstellung vorgenommen.

• Serie – schnell/Serie – sehr schnell<mark>:</mark>

Bei den Betriebsarten AFB, AFB und MF werden die für die erste Aufnahme festgelegten Einstellungen für Belichtung, Fokussierung und Weißabgleich für alle folgenden Aufnahmen übernommen.

# INTERVALL-AUFNAHME

Mit dieser Kamera können Sie Bewegungsabläufe über einen längeren Zeitraum in Form von Intervall-Aufnahmen automatisch aufnehmen. Dabei legen Sie die Zahl der Aufnahmen, die Abstände zwischen den Aufnahmen und die Startzeit der Serie fest.

Die Belichtungs- und Fokussierungs-Einstellungen unterscheiden sich nicht von denen für normale Aufnahmen, allerdings sollte berücksichtigt werden, dass sich die Lichtverhältnisse ggf. während des Ablaufs verändern können.

### ANZAHL DER AUFNAHMEN FESTLEGEN

- Im Hauptmenü Bildfolge wählen
- Intervall-Aufnahme wählen
- Aufnahmezahl wählen
- Gewünschten Wert eingeben

# ABSTÄNDE ZWISCHEN DEN AUFNAHMEN FESTLEGEN

- Im Hauptmenü Bildfolge wählen
- Intervall-Aufnahme wählen
- Intervall wählen
- Gewünschten Wert eingeben

# VORLAUFZEIT FESTLEGEN

- Im Hauptmenü Bildfolge wählen
- Intervall-Aufnahme wählen
- Countdown wählen
- Gewünschten Wert eingeben

### Um zu starten

- Auslöser drücken
  - Oben rechts im Bild wird die verbleibende Zeit bis zur nächsten Aufnahme sowie deren Nummer angezeigt.

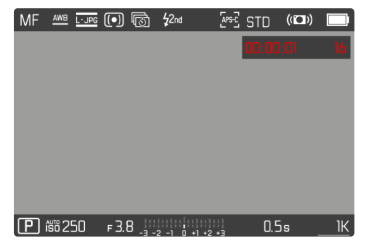

• Zwischen den Aufnahmen schaltet sich die Kamera automatisch aus. Antippen des Auslösers aktiviert sie wieder.

Um eine laufende Aufnahmeserie abzubrechen

- Joystick drücken
  - Ein kleines Menü erscheint.
- Beenden wählen

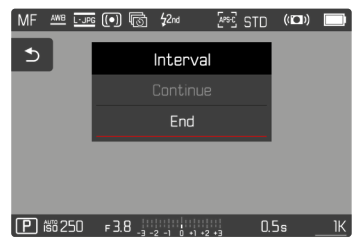

#### Hinweise

- Die Verwendung des Autofokus kann bei Intervall-Aufnahmen dazu führen, dass nicht in allen Aufnahmen dasselbe Motiv fokussiert wird.
- Intervall-Aufnahmen über einen längeren Zeitraum hinweg an einem kalten Ort oder einem Ort mit hoher Temperatur und Luftfeuchtigkeit können ggf. Funktionsstörungen zur Folge haben.
- In den folgenden Situationen wird eine Intervall-Aufnahme unterbrochen oder abgebrochen:
  - wenn der Akku entladen ist
  - wenn die Kamera ausgeschaltet wird
  - Es empfiehlt sich daher, auf einen ausreichend aufgeladenen Akku zu achten.
- Wenn die Intervall-Aufnahme unterbrochen oder abgebrochen wird, können Sie diese fortsetzen, indem Sie die Kamera ausschalten, Akku oder Speicherkarte wechseln und dann die Kamera wieder einschalten. Dafür erscheint ein entsprechender Abfrage-Bildschirm, wenn die Kamera bei aktivierter Intervall-Aufnahme-Funktion aus- und wieder eingeschaltet wird.
- Die Intervall-Funktion bleibt auch nach einer abgeschlossenen Serie sowie nach dem Aus- und Einschalten der Kamera aktiviert bis eine andere Aufnahmeart (Bildfolge) eingestellt wird.
- Die Intervall-Funktion bedeutet nicht, dass die Kamera als Überwachungsgerät geeignet ist.
- Unabhängig davon, wie viele Aufnahmen in einer Serie erfolgt sind, wird bei beiden Wiedergabe-Betriebsarten zunächst das letzte Bild der Serie bzw. während eines noch laufenden Speichervorganges das letzte auf der Karte bereits gespeicherte Bild der Serie gezeigt.
- Bei der Wiedergabe werden Aufnahmen einer Intervall-Serie durch 🔞 gekennzeichnet.

 Unter bestimmten Umständen kann es vorkommen, dass die Kamera keine gute Aufnahme machen kann. Dies ist beispielsweise der Fall, wenn die Fokussierung nicht erfolgreich war. In diesem Fall wird keine Aufnahme gemacht und die Serie mit dem nächsten Intervall fortgesetzt. In der Anzeige erscheint dann der Hinweis Einige Aufnahmen wurden übersprungen.

140

# BELICHTUNGSREIHE

Viele reizvolle Motive sind sehr kontrastreich und weisen sowohl sehr helle als auch sehr dunkle Bereiche auf. Je nachdem, auf welche Anteile die Belichtung abgestimmt wird, kann die Bildwirkung unterschiedlich sein. In solchen Fällen können mittels Zeitautomatik mit der automatischen Belichtungsreihe mehrere Alternativen mit abgestufter Belichtung und unterschiedlichen Verschlusszeiten erstellt werden. Im Anschluss kann man die passendste Aufnahme zur weiteren Verwendung auswählen oder mit entsprechender Bildbearbeitungs-Software daraus eine Aufnahme mit besonders hohem Kontrastumfang errechnen lassen (HDR).

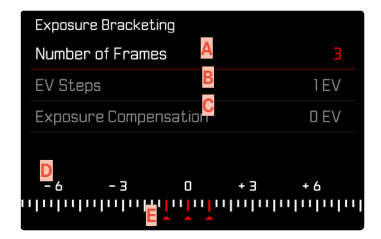

- Anzahl der Aufnahmen
- Belichtungsunterschied zwischen den Aufnahmen
- G Belichtungskorrektur-Einstellung
- Lichtwert-Skala
- Rot gekennzeichnete Belichtungswerte der Aufnahmen (Ist gleichzeitig eine Belichtungskorrektur eingestellt, ist die Skala um den entsprechenden Wert verschoben.)

Der Anzahl der Aufnahmen ist wählbar (3 oder 5 Aufnahmen). Der unter EV-Schritte einstellbare Belichtungsunterschied zwischen den Aufnahmen beträgt bis zu 3 EV. Die verfügbaren Werte sind abhängig von der globalen Einstellung Schrittweite EV (siehe S. 81).

- Im Hauptmenü Bildfolge wählen
- Belichtungsreihe wählen
- Im Untermenü unter Aufnahmezahl gewünschte Aufnahmezahl wählen
- Im Untermenü unter EV-Schritte gewünschten Belichtungsunterschied wählen
- Im Untermenü unter Belichtungskorrektur gewünschten Belichtungskorrektur-Wert wählen
  - Die gekennzeichneten Belichtungswerte wechseln die Positionen entsprechend der jeweiligen Einstellungen. Im Falle einer Belichtungskorrektur verschiebt sich zusätzlich die Skala.
  - Der gewählte Belichtungskorrektur-Wert unterliegt der gesamten Aufnahmeserie.
- Auslösen

#### Hinweise

- Ist eine Belichtungsreihe eingestellt, wird dies im Monitor durch
   angezeigt. Während der Aufnahmen können Sie die Wirkung durch das entsprechend dunkler bzw. heller werdende Monitorbild beobachten.
- Die Abstufungen werden je nach Belichtungs-Betriebsart durch Veränderungen von Verschlusszeit und/oder Blende erzeugt:
  - Verschlusszeit (A/M)
  - Blende (S)
  - Verschlusszeit und Blende (P)
- Die Reihenfolge der Aufnahmen: Unterbelichtung/korrekte Belichtung/Überbelichtung.
- Je nach verfügbarer Verschlusszeit/Blenden-Kombination kann der Arbeitsbereich der automatischen Belichtungsreihe eingeschränkt sein.
- Bei automatischer Steuerung der ISO-Empfindlichkeit wird die von der Kamera automatisch für die unkorrigierte Aufnahme ermittelte Empfindlichkeit auch für alle anderen Aufnahmen einer Reihe verwendet, d. h. dieser ISO-Wert wird während einer Reihe nicht verändert. Dies kann ggf. dazu führen, dass die unter Belichtungszeit-Begrenzung vorgegebene, längste Verschlusszeit überschritten wird.
- Je nach Ausgangs-Verschlusszeit kann der Arbeitsbereich der automatischen Belichtungsreihe eingeschränkt sein. Unabhängig davon wird immer die vorgegebene Anzahl von Aufnahmen erstellt. Als Folge sind ggf. mehrere Aufnahmen einer Reihe gleich belichtet.
- Die Funktion bleibt so lange aktiv, bis im Elefelge-Untermenü eine andere Funktion gewählt wird. Wird keine andere Funktion gewählt, erfolgt bei jeder Betätigung des Auslösers eine weitere Belichtungsreihe.

# MULTISHOT

Beim Multishot-Verfahren werden bis zu 8 Einzelbilder mit einem sehr kleinen Versatz aufgenommen. Dazu wird der Sensor zwischen den einzelnen Aufnahmen minimal (um weniger als eine Pixelbreite) verschoben. Die Einzelbilder werden danach zu einer einzigen Aufnahme mit extrem hoher Auflösung (96 MP) kombiniert und zusätzlich wird eine normalgroße DNG-Aufnahme gespeichert. Multishot-Aufnahmen sind empfindlich gegenüber Verwacklungen. Es empfiehlt sich daher, die Kamera auf einem Stativ zu befestigen.

#### Drive Mode

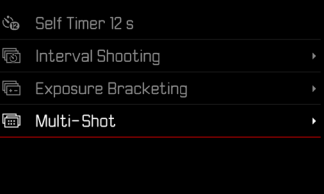

- Im Hauptmenü Bildfolge wählen
- Multi-Shot wählen

# VORLAUFZEIT FESTLEGEN

Werkseinstellung: 2 s

- ► Im Hauptmenü Bildfolge wählen
- Multi-Shot wählen
- Selbstauslöser wählen
- Gewünschte Einstellung wählen (Aus, 2 s, 12 s)

# BEWEGUNGSKORREKTUR

Da mehrere Aufnahmen hintereinander erfolgen, kann Bewegung im Bild zu Geisterbildern führen. Diese Artefakte werden in der Werkseinstellung automatisch korrigiert. Um eine bessere Performance zu erzielen, kann die Funktion jedoch auch deaktiviert werden.

Werkseinstellung: An

- ▶ Im Hauptmenü Bildfolge wählen
- Multi-Shot wählen
- Bewegungskorrektur wählen
- An/Aus wählen

# Hinweise

- Falls die Bewegungskorrektur fehlschlägt, wird keine Multishot-Aufnahme erstellt. Die "normale" DNG-Aufnahme bleibt jedoch erhalten.
- Deaktivieren der Bewegungskorrektur kann die Bildschärfe bei absolut unbeweglichen Motiven weiter verbessern.
- Die Funktion steht mit APS-C-Objektiven sowie ggf. mit einigen mittels Adapter angeriegelten Objektiven nicht zur Verfügung.
- Bei Verwendung von Multi-Shot gelten die folgenden Beschränkungen: Belichtungszeit ≤ 1 s, Blendenwert ≤ F16, ISO-Wert ≤ 3200.
- Für Multishot-Aufnahmen wird immer die elektronische Verschlussfunktion genutzt. Bei Einstellung von Verschlusstyp auf Mechanisch bleibt die Multishot-Funktion deaktiviert.
- Multishot-Aufnahmen sind nicht mit Blitzeinsatz möglich.
- Bei Verwendung von Multishot werden sehr große Dateien erzeugt. Entsprechend muss ausreichend Speicherplatz auf der Speicherkarte zur Verfügung stehen.
- Wenn die kamerainternen Sensoren Bewegung ermitteln, erscheint im Display die Meldung Vibration erkannt.

<u>Stabile Unterlage verwenden.</u>

# SELBSTAUSLÖSER

Der Selbstauslöser erlaubt es, Aufnahmen mit einer vorgewählten Verzögerung zu erstellen. Es empfiehlt sich in solchen Fällen, die Kamera auf einem Stativ zu befestigen.

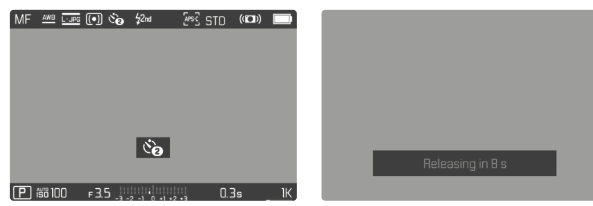

- ▶ Im Hauptmenü Bildfolge wählen
- Selbstauslöser 2 s/Selbstauslöser 12 s wählen
- Auslösen
  - Im Monitor wird die verbleibende Zeit bis zur Auslösung heruntergezählt. Vorne an der Kamera zeigt die blinkende Selbstauslöser-LED den Ablauf der Vorlaufzeit an. In den ersten 10 s blinkt sie langsam, in den letzten 2 s schnell.
  - Während die Selbstauslöser-Vorlaufzeit läuft, kann die Aufnahme jederzeit durch Antippen des Auslösers abgebrochen werden, die jeweilige Einstellung bleibt dabei erhalten.

#### Hinweise

- Zunächst erfolgt die Belichtungsmessung und bei Autofokus-Betrieb die Scharfstellung. Erst danach beginnt die Vorlaufzeit.
- Die Selbstauslöser-Funktion kann nur für Einzelbild-Aufnahmen verwendet werden.
- Die Funktion bleibt so lange aktiv, bis im Bidforg-Untermenü eine andere Funktion gewählt wird.

# BLITZFOTOGRAFIE

Die Kamera ermittelt die erforderliche Blitzleistung durch Zündung eines oder mehrerer Messblitze vor der eigentlichen Aufnahme. Unmittelbar danach, während der Belichtung, wird der Hauptblitz gezündet. Alle Faktoren, welche die Belichtung beeinflussen (z. B. Filter, Blendeneinstellung, Entfernung zum Hauptmotiv, reflektierende Decken usw.) werden automatisch berücksichtigt.

# VERWENDBARE BLITZGERÄTE

Der gesamte in dieser Anleitung beschriebene Funktionsumfang einschließlich TTL-Blitzmessung steht ausschließlich mit Leica System-Blitzgeräten wie dem SF 40 zur Verfügung. Andere Blitzgeräte, die <u>nur einen positiven Mittenkontakt</u> haben, können über die Leica SL2-S sicher ausgelöst, aber nicht gesteuert werden. Beim Einsatz von anderen Blitzgeräten kann eine ordnungsgemäße Funktion nicht gewährleistet werden.

#### Hinweis

• Werden Blitzgeräte eingesetzt, die nicht speziell auf die Kamera abgestimmt sind und daher den Weißabgleich der Kamera nicht automatisch umschalten, sollte die Einstellung **4wB** Blitz verwendet werden.

# Wichtig

• Der Einsatz von nicht kompatiblen Blitzgeräten mit der Leica SL2-S kann im schlimmsten Falle zu irreparablen Schäden an der Kamera und/oder am Blitzgerät führen.
#### Hinweise

- Das Blitzgerät muss betriebsbereit sein, sonst kann dies Fehlbelichtungen sowie Fehlmeldungen der Kamera zur Folge haben.
- Studioblitzanlagen haben ggf. eine sehr lange Abbrenndauer. Es kann deshalb bei deren Verwendung sinnvoll sein, eine längere Verschlusszeit als 1/180 s zu wählen. Gleiches gilt für funkgesteuerte Blitzauslöser beim "entfesselten Blitzen", da sie durch ihre Funkübertragung eine Zeitverzögerung verursachen können.
- Serienbild-Aufnahmen und automatische Belichtungsreihen mit Blitz sind nicht möglich.
- Multishot-Aufnahmen sind nicht mit Blitzeinsatz möglich.
- Zur Vermeidung verwackelter Aufnahmen durch längere Verschlusszeiten empfiehlt es sich, ein Stativ zu verwenden. Alternativ kann eine höhere Empfindlichkeit gewählt werden.
- Abhängig von den im Menü Auto ISD-Einstellungen vorgenommenen Einstellungen ist es möglich, dass die Kamera keine längeren Verschlusszeiten unterstützt, da in solchen Fällen die Erhöhung der ISO-Empfindlichkeit Vorrang hat.

# BLITZGERÄT AUFSETZEN

- Kamera und Blitzgerät ausschalten
- Fuß des Blitzgeräts ganz in den Zubehörschuh schieben und, falls vorhanden, mit der Klemm-Mutter gegen versehentliches Herausfallen sichern
  - Dies ist wichtig, weil Positionsveränderungen im Zubehörschuh die erforderlichen Kontakte unterbrechen und dadurch Fehlfunktionen verursachen können.

# BLITZGERÄT ABNEHMEN

- Kamera und Blitzgerät ausschalten
- Blitzgerät abnehmen

# BLITZ-BELICHTUNGSMESSUNG (TTL-MESSUNG)

Der von der Kamera gesteuerte, vollautomatische Blitz-Betrieb steht bei dieser Kamera mit den systemkompatiblen Blitzgeräten (siehe S. 144) und bei Auto-Betriebsarten, Zeitautomatik und manueller Einstellung zur Verfügung.

Darüber hinaus erlaubt die Kamera mit Zeitautomatik und manueller Einstellung den Einsatz weiterer, gestalterisch interessanter Blitztechniken wie die Synchronisation der Blitzauslösung und das Blitzen mit längeren Verschlusszeiten als der maximalen Synchronzeit.

Zusätzlich übermittelt die Kamera die eingestellte Empfindlichkeit an das Blitzgerät. Damit kann das Blitzgerät, sofern es solche Anzeigen besitzt und sofern die am Objektiv gewählte Blende manuell auch am Blitzgerät eingegeben wird, seine Reichweiten-Angabe automatisch entsprechend nachführen. Die ISO-Empfindlichkeitseinstellung kann bei systemkonformen Blitzgeräten nicht vom Blitzgerät aus beeinflusst werden, da sie bereits von der Kamera übertragen wird.

# EINSTELLUNG AM BLITZGERÄT

| Betriel | osart                                                                                                    |
|---------|----------------------------------------------------------------------------------------------------|
| TTL     | Automatische Steuerung durch die Kamera                                                                                                    |
| A       | SF 40, SF 60:<br>Automatische Steuerung durch die Kamera, keine<br>Blitz-Belichtungskorrektur<br>SF 58, SF 64:<br>Steuerung durch das Blitzgerät mithilfe eines ein-<br>gebauten Belichtungssensors |
| Μ       | Blitz-Belichtung muss durch Einstellung einer ent-<br>sprechenden Leistungsstufe auf die durch die Kamera<br>vorgegebenen Blenden- und Entfernungswerte<br>abgestimmt werden.                       |

#### Hinweise

- Das Blitzgerät sollte für die automatische Steuerung durch die Kamera auf die Betriebsart **TTL** eingestellt sein.
- Bei Einstellung auf **A** werden über- oder unterdurchschnittlich helle Motive ggf. nicht optimal belichtet.
- Näheres zum Blitz-Betrieb mit anderen, nicht speziell auf diese Kamera abgestimmten Blitzgeräten, sowie zu den unterschiedlichen Betriebsarten der Blitzgeräte findet sich in der jeweiligen Anleitung.

# BLITZ-STEUERUNG

Die in den folgenden Abschnitten beschriebenen Einstellungen und Funktionsweisen beziehen sich ausschließlich auf solche, die mit dieser Kamera und systemkompatiblen Blitzgeräten zur Verfügung stehen.

#### SYNCHRONISATIONSZEITPUNKT

Die Belichtung von Blitzaufnahmen erfolgt durch zwei Lichtquellen:

- Vorhandenes Licht
- Blitzlicht

Die ausschließlich oder überwiegend vom Blitzlicht ausgeleuchteten Motivteile werden dabei durch den extrem kurzen Lichtimpuls bei korrekter Scharfeinstellung fast immer scharf wiedergegeben. Dagegen werden alle anderen Motivteile im gleichen Bild unterschiedlich scharf abgebildet, die ausreichend vom vorhandenen Licht ausgeleuchtet sind oder selbst leuchten. Ob diese Motivteile scharf oder "verwischt" wiedergegeben werden, wie auch der Grad der "Verwischung", wird durch zwei voneinander abhängige Faktoren bestimmt:

- die Länge der Verschlusszeiten
- die Schnelligkeit der Bewegung der Motivteile oder der Kamera während der Aufnahme

Je länger die Verschlusszeit bzw. je schneller die Bewegung ist, desto deutlicher können sich die beiden überlagernden Teilbilder unterscheiden.

Der herkömmliche Zeitpunkt der Blitzzündung ist zu Beginn der Belichtung (Anfang der Bel). Dies kann zu scheinbaren Widersprüchen führen, wie z. B. beim Bild eines Fahrzeuges, das von seinen eigenen Lichtspuren überholt wird. Diese Kamera erlaubt alternativ die Synchronisation auf das Ende der Belichtung (Ende der Bel). Das scharfe Bild gibt in diesem Fall das Ende der erfassten Bewegung wieder. Diese Blitztechnik vermittelt im Foto einen natürlicheren Eindruck von Bewegung und Dynamik.

Die Funktion steht mit allen Kamera- und Blitzgeräte-Einstellungen zur Verfügung.

Werkseinstellung: Ende der Bel.

- Im Hauptmenü Blitz-Einstellungen wählen
- Blitz-Zündzeitpunkt wählen
- Gewünschte Einstellung wählen (Anfang der Bel., Ende der Bel.)
  - Der eingestellte Synchronisationszeitpunkt wird in der Kopfzeile angezeigt.

#### Hinweise

- Verwenden Sie keine Synchronkabel mit einer Länge von mehr als 3 m.
- Beim Blitzen mit kürzeren Verschlusszeiten ergibt sich kaum bzw. nur bei sehr schnellen Bewegungen ein Unterschied zwischen den beiden Blitz-Zündzeitpunkten.

# **BLITZ-REICHWEITE**

Der nutzbare Blitzbereich hängt von den manuell eingestellten bzw. von der Kamera eingesteuerten Blenden- und Empfindlichkeitswerten ab. Für eine ausreichende Ausleuchtung durch das Blitzlicht ist es entscheidend, dass das Hauptmotiv innerhalb der jeweiligen Blitzreichweite liegt. Bei fester Einstellung auf die kürzeste mögliche Verschlusszeit für den Blitz-Betrieb (Synchronzeit) führt dies bei vielen Situationen zu einer unnötigen Unterbelichtung all jener Motivteile, die nicht vom Blitzlicht korrekt ausgeleuchtet werden.

Diese Kamera erlaubt es, die beim Blitz-Betrieb in Kombination mit Zeitautomatik verwendete Verschlusszeit genau den Bedingungen des jeweiligen Motivs bzw. den eigenen Vorstellungen zur Bildgestaltung anzupassen.

Werkseinstellung: 1/15

- Im Hauptmenü Auto ISO-Einstellungen wählen
- Belichtungszeit-Begr. (Blitz) wählen
- Gewünschten Wert wählen (Auto, 1/250, 1/125, 1/60, 1/30, 1/15, 1/8, 1/4, 1/2)

# **BLITZ-BELICHTUNGSKORREKTUR**

Mit dieser Funktion kann die Blitzbelichtung unabhängig von der Belichtung durch das vorhandene Licht gezielt abgeschwächt oder verstärkt werden, z. B. um bei einer abendlichen Außenaufnahme das Gesicht einer Person im Vordergrund aufzuhellen, während die Lichtstimmung erhalten bleiben soll.

Werkseinstellung: DEV

- Im Hauptmenü Blitz-Einstellungen wählen
- Blitz-Belichtungskorr. wählen
  - Das Untermenü zeigt eine Skala mit einer rot gekennzeichneten Einstellmarke. Steht sie beim Wert 🛽, entspricht dies der ausgeschalteten Funktion.
- Gewünschten Wert auf der Skala einstellen

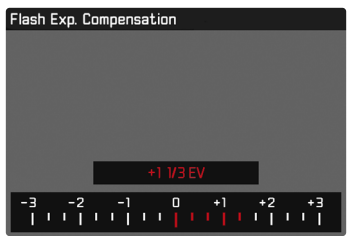

- Der eingestellte Wert wird über der Skala angezeigt.
- Die verfügbaren Werte sind abhängig von der globalen Einstellung Schrittweite EV (siehe S. 81).

#### Hinweise

- Für eingestellte Korrekturen gilt, unabhängig davon, wie sie ursprünglich eingegeben wurden: Sie bleiben so lange wirksam, bis sie manuell auf 🛙 zurückgesetzt werden, d. h. auch dann, wenn die Kamera zwischendurch aus- und wieder eingeschaltet wurde.
- Änderungen der Schrittweite EV-Einstellung (siehe S. 81) führen zur Aufhebung einer eingestellten Korrektur, d. h. sie wird in solchen Fällen automatisch auf Izurückgesetzt.
- Ein an der Kamera eingegebener Korrekturwert ist unwirksam, sobald an einem entsprechend ausgestatteten und aufgesetzten Blitzgerät, wie z. B. dem Leica SF 60, ein Korrekturwert eingegeben wird.
- Der Menüpunkt Bitz-Belichtungskorn dient ausschließlich der Verwendung mit Blitzgeräten, an denen die Korrektur <u>nicht</u> selbst eingestellt werden kann (z. B. Leica SF 26).
- Eine mit einer Plus-Korrektur gewählte hellere Blitz-Ausleuchtung erfordert eine höhere Blitzleistung. Daher beeinflusst eine Blitz-Belichtungskorrektur mehr oder weniger stark die Blitz-Reichweite: Eine Plus-Korrektur verringert sie, eine Minus-Korrektur erhöht sie.
- Eine an der Kamera eingestellte Belichtungskorrektur beeinflusst ausschließlich die Messung des vorhandenen Lichts. Wenn beim Blitz-Betrieb gleichzeitig eine Korrektur der TTL-Blitzmessung gewünscht ist, so muss diese zusätzlich am Blitzgerät eingestellt werden. (Ausnahme: Mit dem Leica SF 26 muss die Korrektur an der Kamera per Menüsteuerung eingestellt werden.)

# MIT BLITZ FOTOGRAFIEREN

- Blitzgerät einschalten
- Am Blitzgerät passende Betriebsart f
  ür Leitzahlsteuerung (z. B. TTL oder GNC = Guide Number Control) einstellen
- Kamera einschalten
- Gewünschte Belichtungs-Betriebsart bzw. die gewünschte Verschlusszeit und/oder Blende einstellen
  - Es ist wichtig, hierbei die kürzeste Blitzsynchronzeit zu beachten, da diese entscheidend dafür ist, ob ein "normaler" Aufnahmeblitz oder ein HSS-Blitz gezündet wird.
- Vor jeder Blitzaufnahme Auslöser antippen, um die Belichtungsmessung einzuschalten
  - Sollte dies durch zu schnelles, vollständiges Durchdrücken des Auslösers in einem Zug versäumt werden, wird das Blitzgerät ggf. nicht gezündet.

# AUFNAHME-BETRIEB (VIDEO)

Die in diesem Kapitel beschriebenen Einstellungen gelten nur für den Video-Betrieb. Sie sind daher Teil des Video-Menüs und müssen entsprechend immer aus dem Video-Betrieb heraus aufgerufen und eingestellt werden (siehe Kapitel "Kamera-Bedienung" im Abschnitt "Menüsteuerung"). Gleichnamige Menüpunkte im Foto-Menü sind davon unabhängig.

#### Hinweise

- Da bei Videoaufnahmen nur ein Teil der Sensorfläche verwendet wird, vergrößert sich die jeweilige effektive Brennweite, dadurch verkleinern sich die Ausschnitte geringfügig.
- Die maximale Dateigröße f
  ür ununterbrochene Videoaufnahmen beträgt 96 GB. Übersteigt die Aufnahme diese Dateigröße, wird die Fortsetzung automatisch in einer weiteren Datei gespeichert.
- Im Video-Betrieb sind bestimmte Menüpunkte nicht verfügbar. Als Hinweis darauf ist die Schrift in den entsprechenden Zeilen grau gefärbt.
- Anders als im Foto-Betrieb dient der Joystick im Video-Betrieb immer ausschließlich der Fokussierung (Messung und Speicherung). Eine Kopplung von Belichtungsmessung und Entfernungsmessung findet dabei, unabhängig von den gewählten Messmethoden, nicht statt.

# VIDEO-MODUS UND CINE-MODUS

Der Cine-Modus ist für die Nutzung durch professionelle Cinematographen optimiert. Reduzierung auf das Wesentliche und die Verwendung von Begrifflichkeiten aus der Cine-Welt sorgen für ein nahtloses Nutzungserlebnis.

(Halb-)Automatische Belichtungsprogramme (P, A, S) sowie automatische Regelung der Lichtempfindlichkeit (Auto ISO, Floating ISO) bleiben deaktiviert. Die Angabe der Lichtempfindlichkeit erfolgt als ASA.

Die Einstellung der Verschlusszeiten erfolgt nicht wie bei den anderen Video-Modi absolut, sondern als Verschlusswinkel (Shutter Angle) relativ zur gewählten Bildfolgerate.

In Verbindung mit geeigneten Objektiven ermöglicht der Cine-Modus der Leica SL2-S außerdem die Verwendung von T-Stops, um exakt gleiche Belichtungssituationen unabhängig von der Kamera zu gewährleisten.

Werkseinstellung: Video

- Im Hauptmenü Aufnahme-Modus wählen
- Gewünschte Einstellung wählen

(Video, Cine)

#### Hinweis

• Die Einstellungen zu Lichtempfindlichkeit (ISO/ASA), Blende und Verschlusszeiten werden für Video-Modus und Cine-Modus unabhängig voneinander gespeichert.

# Aufnahme-Betrieb (Vide

# VIDEO-BETRIEB STARTEN/VERLASSEN

Beim ersten Einschalten und nach einem Zurücksetzen auf Werkseinstellungen befindet sich die Kamera im Foto-Aufnahmebetrieb. Das Umschalten zwischen Foto- und Video-Betrieb kann auf zwei Arten erfolgen:

#### Mittels Touch-Steuerung

Variante 1

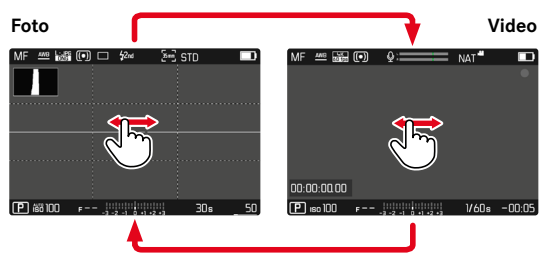

#### Variante 2

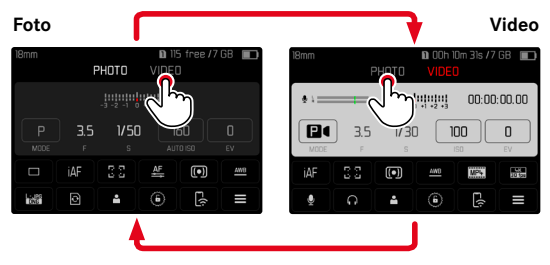

• Die Farbe des Status-Screens wechselt entsprechend.

#### Mittels Tastensteuerung

- Die mit der Funktion Foto Video belegte FN-Taste drücken
  - In der Werkseinstellung ist das die FN-Taste hinten links neben dem Monitor (25).

#### Hinweis

• Die Kamera wechselt zur jeweils letzten eingestellten Foto- bzw. Video-Betriebsart.

# AUFNAHME STARTEN/BEENDEN

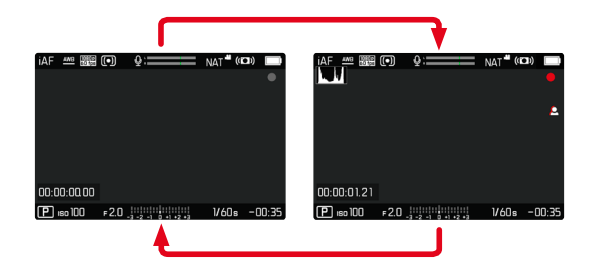

- Auslöser drücken
  - Videoaufnahme startet.
  - Punkt blinkt rot.
  - Aufnahmezeit läuft.
  - Status-LED blinkt.
- Auslöser erneut drücken
  - Videoaufnahme endet.
  - Punkt leuchtet grau.

#### Hinweise

- Die laufende Aufnahme wird im Top-Display durch einen Punkt unter der Betriebsart angezeigt.
- Aufnahme-Grundeinstellungen (siehe S. 98) müssen vor der Aufnahme erfolgen.
- Während der Videoaufnahme ist kein Direktzugriff auf Menüfunktionen möglich.

# ENTFERNUNGSEINSTELLUNG (FOKUSSIERUNG)

Mit der Leica SL2-S kann die Entfernungseinstellung sowohl automatisch als auch manuell erfolgen. Beim Autofokus stehen 3 Betriebsarten und 4 Messmethoden zur Verfügung. Bei Verwendung von MF-Objektiven ist nur die manuelle Einstellung möglich.

# VIDEOS AUFNEHMEN MIT AF

Bei Verwendung von AFS wird die Fokussierung bei Bedarf durchgeführt. Bei Verwendung von AFS und Intelligenter AF wird kontinuierlich der Bereich im AF-Messfeld fokussiert. Die kontinuierliche Fokussierung kann mittels Messwertspeicherung unterdrückt werden.

# VIDEOS AUFNEHMEN MIT MF

Die Fokussierung erfolgt manuell mithilfe des Entfernungs-Einstellrings. Bei Bedarf kann mit dem Joystick eine AF-Messung durchgeführt werden (Betriebsart entspricht AFE).

#### Hinweis

 Der Autofokus kann jederzeit manuell übersteuert werden, indem bei angetippt gehaltenem Auslöser der Entfernungs-Einstellring gedreht wird. Diese Entfernungseinstellung bleibt dann konstant, bis der Auslöser wieder losgelassen wird.

# AUTOFOKUS-BETRIEBSARTEN

Die folgenden AF-Betriebsarten stehen zur Verfügung: AFE und Intelligenter AF. Die aktuelle AF-Betriebsart wird in der Kopfzeile angezeigt.

Werkseinstellung: Intelligenter AF

- Im Hauptmenü Fokussierung wählen
- Fokusmodus wählen
- Gewünschte Einstellung wählen (Intelligenter AF, AFs, AFc)

#### INTELLIGENTER AF

Geeignet für alle Motive. Die Kamera wählt selbsttätig zwischen AFs und AFc.

# AFs (single)

Geeignet, wenn die Entfernungseinstellung über längere Zeiträume konstant gehalten werden soll. Erlaubt größere Kontrolle über die Fokussierung und hilft, Fehlfokussierungen zu vermeiden.

# AFc (continuous)

Geeignet für bewegliche Motive. Die Entfernungseinstellung wird kontinuierlich an das Motiv im AF-Messfeld angepasst.

Ermöglicht besonders in Verbindung mit Touch-AF eine intuitive Steuerung der Fokussierung.

# AUTOFOKUS STEUERN

# TOUCH-AF

Bei Videoaufnahmen ermöglicht Touch-AF eine intuitive Kontrolle über die Fokussierung, auch wenn das wichtigste Motiv sich außerhalb der Bildmitte bewegt. Weitere Informationen siehe S. 80.

- Bildschirm direkt an gewünschter Stelle berühren und loslassen
  - Die Fokussierung erfolgt nach dem Loslassen.

# KONTINUIERLICHE FOKUSSIERUNG UNTERDRÜCKEN

Die kontinuierliche Nachfokussierung kann kurzfristig unterdrückt werden, indem eine Messwertspeicherung durchgeführt wird. Abhängig von der aktiven Betriebsart sind dafür die folgenden Bedienelemente nutzbar:

| Intelligenter AF | Auslöser (antippen und halten) |  |
|------------------|--------------------------------|--|
|                  | Joystick (drücken und halten)  |  |
| AFc              | Joystick (drücken und halten)  |  |

Die Kamera speichert die Entfernungseinstellung. So kann bei fixierter Entfernungseinstellung einfacher der Bildausschnitt verändert werden. Solange das Bedienelement gehalten wird, bleibt die Entfernungseinstellung konstant. Die automatische Fokussierung erfolgt erst wieder nach dem Loslassen des Bedienelements.

#### AUTOFOKUS-MESSMETHODEN

Für die Entfernungsmessung stehen im AF-Betrieb unterschiedliche Messmethoden zur Verfügung. Erfolgreiche Fokussierung wird durch ein grünes Messfeld angezeigt, eine erfolglos beendete durch ein rotes.

Werkseinstellung: Mehrfeld

| AFN      | AF Mode             |  |  |
|----------|---------------------|--|--|
| 6 G<br>0 | Multi-Field         |  |  |
| [0]      | Spot                |  |  |
| [c]      | Field               |  |  |
| ***      | Zone                |  |  |
|          | Tracking            |  |  |
|          | Face/Body Detection |  |  |

- Im Hauptmenü Fokussierung wählen
- ► AF-Modus wählen
- Gewünschte Einstellung wählen

(Mehrfeld, Spot, Feld, Zone, Verfolgung, Personenerkennung)

#### Hinweis

- Die Entfernungseinstellung mittels AF kann fehlschlagen:
  - Wenn der Abstand zum anvisierten Motiv zu groß (im Makro-Betrieb) oder zu gering ist
  - Wenn das Motiv nicht ausreichend beleuchtet ist

#### MEHRFELD

Mehrere Messfelder werden vollautomatisch erfasst.

#### SPOT/FELD

Beide Methoden erfassen ausschließlich die Motivteile innerhalb der jeweiligen AF-Messfelder. Die Messfelder sind durch einen kleinen Rahmen (Feld-Messung) bzw. ein Kreuz (Spot-Messung) gekennzeichnet. Dank des besonders kleinen Messbereichs der Spotmessung kann sie auf sehr kleine Motivdetails konzentriert werden. Dazu kann das AF-Messfeld an eine andere Stelle verschoben werden.

Der etwas größere Messbereich der Feld-Messung ist beim Anvisieren weniger kritisch aber erlaubt dennoch eine selektive Messung.

- Joystick in die gewünschte Richtung drücken oder
- Monitor an gewünschter Stelle kurz berühren (Bei aktivem Touch-AF)

#### Hinweise

- In beiden Fällen bleiben die Messfelder auch beim Wechseln der Messmethode und beim Ausschalten der Kamera an den zuletzt bestimmten Positionen.
- Bei Kombination der Belichtungs-Messmethode Spot mit den AF-Messmethoden Spot, Feld und Zone erfolgt eine Kopplung der Messfelder. Die Belichtungsmessung erfolgt dann an der durch das AF-Messfeld vorgegebenen Stelle, auch wenn dieses verschoben wird.

# ZONE

Bei dieser Messmethode werden Motiv-Ausschnitte mit einer zusammenhängenden Gruppe aus 5 x 5 Feldern erfasst.

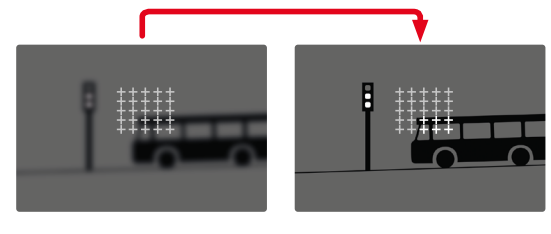

Nach erfolgter Einstellung werden die Messfelder angezeigt, in denen Motivteile scharf abgebildet werden.

# VERFOLGUNG

Diese Variante der Feld-Messung hilft bei der Erfassung bewegter Motive. Das Motiv unter dem Messfeld wird kontinuierlich fokussiert, nachdem es einmal erfasst wurde.

- Messfeld auf gewünschtes Motiv richten (durch Schwenken der Kamera oder Verschieben des Messfeldes)
- Auslöser antippen und halten

oder

- Joystick drücken und halten
  - Das Motiv wird fokussiert.
  - Das Messfeld "verfolgt" das gespeicherte Motiv und das Motiv wird kontinuierlich fokussiert.

#### Hinweis

• Diese Messmethode fokussiert kontinuierlich, auch wenn als AF-Betriebsart 🜆 eingestellt wurde.

#### STARTPOSITION BEI VERFOLGUNG

Werkseinstellung: Mitte

Es kann festgelegt werden, an welcher Position die Verfolgung starten soll.

| Mitte  | Bildschirmmitte                        |
|--------|----------------------------------------|
| Letzte | Endposition der letzten Verfolgung     |
| Anfang | Anfangsposition der letzten Verfolgung |

- Im Hauptmenü Fokussierung wählen
- AF-Einstellungen wählen
- Startposition AF-Verfolgung wählen
- Gewünschte Einstellung wählen (Letzte, Anfang, Mitte)

#### PERSONENERKENNUNG (GESICHTSERKENNUNG)

Die Personenerkennung ist eine Erweiterung der Gesichtserkennung. Dabei werden neben biometrischen Mustern von Gesichtern auch solche des Körpers erkannt und zur Fokussierung verwendet. So kann eine einmal angemessene Person kontinuierlicher verfolgt werden, auch wenn das Gesicht kurzzeitig nicht zu sehen ist. Speziell bei mehreren Personen im Bild verhindert diese Funktion dadurch auch besser unbeabsichtigte "Sprünge" zu anderen Gesichtern.

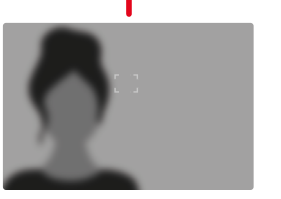

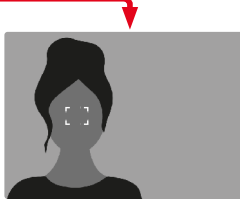

# AF-EINSTELLUNGEN

#### EMPFINDLICHKEIT

Bestimmt die Empfindlichkeit der Kontrastmessung. Werkseinstellung: 🛙

- Im Hauptmenü Fokussierung wählen
- AF-Einstellungen wählen
- AF-Empfindlichkeit wählen
- Gewünschte Einstellung wählen
   (-3, -2, -1, 0, +1, +2, +3)

# GESCHWINDIGKEIT

Bei weniger schnell bewegten Motiven bietet es sich an, die AF-Geschwindigkeit auf einen etwas niedrigeren Wert zu setzen. So können allzu abrupte Fokusänderungen vermieden werden. Bei sehr beweglichen Motiven sichert eine hohe Einstellung die korrekte Fokussierung.

Werkseinstellung:

- Im Hauptmenü Fokussierung wählen
- AF-Einstellungen wählen
- AF-Geschwindigkeit wählen
- Gewünschte Einstellung wählen
   (-5, -4, -3, -2, -1, 0, +1, +2, +3, +4, +5)

# AF-SCHNELLEINSTELLUNG

Die AF-Schnelleinstellung bietet die folgenden Funktionen:

- Schnelles Wechseln der AF-Messmethode

 Ändern der Messfeld-Größe (nur Feld und Personenerkennung)
 Das Sucherbild bleibt während der Einstellung durchgängig sichtbar.

#### AF-SCHNELLEINSTELLUNG AUFRUFEN

- Monitor lang berühren
  - Alle Hilfsanzeigen werden ausgeblendet.
  - Wenn als Messmethode Feld/Personenerkennung eingestellt ist, erscheinen an zwei Ecken des Messfelds rote Dreiecke.

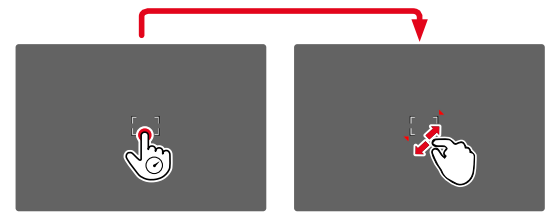

 Bei allen anderen AF-Betriebsarten erscheint direkt das Balken-Menü AF-Modus

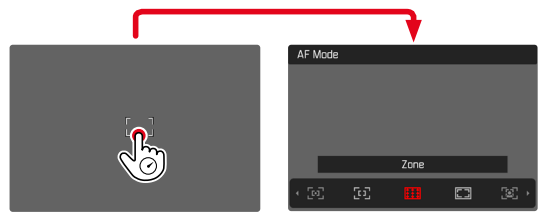

# GRÖSSE DES AF-MESSFELDS ÄNDERN

(nur Feld und Personenerkennung)

Daumenrad drehen

oder

- Zusammen-/auseinanderziehen
  - Die Größe des AF-Messfelds ist in 3 Stufen einstellbar.

#### AF-MESSMETHODE WECHSELN

Falls die aktive AF-Betriebsart Feld oder Personenerkennung ist, muss zuerst das Balken-Menü AF-Modus aufgerufen werden:

- Vorderes Einstellrad drehen
  - Das Balken-Menü AF-Modus erscheint.
- Gewünschte Messmethode wählen
  - Die Einstellung kann auch mit dem vorderen Einstellrad erfolgen.
  - Die Einstellung wird nach ca. 3 s automatisch übernommen, das Balken-Menü verschwindet.

#### Hinweise

- Während einer laufenden Aufnahme ist diese Funktion nicht verfügbar.
- Die AF-Schnelleinstellung kann nur aufgerufen werden, wenn die Funktion Touch-AF aktiv ist (siehe S. 80).

# **AF-HILFSFUNKTIONEN**

#### VERGRÖSSERUNG IM AF-BETRIEB

Zur besseren Beurteilung der Einstellungen kann die Vergrößerung unabhängig von der Fokussierung aufgerufen werden.

Dazu muss die Funktion Vergrößerung einer der FN-Tasten zugewiesen werden (siehe S. 66).

Um einer FN-Taste die Funktion zuzuweisen

▶ Siehe S. 66

Um die Vergrößerung aufzurufen

- ► FN-Taste drücken
  - Ein vergrößerter Bildausschnitt erscheint. Seine Lage richtet sich nach der Position des AF-Messfelds.
  - Das Rechteck innerhalb des Rahmens auf der rechten Seite zeigt die aktuelle Vergrößerung sowie die Lage des gezeigten Ausschnitts an.
  - Die Vergrößerung startet bei der 1. von 3 Vergrößerungsstufen.

Um die Vergrößerungsstufe anzupassen

Daumenrad/vorderes Einstellrad drehen

Um die Lage des Ausschnitts zu ändern

 Durch Wischen die Lage des Ausschnitts bei vergrößerter Abbildung beliebig verschieben

oder

Joystick in die gewünschte Richtung drücken

Um die Vergrößerung zu beenden

Auslöser antippen

#### Hinweise

- Die Vergrößerung bleibt aktiv, bis sie beendet wird.
- Die zuletzt genutzte Vergrößerungsstufe bleibt beim nächsten Aufruf der Funktion erhalten.
- Während einer laufenden Aufnahme ist diese Funktion nicht verfügbar.

# AF-HILFSLICHT

Das AF-Hilfslicht ist im Video-Betrieb nicht aktiv.

# **AKUSTISCHE AF-BESTÄTIGUNG**

Es ist möglich, die erfolgreiche Entfernungsmessung im AF-Betrieb durch ein akustisches Signal bestätigen zu lassen (siehe S. 77).

#### Hinweis

Während einer laufenden Aufnahme ist diese Funktion nicht verfügbar.

# MANUELLE FOKUSSIERUNG (MF)

Die manuelle Fokussierung bietet eine höhere Kontrolle und ist weniger anfällig für Fehleinstellungen als die AF-Betriebsarten.

- Im Hauptmenü Fokussierung wählen
- Fokusmodus wählen
- MF wählen
- Aufnahme starten
- Entfernungs-Einstellring drehen, um die gewünschte Fokussierung einzustellen

# INDIVIDUALISIERTE EINSTELLUNG AM OBJEKTIV

#### Werkseinstellung: Standard-MF

Die Geschwindigkeit der MF-Einstellung kann angepasst werden. Beispielsweise wird bei einer Einstellung auf 💬 der gesamte Fokusbereich bei einer Vierteldrehung des Entfernungs-Einstellrings durchlaufen. Bei Einstellung auf 🔐 ist eine komplette Drehung nötig. Kleinere Winkel erlauben schnellere, größere Winkel präzisere Anpassung. Einstellung auf Maxima bietet höchste Präzision.

Im Gegensatz zu den festen Einstellungen führt eine Einstellung auf Standard-MF zu einer nicht-linearen Abhängigkeit von Drehwinkel und Entfernungseinstellung. Bei langsamer und konstanter Drehgeschwindigkeit ändert sich auch die Entfernungseinstellung linear. Bei schneller Drehung ändert sich dagegen, bei gleichem Drehwinkel, die Fokusposition deutlich schneller, z. B. von sehr nah auf unendlich.

Die Einstellungen Standard-MF und Maxima) sind stark objektivabhängig. Zum Beispiel kann Maxima) einen Drehwinkel von 360° oder 720° bedeuten.

- Im Hauptmenü Fokussierung wählen
- MF-Einstellungen wählen
- Gewünschte Einstellung wählen

(Standard-MB, 90°, 120°, 150°, 180°, 210°, 240°, 270°, 300°, 330°, 360°, Maximal)

# **MF-HILFSFUNKTIONEN**

Für die manuelle Entfernungsmessung stehen die folgenden Hilfsfunktionen zur Verfügung.

#### FOCUS PEAKING

Bei dieser Hilfsfunktion werden die Kanten von scharf eingestellten Motivteilen farblich hervorgehoben.

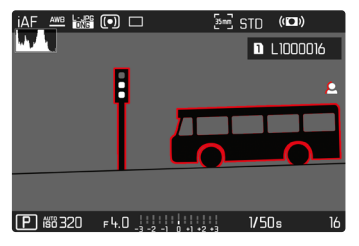

Bei aktivem Focus Peaking erscheint rechts im Bild 🖪 mit Anzeige der genutzten Farbe. Die Farbe der Markierung ist einstellbar. Die Empfindlichkeit kann ebenfalls angepasst werden. Die Aktivierung dieser Funktion wird über die Info-Profile gesteuert (siehe S. 82).

- Funktion aktivieren
- Entfernungs-Einstellring so drehen, dass die gewünschten Motivteile markiert werden

#### Hinweis

• Die Kennzeichnung scharf abgebildeter Motivteile beruht auf Motivkontrast, d. h. auf hell-/dunkel-Unterschieden. Dadurch können auch Motivteile mit hohem Kontrast falsch markiert werden, obwohl sie nicht scharf eingestellt sind.

# VERGRÖSSERUNG IM MF-BETRIEB

Je größer die Details des Motivs abgebildet werden, desto besser kann ihre Schärfe beurteilt werden, und umso genauer kann die Schärfe eingestellt werden.

Diese Funktion kann bei manueller Fokussierung automatisch aktiviert oder unabhängig davon aufgerufen werden.

#### AUFRUF MIT DEM ENTFERNUNGS-EINSTELLRING

Beim Drehen am Entfernungs-Einstellring wird automatisch ein Bildausschnitt vergrößert angezeigt.

- Im Hauptmenü Fokussierung wählen
- Fokussierhilfe wählen
- Autom. Vergröß. wählen
- An wählen
- Entfernungs-Einstellring drehen
  - Ein vergrößerter Bildausschnitt erscheint. Seine Lage richtet sich nach der Position des AF-Messfelds.
  - Das Rechteck innerhalb des Rahmens auf der rechten Seite zeigt die aktuelle Vergrößerung sowie die Lage des gezeigten Ausschnitts an.
  - Die Vergrößerung startet bei der 1. von 3 Vergrößerungsstufen.

Um die Vergrößerungsstufe anzupassen

Daumenrad/vorderes Einstellrad drehen

Um die Lage des Ausschnitts zu ändern

 Durch Wischen die Lage des Ausschnitts bei vergrößerter Abbildung beliebig verschieben

oder

Joystick in die gewünschte Richtung drücken

Um die Vergrößerung zu beenden

Auslöser antippen

#### oder

Vergrößerung verringern, bis die Vollansicht wieder erscheint

#### Hinweise

- Ca. 5 s nach dem letzten Drehen am Entfernungs-Einstellring wird die Vergrößerung automatisch aufgehoben.
- Während einer laufenden Aufnahme ist diese Funktion nicht verfügbar.

#### AUFRUF MIT FN-TASTE

Die Funktion kann einer FN-Taste zugewiesen werden.

Um einer FN-Taste die Funktion zuzuweisen

▶ Siehe S. 66

Um die Vergrößerung aufzurufen

- FN-Taste drücken
  - Ein vergrößerter Bildausschnitt erscheint. Seine Lage richtet sich nach der Position des AF-Messfelds.
  - Das Rechteck innerhalb des Rahmens auf der rechten Seite zeigt die aktuelle Vergrößerung sowie die Lage des gezeigten Ausschnitts an.
  - Die Vergrößerung startet bei der 1. von 3 Vergrößerungsstufen.

Um die Vergrößerungsstufe anzupassen

Daumenrad/vorderes Einstellrad drehen

Um die Lage des Ausschnitts zu ändern

 Durch Wischen die Lage des Ausschnitts bei vergrößerter Abbildung beliebig verschieben

oder

Joystick in die gewünschte Richtung drücken

Um die Vergrößerung zu beenden

Auslöser antippen

#### Hinweis

• Die Vergrößerung bleibt aktiv, bis sie beendet wird.

#### ENTFERNUNGSANZEIGE

Bei manueller Fokussierung werden im Top-Display Entfernungsangaben angezeigt.

- Fokusmodus MF: wenn der Auslöser angetippt wird
- Fokusmodus AF: wenn der Auslöser angetippt gehalten und dann der Entfernungs-Einstellring gedreht wird

Die Maßeinheit der Anzeige (
m oder 
m) ist einstellbar, siehe S. 73.

#### Hinweis

• Die Entfernungsangaben werden anhand der vom Objektiv übertragenden Fokusposition geschätzt.

# ISO-EMPFINDLICHKEIT (Video-Modus)

Die ISO-Einstellung umfasst insgesamt einen Bereich von ISO 50 bis ISO 50000 und erlaubt damit eine bedarfsgerechte Anpassung an die jeweiligen Situationen.

Bei manueller Belichtungseinstellung ergibt sich mehr Spielraum für die Verwendung der gewünschten Verschlusszeiten-Blenden-Kombination. Innerhalb der automatischen Einstellung ist es möglich, Prioritäten festzulegen.

Werkseinstellung: ISO 100

# FESTE ISO-WERTE

Es können Werte von ISO 50 bis ISO 50000 in 11 Stufen gewählt werden.

- Im Hauptmenü ISI wählen
- Gewünschte Einstellung wählen (ISO 50, ISO 100, ISO 200, ISO 400, ISO 800, ISO 1600, ISO 3200, ISO 6400, ISO 12500, ISO 25000, ISO 50000)

#### Hinweis

 Insbesondere bei hohen ISO-Werten und nachträglicher Bildbearbeitung können vor allem in größeren und gleichmäßig hellen Flächen des Motivs Rauschen sowie vertikale und horizontale Streifen sichtbar werden.

# AUTOMATISCHE EINSTELLUNG

Die Empfindlichkeit wird automatisch der Außenhelligkeit bzw. der vorgegebenen Verschlusszeiten-Blenden-Kombination angepasst. Zusammen mit der Zeitautomatik erweitert dies den Bereich der automatischen Belichtungssteuerung.

| ISO |          |
|-----|----------|
|     | Auto ISO |
|     | ISO 50   |
|     | ISO 100  |
|     | ISO 200  |
|     | ISO 400  |
|     | ISO 800  |

- Im Hauptmenü ISI wählen
- Auto ISO wählen

#### Hinweis

• Diese Funktion steht im Cine-Modus nicht zur Verfügung.

#### EINSTELLUNGSBEREICHE BEGRENZEN

Es kann ein maximaler ISO-Wert eingestellt werden, um den Bereich der automatischen Einstellung einzugrenzen (Größter ISO-Wert). Zusätzlich kann auch eine maximale Belichtungszeit eingestellt werden. Hierfür stehen die automatische Einstellung sowie feste längste Verschlusszeiten zwischen [/3] s und [/2000 s zur Verfügung.

#### **ISO-WERT BEGRENZEN**

Verfügbar sind alle Werte ab ISO 100. Werkseinstellung: 6400

- Im Hauptmenü Auto ISO-Einstellungen wählen
- Größter ISO-Wert wählen
- Gewünschten Wert wählen

#### VERSCHLUSSZEIT BEGRENZEN

Werkseinstellung: Auto

- Im Hauptmenü Auto ISO-Einstellungen wählen
- Belichtungszeit-Begrenzung wählen
- Gewünschten Wert wählen (Auto, 1/2000, 1/1000, 1/500, 1/250, 1/125, 1/60, 1/30)

# FLOATING ISO

Diese Funktion ergänzt Auto ISO. Mit vielen Zoomobjektiven verändert sich bei Veränderungen der Brennweite die Lichtstärke. Floating ISO passt in dieser Situation die Empfindlichkeit in feinen Abstufungen an und sorgt gleichzeitig dafür, dass in den (halb-) automatischen Belichtungs-Betriebsarten die gewählten Einstellungen von Blendenwert und Verschlusszeit konstant bleiben. So können besonders bei Videoaufnahmen sichtbare Helligkeitssprünge vermieden werden.

Werkseinstellung: An

- ▶ Im Hauptmenü Floating ISO wählen
- An wählen

#### Hinweise

- Floating ISD kann nur arbeiten, wenn die ursprüngliche ISO-Einstellung Spielraum für Veränderung zulässt, d. h. nicht ohnehin schon die höchste/niedrigste ISO-Einstellung verwendet wird. Ist das der Fall, wird das Floating ISD-Warnsymbol angezeigt.
- Diese Funktion steht im Cine-Modus nicht zur Verfügung.

# ASA-EMPFINDLICHKEIT (Cine-Modus)

Im Cine-Modus erfolgt die Einstellung der Empfindlichkeit grundsätzlich manuell. Der Menüpunkt Exposure Index ersetzt den Menüpunkt ISO. Die Angabe erfolgt in ASA-Einheiten. Automatische Einstellung (Auto ISO/Floating ISO) stehen nicht zur Verfügung. Werkseinstellung: HOD ASA

- Im Hauptmenü ISD wählen
- Gewünschte Einstellung wählen (50 ASA, 100 ASA, 200 ASA, 400 ASA, 800 ASA, 1600 ASA, 3200 ASA, 6400 ASA, 12500 ASA, 25000 ASA, 50000 ASA)

# WEISSABGLEICH

Der Weißabgleich sorgt für eine neutrale Farbwiedergabe bei jedem Licht. Er beruht darauf, dass die Kamera vorab darauf abgestimmt wird, welche Lichtfarbe als Weiß wiedergegeben werden soll. Dazu stehen vier Möglichkeiten zur Verfügung:

- automatische Steuerung
- feste Voreinstellungen
- manuelle Einstellung durch Messung
- direkte Einstellung der Farbtemperatur

Werkseinstellung: Auto

| Whi          | White Balance |  |  |
|--------------|---------------|--|--|
| AWB          | Auto          |  |  |
| 淤            | Daylight      |  |  |
| 6            | Cloudy        |  |  |
| î٦           | Shadow        |  |  |
| - <u>0</u> - | Tungsten      |  |  |
| HMI          | HMI           |  |  |

# AUTOMATISCHE STEUERUNG/FESTEINSTELLUNGEN

- Auto: f
  ür automatische Steuerung, die in den meisten Situationen neutrale Ergebnisse liefert

| * Tageslicht           | für Außenaufnahmen bei Sonnenschein                                                                  |  |
|------------------------|----------------------------------------------------------------------------------------------------|--|
| 🛆 Walken               | für Außenaufnahmen bei bewölktem<br>Himmel                                                           |  |
| <b>n</b> ⊾ Schatten    | für Außenaufnahmen mit dem<br>Hauptmotiv im Schatten                                                 |  |
| * Kunstlicht           | für Innenaufnahmen mit (vor-<br>herrschendem) Glühlampen-Licht                                       |  |
| HMI                    | für Innenaufnahmen mit (vor-<br>herrschendem) Licht von Halogen-<br>Metalldampflampen                |  |
| Heuchtstoffl. (warm)   | für Innenaufnahmen mit (vor-<br>herrschendem) Licht von Leuchtstoff-<br>Röhren mit warmer Lichtfarbe |  |
| 🛗 Leuchtstoffi. (kühl) | für Innenaufnahmen mit (vor-<br>herrschendem) Licht von Leuchtstoff-<br>Röhren mit kühler Lichtfarbe |  |
| <sup>≨wB</sup> Blitz   | für Aufnahmen mit Blitzgerät                                                                         |  |

- Im Hauptmenü WeiBabgleich wählen
- Gewünschte Einstellung wählen

### MANUELLE EINSTELLUNG DURCH MESSUNG

#### (🛃 Graukarte / 🏄 Graukarte Live View)

Die Variante **Fraukerte** eignet sich am besten für Motive, auf denen ein neutral grauer oder rein weißer Bereich klar zu erkennen ist. Ist dies nicht der Fall, oder soll die Messung auf Grundlage eines außerhalb der Mitte liegenden Details erfolgen, ist

Kw Graukarte Live View besser geeignet.

#### Hinweis

 Ein auf diese Art ermittelter Wert bleibt so lange gespeichert (d. h. er wird für alle folgenden Aufnahmen verwendet), bis entweder eine neue Messung durchgeführt oder eine der anderen Weißabgleich-Einstellungen gewählt wird.

# GRAUKARTE

Diese Messvariante erfasst alle Farbtöne im Messfeld und errechnet daraus einen durchschnittlichen Grauwert.

- Im Hauptmenü WeiBabgleich wählen
- 🕨 🖊 Graukarte wählen
  - Im Monitor erscheint:
    - das Bild auf der Grundlage des automatischen Weißabgleichs
    - ein Rahmen in der Bildmitte

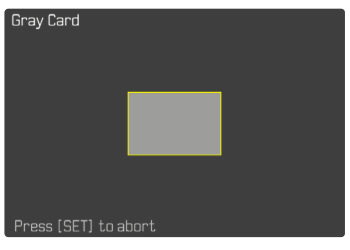

- Das Messfeld auf eine weiße oder neutral graue Fläche ausrichten
  - Das Monitorbild ändert sich dynamisch aufgrund der Referenzfläche im Rahmen.

Um die Messung durchzuführen

Auslösen

oder

- Joystick/Daumenrad drücken
  - Die Messung wird durchgeführt.

Um die Messung abzubrechen

► FN-Taste (25) drücken

#### **GRAUKARTE LIVE VIEW**

Diese Messvariante erfasst nur den mit dem Messfeld angemessenen Farbton und errechnet daraus den Grauwert.

- Im Hauptmenü WeiBabgleich wählen
- 🕨 🥂 Graukarte Live View wählen
  - Im Monitor erscheint:
    - das Bild auf der Grundlage des automatischen Weißabgleichs
    - ein Kreuz in der Bildmitte

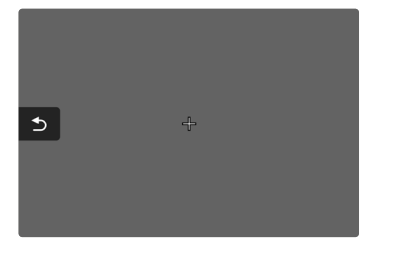

 Das Messfeld auf eine weiße oder neutral graue Fläche ausrichten

Um das Messfeld zu verschieben

Joystick in die gewünschte Richtung drücken

Um die Messung durchzuführen

Auslösen

oder

- Joystick/Daumenrad drücken
  - Die Messung wird durchgeführt.

Um die Messung abzubrechen

▶ FN-Taste (25) drücken

# DIREKTE EINSTELLUNG DER FARBTEMPERATUR

Werte zwischen 2000 und 11500 K (Kelvin) können direkt eingestellt werden. Damit steht ein sehr weiter Bereich zur Verfügung, der fast alle jemals in der Praxis vorkommenden Farbtemperaturen abdeckt und innerhalb dessen die Farbwiedergabe sehr detailliert an die vorhandene Lichtfarbe und persönliche Vorstellungen angepasst werden kann.

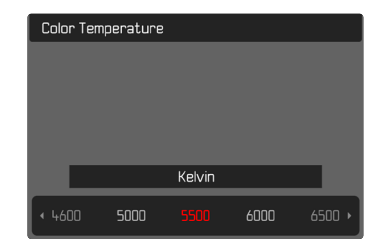

- Im Hauptmenü Weißabgleich wählen
- Farbtemperatur wählen
- Gewünschten Wert wählen

# BELICHTUNG

Die Belichtungseinstellung erfolgt dynamisch mit den beiden Einstellrädern. Grundsätzlich steuert das Daumenrad die Blende und das vordere Einstellrad die Verschlusszeit. Bei halbautomatischer Belichtungseinstellung dient das "freie" Einstellrad dem schnellen Zugriff auf die Belichtungskorrektur. Die Belegung kann angepasst werden, siehe S. 67.

Die Belichtungseinstellungen können schnell über den Status-Screen vorgenommen werden.

| 18mm   | F            | D 00h 10m 31s /7 GB |          |       |         |  |
|--------|--------------|---------------------|----------|-------|---------|--|
| • i == | _            | -3 -2 -1 (          | +1 +2 +3 | 00:00 | :00.00  |  |
|        | ) <b>3.5</b> | 1 <b>/ 3(</b><br>s  |          |       | 0<br>EV |  |
| iAF    | 0 0<br>0 0   |                     | AWB      | MP4   | 30 fps  |  |
| Ŷ      | G            | <b>*</b>            | 6        | د(ن   |         |  |

- Gewünschtes Bedienfeld kurz berühren
  - Das aktive Bedienfeld wird rot hinterlegt.
  - Anstelle der Lichtwaage erscheint ein Einstellband. Ein Punkt markiert die aktuelle Einstellung. Über dem Punkt wird die aktuelle Einstellung angezeigt.

 Einstellband an der gewünschten Stelle kurz berühren oder Punkt an die gewünschte Stelle ziehen

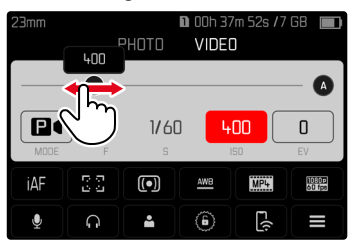

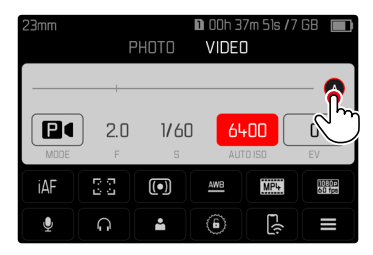

# **BELICHTUNGS-MESSMETHODEN**

Wählbare Methoden sind Spot-Messung, mittenbetonte Messung und Mehrfeld-Messung.

Werkseinstellung: Mehrfeld

# SPOT-MESSUNG - 💽

Diese Messmethode ist ausschließlich auf einen kleinen Bereich in der Bildmitte konzentriert. Bei Kombination der Belichtungs-Messmethode soot mit den AF-Messmethoden soot, sei und zone erfolgt eine Kopplung der Messfelder. Die Belichtungsmessung erfolgt dann an der durch das AF-Messfeld vorgegebenen Stelle, auch wenn dieses verschoben wird.

# MITTENBETONTE MESSUNG - 🖸

Diese Methode berücksichtigt das gesamte Bildfeld. Die in der Mitte erfassten Motivteile bestimmen jedoch sehr viel stärker als die Randbereiche die Berechnung des Belichtungswerts.

#### MEHRFELD-MESSUNG -

Diese Messmethode beruht auf der Erfassung von mehreren Messwerten. Sie werden in einem Algorithmus der Situation entsprechend verrechnet und ergeben einen Belichtungswert, der auf die angemessene Wiedergabe des angenommenen Hauptmotivs abgestimmt ist.

- Im Hauptmenü Belichtungsmessung wählen
- Gewünschte Messmethode wählen (Spot, Mittenbetont, Mehrfeld)
  - Die eingestellte Messmethode wird in der Kopfzeile des Monitorbildes angezeigt.

Bei Spot-Messung kann das Messfeld verschoben werden:

Joystick in die gewünschte Richtung drücken

#### Hinweise

- Die Belichtungs-Informationen (ISO-Wert, Blende, Verschlusszeit und Lichtwaage mit Belichtungskorrektur-Skala) helfen bei der Ermittlung der für eine korrekte Belichtung benötigten Einstellungen.
- Die wichtigsten Anzeigen (ISO-Wert, Blende und Verschlusszeit) erscheinen ebenfalls im Top-Display.

#### **BELICHTUNGS-BETRIEBSARTEN**

Es stehen vier Video-Betriebsarten zur Verfügung:

- Programmautomatik (P)
- Zeitautomatik (A)
- Blendenautomatik (S)
- Manuelle Einstellung (M)

Darüber hinaus existiert mit dem Cine-Modus eine weiterere, voll manuelle Betriebsart.

#### Hinweise

- Bei Verwendung von Objektiven mit Blendenring (z. B. Leica M-Objektive) stehen nur die Belichtungs-Betriebsarten A (Zeitautomatik) und M (manuelle Einstellung) zur Verfügung. Als Blendenwert wird in solchen Fällen angezeigt.
- Für alle Belichtungs-Betriebsarten gilt: die einstellbaren bzw. für die automatische Einstellung verfügbaren Verschlusszeiten sind abhängig von der gewählten Bildfolgerate (Video-Auflösung, siehe S. 100).
- Wenn Auto ISO aktiv ist, wird die dynamische Anpassung des ISO-Wertes zur Belichtungseinstellung genutzt. Je nach gewählter Belichtungs-Betriebsart interagiert die automatische ISO-Einstellung dabei mit automatisch geregelten Blenden- und/ oder Verschlusszeiteinstellungen.

# BETRIEBSART WÄHLEN

#### Mittels Daumenrad

- Daumenrad drücken
  - Die aktuelle Betriebsart erscheint im Top-Display. Im Monitor wird die aktuelle Betriebsart rot markiert.
- > Daumenrad drehen, um die gewünschte Betriebsart anzuwählen
  - Im Top-Display und im Monitor ändert sich die Betriebsart-Anzeige entsprechend. Die Betriebsarten können durch Drehen in beiden Richtungen erreicht werden.
  - Ca. 2 s nach dem letzten Drehen des Daumenrads wird die gewählte Betriebsart automatisch übernommen.

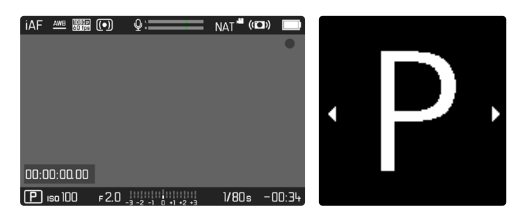

Um die gewählte Betriebsart sofort zu übernehmen

Daumenrad/Joystick drücken

oder

Auslöser antippen

Bedienfeld kurz berühren

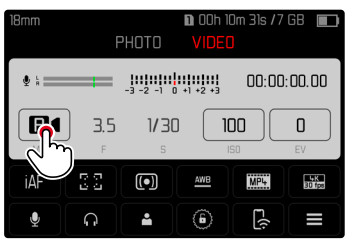

Gewünschte Belichtungs-Betriebsart kurz berühren

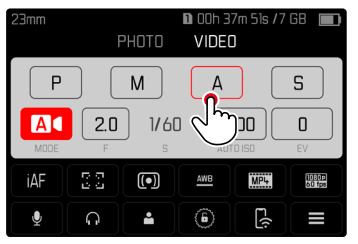

# VOLLAUTOMATISCHE BELICHTUNGSEINSTELLUNG – P

#### **PROGRAMMAUTOMATIK – P**

Die Belichtung wird durch automatische Einstellung von Verschlusszeit und Blende gesteuert.

Belichtungskorrektur und Aufnahme-Pegel können direkt über die Einstellräder gesteuert werden.

|             | •    | Q:====       | =     | NAT 📲 | ((())) |      |
|-------------|------|--------------|-------|-------|--------|------|
|             |      |              |       |       |        | •    |
|             |      |              |       |       |        |      |
|             |      |              |       |       |        |      |
|             |      |              |       |       |        |      |
|             |      |              |       |       |        |      |
|             |      |              |       |       |        |      |
|             |      |              |       |       |        |      |
| 00:00:00.00 |      |              |       |       |        |      |
| P 150 100   | F2.0 | 3 -2 -1 0 +1 | +2 +3 | 1/80  | s -C   | 0:34 |

- Betriebsart P wählen (siehe S. 170)
- Ggf. Belichtungskorrektur einstellen
- Aufnahme starten

#### Hinweis

• Die automatische Belichtungssteuerung berücksichtigt alle Helligkeitsschwankungen. Ist dies nicht erwünscht, z. B. bei Landschaftsaufnahmen und Schwenks, sollten Sie die Verschlusszeit manuell einstellen.

# HALBAUTOMATISCHE BELICHTUNGSEINSTELLUNG – A/S

#### ZEITAUTOMATIK – A

Die Zeitautomatik steuert die Belichtung automatisch entsprechend der manuell vorgewählten Blende. Sie eignet sich daher insbesondere für Videoaufnahmen, bei denen die Schärfentiefe ein entscheidendes Gestaltungselement ist.

Mit einem entsprechend kleinen Blendenwert kann der Bereich der Schärfentiefe verringert werden. Damit lässt sich der fokussierte Bereich stärker vor dem nicht fokussierten Hintergrund abheben. Umgekehrt kann mit einem größeren Blendenwert der Bereich der Schärfentiefe vergrößert werden. Dies bietet sich an, wenn alles von Vorder- bis Hintergrund scharf wiedergegeben werden soll. Die gewählte Blendeneinstellung wird während der Aufnahme konstant gehalten.

- Betriebsart A wählen (siehe S. 170)
- Gewünschten Blendenwert einstellen
- Aufnahme starten

#### **BLENDENAUTOMATIK – S**

Die Blendenautomatik steuert die Belichtung automatisch entsprechend der manuell vorgewählten Verschlusszeit. Die gewählte Verschlusszeit wird während der Aufnahme konstant gehalten.

- Betriebsart S wählen (siehe S. 170)
- Gewünschte Verschlusszeit einstellen
- Aufnahme starten

# MANUELLE BELICHTUNGSEINSTELLUNG – M

Die manuelle Einstellung von Verschlusszeit und Blende bietet sich an:

- um zwischen verschiedenen Aufnahmen die Belichtungseinstellungen konstant zu halten
- um während der Aufnahme die Belichtungseinstellungen konstant halten zu können, besonders in Verbindung mit festen ISO-Werten
- ▶ Betriebsart **M** wählen (siehe S. 170)
- Gewünschte Belichtung einstellen
  - Der Belichtungsabgleich erfolgt mit Hilfe der Skala der Lichtwaage.
- Aufnahme starten

Anzeigen der Lichtwaage:

| 111 11 11 <br>-3 -2 -1 0 +1 +2 +3          | Korrekte Belichtung                                                               |
|--------------------------------------------|-----------------------------------------------------------------------------------|
| -3 -2 -1 0 +1 +2 +3<br>-3 -2 -1 0 +1 +2 +3 | Unter- bzw. Überbelichtung um das angezeigte<br>Maß                               |
| -3 -2 -1 0 +1+2+3                          | Unter- bzw. Überbelichtung um mehr als 3 EV<br>(Exposure Value = Belichtungswert) |

# BELICHTUNGSKORREKTUR

Es können Belichtungskorrektur-Werte im Bereich von ±3 EV eingestellt werden (EV: Exposure Value = Belichtungswert). Die verfügbaren Werte sind abhängig von der globalen Einstellung Schrittweite EV (siehe S. 81).

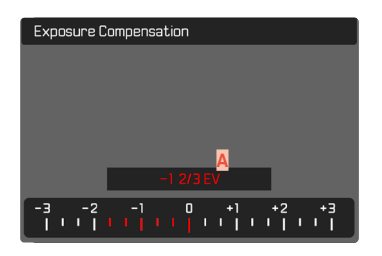

Eingestellter Korrekturwert (Marken bei 0 = ausgeschaltet)

- Im Hauptmenü Belichtungskorrektur wählen
  - Im Monitor erscheint als Untermenü eine Skala.
- Gewünschten Wert auf der Skala einstellen
  - Der eingestellte Wert wird über der Skala angezeigt.
  - Während des Einstellens können Sie die Wirkung auf dem entsprechend dunkler oder heller werdenden Monitorbild beobachten.

#### Hinweise

- In den drei (halb-)automatischen Belichtungs-Betriebsarten ist diese Funktion einem der Einstellräder zugewiesen und dadurch schnell erreichbar (siehe S. 67).
- Die eingestellte Belichtungskorrektur wird durch eine Marke auf der Belichtungskorrektur-Skala in der Fußzeile angezeigt (siehe S. 28).
- Für eingestellte Korrekturen gilt, unabhängig davon, wie sie ursprünglich eingegeben wurden: Sie bleiben so lange wirksam, bis sie manuell auf 🛙 zurückgesetzt werden, d. h. auch dann, wenn die Kamera zwischendurch aus- und wieder eingeschaltet wurde.
- Änderungen der Schrittweite EV-Einstellung (siehe S. 81) führen zur Aufhebung einer eingestellten Korrektur, d. h. sie wird in solchen Fällen automatisch auf Zurückgesetzt.

# WIEDERGABE-BETRIEB

Es existieren zwei von einander unabhängige Wiedergabefunktionen:

- kurzzeitige Anzeige direkt nach der Aufnahme (Autom. Wiedergabe)
- normaler Wiedergabe-Betrieb zur zeitlich unbegrenzten Anzeige und Verwaltung der gespeicherten Aufnahmen

Sowohl das Umschalten zwischen Aufnahme- und Wiedergabe-Betrieb als auch die meisten Aktionen dort können wahlweise mittels. Gesten- oder Tastensteuerung erfolgen. Nähere Informationen zu den verfügbaren Gesten siehe S. 53.

#### Hinweise

- Aufnahmen werden im Wiedergabe-Betrieb nicht automatisch gedreht, um stets die gesamte Monitorfläche zur Anzeige zu nutzen.
- Dateien, die nicht mit dieser Kamera aufgenommen wurden, können möglicherweise nicht mit ihr wiedergegeben werden.
- In einigen Fällen hat das Monitorbild nicht die gewohnte Qualität. oder der Monitor bleibt schwarz und zeigt lediglich den Dateinamen an.
- Aus dem Wiedergabe-Betrieb können Sie jederzeit auch durch Antippen des Auslösers auf Aufnahme-Betrieb umschalten.

#### **BEDIENELEMENTE AN DER KAMERA**

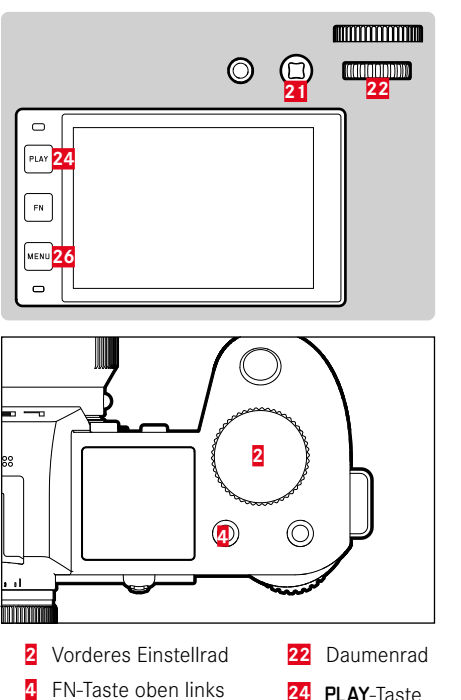

- **FN**-Taste hinten links 25 MENU-Taste

26

20 FN-Taste hinten oben

21 Joystick

#### FN-TASTEN IM WIEDERGABE-BETRIEB

Die FN-Tasten haben im Wiedergabe-Betrieb fest zugewiesene Funktionen oder sind funktionslos.

Die folgenden FN-Tasten sind mit Funktionen belegt:

| FN-Taste hinten links (25) | Info-Profile umschalten        |
|----------------------------|--------------------------------|
| FN-Taste hinten oben (20)  | EVF-LCD                        |
| FN-Taste oben links (4)    | Aufnahmen markieren (Bewerten) |

# **BEDIENELEMENTE IM MONITOR**

Bedienelemente im Monitor können in der Regel per Touch-Steuerung intuitiv bedient werden. Sie sind aber oft auch durch Drücken einer der drei Tasten links neben dem Monitor wählbar. Wenn sie in der Kopfzeile erscheinen, zeigt ein Symbol neben dem Bedienelement die entsprechende Taste an. Wenn sie am Monitorrand erscheinen, sind sie direkt neben der entsprechenden Taste positioniert.

Beispielsweise kann das Rückkehr-Symbol ⊃ auf zwei Weisen gewählt werden:

- Rückkehr-Symbol direkt kurz berühren
- entsprechende Taste drücken (oberste Taste = PLAY-Taste)

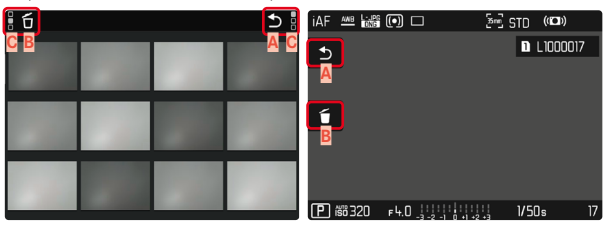

- Bedienelement "Rückkehr"
- Bedienelement "Löschen"
- C Anzeige der entsprechenden Taste

# WIEDERGABE-BETRIEB STARTEN/VERLASSEN

#### Mittels Touch-Steuerung

Nach oben/unten wischen

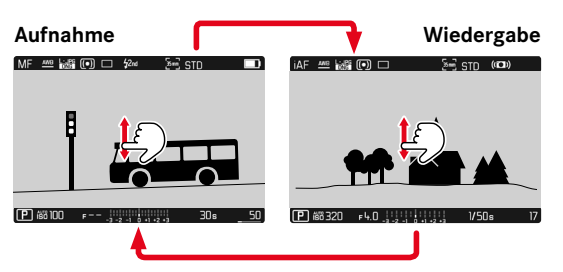

#### Mittels Tastensteuerung

- PLAY-Taste drücken
  - Im Monitor erscheint das zuletzt aufgenommene Bild.
  - Ist keine Bilddatei auf der eingesetzten Speicherkarte vorhanden, erscheint die Meldung

Kein gültiges Bild zur Anzeige vorhanden.

 Abhängig von der aktuellen Darstellung hat die PLAY-Taste unterschiedliche Funktionen:

| Ausgangssituation                                                            | Nach Drücken der<br>PLAY-Taste      |
|------------------------------------------------------------------------------|-------------------------------------|
| Vollbild-Wiedergabe einer<br>Aufnahme                                        | Aufnahme-Betrieb                    |
| Wiedergabe eines vergrößerten<br>Ausschnitts/mehrerer kleinerer<br>Aufnahmen | Vollbild-Wiedergabe der<br>Aufnahme |

# AUFNAHMEN WÄHLEN/BLÄTTERN

Die Aufnahmen sind in einer gedachten horizontalen Reihe angeordnet. Wird beim Blättern ein Ende der Aufnahmereihe erreicht, springt die Anzeige zum anderen Ende. So können sämtliche Aufnahmen in beiden Richtungen erreicht werden.

# EINZELN

Mittels Touch-Steuerung

Nach links/rechts wischen

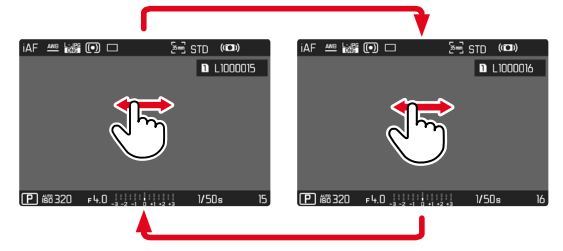

Mittels Tastensteuerung

- Joystick nach links/rechts drücken oder
- Daumenrad drehen

# KONTINUIERLICH

- ▶ Nach links/rechts wischen und Finger am Bildschirmrand halten
  - Die folgenden Aufnahmen ziehen gleichmäßig vorüber.

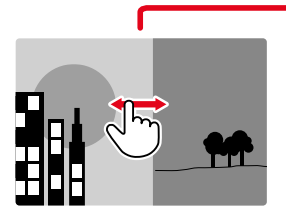

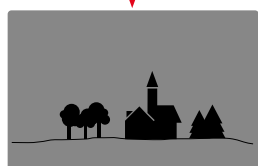

# INFO-ANZEIGEN IM WIEDERGABE-BETRIEB

Im Wiedergabe-Betrieb sind dieselben Info-Profile wie im Aufnahme-Betrieb verfügbar. Welches Info-Profil gerade aktiv ist, wird jedoch unabhängig gespeichert. Dadurch ist es beispielsweise möglich, im Wiedergabe-Betrieb ein "leeres" Info-Profil ganz ohne Hilfsanzeigen zu nutzen, ohne sie beim Wechsel zum Aufnahme-Betrieb erneut einstellen zu müssen. Zu den Einstellungsmöglichkeiten und für weitere Hinweise siehe S. 82. Die Hilfsfunktionen Gitter und Wasserwaage werden im Wiedergabe-Betrieb nicht eingeblendet.

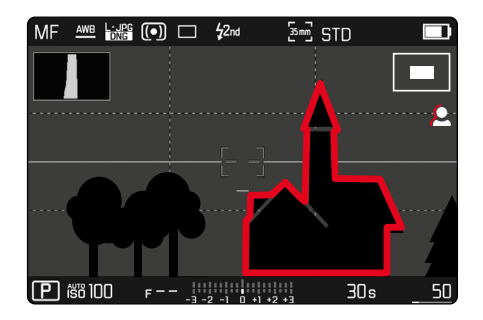

#### HILFSFUNKTIONEN ANZEIGEN

Um zwischen den Info-Profilen zu wechseln

▶ FN-Taste hinten links (25) drücken

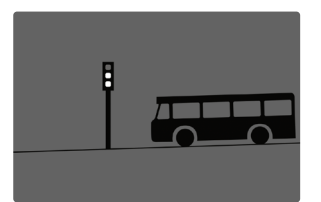

Leeres Info-Profil

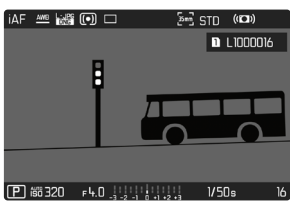

D L1000016

1/50s

Nur Aufnahme-Informationen (Informationsleisten)

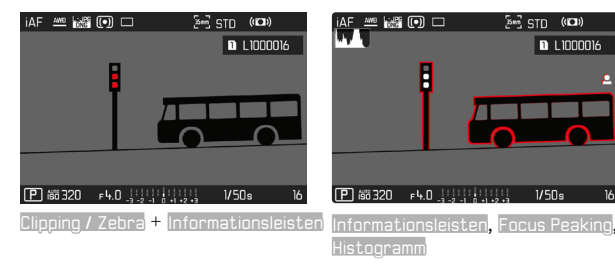

# Wiedergabe-Betrie

# AUSSCHNITT-VERGRÖSSERUNG

Zur genaueren Beurteilung kann ein frei gewählter Ausschnitt einer Bildaufnahme vergrößert aufgerufen werden. Vergrößerung erfolgt mit dem vorderen Einstellrad in vier Stufen, bei Touch-Steuerung stufenlos.

#### Mittels Touch-Steuerung

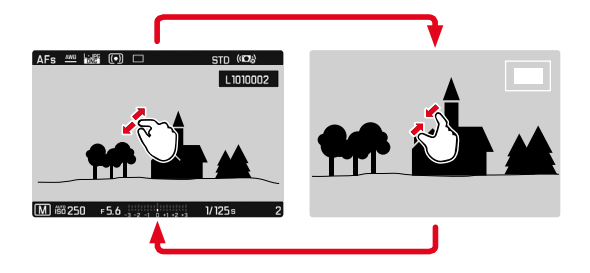

- Zusammen-/auseinanderziehen
  - Die Aufnahme wird an der entsprechenden Stelle verkleinert/ vergrößert.

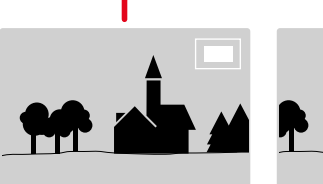

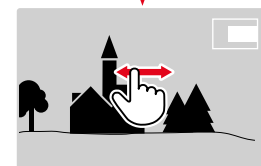

- Durch Wischen die Lage des Ausschnitts bei vergrößerter Abbildung beliebig verschieben
  - Das Rechteck innerhalb des Rahmens auf der rechten Seite zeigt die aktuelle Vergrößerung sowie die Lage des gezeigten Ausschnitts an.

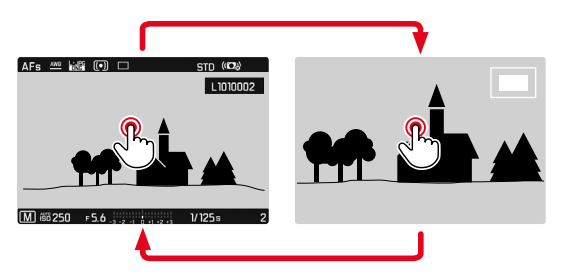

- Doppelt berühren
  - Wechselt zwischen der 3. Vergrößerungsstufe an der berührten Stelle und normaler Vollbildansicht.

#### Mittels Tastensteuerung

 Vorderes Einstellrad drehen (im Uhrzeigersinn: Vergrößerung erhöhen, gegen den Uhrzeigersinn: Vergrößerung verringern)

#### oder

- Daumenrad/Joystick drücken
  - Wechselt zwischen der 3. Vergrößerungsstufe an der berührten Stelle und normaler Vollbildansicht.
- Mit dem Joystick die Lage des Ausschnitts bei vergrößerter Abbildung beliebig verschieben
  - Das Rechteck innerhalb des Rahmens auf der rechten Seite zeigt die aktuelle Vergrößerung sowie die Lage des gezeigten Ausschnitts an.

Auch bei vergrößerter Abbildung kann zu einer anderen Aufnahme gewechselt werden, die dann direkt in gleicher Vergrößerung gezeigt wird.

Daumenrad nach links/rechts drehen

#### Hinweise

- Mit anderen Kameratypen erstellte Aufnahmen lassen sich möglicherweise nicht vergrößern.
- Videoaufnahmen lassen sich nicht vergrößern.

# **GLEICHZEITIG MEHRERE AUFNAHMEN ANZEIGEN**

Für einen besseren Überblick oder um eine gesuchte Aufnahme leichter finden zu können ist es möglich, mehrere verkleinerte Aufnahmen gleichzeitig in einer Übersichtsdarstellung anzuzeigen. Es stehen Übersichtsdarstellungen mit 12 und 30 Aufnahmen zur Verfügung.

# ÜBERSICHTSDARSTELLUNG

#### Mittels Touch-Steuerung

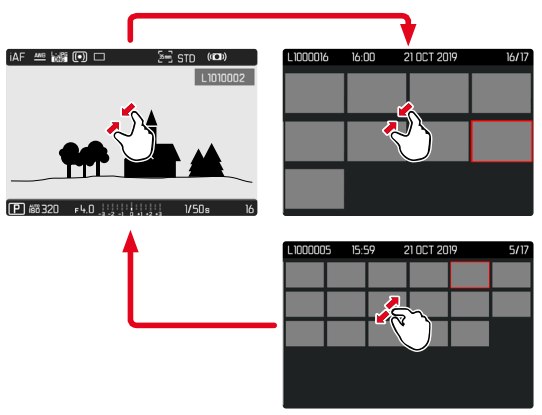

- Zusammenziehen
  - Ansicht wechselt zur Anzeige von 12, dann von 30 Aufnahmen.

Um zu weiteren Aufnahmen zu gelangen

Nach oben/unten wischen
#### Mittels Tastensteuerung

- Vorderes Einstellrad gegen den Uhrzeigersinn drehen
  - Es werden 12 Aufnahmen gleichzeitig angezeigt. Durch weiteres Drehen können 30 Aufnahmen gleichzeitig betrachtet werden.

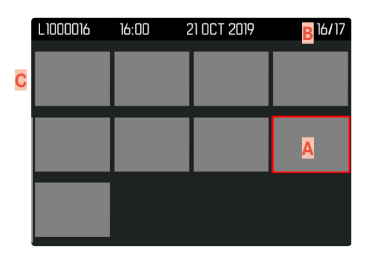

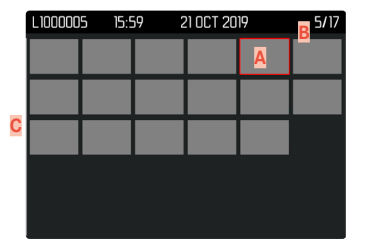

- Aktuell gewählte Aufnahme
- B Nummer der aktuell gewählten Aufnahme
- C Scrollbalken

Die aktuell gewählte Aufnahme wird durch den roten Rahmen gekennzeichnet und kann zum Betrachten ausgewählt werden.

Um zwischen den Aufnahmen zu navigieren

- Joystick in die gewünschte Richtung drücken oder
- Daumenrad drehen

#### Um die Aufnahme in Normalgröße anzuzeigen Mittels Touch-Steuerung

Auseinanderziehen

oder

Gewünschte Aufnahme kurz berühren

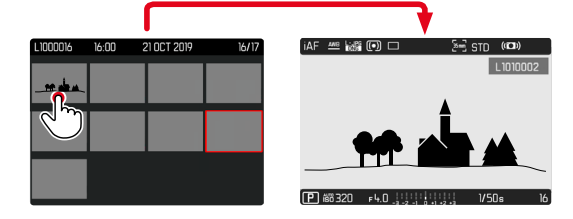

#### Mittels Tastensteuerung

- Vorderes Einstellrad im Uhrzeigersinn drehen oder
- Joystick, Daumenrad, oder PLAY-Taste drücken

## AUFNAHMEN MARKIEREN/BEWERTEN

Aufnahmen können als Favoriten markiert werden, um sie schneller wiederfinden zu können oder um das spätere Löschen mehrerer Aufnahmen zu vereinfachen. Das Markieren ist sowohl in der Normalansicht als auch in den Übersichtsdarstellungen möglich.

Um Aufnahmen zu markieren

- ► FN-Taste oben links (4) drücken
  - Die Aufnahme wird durch K markiert. Das Symbol erscheint bei Betrachtung in Normalgröße in der Kopfzeile ganz rechts, in der Übersichtsdarstellung in der linken oberen Ecke der verkleinerten Aufnahmen.

Um die Markierung aufzuheben

- ▶ FN-Taste oben links (4) drücken
  - Die Markierung 🔀 verschwindet.

# AUFNAHMEN LÖSCHEN

Beim Löschen von Aufnahmen gibt es verschiedene Möglichkeiten:

- einzelne Aufnahmen löschen
- mehrere Aufnahmen löschen
- alle nicht markierten/unbewerteten Aufnahmen löschen
- alle Aufnahmen löschen

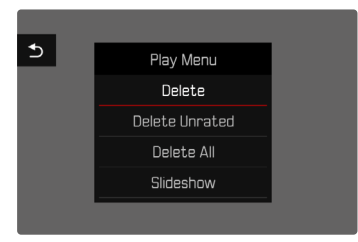

### Wichtig

 Nach dem Löschen von Aufnahmen können sie nicht wieder aufgerufen werden.

## EINZELNE AUFNAHMEN LÖSCHEN

- MENU-Taste drücken
- Im Wiedergabe-Menü Löschen wählen
  - Der Lösch-Bildschirm erscheint.

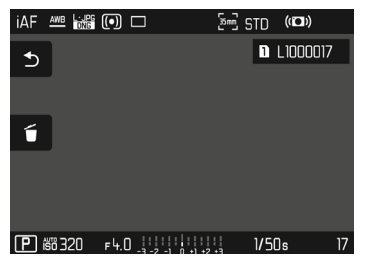

- - Während des Löschvorgangs blinkt die LED. Dies kann einen Moment dauern.
  - Danach erscheint die nachfolgende Aufnahme. Falls keine weitere Aufnahme auf der Karte gespeichert ist, erscheint die Meldung: Kein gültiges Bild zur Anzeige vorhanden.

Um das Löschen abzubrechen und zum normalen Wiedergabe-Betrieb zurückzukehren

 Rückkehr-Symbol Symbol wählen (direkt auf Symbol kurz berühren oder PLAY-Taste drücken)

#### Hinweise

- Der Lösch-Bildschirm kann aus der Übersichtsdarstellung heraus nicht aufgerufen werden, da die Menüfunktion Löschen des Wiedergabe-Menüs in diesem Kontext nicht zur Verfügung steht.
- Auch bei aktivem Lösch-Bildschirm stehen die Funktionen "Blättern" und "Vergrößern" jederzeit zur Verfügung.

# MEHRERE AUFNAHMEN LÖSCHEN

In einer Lösch-Übersicht mit zwölf verkleinerten Aufnahmen können mehrere Aufnahmen markiert und dann auf einmal gelöscht werden. Sie ist auf zwei Wegen zu erreichen.

- Vorderes Einstellrad gegen den Uhrzeigersinn drehen
  - Die Übersichtsdarstellung erscheint.
- MENU-Taste drücken
- Im Wiedergabe-Menü Mehrere löschen wählen
  - Die Lösch-Übersicht erscheint.

oder

- MENU-Taste drücken
- Im Wiedergabe-Menü Löschen wählen
  - Der Lösch-Bildschirm erscheint.
- Vorderes Einstellrad gegen den Uhrzeigersinn drehen
  - Die Lösch-Übersicht erscheint.

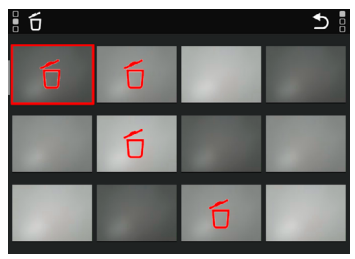

- **Wiedergabe-Betrieb**
- In dieser Darstellung können beliebig viele Aufnahmen ausgewählt werden.
- Um Aufnahmen zur Löschung auszuwählen
- Gewünschte Aufnahme anwählen
- Joystick/Daumenrad drücken

### oder

- Gewünschte Aufnahme kurz berühren
  - Die zur Löschung gewählten Aufnahmen werden mit einem roten Lösch-Symbol f markiert.

Um die gewählten Aufnahmen zu löschen

- Lösch-Symbol f
  wählen (direkt auf Symbol kurz ber
   brühren oder FN-Taste dr
   ücken)
  - Die Abfrage Alle markierten Dateien löschen? erscheint.
- Ja wählen

Um das Löschen abzubrechen und zum normalen Wiedergabe-Betrieb zurückzukehren

 Rückkehr-Symbol Symbol wählen (direkt auf Symbol kurz berühren oder PLAY-Taste drücken)

## ALLE AUFNAHMEN LÖSCHEN

- ► MENU-Taste drücken
- Im Wiedergabe-Menü Alle löschen wählen

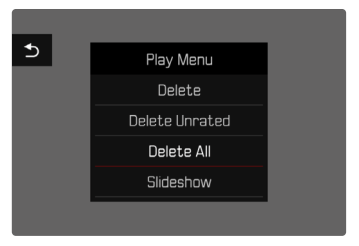

• Die Abfrage Alle Dateien löschen? erscheint.

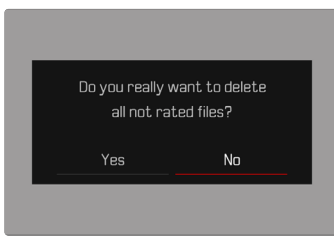

Ja wählen

#### Hinweis

 Nach erfolgreichem Löschen erscheint die Meldung Kein gültiges Bild zur Anzeige vorhanden. Wurde der Löschvorgang nicht erfolgreich ausgeführt, wird erneut die ursprüngliche Aufnahme angezeigt. Beim Löschen von mehreren bzw. allen Aufnahmen kann wegen der für die Verarbeitung der Daten erforderlichen Zeit vorübergehend ein entsprechender Hinweis-Bildschirm erscheinen.

## NICHT BEWERTETE AUFNAHMEN LÖSCHEN

- MENU-Taste drücken
- Im Wiedergabe-Menü Nicht bewertete löschen wählen

| 5 | Play Menu      |  |
|---|----------------|--|
|   | Delete         |  |
|   | Delete Unrated |  |
|   | Delete All     |  |
|   | Slideshow      |  |
|   |                |  |

- Die Abfrage Wirklich alle nicht bewerteten Dateien löschen? erscheint.
- wählen
  - Während des Löschens blinkt die LED. Dies kann einen Moment dauern. Danach erscheint die nächste markierte Aufnahme. Falls keine weitere Aufnahme auf der Karte gespeichert ist, erscheint die Meldung

<u>Kein gültiges Bild zur Anzeige vorhanden.</u>

# VORSCHAU DER LETZTEN AUFNAHME

Foto- und Videoaufnahmen können automatisch direkt nach der Aufnahme angezeigt werden, um beispielsweise schnell und einfach den Erfolg der Aufnahme zu kontrollieren. Die Dauer der automatischen Anzeige kann eingestellt werden.

- Im Hauptmenü Autom. Wiedergabe wählen
- Im Untermenü die gewünschte Funktion bzw. Dauer wählen (Aus, 1 s, 3 s, 5 s, Dauerhaft, Ausiöser gedrückt)

Deuerhaft: Die letzte Aufnahme wird angezeigt, bis die automatische Wiedergabe durch Drücken der **PLAY**-Taste oder Antippen des Auslösers beendet wird.

Auslöser gedrückt: Die letzte Aufnahme wird angezeigt, solange der Auslöser durchgedrückt gehalten wird.

- Während der Dauer der Vorschau wechseln verschiedene Bedienelemente in den normalen Wiedergabe-Betrieb und führen ihre dortige Funktion aus. Danach verbleibt die Kamera im Wiedergabe-Betrieb, bis dieser beendet wird.
- Markieren und Löschen sind nur im normalen Wiedergabe-Betrieb und nicht während der automatischen Wiedergabe möglich.
- Wenn mit den Funktionen Serien-Aufnahme oder Intervall-Aufnahme fotografiert wurde, wird das letzte Bild der Serie bzw. während eines noch laufenden Speichervorganges das letzte schon auf der Karte gespeicherte Bild der Serie gezeigt.
- Bei den zeitlich festgelegten Anzeigedauern (IE, EE, ES) kann die automatische Wiedergabe durch Drücken der PLAY-Taste oder Antippen des Auslösers vorzeitig beendet werden.

## DIASHOW

Im Wiedergabe-Betrieb lässt sich eine Diashow-Funktion aufrufen, in der die gespeicherten Aufnahmen automatisch hintereinander gezeigt werden. Dabei kann gewählt werden, ob alle Aufnahmen (Alles zeigen), nur Fotos (Nur Bilder), oder nur Videos (Nur Videos) gezeigt werden sollen. Für Fotos kann gewählt werden, wie lange die Aufnahmen jeweils gezeigt werden sollen (Dauer).

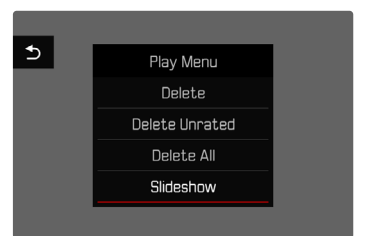

## DAUER EINSTELLEN

- ► MENU-Taste drücken
- Im Wiedergabe-Menü Autom. Abspielen wählen
- Dauer wählen
- ▶ Gewünschte Dauer wählen (1 s, 2 s, 3 s, 5 s)

## **DIASHOW STARTEN**

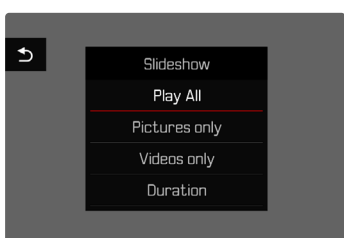

- MENU-Taste drücken
- Im Wiedergabe-Menü Autom. Abspielen wählen
- Gewünschte Einstellung wählen (Alles zeigen, Nur Bilder, Nur Videos)
  - Die Diashow startet automatisch mit den gewählten Aufnahmen und läuft in einer Endlos-Schleife, bis sie beendet wird.

## DIASHOW BEENDEN

PLAY-Taste drücken

oder

- Auslöser antippen
  - Die Kamera schaltet auf die jeweilige Betriebsart um.

- Die Einstellungen in Deuer bleiben auch nach einem Ausschalten der Kamera erhalten.

# VIDEO-WIEDERGABE

Ist im Wiedergabe-Betrieb eine Videoaufnahme angewählt, erscheint (PLAY ) auf dem Monitor.

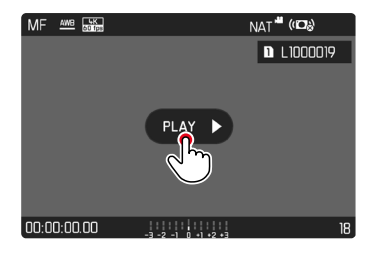

## **ABSPIELEN STARTEN**

- Joystick/Daumenrad drücken oder
- PLAY > kurz berühren

## AUFRUFEN DER STEUERELEMENTE

Die Steuerelemente werden angezeigt, wenn die Wiedergabe gestoppt wird.

#### Mittels Touch-Steuerung

> Den Monitor an einer beliebigen Stelle kurz berühren

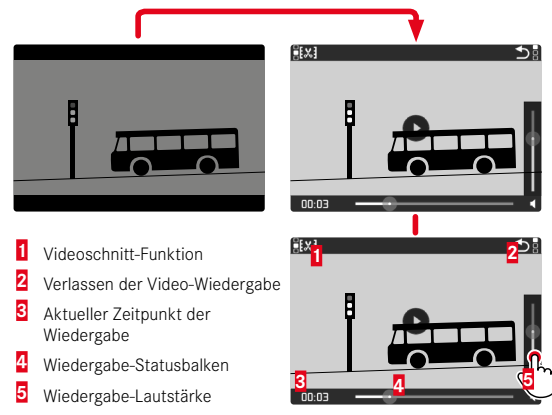

Mittels Tastensteuerung

Joystick/Daumenrad drücken

#### Hinweis

• Die Steuerelemente erlöschen nach ca. 3 s. Erneutes Berühren des Monitors oder Drücken der Tasten blendet sie wieder ein.

## **ABSPIELEN UNTERBRECHEN**

- Den Monitor an einer beliebigen Stelle kurz berühren oder
- Joystick/Daumenrad drücken

### **ABSPIELEN FORTSETZEN**

#### Mittels Touch-Steuerung

Während die Steuerelemente sichtbar sind:

Den Monitor an einer beliebigen Stelle im Bild kurz berühren

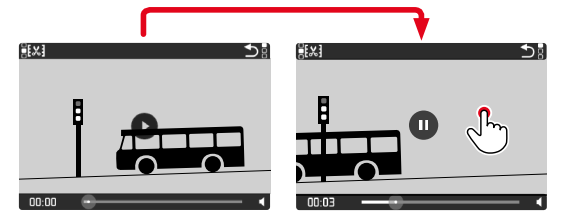

#### Mittels Tastensteuerung

Während die Steuerelemente sichtbar sind:

Joystick/Daumenrad drücken

## ZU EINER BELIEBIGEN STELLE NAVIGIEREN

### SCHNELLES SPRINGEN

#### Mittels Touch-Steuerung

Während die Steuerelemente sichtbar sind-

Den Wiedergabe-Statusbalken an der gewünschten Position kurz berühren

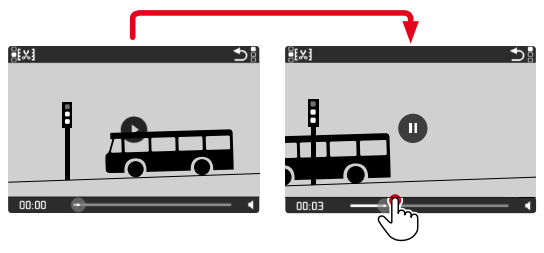

### Mittels Tastensteuerung

Joystick nach links/rechts drücken und halten

## PRÄZISES AUSWÄHLEN

Daumenrad drehen

## **ABSPIELEN BEENDEN**

#### Mittels Touch-Steuerung

Während die Steuerelemente sichtbar sind:

► Rückkehr-Symbol Skurz berühren

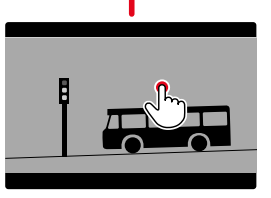

| jexa 👌 👘              |
|-----------------------|
| d'm                   |
|                       |
|                       |
|                       |
|                       |
| AFs 🚧 🏙 00:16 STD 🕯 🕬 |
| L1010034              |
|                       |
|                       |

### Mittels Tastensteuerung

PLAY-Taste drücken

# LAUTSTÄRKE EINSTELLEN

### Mittels Touch-Steuerung

Während die Steuerelemente sichtbar sind:

- Lautstärke-Symbol kurz berühren
- Lautstärke-Balken an gewünschter Position kurz berühren

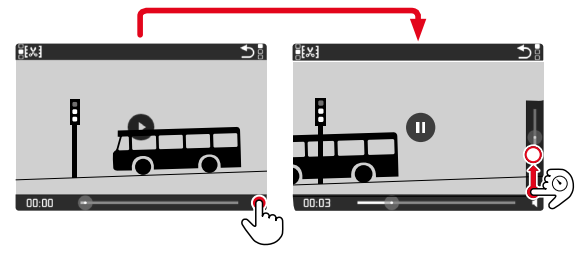

### Mittels Tastensteuerung

- Joystick nach oben/unten drücken
  - Der Lautstärke-Balken erscheint.
- Joystick nach oben (lauter) oder unten (leiser) drücken

#### Hinweis

 In der untersten Stellung des Balkens ist die Tonwiedergabe ausgeschaltet, das Lautstärke-Symbol wechselt zu 43.

## VIDEOS ZUSCHNEIDEN

#### Mittels Touch-Steuerung

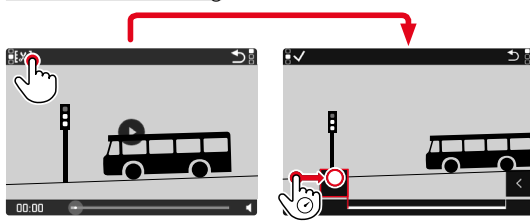

00.03

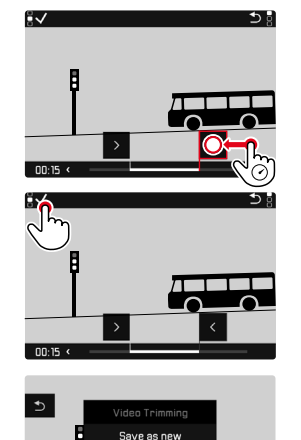

#### Mittels Tastensteuerung

#### ZUSCHNEIDE-FUNKTION AUFRUFEN

- FN-Taste hinten links (25) drücken
  - Der Videoschnitt-Bildschirm erscheint, die linke Schneidemarkierung ist rot gekennzeichnet (= aktiv).

#### AKTIVE SCHNEIDESTELLE WECHSELN

- Joystick nach links/rechts drücken
  - Die gewählte Schneidestelle wird rot gekennzeichnet (= aktiv).

#### AKTIVE SCHNEIDESTELLE VERSCHIEBEN

- Daumenrad drehen
  - Unten links in der Fußzeile wird der aktuell gewählte Zeitpunkt der jeweiligen Schneidestelle angezeigt. Im Hintergrund erscheint ein Standbild der Aufnahme zu diesem Zeitpunkt.

#### SCHNEIDEN

- ▶ FN-Taste hinten links (25) drücken, um die Schnitte zu bestätigen
  - Das Videoschnitt-Menü erscheint.
- Im Videoschnitt-Menü die gewünschte Funktion wählen (Neues Video, Überschreiben, Vorschau)

| Neues Video   | Das neue Video wird <u>zusätzlich</u> gespeichert,<br>das ursprüngliche bleibt ebenfalls erhalten. |
|---------------|----------------------------------------------------------------------------------------------------|
| Überschreiben | Das neue, geschnittene Video wird ge-<br>speichert, das ursprüngliche wird gelöscht.               |
| Vorschau      | Das neue Video wird gezeigt. Es wird weder gespeichert noch wird das ursprüngliche gelöscht.       |

#### **ZUSCHNEIDE-FUNKTION ABBRECHEN**

Die Zuschneide-Funktion kann jederzeit abgebrochen werden, solange im Videosehnitt-Menü keine Auswahl getroffen wurde.

- PLAY-Taste drücken
  - Der Ausgangsbildschirm für die Video-Wiedergabe erscheint.

- In allen drei Fällen erscheint wegen der für die Verarbeitung der Daten erforderlichen Zeit zunächst vorübergehend ein entsprechender Hinweis-Bildschirm. Anschließend wird das neue Video angezeigt.
- Bei Wahl von Neues Video wird die Nummerierung der bestehenden Aufnahmen nicht verändert. Das neu erstellte Video wird am Ende der Reihe hinzugefügt.

# WEITERE FUNKTIONEN

Die in diesem Kapitel beschriebenen Einstellungen sind gleichermaßen für Foto- und Video-Betrieb gültig. Sie sind daher auch sowohl im Foto- als auch im Video-Menü verfügbar (siehe Kapitel "Kamera-Bedienung" im Abschnitt "Menüsteuerung"). Wird in einer der beiden Betriebsarten eine Einstellung vorgenommen, gilt sie ebenso auch für die andere Betriebsart.

## BENUTZERPROFILE

Mit dieser Kamera sind beliebige Kombinationen aller Menü-Einstellungen dauerhaft speicherbar, z. B. um sie jederzeit für immer wiederkehrende Situationen/Motive schnell und unkompliziert aufrufen zu können. Es stehen insgesamt sechs Speicherplätze für solche Kombinationen zur Verfügung, dazu eine jederzeit abrufbare, unveränderliche Werkseinstellung (Standard-Profil). Die Namen der gespeicherten Profile sind frei wählbar.

An der Kamera eingestellte Profile können z. B. zwecks Verwendung mit einer anderen Kamera auf eine Speicherkarte übertragen werden. Ebenso können Profile, die auf einer Karte gespeichert sind, auf die Kamera übertragen werden.

| User Profile    |
|-----------------|
| Default Profile |
| Leica DNG       |
| Leica B/W       |
| User3           |
| Userl+          |
| User5           |

## **PROFILE ANLEGEN**

Speichern von Einstellungen/Erstellen eines Profils.

- Gewünschte Funktionen in der Menüsteuerung individuell einstellen
- Im Hauptmenü Benutzerprofil wählen
- Profile verwalten wählen
- Speichern als Profil wählen
- Gewünschten Speicherplatz wählen

| Save as Profile |          |
|-----------------|----------|
| Leica DNG       | Used •   |
| Leica B/W       | Used •   |
| User3           | Used •   |
| User4           | Unused • |
| User5           | Unused • |
| User6           | Unused • |

Vorgang bestätigen

- Bestehende Profile werden mit den aktuellen Einstellungen überschrieben.
- Das Löschen eines Speicherplatzes ist nur mit der im Abschnitt "Kamera auf Werkseinstellung zurücksetzen" beschriebenen Kamera zurücksetzen-Funktion möglich (siehe S. 199).

### **PROFILE UMBENENNEN**

| Rename Profiles |             |
|-----------------|-------------|
| User 1          | Leica DNG 🕨 |
| User 2          | Leica B/W 🕨 |
| User 3          | User3 ▸     |
| User 4          | User4 •     |
| User 5          | User5 •     |
| User 6          | User6 •     |

- Im Hauptmenü Benutzerprofil wählen
- Profile verwalten wählen
- Profile umbenennen wählen
- Gewünschtes Profil wählen
- Im dazugehörigen Tastatur-Untermenü den gewünschten Namen eingeben und bestätigen (siehe S. 62)
  - Profilnamen müssen zwischen 3 und 10 Zeichen lang sein.

## PROFILE ANWENDEN/AKTIVIEREN

Werkseinstellung: Standard-Profil

| User Profile    |        |
|-----------------|--------|
| Default Profile |        |
| Leica DNG       |        |
| Leica B/W       | Active |
| User3           |        |
|                 |        |
|                 |        |

- Im Hauptmenü Benutzerprofil wählen
  - Es erscheint eine Liste mit den Profilnamen.
- Gewünschtes Profil wählen
  - Gewähltes Profil wird als Aktiv gekennzeichnet.
  - Nicht belegte Speicherplätze erscheinen in grau.

### PROFILE AUF DIE SPEICHERKARTE EXPORTIEREN/VON DER SPEICHERKARTE IMPORTIEREN

- Im Hauptmenü Benutzerprofil wählen
- Profile verwalten wählen
- Profile exportieren bzw. Profile importieren wählen
- Vorgang bestätigen

#### Hinweise

- Beim Im- und Export werden grundsätzlich <u>alle</u> Profilplätze auf die bzw. von der Karte übertragen, auch nicht belegte Profile. Infolgedessen werden beim Importieren von Profilen auch alle bereits in der Kamera vorhandenen Profilplätze überschrieben. Es ist <u>nicht</u> möglich, einzelne Profile zu importieren oder zu exportieren.
- Beim Export wird ein ggf. bestehendes Set von Profilen auf der Speicherkarte ohne Rückfrage ersetzt.

## DATEN-VERWALTUNG

## DATENSTRUKTUR AUF DER SPEICHERKARTE

### ORDNERSTRUKTUR

Die Dateien (= Aufnahmen) auf den Speicherkarten werden in automatisch erzeugten Ordnern abgespeichert. Die ersten drei Stellen bezeichnen die Ordnernummer (Ziffern), die letzten fünf den Ordnernamen (Buchstaben). Der erste Ordner erhält die Bezeichnung "100LEICA", der zweite "101LEICA". Als Ordnernummer wird grundsätzlich die jeweils nächste freie Nummer angelegt, maximal sind 999 Ordner möglich.

### DATEIENSTRUKTUR

Die Bezeichnungen der Dateien in diesen Ordnern setzen sich aus elf Stellen zusammen. In der Werkseinstellung wird die erste Datei als "L1000001.XXX" bezeichnet, die zweite als "L1000002.XXX" und so weiter. Der Anfangsbuchstabe ist wählbar, das "L" der Werkseinstellung steht für die Kameramarke. Die ersten drei Ziffern sind identisch mit der aktuellen Ordnernummer. Die folgenden vier Ziffern bezeichnen die fortlaufende Dateinummer. Nach Erreichen der Dateinummer 9999 wird automatisch ein neuer Ordner angelegt, in dem die Nummerierung wieder bei 0001 beginnt. Die letzten drei Stellen nach dem Punkt bezeichnen das Dateiformat (DNG oder JPG).

#### Hinweise

- Wenn Speicherkarten verwendet werden, die nicht mit dieser Kamera formatiert wurden, wird automatisch die Dateinummer auf 0001 zurückgesetzt. Wenn sich jedoch auf der verwendeten Speicherkarte bereits eine Datei mit einer höheren Nummer befindet, wird die Nummerierung entsprechend von dieser Nummer aus weitergezählt.
- Werden Ordnernummer 999 und Dateinummer 9999 erreicht, erscheint im Monitor eine entsprechende Warnmeldung und die gesamte Nummerierung muss zurückgesetzt werden.
- Wenn Sie die Ordnernummer auf 100 zurücksetzen möchten, formatieren Sie dazu die Speicherkarte und setzen Sie unmittelbar danach die Bildnummer zurück.

## DATEINAMEN ÄNDERN

- Im Hauptmenü Kamera-Einstellungen wählen
- Dateinamen ändern wählen
  - Es erscheint ein Tastatur-Untermenü.
  - Die Eingabezeile enthält die Werkseinstellung "L" als Anfangsbuchstaben des Dateinamens. Nur dieser Buchstabe ist veränderbar.
- Gewünschten Buchstaben eingeben (siehe S. 62)
- Bestätigen

- Die Änderung des Dateinamens gilt für alle folgenden Aufnahmen bzw. bis zu einer erneuten Änderung. Die laufende Nummer wird hierdurch nicht verändert; sie wird jedoch durch Anlegen eines neuen Ordners zurückgesetzt.
- Beim Zurücksetzen auf die Werkseinstellung wird automatisch der Anfangsbuchstabe auf "L" zurückgesetzt.
- Kleinbuchstaben sind nicht verfügbar.

### NEUEN ORDNER ANI EGEN

- Im Hauptmenü Kamera-Einstellungen wählen
- Bildnummerierung zurücksetzen wählen
  - Es erscheint eine entsprechende Abfrage.
- Erzeugen eines neuen Ordners bestätigen (IIIE) oder widerrufen

#### Hinweis

 Der Namensteil (Anfangsbuchstabe) eines so erzeugten neuen Ordners bleibt gegenüber dem vorherigen unverändert: die Dateinummerierung darin beginnt wieder bei 0001.

## COPYRIGHT-INFORMATIONEN KENNZEICHNEN

Diese Kamera ermöglicht es Ihnen, Ihre Bilddateien durch Eingabe von Text- und anderen Zeichen zu kennzeichnen

Dazu können Sie pro Aufnahme in 2 Rubriken jeweils Informationen aus bis zu 20 Zeichen eingeben.

- Im Hauptmenü Kamera-Informationen wählen
- Im Untermenü Copyright-Information wählen
- Copyright-Funktion anschalten (An) ۲
- Im Untermenü Information/Künstler wählen
  - Es erscheint ein Tastatur-Untermenü
- Gewünschte Informationen eingeben (siehe S. 62)
- Bestätigen

## AUFNAHMFORT MIT GPS AUFZFICHNEN (NUR IN VERBINDUNG MIT DER LEICA FOTOS APP)

GPS (Global Positioning System) ermöglicht es, weltweit die jeweilige Position des Empfängers zu bestimmen. Die GPS-Funktion wird automatisch aktiv, wenn eine Verbindung zu Leica FOTOS besteht und im Mobilgerät die GPS-Funktion aktiviert ist. Die Kamera empfängt dann laufend die aktuellen Positionsdaten (Breiten- und Längengrad, Höhe über Normalnull) und schreibt diese in die Exif-Daten der Aufnahmen

- Im Mobilgerät GPS-Funktion aktivieren
- Leica FOTOS aktivieren und mit der Kamera verbinden

- Diese Funktion steht nur zur Verfügung, solange die Kamera mit Leica FOTOS verbunden ist
- In bestimmten Ländern oder Regionen wird der Gebrauch von GPS und damit zusammenhängenden Technologien möglicherweise eingeschränkt. Zuwiderhandlungen werden durch die Landesbehörden verfolgt.
- Daher sollten Sie sich vor Auslandsreisen unbedingt bei der Botschaft des betreffenden Landes bzw. bei Ihrem Reiseveranstalter darüber erkundigen.

## SPEICHERKARTE FORMATIEREN

Bei bereits eingesetzten Speicherkarten ist es normalerweise nicht erforderlich, sie zu formatieren. Wenn jedoch eine noch unformatierte Karte erstmals eingesetzt wird, sollte sie formatiert werden. Es empfiehlt sich, Speicherkarten gelegentlich zu formatieren, da gewisse Rest-Datenmengen (aufnahmebegleitende Informationen) Speicherkapazität beanspruchen können. Die beiden Speicherkarten werden getrennt formatiert.

- Im Hauptmenü Karte formatieren wählen
- SD-Karte 1 formatieren oder SD-Karte 2 formatieren wählen
- Vorgang bestätigen
  - Die untere Status-LED blinkt während des Vorgangs.

- Schalten Sie die Kamera während des laufenden Vorgangs nicht aus.
- Beim Formatieren der Speicherkarte gehen <u>alle</u> darauf vorhandenen Daten verloren. Das Formatieren wird <u>nicht</u> durch den Löschschutz entsprechend markierter Aufnahmen verhindert.
- Alle Aufnahmen sollten daher regelmäßig auf einen sicheren Massenspeicher wie z. B. die Festplatte eines Computers übertragen werden.
- Beim einfachen Formatieren gehen die auf der Karte vorhandenen Daten zunächst nicht unwiderruflich verloren. Es wird lediglich das Verzeichnis gelöscht, sodass die vorhandenen Dateien nicht mehr unmittelbar zugänglich sind. Mit entsprechender Software können die Daten wieder zugänglich gemacht werden. Nur die Daten, die anschließend durch das Speichern neuer Daten überschrieben werden, sind tatsächlich endgültig gelöscht.

- Wurde die Speicherkarte in einem anderen Gerät wie z. B. einem Computer formatiert, sollte sie in der Kamera erneut formatiert werden.
- Falls sich die Speicherkarte nicht formatieren/überschreiben lässt, sollten Sie Ihren Händler oder Leica Customer Care (siehe S. 234) um Rat fragen.

## DATENÜBERTRAGUNG

Daten können mit Leica FOTOS bequem auf Mobilgeräte übertragen werden (siehe S. 202). Alternativ kann die Übertragung mittels Kartenlesegerät oder über USB-Kabel erfolgen.

### ÜBER LEICA FOTOS

▶ Siehe Kapitel "Leica FOTOS" (S. 202)

#### ÜBER USB-KABEL

Die Kamera unterstützt verschiedene Möglichkeiten der Übertragung (PTP- und Massenspeicher-Modus). Der gewünschte Modus kann dauerhaft festgelegt oder bei jeder Verbindung neu gewählt werden.

Werkseinstellung: PTP

- Im Hauptmenü Kamera-Einstellungen wählen
- USB-Modus wählen
- Gewünschte Einstellung wählen (Mass Storage, PTP, Bei Verbindung auswählen)

#### Hinweise

- Für die Übertragung größerer Dateien empfiehlt sich die Nutzung eines Kartenlesegerätes.
- Solange Daten übertragen werden, darf die USB-Verbindung nicht unterbrochen werden, da sonst der Rechner und/oder die Kamera "abstürzen" können und sogar irreparable Schäden an der Speicherkarte verursacht werden können.
- Solange Daten übertragen werden, darf die Kamera nicht ausgeschaltet werden oder sich selbst wegen nachlassender Akku-Kapazität abschalten, da sonst der Rechner "abstürzen" kann. Aus demselben Grund darf der Akku bei aktivierter Verbindung keinesfalls entnommen werden.

# **ARBEITEN MIT ROHDATEN (DNG)**

Wenn Sie das DNG-Format bearbeiten möchten, benötigen Sie eine entsprechende Software, beispielsweise den professionellen Rohdatenkonverter Adobe<sup>®</sup> Photoshop<sup>®</sup> Lightroom<sup>®</sup>.

Mit ihm können Sie gespeicherte Rohdaten in höchster Qualität konvertieren. Darüber hinaus bietet er qualitätsoptimierte Algorithmen für die digitale Farbverarbeitung, die gleichzeitig besondere Rauscharmut und erstaunliche Bildauflösung ermöglichen. Bei der Bearbeitung haben Sie die Möglichkeit, nachträglich Parameter wie Gradation, Scharfzeichnung usw. einzustellen und so ein Höchstmaß an Bildqualität zu erreichen.

Mit dem Kauf dieser Kamera erhalten Sie eine zeitlich begrenzte Mitgliedschaft für das Adobe Creative Cloud Foto-Abo. Um diese zu nutzen, muss die Kamera registriert werden unter: club.leica-camera.com

## KAMERA AUF WERKSEINSTELLUNG ZURÜCKSETZEN

Mit dieser Funktion können alle vorgenommenen individuellen Menü-Einstellungen auf einmal auf die jeweiligen Werkseinstellungen zurückgesetzt werden. Dabei ist es möglich, die Benutzerprofile, die Wi-Fi- und Bluetooth-Einstellungen sowie die Bildnummerierung jeweils unabhängig voneinander von der Rücksetzung auszunehmen.

- Im Hauptmenü Kamera zurücksetzen wählen
  - Die Abfrage Grundeinstellungen wiederherstellen? erscheint.
- Wiederherstellen der Grundeinstellungen bestätigen (IE) / ablehnen (Nein)
  - Bei Wahl von Nem wird das Zurücksetzen abgebrochen und die Anzeige kehrt zum Hauptmenü zurück. Bei Bestätigung mit folgen mehrere Abfragen zu den optional rücksetzbaren Einstellungen.
- Zurücksetzen der Benutzerprofile bestätigen (Ja) / ablehnen (Nein)
- Zurücksetzen der Wi-Fi- und Bluetooth-Einstellungen bestätigen (IE)/ablehnen (Nem)
- Zurücksetzen der Bildnummerierung bestätigen (Jz)/ablehnen (Nem)
  - Der Hinweis Bitte die Kamera neu starten erscheint.
- Kamera aus- und wieder einschalten

#### Hinweise

- Nach der Rücksetzung müssen Datum & Uhrzeit sowie die Sprache erneut eingestellt werden. Es erscheinen entsprechende Abfragen.
- Das Zurücksetzen der Bildnummerierung kann auch separat unter dem Menüpunkt Bildnummerierung zurücksetzen (siehe S. 196) erfolgen.

# FIRMWARE-UPDATES

Leica arbeitet permanent an der Weiterentwicklung und Optimierung Ihrer Kamera. Da sehr viele Funktionen der Kamera rein softwaregesteuert sind, können Verbesserungen und Erweiterungen des Funktionsumfangs nachträglich auf Ihrer Kamera installiert werden. Zu diesem Zweck bietet Leica in unregelmäßigen Abständen sogenannte Firmware-Updates an, die auf unserer Homepage zum Download zur Verfügung gestellt werden. Wenn Sie Ihre Kamera registriert haben, informiert Sie Leica über alle neuen Updates.

Um festzustellen, welche Firmware-Version installiert ist

- Im Hauptmenü Kamera-Informationen wählen
  - Die aktuellen Firmware-Versionen werden angezeigt.

| Camera Information     |                   |
|------------------------|-------------------|
| Camera Firmware Vers   | ion 1.01 •        |
| Lens Firmware Version  | 1.10 •            |
| MAC Address            | 58:D5:0A:85:A0:32 |
| License Informations   |                   |
| Regulatory Information |                   |
| Copyright Information  |                   |

Weitere Informationen zu Registrierung, Firmware-Updates bzw. deren Downloads für Ihre Kamera sowie ggf. Änderungen und Ergänzungen zu den Ausführungen dieser Anleitung finden Sie im "Kundenbereich" unter: club.leica-camera.com

### KAMERA-FIRMWARE AKTUALISIEREN

- Aktuellste Firmware herunterladen
- Auf Speicherkarte speichern
- ▶ Speicherkarte in die Kamera einsetzen
- Kamera einschalten
- Im Hauptmenü Kamera-Informationen wählen
- Camera Firmware Version wählen
- Update starten wählen
  - Eine Abfrage mit Informationen zum Update erscheint.
- Versionierungsinformation überprüfen
- Ja wählen
  - Die Abfrage Profile auf SD-Karte speichern? erscheint.
- ▶ Ja/Nein wählen
  - Update startet automatisch.
  - Während des Vorgangs blinkt die untere Status-LED.
  - Nach erfolgreicher Beendigung erscheint eine entsprechende Meldung mit der Aufforderung zum Neustart.
- Kamera aus- und wieder einschalten

- Vor Beendigung des Updates darf die Kamera keinesfalls ausgeschaltet werden.
- Falls der Akku nicht ausreichend geladen ist, erscheint die Warnmeldung Batterie nicht ausreichend geladen Undate nicht möglich. In diesem Fall laden Sie zunächst den Akku auf und wiederholen den oben beschriebenen Vorgang.
- Nach dem Neustart müssen Datum & Uhrzeit sowie die Sprache erneut eingestellt werden. Es erscheinen entsprechende Abfragen.
- Im Kamera-Informationen-Untermenü finden Sie weitere geräte- und länderspezifische Zulassungszeichen bzw. -nummern.

## **OBJEKTIV-FIRMWARE AKTUALISIEREN**

Sofern verfügbar, können auch für Objektive Firmware-Updates durchgeführt werden. Die Hinweise zur Aktualisierung der Kamera-Firmware gelten entsprechend.

- Aktuellste Firmware herunterladen
- Auf Speicherkarte speichern
- Speicherkarte in die Kamera einsetzen
- Kamera einschalten
- Im Hauptmenü Kamera-Informationen wählen
- Lens Firmware Version wählen
- Update starten wählen
- Ja wählen

## ADAPTER-FIRMWARE AKTUALISIEREN

Sofern verfügbar, können auch für Adapter Firmware-Updates durchgeführt werden. Die Hinweise zur Aktualisierung der Kamera-Firmware gelten entsprechend.

- Aktuellste Firmware herunterladen
- Auf Speicherkarte speichern
- Speicherkarte in die Kamera einsetzen
- Kamera einschalten
- Im Hauptmenü Kamera-Informationen wählen
- Adaptor Firmware Version wählen
- Update starten wählen
- Ja wählen

### Hinweis

• Der entsprechende Menüpunkt ist nur sichtbar, wenn ein Adapter angeriegelt und aktiv ist.

# **LEICA FOTOS**

Die Kamera kann mit einem Smartphone/Tablet ferngesteuert werden. Dazu muss zunächst die App "Leica FOTOS" auf dem Mobilgerät installiert werden.

Den folgenden QR-Code mit dem Mobilgerät scannen

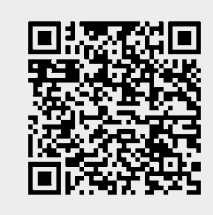

#### oder

► Die App im Apple App Store™/Google Play Store™ installieren

# VERBINDEN

## ERSTMALIG MIT DEM MOBILGERÄT VERBINDEN

Die Verbindung erfolgt über Bluetooth. Bei der ersten Verbindung mit einem Mobilgerät muss ein Pairing zwischen der Kamera und dem Mobilgerät durchgeführt werden.

### VERBINDUNGSASSISTENT

Der Verbindungsassistent erscheint beim ersten Start der Kamera bzw. nachdem die Kamera zurückgesetzt wurde. Diese Einstellungen sind auch über den Menüpunkt Leica FOTOS aufrufbar.

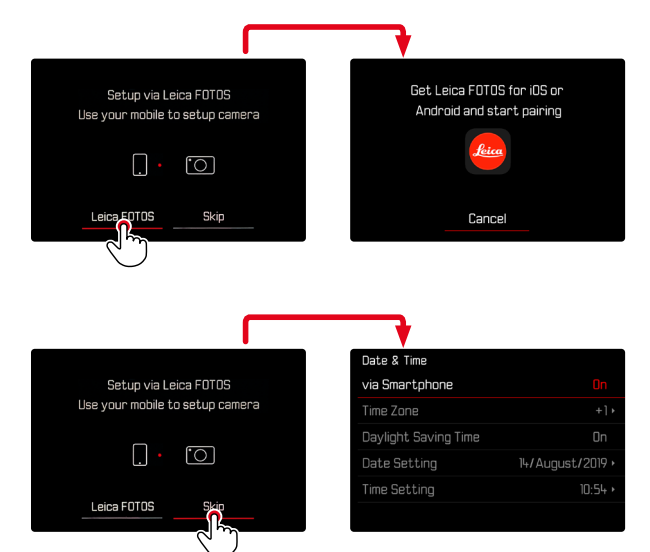

## ÜBER DAS MENÜ

#### AUF DEM MOBILGERÄT

- Bluetooth aktivieren
- Leica FOTOS starten
- Kameramodell auswählen

#### IN DER KAMERA

- Im Hauptmenü Leica FOTOS wählen
- Bluetooth wählen
  - Bluetooth wird aktiviert.
- Den Anweisungen in Leica FOTOS folgen
  - Bei erfolgreicher Verbindung erscheinen im Monitor die Icons "Bluetooth" und "GPS".

### Hinweise

- Der Pairing-Vorgang kann einige Minuten in Anspruch nehmen.
- Das Pairing muss für jedes Mobilgerät nur <u>einmal</u> durchgeführt werden. Dabei wird das Gerät der Liste der bekannten Geräte hinzugefügt.
- Bei Aufnahmen mit bestehender Verbindung zu Leica FOTOS werden automatisch via GPS Positionsdaten ermittelt und in die Exif-Daten geschrieben.

# MIT BEKANNTEN GERÄTEN VERBINDEN

- Im Hauptmenü Leica FOTOS wählen
- Bluetooth wählen
- An wählen
  - Die Bluetooth-Funktion wird aktiviert.
  - Die Kamera verbindet sich automatisch mit dem Mobilgerät.

### Hinweise

- Befinden sich mehrere bekannte Geräte in Reichweite, verbindet sich die Kamera automatisch mit dem zuerst antwortenden Gerät. Es ist nicht möglich, ein bevorzugtes Mobilgerät festzulegen.
- Wenn das falsche Gerät verbunden wurde, muss die Verbindung getrennt und neu hergestellt werden.

## VERBINDUNG ABBRECHEN

Wenn keine Verbindung mit einem Mobilgerät mehr benötigt wird, empfiehlt es sich, das von der Kamera bereitgestellte WLAN zu beenden.

- Im Hauptmenü Leica FOTOS wählen
- Bluetooth wählen
- Aus wählen

## BEKANNTE GERÄTE AUS DER LISTE ENTFERNEN

Es empfiehlt sich, selten verbundene Geräte aus der Liste der bekannten Geräte zu entfernen, um unerwünschte Verbindungen zu vermeiden.

- Im Hauptmenü Leica FOTOS wählen
- Löschen wählen
- Gewünschtes Gerät wählen
  - Im Monitor erscheint die Sicherheitsabfrage.
- Ja wählen

### Hinweis

• Um ein gelöschtes Gerät wieder mit der Kamera verbinden zu können, ist ein erneutes Pairing nötig.

## MAC-ADRESSE HERAUSFINDEN

Die MAC-Adresse der Leica SL2-S kann im Kameramenü eingesehen werden.

Im Hauptmenü Kamera-Informationen wählen

# FERNSTEUERUNG DER KAMERA

Die Fernsteuerung ermöglicht es, vom Mobilgerät aus Fotos und Videos aufzunehmen, Einstellungen zur Aufnahme anzupassen und Daten auf das Mobilgerät zu übertragen. Eine Liste der verfügbaren Funktionen sowie Bedienungshinweise finden sich in Leica FOTOS.

#### FERN-AUFWECKEN DER KAMERA

Wenn diese Funktion in der Kamera aktiviert ist, ist es möglich, die ausgeschaltete oder im Stand-by-Modus befindliche Kamera per Fernzugriff zu aktivieren. Dazu muss Bluetooth aktiviert sein.

- Im Hauptmenü Leica FOTOS wählen
- Fern-Aufwecken wählen
- An wählen
  - Die Kamera sucht nach bekannten Geräten und stellt automatisch eine Verbindung zu ihnen her.

#### Wichtige Hinweise

- Fern-Aufwecken funktioniert <u>selbst dann, wenn die Kamera</u> mithilfe des Hauptschalters ausgeschaltet wurde.
- Eine versehentliche Aktivierung der Kamera durch Fern-Aufwecken kann u. a. zu ungewünschten Aufnahmen sowie hohem Stromverbrauch führen.
- Wenn das eigene Mobilgerät nicht aktuell verbunden ist oder die Bluetooth-Funktion im Mobilgerät ausgeschaltet ist, kann auch ein fremdes Gerät, sofern es zuvor bereits verbunden wurde, auf die Kamera Zugriff erlangen. Dadurch wird möglicherweise der unbefugte Zugriff auf Ihre Daten oder Kamerafunktionen für Andere möglich.

#### Lösung

- Die Funktion erst kurz vor einer beabsichtigten Nutzung aktivieren.
- Nach beabsichtigter Nutzung die Funktion immer gleich ausschalten.

# PFLEGE/AUFBEWAHRUNG

Wenn Sie die Kamera längere Zeit nicht einsetzen, empfiehlt sich Folgendes:

- Kamera ausschalten
- Speicherkarte herausnehmen
- Akku entnehmen (nach ca. 2 Monaten gehen die eingegebene Uhrzeit und das Datum verloren)

# KAMERAGEHÄUSE

- Halten Sie Ihre Ausrüstung sorgfältig sauber, da jede Verschmutzung gleichzeitig einen Nährboden für Mikroorganismen darstellt.
- Reinigen Sie die Kamera nur mit einem weichen, trockenen Tuch. Hartnäckige Verschmutzungen sollten zuerst mit einem stark verdünnten Spülmittel benetzt und anschließend mit einem trockenen Tuch abgewischt werden.
- Falls Salzwasserspritzer auf die Kamera gelangen, befeuchten Sie ein weiches Tuch zunächst mit Leitungswasser, wringen es gründlich aus und wischen die Kamera damit ab. Anschließend mit einem trockenen Tuch gründlich nachwischen.
- Zur Beseitigung von Flecken und Fingerabdrücken wischen Sie die Kamera mit einem sauberen, fusselfreien Tuch ab. Gröbere Verschmutzungen in schwer zugänglichen Ecken des Kameragehäuses lassen sich mit einem kleinen Pinsel beseitigen. Dabei dürfen die Verschlusslamellen keinesfalls berührt werden.
- Bewahren Sie die Kamera vorzugsweise in einem geschlossenen und gepolsterten Behälter auf, damit nichts an ihr scheuern kann und sie vor Staub geschützt ist.
- Lagern Sie die Kamera an einem trockenen, ausreichend belüfteten und vor hohen Temperaturen und Feuchtigkeit geschützten Ort. Wird die Kamera in einer feuchten Umgebung

verwendet, sollte sie vor der Lagerung unbedingt wieder frei von jedweder Feuchtigkeit sein.

- Zur Vermeidung von Pilzbefall sollten Sie die Kamera nicht für längere Zeit in einer Ledertasche aufbewahren.
- Fototaschen, die im Einsatz nass geworden sind, sollten ausgeräumt werden, um Beschädigungen Ihrer Ausrüstung durch Feuchtigkeit und eventuell freiwerdende Ledergerbmittel-Rückstände auszuschließen.
- Alle mechanisch bewegten Lager und Gleitflächen Ihrer Kamera sind geschmiert. Wird die Kamera für längere Zeit nicht benutzt, sollte sie etwa alle drei Monate mehrfach ausgelöst werden, um einer Verharzung der Schmierstellen vorzubeugen. Ebenso empfehlenswert ist wiederholtes Verstellen und Benutzen aller anderen Bedienelemente.
- Beim Einsatz in feuchtheißem Tropenklima sollte die Kameraausrüstung zum Schutz gegen Pilzbefall möglichst viel der Sonne und Luft ausgesetzt werden. Ein Aufbewahren in dicht abgeschlossenen Behältern oder Taschen ist nur empfehlenswert, wenn zusätzlich ein Trockenmittel wie z. B. Silica-Gel verwendet wird.

## OBJEKTIV

 Auf den Objektivaußenlinsen reicht die Staubbeseitigung mit einem weichen Haarpinsel normalerweise völlig aus. Falls sie jedoch stärker verschmutzt sind, können sie mit einem sauberen, garantiert fremdkörperfreien, weichen Tuch in kreisförmigen Bewegungen von innen nach außen vorsichtig gereinigt werden. Empfohlen werden für diesen Zweck Mikrofasertücher, die im Foto- und Optik-Fachhandel erhältlich sind und in einem Schutzbehälter aufbewahrt werden. Sie sind bei Temperaturen bis 40 °C waschbar; verwenden Sie jedoch keinen Weichspüler und bügeln Sie sie nicht. Brillenreinigungstücher, die mit chemischen Stoffen imprägniert sind, sollten nicht benutzt werden, da sie die Objektivgläser beschädigen können.

- Optimalen Frontlinsenschutz bei ungünstigen Aufnahmebedingungen (z. B. Sand, Salzwasserspritzer) erreicht man mit farblosen UVA-Filtern. Es sollte jedoch berücksichtigt werden, dass sie wie jeder Filter bei bestimmten Gegenlichtsituationen und großen Kontrasten unerwünschte Reflexe verursachen können.
- Objektivdeckel schützen das Objektiv ebenfalls vor unbeabsichtigten Fingerabdrücken und Regen.
- Alle mechanisch bewegten Lager und Gleitflächen Ihres Objektivs sind geschmiert. Wird das Objektiv für längere Zeit nicht benutzt, sollten der Entfernungs-Einstellring und der Blenden-Einstellring von Zeit zu Zeit bewegt werden, um einer Verharzung der Schmierstellen vorzubeugen.

## SUCHER/MONITOR

 Falls sich Kondensationsfeuchtigkeit auf oder in der Kamera gebildet hat, sollten Sie sie ausschalten und für etwa 1 Std. bei Raumtemperatur liegen lassen. Haben sich Raum- und Kameratemperatur angeglichen, verschwindet die Kondensationsfeuchtigkeit von selbst.

## AKKU

 Lithium-Ionen Akkus sollten nur in teilweise geladenem Zustand gelagert werden, das heißt weder vollständig entladen noch vollständig geladen. Den Ladezustand entnehmen Sie der entsprechenden Anzeige im Monitor. Bei sehr langer Lagerzeit sollten Sie etwa zweimal im Jahr den Akku für ca. 15 Minuten laden, um eine Tiefentladung zu vermeiden.

## **SPEICHERKARTEN**

- Speicherkarten sollten zur Sicherheit grundsätzlich nur im zugehörigen Antistatik-Behältnis aufbewahrt werden.
- Lagern Sie Speicherkarten an keinem Ort, wo sie hohen Temperaturen, direkter Sonneneinstrahlung, Magnetfeldern oder statischen Entladungen ausgesetzt sind. Entfernen Sie die Speicherkarte grundsätzlich, wenn Sie die Kamera längere Zeit nicht verwenden.
- Es empfiehlt sich, die Speicherkarte gelegentlich zu formatieren, da die beim Löschen entstehende Fragmentierung einiges der Speicherkapazität blockieren kann.

# FAQ

| Problem                                                             | mögliche/zu prüfende Ursache                                    | Vorschläge für Abhilfe                                                                |  |
|---------------------------------------------------------------------|-----------------------------------------------------------------|---------------------------------------------------------------------------------------|--|
| Probleme mit dem Akku                                               |                                                                 |                                                                                       |  |
| Akku wird sehr schnell leer                                         | Akku zu kalt                                                    | Akku erwärmen (z.B. in der Hosentasche) und erst<br>direkt vor der Aufnahme einsetzen |  |
|                                                                     | Akku zu heiß                                                    | Akku abkühlen lassen                                                                  |  |
|                                                                     | Helligkeit von Monitor oder EVF sehr hoch eingestellt           | Helligkeit reduzieren                                                                 |  |
|                                                                     | Energiesparmodus nicht aktiv                                    | Autom. Abschaltung aktivieren                                                         |  |
|                                                                     | AF-Modus dauerhaft aktiv                                        | Anderen Modus wählen                                                                  |  |
|                                                                     | Dauerhafte WLAN-Verbindung                                      | WLAN bei Nichtbenutzung deaktivieren                                                  |  |
|                                                                     | Dauerhafte Nutzung des Monitors (z. B. Live View-<br>Betrieb)   | Funktion deaktivieren                                                                 |  |
|                                                                     | Akku wurde viele Male geladen                                   | Der Akku hat das Ende seiner Betriebsdauer erreicht<br>Akku ersetzen                  |  |
|                                                                     | Fremdobjektiv mit hohem Stromverbrauch angeschlossen            | Akku wechseln, Handgriff nutzen, externe Stromver-<br>sorgung über USB nutzen         |  |
|                                                                     | Tracking-AF mit AFc aktiv                                       | AFs oder MF nutzen                                                                    |  |
|                                                                     | Vorschau der aufgenommenen Bilder (Vorschau) aktiv              | Funktion deaktivieren                                                                 |  |
| Ladevorgang startet nicht                                           | Akkuausrichtung oder Anschluss des Ladegeräts nicht korrekt     | Ausrichtung und Anschluss prüfen                                                      |  |
| Ladevorgang dauert lange                                            | Akku zu kalt oder zu heiß                                       | Akku bei Zimmertemperatur laden                                                       |  |
| Ladekontrollleuchte leuchtet, aber Akku lädt nicht                  | Auf den Akkukontakten ist Schmutz                               | Kontakte reinigen mit einem weichen, trockenen Tuch                                   |  |
|                                                                     | Akku wurde viele Male geladen                                   | Der Akku hat das Ende seiner Betriebsdauer erreicht                                   |  |
|                                                                     |                                                                 | Akku ersetzen                                                                         |  |
| Akku lädt nicht via USB                                             | Akku kann nur bei ausgeschalteter Kamera via USB geladen werden | Kamera ausschalten                                                                    |  |
| Probleme mit der Kamera                                             |                                                                 |                                                                                       |  |
| Kamera schaltet sich plötzlich aus                                  | Akku leer                                                       | Akku laden oder wechseln                                                              |  |
| Kamera lässt sich nicht einschalten                                 | Akku leer                                                       | Akku laden oder wechseln                                                              |  |
|                                                                     | Akku zu kalt                                                    | Akku erwärmen (z. B. in der Hosentasche)                                              |  |
| Kamera schaltet sich unmittelbar nach dem<br>Einschalten wieder aus | Akku leer                                                       | Akku laden oder wechseln                                                              |  |

| Kamera erwärmt sich                                                                                       | Wärmeentwicklung bei hochauflösenden Video-Auf-<br>nahmen (4K) oder Serienbildfunktion mit DNG                                                | Keine Fehlfunktion, bei starker Erwärmung Kamera<br>abkühlen lassen                  |
|----------------------------------------------------------------------------------------------------|----------------------------------------------------------------------------------------------------|--------------------------------------------------------------------------------------|
| Kamera erkennt die Speicherkarte nicht                                                                    | Speicherkarte ist nicht kompatibel oder defekt                                                                                                | Speicherkarte austauschen                                                            |
|                                                                                                    | Speicherkarte ist falsch formatiert                                                                                                    | Speicherkarte in der Kamera formatieren<br>(Achtung: Datenverlust!)                  |
| Menüs und Anzeigen                                                                                        |                                                                                                    |                                                                                      |
| Elektronischer Sucher ist dunkel                                                                          | EVF-Helligkeit zu gering eingestellt                                                                                                    | EVF-Helligkeit einstellen                                                            |
| Anzeige ist nicht auf Deutsch                                                                             | -                                                                                                    | Im Menü Language die Option Deutsch wählen                                           |
| Elektronischer Sucher ist dunkel                                                                          | Umschaltung zwischen EVF und LCD falsch eingestellt                                                                                           | Geeignete Einstellung wählen                                                         |
| Sucherbild ist unscharf                                                                                   |                                                                                                    | Dioptrieneinstellung prüfen, ggf. Dioptrieneinstellung anpassen                      |
| Der Monitor ist zu dunkel oder zu hell/schlecht zu                                                        | Helligkeit ist falsch eingestellt                                                                                                    | Monitor-Helligkeit einstellen                                                        |
| erkennen                                                                                                  | Betrachtungswinkel zu gering                                                                                                    | Möglichst senkrecht auf den Monitor blicken                                          |
|                                                                                                    | Helligkeitssensor verdeckt                                                                                                    | Darauf achten, dass der Helligkeitssensor nicht verdeckt wird                        |
| Favoriten-Menü erscheint nicht                                                                            | Favoriten-Menü enthält keine Einträge                                                                                                    | Mindestens eine Funktion hinzufügen                                                  |
| Live View stoppt plötzlich oder startet nicht                                                             | Kamera stark erwärmt durch hohe Umgebungs-<br>temperatur, längeren Live View-Betrieb, längere<br>Aufnahme von Filmen oder Serienaufnahmen     | Abkühlen lassen                                                                      |
| Helligkeit im Live View-Betrieb entspricht nicht der der Aufnahmen                                        | Helligkeitseinstellungen des Monitors wirken sich nicht<br>auf Aufnahmen aus                                                                  | Bei Bedarf Helligkeitseinstellungen anpassen                                         |
|                                                                                                    | Belichtungsvorschau ist nicht aktiv                                                                                                    | Funktion aktivieren                                                                  |
| Nach dem Aufnehmen eines Bildes wird die Anzahl<br>der verbleibenden Aufnahmen nicht reduziert            | Das Bild nimmt wenig Speicherplatz in Anspruch                                                                                                | Keine Fehlfunktion, die Anzahl der verbleibenden Bilder wird näherungsweise bestimmt |
| Aufnahme                                                                                                  |                                                                                                    |                                                                                      |
| Im Monitor/Sucher erscheint Bildrauschen, wenn<br>der Auslöser bis zum ersten Druckpunkt gedrückt<br>wird | Die Verstärkung wird als Hilfe für die Bildkomposition<br>erhöht, wenn das Motiv schwach beleuchtet und die<br>Blendenöffnung verkleinert ist | Keine Fehlfunktion, die Aufnahmen sind nicht betroffen                               |
| Monitor/Sucher schaltet sich nach sehr kurzer<br>Zeit aus                                                 | Energiespareinstellungen aktiv                                                                                                    | Bei Bedarf Einstellungen ändern                                                      |
| Anzeige schaltet sich nach der Aufnahme ab/der<br>Monitor wird nach der Aufnahme dunkel                   | Blitz lädt nach erfolgter Aufnahme, Monitor schaltet solange ab                                                                               | Warten, bis der Blitz aufgeladen ist                                                 |

| Kamera lässt sich nicht auslösen/Auslöser<br>deaktiviert/keine Aufnahme möglich | Speicherkarte ist voll                                                                    | Speicherkarte ersetzen                                                                           |
|---------------------------------------------------------------------------------|-------------------------------------------------------------------------------------------|--------------------------------------------------------------------------------------------------|
|                                                                                 | Speicherkarte ist nicht formatiert                                                        | Speicherkarte neu formatieren<br>(Achtung: Datenverlust!)                                        |
|                                                                                 | Speicherkarte ist schreibgeschützt                                                        | Schreibschutz an der Speicherkarte ausschalten<br>(kleiner Hebel an der Seite der Speicherkarte) |
|                                                                                 | Schmutz auf den Kontakten der Speicherkarte                                               | Kontakte mit einem weichen Baumwoll- oder<br>Leinentuch reinigen                                 |
|                                                                                 | Speicherkarte beschädigt                                                                  | Speicherkarte ersetzen                                                                           |
|                                                                                 | Sensor überhitzt                                                                          | Kamera abkühlen lassen                                                                           |
|                                                                                 | Kamera hat sich automatisch ausgeschaltet<br>(Autom. Abschaltung)                         | Kamera wieder einschalten<br>bei Bedarf die automatische Abschaltung deaktivieren                |
|                                                                                 | Es werden Bilddaten auf die Speicherkarte übertragen<br>und der Zwischenspeicher ist voll | Warten                                                                                           |
|                                                                                 | Rauschminderungsfunktion arbeitet (z. B. nach Nachtaufnahmen mit langer Belichtungszeit)  | Warten oder Rauschminderung deaktivieren                                                         |
|                                                                                 | Akku leer                                                                                 | Akku laden oder wechseln                                                                         |
|                                                                                 | Kamera verarbeitet eine Aufnahme                                                          | Warten                                                                                           |
|                                                                                 | Die Bildnummerierung ist ausgeschöpft                                                     | Siehe Abschnitt "Daten-Verwaltung"                                                               |
| Blitz löst nicht aus                                                            | Blitz kann mit den aktuellen Einstellungen nicht verwendet werden                         | Liste der mit Blitzfunktion kompatiblen Einstellungen beachten                                   |
|                                                                                 | Akku leer                                                                                 | Akku laden oder wechseln                                                                         |
|                                                                                 | Drücken des Auslösers, während der Blitz noch lädt                                        | Warten, bis der Blitz vollständig aufgeladen ist                                                 |
|                                                                                 | Elektronische Verschlussfunktion gewählt                                                  | Einstellung anpassen                                                                             |
|                                                                                 | Automatische Belichtungsreihen- oder Serienaufnahme-<br>modus aktiv                       | Einstellung anpassen                                                                             |
| Blitz leuchtet das Motiv nicht vollständig aus                                  | Motiv außerhalb der Blitzreichweite                                                       | Motiv in Blitzreichweite bringen                                                                 |
| , , , , , , , , , , , , , , , , , , ,                                           | Blitzlicht wird verdeckt                                                                  | Darauf achten, dass das Blitzlicht nicht durch Finger<br>oder Objekte verdeckt wird              |
| Bild wird nicht automatisch scharfgestellt                                      | AF ist nicht aktiviert                                                                    | AF aktivieren                                                                                    |
| Keine Gesichtserkennung/Gesicht wird nicht erkannt                              | Gesicht verdeckt (Sonnenbrille, Hut, lange Haare etc.)                                    | Störende Objekte entfernen                                                                       |
|                                                                                 | Gesicht nimmt im Bild zu wenig Raum ein                                                   | Bildkomposition ändern                                                                           |
|                                                                                 | Gesicht geneigt oder waagerecht                                                           | Gesicht gerade halten                                                                            |
|                                                                                 | Kamera wird schief gehalten                                                               | Kamera gerade halten                                                                             |
|                                                                                 | Gesicht ist schlecht beleuchtet                                                           | Blitz verwenden, Beleuchtung verbessern                                                          |

| Kamera wahlt falsches Objekt/Motiv                                      | Irrtumlich ausgewähltes Objekt liegt näher an Bildmitte                                  | Bildausschnitt andern oder Bild mithilfe der                            |
|-------------------------------------------------------------------------|------------------------------------------------------------------------------------------|-------------------------------------------------------------------------|
|                                                                         | lis Hauptobjekt                                                                          |                                                                         |
|                                                                         | Infumition ausgewähltes Objekt ist ein Gesicht                                           |                                                                         |
| Kontinuierliche Aufnahme nicht möglich                                  | Kamera ist überhitzt und die Funktion wurde zu ihrem<br>Schutz vorübergehend deaktiviert | Kamera abkühlen lassen                                                  |
| Bild im Monitor erscheint verrauscht                                    | Lichtverstärkungsfunktion des Monitors bei dunkler<br>Umgebung                           | Keine Fehlfunktion, die Aufnahmen sind nicht betroffen                  |
| Speicherung der Aufnahmen dauert sehr lange                             | Rauschunterdrückung für Langzeitbelichtung aktiviert                                     | Funktion deaktivieren                                                   |
|                                                                         | Langsame Speicherkarte eingesetzt                                                        | Geeignete Speicherkarte verwenden                                       |
| Manueller Weißabgleich nicht möglich                                    | Motiv zu dunkel oder zu hell                                                             |                                                                         |
| Kamera stellt nicht scharf                                              | Gewünschtes Motivteil zu nah an der Kamera                                               | Makro-Modus wählen                                                      |
|                                                                         | Gewünschtes Motivteil sehr weit entfernt                                                 | Makro-Modus beenden                                                     |
|                                                                         | Motiv nicht geeignet für AF                                                              | Fokussperre/Schärfespeicherung verwenden oder<br>manuellen Fokus wählen |
| AF-Messfeld rot markiert bei aktivem AF, Bilder unscharf                | Fokussierung nicht erfolgreich                                                           | Fokussierung neu versuchen                                              |
| Kein AF-Messfeld wählbar                                                | Entfernungs-Einstellring nicht in Position AF                                            | Entfernungs-Einstellring auf die Position AF einstellen                 |
|                                                                         | Automatische Messfeldsteuerung oder Gesichts-<br>erkennung im AF-Modus ist gewählt       | Andere Steuerung wählen                                                 |
|                                                                         | Bildwiedergabe aktiv                                                                     | Bildwiedergabe ausschalten                                              |
|                                                                         | Kamera im Standby                                                                        | Auslöser bis zum ersten Druckpunkt drücken                              |
| AF-Hilfslicht leuchtet nicht                                            | Kamera ist im Video-Aufnahmebetrieb                                                      | Modus wechseln                                                          |
|                                                                         | Funktion nicht aktiv                                                                     | AF aktivieren                                                           |
| MF-Einstellungen ist ausgegraut                                         | Das angeriegelte Objektiv unterstützt diese Einstellung nicht                            | Anderes Objektiv verwenden                                              |
| Fokusbegrenzung (Makro) in den Kamera-Ein-<br>stellungen ist ausgegraut | Das angeriegelte Objektiv unterstützt diese Einstellung<br>nicht                         | Anderes Objektiv verwenden                                              |
| Objektiv-Profile in den Kamera-Einstellungen ist<br>ausgegraut          | M-Adapter L oder R-Adapter L ist nicht angeschlossen                                     | Dieses Menü ist nur für Leica M- und Leica R-Objektive verfügbar        |
| Multi-Shot ist ausgegraut                                               | APS-C-Objektiv verwendet                                                                 | Anderes Objektiv verwenden                                              |
|                                                                         | Verschlusstyp ist auf Mechanisch eingestellt                                             | Verschlusstyp auf Elektronisch oder Hybrid einstellen                   |
| Videoaufnahmen                                                          |                                                                                          |                                                                         |
| Videoaufnahme nicht möglich                                             | Kamera ist überhitzt und die Funktion wurde zu ihrem<br>Schutz vorübergehend deaktiviert | Kamera abkühlen lassen                                                  |
|                                                                         |                                                                                          |                                                                         |

|                                                                                                    |                                                                                                    | · · · · · · · · · · · · · · · · · · ·                                                                                        |  |  |
|----------------------------------------------------------------------------------------------------|----------------------------------------------------------------------------------------------------|----------------------------------------------------------------------------------------------------|--|--|
| Videoaufnahme stoppt von selbst                                                                                     | Maximale Dauer einer Einzelaufnahme erreicht                                                         |                                                                                                    |  |  |
|                                                                                                    | Schreibgeschwindigkeit der Speicherkarte ist zu gering für die gewählte Videoauflösung/Komprimierung | Andere Speicherkarte einlegen oder Speichermethode ändern                                                                    |  |  |
| Im Video-Modus ist L-Log nicht wählbar                                                                              | Als Videoformat wurde kein 10-Bit-Format gewählt                                                     | Im Videoformat auf 10-Bit-Format umschalten                                                                                  |  |  |
| Im Video-Modus sehe ich ISS statt ISS, Winkel<br>statt Verschlusszeiten und T-Blendenwerte<br>anstelle von F-Werten | Als Aufnahme-Modus wurde 💷 gewählt                                                                   | Umschalten von 📭 auf Video                                                                                                   |  |  |
| Beim Zoomen treten sichtbare Belichtungssprünge auf                                                                 | Kamera ist auf Auto ISD eingestellt                                                                  | Umstellen auf Floating ISO                                                                                                   |  |  |
| Wiedergabe und Verwaltung von Aufnahmen                                                                             |                                                                                                    |                                                                                                    |  |  |
| Ausgewählte Aufnahmen können nicht gelöscht<br>werden                                                               | Einige der ausgewählten Aufnahmen sind schreib-<br>geschützt                                         | Schreibschutz entfernen (mit dem Gerät, mit dem die<br>Datei ursprünglich schreibgeschützt wurde)                            |  |  |
| Dateinummerierung beginnt nicht bei 1                                                                               | Auf der Speicherkarte sind bereits Aufnahmen vorhanden                                               | Siehe Abschnitt "Daten-Verwaltung"                                                                                           |  |  |
| Zeit- und Datumseinstellungen sind falsch oder<br>fehlen                                                            | Kamera wurde längere Zeit nicht verwendet (besonders<br>bei entnommenem Akku)                        | Geladenen Akku einsetzen und Einstellungen neu<br>vornehmen                                                                  |  |  |
| Zeit- und Datumsstempel auf Fotos sind nicht<br>korrekt                                                             | Zeit falsch eingestellt                                                                              | Zeit richtig einstellen<br>Achtung: bei längerer Nichtbenutzung/Lagerung mit<br>leerem Akku gehen Zeiteinstellungen verloren |  |  |
| Zeit- und Datumsstempel auf Fotos sind<br>unerwünscht                                                               | Einstellung nicht beachtet                                                                           | Nicht nachträglich löschbar<br>Bei Bedarf Funktion deaktivieren                                                              |  |  |
| Aufnahmen sind beschädigt oder fehlen                                                                               | Speicherkarte wurde herausgenommen, während die<br>Bereitschaftsanzeige blinkte                      | Entfernen Sie die Karte nicht, während die Bereit-<br>schaftsanzeige blinkt. Laden Sie die Batterie auf.                     |  |  |
|                                                                                                    | Formatierung der Karte fehlerhaft oder beschädigt                                                    | Speicherkarte neu formatieren<br>(Achtung: Datenverlust!)                                                                    |  |  |
| Letzte Aufnahme wird nicht im Monitor angezeigt                                                                     | Vorschau nicht aktiv                                                                                 | Vorschau aktivieren                                                                                                    |  |  |
| Teile meiner Video-Szenen sind nicht komplett im<br>Bild                                                            | Differenz der Seitenverhältnisse zwischen Kamera und Wiedergabe-Medium                               | Korrektes Seitenverhältnis in der Kamera einstellen                                                                          |  |  |
| Bildqualität                                                                                                    |                                                                                                    |                                                                                                    |  |  |
| Aufnahme zu hell                                                                                                    | Lichtsensor bei Aufnahme verdeckt                                                                    | Bei Aufnahme sicherstellen, dass der Lichtsensor frei ist                                                                    |  |  |
| Bildrauschen                                                                                                    | Lange Belichtungszeiten (> 1 s)                                                                      | Funktion zur Rauschunterdrückung bei Langzeit-<br>belichtung aktivieren                                                      |  |  |
|                                                                                                    | ISO-Empfindlichkeit zu hoch eingestellt                                                              | ISO-Empfindlichkeit verringern                                                                                               |  |  |
| Farben unnatürlich                                                                                                  | Weißabgleich nicht/falsch eingestellt                                                                | Weißabgleich an Lichtquelle anpassen oder manuell vornehmen                                                                  |  |  |
| Runde weiße Flecken, ähnlich wie Seifenblasen                                                                       | Blitzlichtaufnahme in sehr dunkler Umgebung:<br>Reflexionen von Staubpartikeln                       | Blitz ausschalten                                                                                                    |  |  |

| Bilder sind unscharf                          | Objektiv ist verschmutzt                                                                         | Objektiv reinigen                                                                                             |  |  |
|-----------------------------------------------|--------------------------------------------------------------------------------------------------|----------------------------------------------------------------------------------------------------|--|--|
|                                               | Objektiv wird blockiert                                                                          | Gegenstände vom Objektiv fernhalten                                                                           |  |  |
|                                               | Kamera wurde während der Aufnahme bewegt                                                         | Blitz verwenden                                                                                               |  |  |
|                                               |                                                                                                  | Kamera auf einem Stativ befestigen                                                                            |  |  |
|                                               |                                                                                                  | Kürzere Verschlusszeit verwenden                                                                              |  |  |
|                                               | Makro-Funktion                                                                                   | Modus entsprechend wählen                                                                                     |  |  |
| Bilder sind überbelichtet                     | Blitz aktiv auch in heller Umgebung                                                              | Blitzmodus ändern                                                                                             |  |  |
|                                               | Starke Lichtquelle im Bild                                                                       | Starke Lichtquellen im Bild vermeiden                                                                         |  |  |
|                                               | (Halb-)Gegenlicht fällt in das Objektiv (auch von Lichtquellen außerhalb des Aufnahmebereichs)   | Gegenlichtblende verwenden oder Motiv ändern                                                                  |  |  |
|                                               | Zu lange Belichtungszeit gewählt                                                                 | Kürzere Belichtungszeit wählen                                                                                |  |  |
| Unscharf/Bildstabilisator funktioniert nicht  | Aufnahme an dunklen Orten ohne Blitz                                                             | Stativ benutzen                                                                                               |  |  |
| Aufnahme grobkörnig oder Bildrauschen         | ISO-Empfindlichkeit zu hoch eingestellt                                                          | ISO-Empfindlichkeit verringern                                                                                |  |  |
| Horizontale Streifen                          | Aufnahme mit elektronischem Verschluss unter<br>Lichtquellen wie Leuchtstofflampe oder LED-Lampe | Kürzere Verschlusszeiten versuchen                                                                            |  |  |
| Farben und Helligkeiten verfälscht            | Aufnahme bei künstlichen Beleuchtungsquellen oder<br>extremer Helligkeit                         | Weißabgleich vornehmen oder passende Beleuchtungs-<br>voreinstellungen wählen                                 |  |  |
| Es werden keine Bilder angezeigt              | Speicherkarte fehlt                                                                              | Speicherkarte einsetzen                                                                                       |  |  |
|                                               | Aufnahmen sind mit anderer Kamera aufgenommen worden                                             | Aufnahmen zur Anzeige auf ein anderes Gerät<br>übertragen                                                     |  |  |
| Bilder können nicht angezeigt werden          | Dateiname des Bildes ist mit einem Rechner geändert<br>worden                                    | Geeignete Software zur Übertragung von Bildern vom Rechner auf die Kamera verwenden                           |  |  |
| Videoqualität                                 |                                                                                                  |                                                                                                    |  |  |
| Filmaufnahmen mit Flimmern/Streifenbildung    | Interferenz von der Lichtquelle bei künstlicher<br>Beleuchtung                                   | Bei Video-Auflasung eine andere (zur örtlichen<br>Wechselstrom-Netzfrequenz passende) Bildfolgerate<br>wählen |  |  |
| Kamerageräusche auf Videoaufnahmen            | Einstellräder bedient                                                                            | Während Videoaufzeichnung Einstellräder möglichst<br>nicht benutzen                                           |  |  |
| Ton fehlt bei Videowiedergabe                 | Wiedergabelautstärke zu niedrig eingestellt                                                      | Wiedergabelautstärke erhöhen                                                                                  |  |  |
|                                               | Mikrofon bei Aufnahme verdeckt                                                                   | Bei der Aufnahme auf Freihalten des Mikrofons achten                                                          |  |  |
|                                               | Lautsprecher sind verdeckt                                                                       | Bei der Wiedergabe Lautsprecher freihalten                                                                    |  |  |
|                                               | Mikrofon war bei Aufnahme deaktiviert                                                            | Mikrofon einschalten                                                                                          |  |  |
| Flackern oder horizontale Streifen auf Videos | CMOS-Sensoren zeigen dieses Phänomen bei<br>Lichtquellen wie LED-Lampen oder Leuchtstoffröhren   | Möglicherweise Verbesserung durch manuelle Wahl<br>einer festen Verschlusszeit (z. B. 1/100 s)                |  |  |

| Smartphones/WLAN                                                                       |                                                                             |                                                                                                    |  |  |
|----------------------------------------------------------------------------------------|-----------------------------------------------------------------------------|----------------------------------------------------------------------------------------------------|--|--|
| WLAN-Verbindung wird abgebrochen                                                       | Kamera deaktiviert sich bei Überhitzung (Schutzfunktion)                    | Kamera abkühlen lassen                                                                                                    |  |  |
| Pairing mit einem Mobilgerät nicht möglich                                             | Für das Mobilgerät wurde bereits ein Pairing mit der<br>Kamera durchgeführt | Auf dem Mobilgerät die in den Bluetooth-Einstellungen<br>gespeicherte Registrierung der Kamera löschen und<br>Pairing wiederholen |  |  |
| Verbindung mit Mobilgerät/Übertragung von<br>Bildern funktioniert nicht                | Mobilgerät zu weit entfernt                                                 | Abstand verringern                                                                                                    |  |  |
|                                                                                        | Störung durch andere Geräte in der Nähe, z. B. Handys oder Mikrowellenherde | Abstand zu Störungsquellen vergrößern                                                                                             |  |  |
|                                                                                        | Störung durch mehrere Mobilgeräte in der Umgebung                           | Verbindung erneut herstellen/andere Mobilgeräte<br>entfernen                                                                      |  |  |
|                                                                                        | Mobilgerät ist bereits mit einem anderen Gerät verbunden                    | Verbindungen prüfen                                                                                                    |  |  |
| Kamera wird nicht auf dem WLAN-Konfigurations-<br>bildschirm des Mobilgeräts angezeigt | Mobilgerät erkennt Kamera nicht                                             | WLAN-Funktion am Mobilgerät aus- und wieder<br>einschalten                                                                        |  |  |

# **MENÜ-ÜBERSICHT**

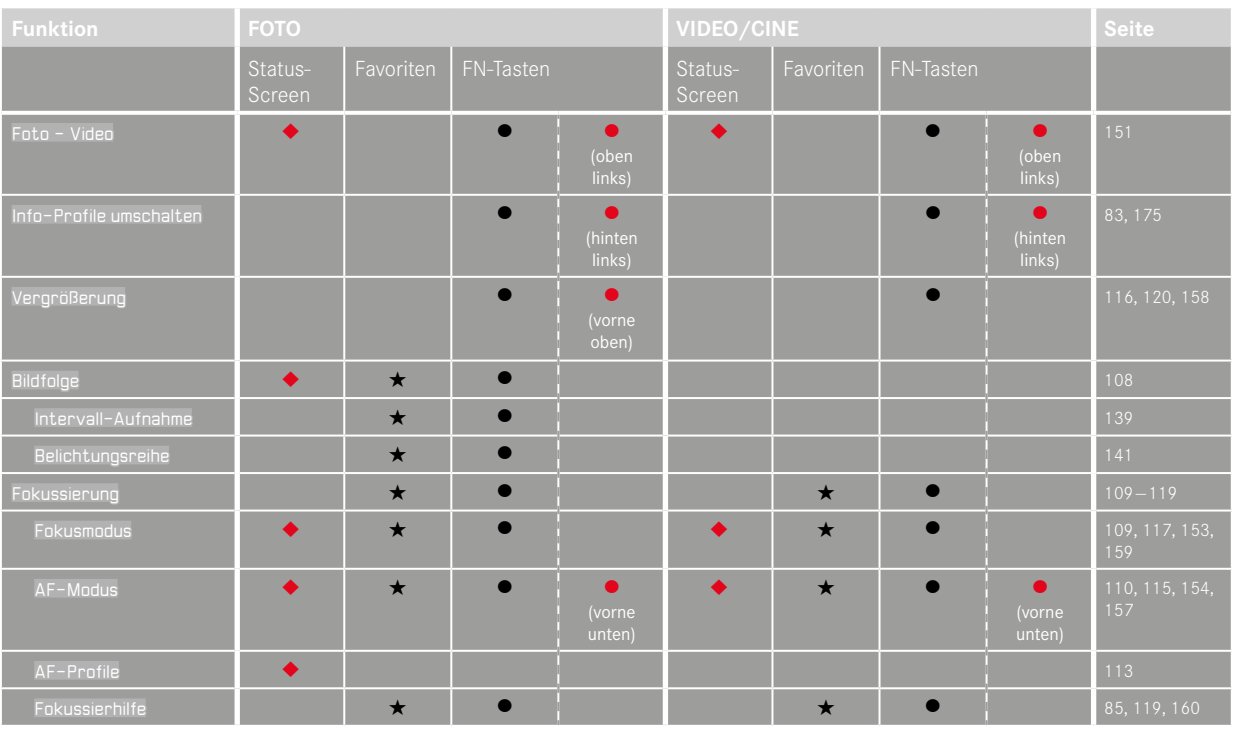

۰

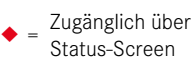

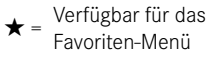

= Verfügbar für FN-Tasten

Werkseinstellung der FN-Tasten
|                                               | FOTO              |           |           | VIDEO/CINE       |                   |                                       | Seite                       |                       |                     |
|-----------------------------------------------|-------------------|-----------|-----------|------------------|-------------------|---------------------------------------|-----------------------------|-----------------------|---------------------|
|                                               | Status-<br>Screen | Favoriten | FN-Tasten |                  | Status-<br>Screen | Status- Favoriten FN-Tasten<br>Screen |                             |                       |                     |
| Belichtungsmessung                            | •                 | *         | •         |                  | •                 | *                                     | •                           |                       | 128,169             |
| Belichtungskorrektur                          | *                 | *         | •         |                  | *                 | *                                     | •                           |                       | 137, 141, 173       |
| ISD (Foto & Video)*<br>Exposure Index (Cine)* | *                 | *         | •         | (oben<br>rechts) | *                 | *                                     | •                           | i (oben<br>rechts)    | 65, 122,<br>162-164 |
| Auto ISO-Einstellungen                        |                   | *         | •         |                  |                   | *                                     | (nur im<br>Video-<br>Modus) | i<br>1<br>1<br>1<br>1 | 122, 163            |
| Weißabgleich                                  | *                 | *         | •         |                  | *                 | *                                     | •                           | i<br>1<br>1           | 124-126,<br>165-167 |
| Graukarte                                     |                   | *         | •         |                  |                   | *                                     | •                           |                       | 125, 166            |
| Dateiformat Foto                              | *                 | *         | •         |                  |                   |                                       |                             |                       | 89                  |
| JPG-Einstellungen                             |                   |           |           |                  |                   |                                       |                             |                       | 91-93               |
| JPG-Auflösung                                 | *                 | *         | •         |                  |                   |                                       |                             |                       | 91                  |
| Film Look                                     |                   | *         | •         |                  |                   |                                       |                             |                       | 92, 93              |
| Bildstabilisierung                            |                   | *         | •         |                  |                   | *                                     | •                           |                       | 95, 106             |
| Verschlusstyp                                 |                   | *         | •         |                  |                   |                                       |                             |                       | 94                  |
| Blitz-Einstellungen                           |                   | *         | •         |                  |                   |                                       |                             |                       | 147-149             |
| Blitz-Belichtungskorr.                        |                   | *         | •         |                  |                   |                                       |                             |                       | 148,149             |

|                                                            | FOTO              |           |       | VIDEO/CINE       |                   |           |                   |                                                               |
|------------------------------------------------------------|-------------------|-----------|-------|------------------|-------------------|-----------|-------------------|---------------------------------------------------------------|
|                                                            | Status-<br>Screen | Favoriten | FN-Ta | asten            | Status-<br>Screen | Favoriten | FN-Tasten         |                                                               |
| Benutzerprofil                                             | *                 | *         | •     |                  | *                 | *         | •                 | 192-194                                                       |
| Video Format / Auflösung                                   |                   |           |       |                  | *                 | *         | •                 | 100                                                           |
|                                                            |                   |           |       |                  |                   | *         | •                 | 101                                                           |
| Display-Einstellungen                                      |                   |           |       |                  |                   |           |                   |                                                               |
|                                                            |                   | *         | •     | (hinten<br>oben) |                   | *         | • (hinten oben)   | 75, 175                                                       |
|                                                            | *                 | *         | •     |                  |                   | *         | •                 | 197                                                           |
| Rad-Sperre                                                 | *                 | *         | •     |                  | *                 | *         | •                 | 70                                                            |
| Joystick-Sperre                                            |                   | *         | •     |                  |                   | *         | •                 | 70                                                            |
| Kamera-Einstellungen                                       |                   |           |       |                  |                   |           |                   | 34, 38, 72–74,<br>77, 78, 80–84,<br>96, 106, 195,<br>196, 198 |
| Objektiv-Profile                                           |                   | *         | •     |                  |                   | *         | •                 | 38                                                            |
| Audio-Pegel<br>(Microphone Gain +<br>Kopfhörer-Lautstärke) |                   |           |       |                  | *                 |           | • (vorne<br>oben) | 102, 103                                                      |
| Leica FOTOS                                                | *                 |           |       |                  | *                 |           |                   | 202-205                                                       |

218

# STICHWORTVERZEICHNIS

| 4K | <br>)0 |
|----|--------|
|    |        |

# Α

| Abschaltung, automatische    |                |
|------------------------------|----------------|
| Abschaltung, Monitor         |                |
| Adapter                      |                |
| AE-L                         |                |
| AF-Bestätigung               |                |
| AF-Betriebsart               |                |
| AFc                          |                |
| AF-Hilfslicht                |                |
| AF-L                         |                |
| AF/MF, Umschaltung           |                |
| AF-Modus                     |                |
| AFs                          |                |
| Akademie, Leica              |                |
| Akku, einsetzen/herausnehmen |                |
| Akku, Hinweise               | 9, 12, 207     |
| Akku, Kapazität              |                |
| Akku, laden                  |                |
| Akustische Signale           | 77             |
| Allgemeine Hinweise          |                |
| Anzeigen                     | 26, 28, 30, 82 |
| Арр                          |                |
| ASA                          |                |
| Aufbewahrung                 |                |
| Auflösung                    |                |
| Aufnahme-Betrieb             |                |
| Aufnahme, bewerten           |                |

| Aufnahme-Grundeinstellungen |               |
|-----------------------------|---------------|
| Aufnahme, Intervall         |               |
| Aufnahme, löschen           |               |
| Aufnahme, markieren         |               |
| Aufnahmereihe               | 138, 139, 141 |
| Aufnahme, Serien            | 138           |
| Augensensor                 | 75            |
| Auslösen                    |               |
| Auslöser                    |               |
| Ausschalten, Kamera         |               |
| Autofokus                   | 109, 113, 153 |
| Auto ISO                    |               |
| Automatische Wiedergabe     |               |
| A (Zeitautomatik)           | 131, 172      |

# В

| Balken-Menü                  | 63       |
|------------------------------|----------|
| Bedienung, individualisierte | 65       |
| Begrenzung, Fokussierbereich |          |
| Belichtung                   | 127, 168 |
| Belichtung, automatisch      | 130, 171 |
| Belichtung, Betriebsarten    | 129, 170 |
| Belichtung, Langzeit         | 94, 133  |
| Belichtung, manuell          | 132, 172 |
| Belichtung, Messmethoden     | 128, 169 |
| Belichtungskorrektur         | 137, 173 |
| Belichtungskorrektur, Blitz  | 148      |
| Belichtungsmessung, Blitz    | 146      |
| Belichtungsreihe             | 141      |
| Belichtungssimulation        | 134      |
| Belichtungsvorschau          | 134      |
|                              |          |

| Belichtungszeit, maximale     |               |
|-------------------------------|---------------|
| Benutzerprofile               |               |
| Betriebsart, Belichtung       |               |
| Betriebsart, wechseln         |               |
| Bewerten, Aufnahme            |               |
| Bezeichnung der Teile         |               |
| Bildeigenschaften             |               |
| Bildfolge                     | 108, 138, 139 |
| Bildfolgerate                 |               |
| Bildnummerierung              |               |
| Bildnummerierung zurücksetzen |               |
| Bildstabilisierung, Foto      |               |
| Bildstabilisierung, Video     |               |
| Blende                        |               |
| Blendenautomatik              |               |
| Blitz                         |               |
| Blitz, Belichtungskorrektur   |               |
| Blitz, Belichtungsmessung     |               |
| Blitz, Einstellung            |               |
| Blitzgeräte, kompatible       |               |
| Blitz, Reichweite             |               |
| Blitz, Steuerung              |               |
| Blitz, Synchronisation        |               |
| Blitz, Zündzeitpunkt          |               |
| Bulb                          |               |
|                               |               |

# С

| С4К       |  |
|-----------|--|
| Cine      |  |
| Clipping  |  |
| Copyright |  |

| D                    |    |
|----------------------|----|
| Dateiformat          |    |
| Dateiname            |    |
| Datenstruktur        |    |
| Datenübertragung     |    |
| Daten-Verwaltung     |    |
| Datum                |    |
| Daumenrad            |    |
| Diashow              |    |
| Dioptrienausgleich   |    |
| Direktzugriff        |    |
| Display, Einstellung | 74 |
| Display, Stand-by    | 77 |
| DNG                  |    |

# Е

| Einschalten, Kamera                 |          |
|-------------------------------------|----------|
| Einstellrad, vorderes               | 50, 67   |
| Einstellungen, speichern            |          |
| Elektronischer Verschluss           |          |
| Elektronisches Verschlussgeräusch   | 78       |
| Empfindlichkeit, ASA                |          |
| Empfindlichkeit, Augensensor        | 75       |
| Empfindlichkeit, ISO                |          |
| Energiesparmodus                    | 74       |
| Entfernung, Messmethoden            |          |
| Entfernungsanzeige                  |          |
| Entfernungseinheit                  | 73       |
| Entfernungseinstellung              |          |
| Entfernungseinstellung, automatisch |          |
| Entfernungseinstellung, manuell     | 117, 159 |
|                                     |          |

| Entsorgung       | 6  |
|------------------|----|
| Ersatzteile      |    |
| EVF              | 77 |
| EV, Schrittweite |    |

# F

| FAQ                       |              |
|---------------------------|--------------|
| Farbeinstellung, EVF      | 76           |
| Farbeinstellung, Monitor  | 76           |
| Farb-Profil               | 92           |
| Farbsättigung             | 92           |
| Farbtemperatur            | 126, 167     |
| Farbwiedergabe, EVF       | 76           |
| Farbwiedergabe, Monitor   | 76           |
| Favoriten, Aufnahmen      |              |
| Favoriten, Menü           | 59, 65, 216  |
| Fehlerbehebung            |              |
| Feld-Messung              | 110, 154     |
| Fernsteuerung             |              |
| Fester ISO-Wert           |              |
| FHD                       |              |
| Film Look                 | 92, 93       |
| Firmware                  | 14, 199      |
| Floating ISO              | 123, 164     |
| FN-Taste                  |              |
| Focus Peaking             | 85, 118, 160 |
| Fokusbegrenzung           |              |
| Fokusmodus                | 109, 152     |
| Fokussierhilfe            | 118, 160     |
| Fokussierung              |              |
| Fokussierung, automatisch | 109, 153     |

| 117, 159 |
|----------|
|          |
|          |
|          |
|          |

# G

| Garantie                     |    |
|------------------------------|----|
| Geräuschlos                  |    |
| Gesichtserkennung            |    |
| Gitter                       |    |
| Graukarte                    |    |
| Grundeinstellungen, Aufnahme |    |
| Grundeinstellungen, Kamera   | 72 |

# Н

| Handgriff                |              |
|--------------------------|--------------|
| Hauptmenü                |              |
| Hauptschalter            |              |
| HDMI                     |              |
| HDR                      |              |
| Helligkeit, EVF          |              |
| Helligkeit, Monitor      |              |
| Hilfsanzeigen            |              |
| Hilfsfunktion            |              |
| Hilfsfunktionen, AF      | 96, 116, 158 |
| Hilfsfunktionen, MF      |              |
| Hinweise, rechtliche     |              |
| Hinweise, regulatorische | 5            |
| Histogramm               |              |
| Horizont                 |              |
|                          |              |

| Individualisierte Bedienung | 65       |
|-----------------------------|----------|
| Individuelle Tastenbelegung | 66       |
| Info-Profile                |          |
| Informationsanzeigen        |          |
| Informationsleisten         |          |
| Intelligenter AF            | 109, 153 |
| Intervall-Aufnahme          | 139      |
| ISO-Empfindlichkeit         | 122, 162 |
| ISO-Wert, größter           | 122, 163 |

# J

| Joystick          | .51,  | 69 |
|-------------------|-------|----|
| JPG               | . 89, | 91 |
| JPG-Einstellungen |       | 91 |

# К

| Kamera-Informationen        |    |
|-----------------------------|----|
| Kamera, zurücksetzen        |    |
| Klänge                      | 77 |
| Kontakt, Leica              |    |
| Kontrast, Bildeigenschaften |    |
| Kundendienst                |    |

### L

| Ladegerät             |    |
|-----------------------|----|
| Ladestatus, Ladegerät |    |
| Ladestatus, Monitor   |    |
| Language              | 72 |
| Langzeitbelichtung    |    |
| Lautlos               |    |

| Lautstärke               | 77  |
|--------------------------|-----|
| Lautstärke, Video        |     |
| Leica Akademie           |     |
| Leica Customer Care      |     |
| Leica FOTOS              | , 7 |
| Lieferumfang             | 2   |
| Löschen, Aufnahmen       |     |
| Löschen, Benutzerprofile |     |
| Lupe                     |     |

### М

| Manuelle Belichtungseinstellung     | 132, 172 |
|-------------------------------------|----------|
| Manuelle Fokussierung               | 117, 159 |
| Markieren, Aufnahmen                | 182      |
| Maximale Belichtungszeit            | 133      |
| Mehrfeld-Messung, Belichtung        | 128, 169 |
| Mehrfeld-Messung, Fokussierung      | 110, 154 |
| Menü-Navigation                     |          |
| Menü-Screen                         | 55       |
| Menüsprache                         | 72       |
| Menüsteuerung                       | 54       |
| Messmethode, AF                     | 110, 154 |
| Messmethode, Belichtung             | 128, 169 |
| Messwertspeicherung                 | 134      |
| MF                                  | 117, 159 |
| Mikrofon                            | 102      |
| Mittenbetonte Messung               | 128, 169 |
| M (Manuelle Belichtungseinstellung) | 132, 172 |
| Monitor                             | 74       |
| Monitor, Einstellung                | 74       |
| Monochrom, Foto                     | 92       |

| MOV       |  |
|-----------|--|
| MP4       |  |
| Multishot |  |

## Ν

| Name, Datei      | 194, 195 |
|------------------|----------|
| Name, Ordner     |          |
| Navigation, Menü |          |

# 0

| Objektiv                    | 9, 37, 201, 206 |
|-----------------------------|-----------------|
| Optische Bildstabilisierung |                 |
| Ordner                      |                 |
| Ordner, neu anlegen         |                 |
| Ordnerstruktur              |                 |

## Ρ

| Personenerkennung           | 112, 156 |
|-----------------------------|----------|
| Pflege                      |          |
| PLAY-Taste                  | 51       |
| P (Programmautomatik)       | 130, 171 |
| Probleme                    |          |
| Profil, Benutzer            |          |
| Programmautomatik           | 130, 171 |
| Punkt-Messung, Belichtung   |          |
| Punkt-Messung, Fokussierung | 154      |

# R

| Rauschunterdrückung | .93,  | 94, | 133 |
|---------------------|-------|-----|-----|
| Rauschverringerung  | ••••• |     | 131 |

| Rechtliche Hinweise     |          |
|-------------------------|----------|
| Regulatorische Hinweise | 5        |
| Reparatur               | 234      |
| Rohdaten                |          |
| ReparaturRohdaten       | 23<br>19 |

# S

| Sättigung, Bildeigenschaften   | 92                       |
|--------------------------------|--------------------------|
| S (Blendenautomatik)           |                          |
| Schärfe, Bildeigenschaften     | 92                       |
| Scharfeinstellung, automatisch |                          |
| Scharfeinstellung, manuell     |                          |
| Scharfstellung                 |                          |
| Schnellzugriff                 |                          |
| Schrittweite EV                |                          |
| Schwarz-Weiß-Aufnahme, Foto    |                          |
| SD-Karte                       | 10, 13, 35, 90, 197, 207 |
| Seitenverhältnis               |                          |
| Selbstauslöser                 |                          |
| Sensor                         |                          |
| Sensorformat                   |                          |
| Serien-Aufnahme                |                          |
| Service                        |                          |
| Shift                          |                          |
| Short Cut                      |                          |
| Sicherheitshinweise            |                          |
| Signale, akustische            | 77                       |
| Skala                          |                          |
| Smartphone                     |                          |
| Sparen, Energie                | 74                       |
| Sparmodus                      | 74                       |
|                                |                          |

| Speicherkarte              | . 10, 13, 35, 90, 197, 207 |
|----------------------------|----------------------------|
| Sperre                     | 70                         |
| Spot-Messung, Belichtung   |                            |
| Spot-Messung, Fokussierung |                            |
| Sprache                    | 72                         |
| Stand-by-Betrieb           | 74                         |
| Status-Screen              |                            |
| Stiller Betrieb            |                            |
| Stromsparen                | 74                         |
| Synchronisationszeitpunkt  |                            |

# т

| Tastatur         |    |
|------------------|----|
| Tastenbelegung   |    |
| Tastensperre     | 70 |
| Technische Daten |    |
| Teile, Übersicht |    |
| Timecode         |    |
| Ton              |    |
| Touch-AF         | 80 |
| Touch-Steuerung  |    |
| Tragriemen       |    |
| TTL-Messung      |    |

## U

| Übertragung, Daten |  |
|--------------------|--|
| Uhrzeit            |  |
| Untermenü          |  |
| Update, Firmware   |  |
| USB                |  |

| Verbindung, Mobilgeräte              |               |
|--------------------------------------|---------------|
| Verfolgung                           |               |
| Vergrößerung, Aufnahme-Betrieb       | 116, 158, 160 |
| Vergrößerung, MF-Hilfsfunktion       |               |
| Vergrößerung, Wiedergabe-Betrieb     |               |
| Verschluss, elektronischer           |               |
| Verschlusszeit                       |               |
| Verschlusszeiten-Blenden-Kombination |               |
| Video                                |               |
| Video-Betrieb                        |               |
| Videoformat                          |               |
| Video-Gamma                          |               |
| Video-Stabilisierung                 |               |
| Vorderes Einstellrad                 |               |
| Vorfokussierung                      |               |
| Vorschau                             |               |

### w

v

| Wasserwaage 86   Wechsel, Betriebsart 151, 176   Weißabgleich 124, 165   Werkseinstellung 199   Wiedergabe, automatisch 185, 186   Wiedergabe-Betrieb 174   Wiedergabe, Video 187   Wi-Fi/WLAN 7   Windgeräusch-Reduzierung 102 | Warnsignal               | 77 |
|----------------------------------------------------------------------------------------------------|--------------------------|----|
| Wechsel, Betriebsart 151, 176   Weißabgleich 124, 165   Werkseinstellung 199   Wiedergabe, automatisch 185, 186   Wiedergabe-Betrieb 174   Wiedergabe, Video 187   Wi-Fi/WLAN 7   Windgeräusch-Reduzierung 102                  | Wasserwaage              |    |
| Weißabgleich 124, 165   Werkseinstellung 199   Wiedergabe, automatisch 185, 186   Wiedergabe-Betrieb 174   Wiedergabe, Video 187   Wi-Fi/WLAN 7   Windgeräusch-Reduzierung 102                                                  | Wechsel, Betriebsart     |    |
| Werkseinstellung 199   Wiedergabe, automatisch 185, 186   Wiedergabe-Betrieb 174   Wiedergabe, Video 187   Wi-Fi/WLAN 7   Windgeräusch-Reduzierung 102                                                                          | Weißabgleich             |    |
| Wiedergabe, automatisch                                                                                                    | Werkseinstellung         |    |
| Wiedergabe-Betrieb                                                                                                    | Wiedergabe, automatisch  |    |
| Wiedergabe, Video                                                                                                    | Wiedergabe-Betrieb       |    |
| Wi-Fi/WLAN7<br>Windgeräusch-Reduzierung102                                                                                                    | Wiedergabe, Video        |    |
| Windgeräusch-Reduzierung102                                                                                                    | Wi-Fi/WLAN               | 7  |
|                                                                                                    | Windgeräusch-Reduzierung |    |

| Z                              |          |
|--------------------------------|----------|
| Zebra                          |          |
| Zeit                           | 73       |
| Zeitautomatik                  |          |
| Zeitraffer                     |          |
| Zeitzone                       | 73       |
| Ziffernblock                   |          |
| Zone, Fokussierung             | 111, 155 |
| Zubehör                        | 3        |
| Zündzeitpunkt, Blitz           |          |
| Zurücksetzen, Bildnummerierung |          |
| Zurücksetzen, Kamera           |          |
| Zuschneiden. Video             |          |

# **TECHNISCHE DATEN**

### KAMERA

### Bezeichnung

Leica SL2-S

Kamera-Typ Spiegellose Vollformat-System-Kamera

# Typ-Nr.

9584

#### Bestell-Nr. 10880 EU/JP/US (schwarz), 10881 ROW (schwarz)

### Pufferspeicher

4 GB DNG™: > 999 Aufnahmen IPG: > 999 Aufnahmen

### Speichermedium

UHS-II (empfohlen), UHS-I, SD-Karten bis 2 GB/SDHC-Karten bis 32 GB/SDXC-Karten bis 512 GB

## Material

Ganzmetall-Gehäuse aus Magnesium und Aluminium, Kunstleder-Bezug, nach IEC-Norm 60529 gegen Wasser geschützt (Schutzart IP54)

### Objektiv-Anschluss

Leica L-Bajonett mit Kontaktleiste für Kommunikation zwischen Objektiv und Kamera

### Betriebsbedingungen

-10 °C bis +40 °C

### Schnittstellen

ISO-Zubehörschuh mit zusätzlichen Steuer-Kontakten für Leica Blitzgeräte, HDMI-Buchse 2.0b Type A, USB 3.1 Gen1 Typ-C, Audio-Out 3,5 mm/Audio-In 3,5 mm, Kontakt für Multifunktionshandgriff

# Stativgewinde

A 1/4 DIN 4503 (1/4") aus Edelstahl im Boden

**Maße (B x H x T)** 146 x 107 x 42 mm

Gewicht ca. 835 g (ohne Akku)

SENSOR

## Sensor-Größe

CMOS-Sensor, Pixelpitch: 5,94 µm 35 mm: 6072 x 4056 Pixel (24,6 MP) APS-C: 3984 x 2656 Pixel (10,6 MP)

### Prozessor

Leica Maestro Serie (Maestro III)

### Bildstabilisierung

5-Achsen-Bildstabilisator (IBIS), bis 5,5 Belichtungsstufen

# Filter

RGB Farbfilter, UV-/IR-Filter, kein Tiefpassfilter

### Dateiformate

Foto: DNG™ (Rohdaten), DNG + JPG, JPG (DCF, Exif 2.31) Video: MP4: H.264/MPEG-4 AVC (Audio Format: 2ch 48 kHz/16-Bit, AAC), MOV: H.264/MPEG-4 AVC (Audio Format: 2ch 48 kHz/16-Bit, LPCM)

# Foto-Auflösung

| 35 mm | DNG™ | 6000 x 4000 Pixel (24 MP)   |
|-------|------|-----------------------------|
|       | JPG  | 6000 x 4000 Pixel (24 MP)   |
|       |      | 4272 x 2848 Pixel (12,2 MP) |
|       |      | 2976 x 1984 Pixel (5,9 MP)  |
| APS-C | DNG™ | 3963 x 2624 Pixel (10,3 MP) |
|       | JPG  | 3963 x 2624 Pixel (10,3 MP) |
|       |      | 2736 x 1824 Pixel (5 MP)    |
|       |      | 1920 x 1280 Pixel (2,5 MP)  |

### Dateigröße

DNG™: ca. 44 MB JPG: abhängig von Auflösung und Bildinhalt Video: max. Länge: unbegrenzt, max. Dateigröße: 96 GB

### Farbtiefe

DNG™: 14 Bit (12 Bit bei Serie - sehr schnell) JPG: 8 Bit

### Farbraum

Foto: sRGB Video: Rec. 709/Rec. 2020 (HLG)/L-Log

### Aufnahme-Modus Video

Video-Modus: P - A - S - M

Cine-Modus: M

## Video-Auflösung

| Sensorformat    | Genutzte Sensorfläche   | Auflösung   |
|-----------------|-------------------------|-------------|
| 35 mm - C4K     | 6000 x 3168 (Pixel mix) | 4096 x 2160 |
| 35 mm - 4K      | 6000 x 3368 (Pixel mix) | 3840 x 2160 |
| 35 mm - Full HD | 6000 x 3368 (Pixel mix) | 1920 x 1080 |
| APS-C - C4K     | 4128 x 2176 (Full scan) | 4096 x 2160 |
| APS-C - 4K      | 3984 x 2240 (Full scan) | 3840 x 2160 |
| APS-C - Full HD | 3984 x 2240 (Pixel mix) | 1920 x 1080 |

# Video-Bildfolgerate

| MOV C4K   |                            |                       |               |       |          |          |
|-----------|----------------------------|-----------------------|---------------|-------|----------|----------|
| 59,94 B/s | 4:2:0 / 8 Bit (SD)         | 4:2:2 / 10 Bit (HDMI) | APS-C         | H.264 | Long GOP | 150 Mbps |
| 50 B/s    | 4:2:0 / 8 Bit (SD)         | 4:2:2 / 10 Bit (HDMI) | APS-C         | H.264 | Long GOP | 150 Mbps |
| 29,97 B/s | 4:2:2 / 10 Bit (SD)        | 4:2:2 / 10 Bit (HDMI) | 35 mm & APS-C | H.264 | ALL-I    | 400 Mbps |
| 25 B/s    | 4:2:2 / 10 Bit (SD)        | 4:2:2 / 10 Bit (HDMI) | 35mm & APS-C  | H.264 | ALL-I    | 400 Mbps |
| 24 B/s    | 4:2:2 / 10 Bit (SD)        | 4:2:2 / 10 Bit (HDMI) | 35 mm & APS-C | H.264 | ALL-I    | 400 Mbps |
| MOV 4K    |                            |                       |               |       |          |          |
| 59,94 B/s | 4:2:0 / 8 Bit (SD)         | 4:2:2 / 10 Bit (HDMI) | APS-C         | H.264 | Long GOP | 150 Mbps |
| 50 B/s    | 4:2:0 / 8 Bit (SD)         | 4:2:2 / 10 Bit (HDMI) | APS-C         | H.264 | Long GOP | 150 Mbps |
| 29,97 B/s | 4:2:2 / 10 Bit (SD & HDMI) |                       | 35mm & APS-C  | H.264 | ALL-I    | 400 Mbps |
| 25 B/s    | 4:2:2 / 10 Bit (SD & HDMI) |                       | 35mm & APS-C  | H.264 | ALL-I    | 400 Mbps |
| 23,98 B/s | 4:2:2 / 10 Bit (SD & HDMI) |                       | 35mm & APS-C  | H.264 | ALL-I    | 400 Mbps |

| MOV FHD   |                            |               |       |          |          |
|-----------|----------------------------|---------------|-------|----------|----------|
| 180 B/s   | 4:2:0 / 8 Bit (SD & HDMI)  | APS-C         | H.264 | Long GOP | 20 Mbps  |
| 150 B/s   | 4:2:0 / 8 Bit (SD & HDMI)  | APS-C         | H.264 | Long GOP | 20 Mbps  |
| 120 B/s   | 4:2:0 / 8 Bit (SD & HDMI)  | 35 mm & APS-C | H.264 | Long GOP | 20 Mbps  |
| 100 B/s   | 4:2:0 / 8 Bit (SD & HDMI)  | 35 mm & APS-C | H.264 | Long GOP | 20 Mbps  |
| 59,94 B/s | 4:2:2 / 10 Bit (SD & HDMI) | 35 mm & APS-C | H.264 | ALL-I    | 200 Mbps |
| 50 B/s    | 4:2:2 / 10 Bit (SD & HDMI) | 35 mm & APS-C | H.264 | ALL-I    | 200 Mbps |
| 29,97 B/s | 4:2:2 / 10 Bit (SD & HDMI) | 35 mm & APS-C | H.264 | ALL-I    | 200 Mbps |
| 25 B/s    | 4:2:2 / 10 Bit (SD & HDMI) | 35 mm & APS-C | H.264 | ALL-I    | 200 Mbps |
| 23,98 B/s | 4:2:2 / 10 Bit (SD & HDMI) | 35 mm & APS-C | H.264 | ALL-I    | 200 Mbps |
| MP4 4K    |                            |               |       |          |          |
| 59,94 B/s | 4:2:0 / 8 Bit (SD & HDMI)  | APS-C         | H.264 | Long GOP | 150 Mbps |
| 50 B/s    | 4:2:0 / 8 Bit (SD & HDMI)  | APS-C         | H.264 | Long GOP | 150 Mbps |
| 29,97 B/s | 4:2:0 / 8 Bit (SD & HDMI)  | 35 mm & APS-C | H.264 | Long GOP | 100 Mbps |
| 25 B/s    | 4:2:0 / 8 Bit (SD & HDMI)  | 35 mm & APS-C | H.264 | Long GOP | 100 Mbps |
| 23,98 B/s | 4:2:0 / 8 Bit (SD & HDMI)  | 35 mm & APS-C | H.264 | Long GOP | 100 Mbps |
| MP4 FHD   |                            |               |       |          |          |
| 180 B/s   | 4:2:0 / 8 Bit (SD & HDMI)  | 35 mm & APS-C | H.264 | Long GOP | 20 Mbps  |
| 150 B/s   | 4:2:0 / 8 Bit (SD & HDMI)  | 35 mm & APS-C | H.264 | Long GOP | 20 Mbps  |
| 120 B/s   | 4:2:0 / 8 Bit (SD & HDMI)  | 35 mm & APS-C | H.264 | Long GOP | 20 Mbps  |
| 100 B/s   | 4:2:0 / 8 Bit (SD & HDMI)  | 35 mm & APS-C | H.264 | Long GOP | 20 Mbps  |
| 59,94 B/s | 4:2:0 / 8 Bit (SD & HDMI)  | 35 mm & APS-C | H.264 | Long GOP | 28 Mbps  |
| 50 B/s    | 4:2:0 / 8 Bit (SD & HDMI)  | 35 mm & APS-C | H.264 | Long GOP | 28 Mbps  |
| 29,97 B/s | 4:2:0 / 8 Bit (SD & HDMI)  | 35 mm & APS-C | H.264 | Long GOP | 20 Mbps  |
| 25 B/s    | 4:2:0 / 8 Bit (SD & HDMI)  | 35 mm & APS-C | H.264 | Long GOP | 20 Mbps  |
| 23.98 B/s | 4-2-0 / 8 Bit (SD & HDMI)  | 35 mm & APS-C | H 264 | Long GOP | 24 Mbps  |

### Bitrate

8 Bit/10 Bit bei Aufnahmen auf SD-Karte, 10 Bit bei HDMI-Ausgabe

### Video Gamma

Rec. 709, L-Log Rec. 2020, HLG Rec. 2020

### SUCHER/MONITOR

### Sucher (EVF)

Auflösung: 5760000 Bildpunkte (Dots), 120 B/s, Vergrößerung: 0,78x, Seitenverhältnis: 4:3, Bildabdeckung: 100 %, Austrittspupillenlage: 21 mm, einstellbar +2/-4 dpt, mit Augensensor für automatische Umschaltung zwischen Sucher und Monitor, zeitl. Verzögerung 0,005 s

#### Monitor

### 3,2" (Backlight LED) mit Anti-Fingerprint- und Anti-Scratch-Beschichtung, 2100000 Bildpunkte (Dots), Format 3:2, Touch-Bedienung möglich

# Top-Display

1,28" hochreflektierendes transflektives monochromes LCD, 128 x 128 Pixel, Betrachtungswinkel 120°; Anti-Fingerprint-Beschichtung

# VERSCHLUSS

# Verschlusstyp

Elektronisch gesteuerter Schlitzverschluss/Electronic Shutter

### Verschlusszeiten

Mech. Verschluss: Bulb, 30 min bis 1/8000 s Elektr. Verschlussfunktion: 60 s bis 1/1 6000 s Blitz-Synchronisation: bis 1/250 s

## Auslöser

### Zweistufig

(1. Stufe: Aktivierung der Kamera-Elektronik einschließlich Autofokus und Belichtungsmessung; 2. Stufe: Auslösung)

### Selbstauslöser

Vorlaufzeit: 2 s oder 12 s

## Bildfolge

| Einzeln              |                                                                   |
|----------------------|-------------------------------------------------------------------|
| Serie – langsam      | 2 B/s                                                             |
| Serie – mittel       | 5 B/s                                                             |
| Serie – schnell      | 9 B/s ohne AFc/AE/WB                                              |
| Serie – sehr schnell | 25 B/s mit elektr. Verschlussfunktion ohne AFc/AE/WB              |
| Intervall-Aufnahme   |                                                                   |
| Belichtungsreihe     |                                                                   |
| Multi-Shot           | Erzeugt 2 DNG™-Dateien: 1x 24 MP, 1x 96 MP                        |
|                      | 8 Bilder werden zu einem hochauflösenden Bild<br>zusammengestellt |
|                      |                                                                   |

### ENTFERNUNGSEINSTELLUNG

# Arbeitsbereich

30 cm bis ∞ Bei Makro-Einstellung: ab 17 cm

### Fokusmodus

Automatisch oder manuell

Bei manueller Einstellung: wahlweise Lupenfunktion (Autom. Vergröß) und Kantenmarkierung (Focus Peaking) als Fokussierhilfen verfügbar

### Autofokus-System

Auf Grundlage von Kontrastmessung und Tiefenmap

### Autofokus-Betriebsarten

Intelligenter AF (wählt selbsttätig zwischen AFs und AFc), AFs, AFs, AF-Einstellung speicherbar, optional Touch-AF

### Autofokus-Messmethoden

Spot (verschiebbar), Feld (verschiebbar), Mehrfeld, Zone (verschiebbar), Personenerkennung, Verfolgung

### Autofokus-Messfelder

225

### BELICHTUNG

## Belichtungsmessung

TTL (Belichtungsmessung durch das Objektiv)

## Belichtungs-Messmethoden

Spot, Mittenbetont, Mehrfeld

## Belichtungs-Betriebsarten

Programmautomatik (P)

Zeitautomatik (A): manuelle Einstellung der Blende

Blendenautomatik (S): manuelle Einstellung der Verschlusszeit

Manuell (M): manuelle Einstellung von Verschlusszeit und Blende

## Belichtungskorrektur

 $\pm 3$  EV in 1/3 EV-Stufen oder 1/2 EV-Stufen

#### Automatische Belichtungsreihen

3 oder 5 Aufnahmen, Abstufungen zwischen Aufnahmen bis 3 EV, in 1/3 EV-Stufen oder 1/2 EV-Stufen

optional zusätzlich Belichtungskorrektur: bis ±3 EV

### ISO-Empfindlichkeitsbereich

|          | Foto                  | Video               |
|----------|-----------------------|---------------------|
| Auto ISO | ISO 100 – ISO 100 000 | ISO 100 – ISO 50000 |
| Manuell  | ISO 50 – ISO 100 000  | ISO 50 – ISO 50 000 |

#### Weißabgleich

Automatisch (Auto), Voreinstellungen (Tageslicht - 5200 K, Wolken - 6000 K, Schatten - 7000 K, Kunstlicht - 3200 K, HM - 5600 K, Leuchtstoffl (warm) - 4000 K, Leuchtstoffl (kühl) - 4500 K, Blitz - 5400 K), manuelle Messung (Braukarte, Braukarte Live View), manuelle Farbtemperatur-Einstellung (Farbtemperatur, 2000 K bis 11500 K)

#### BLITZ-BELICHTUNGSSTEUERUNG

#### Blitzgeräte-Anschluss

Über Zubehörschuh mit Mitten- und Steuerkontakten

### Blitzsynchronzeit

← : 1/250 s, längere Verschlusszeiten verwendbar, wird Synchronzeit unterschritten: mit HSS-tauglichen Leica-Blitzgeräten automatische Umschaltung auf TTL-Linear-Blitzbetrieb

### Blitz-Belichtungsmessung

Mittels mittenbetonter TTL-Vorblitz-Messung mit Leica Blitzgeräten (SF 26, SF 40, SF 60), bzw. systemkonformen Blitzgeräten, Blitz-Fernsteuerung SF C1

### Blitz-Belichtungskorrektur

SF 40:  $\pm 2$  EV in 1/2 EV-Stufen SF 60:  $\pm 2$  EV in 1/3 EV-Stufen

### AUSSTATTUNG

### Mikrofon

Stereo intern + Mikrofoneingang 3,5-mm-Klinke Stereo + Versorgungsspannung (ca. 2,5 V)

### Lautsprecher

Mono intern + Kopfhörerausgang 3,5-mm-Klinke Stereo

# WLAN

WLAN-Funktion zur Verbindung mit der App "Leica FOTOS". Erhältlich im Apple App Store™ oder im Google Play Store™. Erfüllt Norm Wi-Fi IEEE802.11b/g/n, 2.4 GHz, Kanal 1-11 (2412-2462 MHz) und Wi-Fi IEEE802.11ac, 2.4 GHz & 5 GHz, Kanal 39-48 (5180-5240 MHz), Kanal 52-64 (5260-5320 MHz), Kanal 100-140 (5500-5700 MHz) (Standard-WLAN-Protokoll), Verschlüsselungsmethode: WLAN-kompatible WPA™/WPA2™

# GPS

Via Leica FOTOS App zuschaltbar, auf Grund länderspezifischer Gesetzgebung nicht überall verfügbar. Daten werden in den Exif-Header der Aufnahmedateien geschrieben.

### Bluetooth

Bluetooth v4.2 (Bluetooth Low Energy (BLE)), 2402 bis 2480 MHz

#### Menüsprachen

Englisch, Deutsch, Französisch, Italienisch, Spanisch, Russisch, Japanisch, vereinfachtes Chinesisch, traditionelles Chinesisch, Koreanisch

### STROMVERSORGUNG

### Akku (Leica BP-SCL4)

Lithium-Ionen-Akku, Nennspannung: 7,2 V (DC); Kapazität: 1860 mAh; Ladezeit: ca. 140 min (nach Tiefentladung); Hersteller: Panasonic Energy (Wuxi) Co. Ltd., hergestellt in China

Ca. 510 Aufnahmen (nach CIPA-Standard, mit Autom Abschaltung 10 s), ca. 1430 Aufnahmen (nach CIPA-Standard, angepasster Aufnahme-

Zyklus\*, mit Autom. Abschaltung 5 s)

### USB-Stromversorgung

USB-Ladefunktion wenn im Stand-by-Betrieb oder ausgeschaltet USB-Stromversorgung wenn eingeschaltet

# Ladegerät (Leica BC-SCL4)

Eingang: Wechselspannung 100-240 V, 50/60 Hz, 0,25 A, automatisch umschaltend; Ausgang: Gleichspannung 8,4 V, 0,85 A; Hersteller: Salom Electric (Xiamen) Co., Ltd., hergestellt in China

\* Alternierend: Einschalten, alle 3 s eine Aufnahme, nach 10 Aufnahmen Abschaltung, 5 min Wartezeit; Einschalten, alle 3 s eine Aufnahme, nach 50 Aufnahmen Abschaltung, 5 min Wartezeit

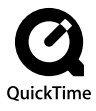

# LEICA CUSTOMER CARE

Für die Wartung Ihrer Leica-Ausrüstung sowie die Beratung zu sämtlichen Leica-Produkten und deren Bestellung steht Ihnen der Customer Care der Leica Camera AG zur Verfügung. Bei Reparaturen oder in Schadensfällen können Sie sich ebenfalls an den Customer Care oder direkt an den Reparaturdienst Ihrer Leica-Landesvertretung wenden.

## Leica Camera AG

Leica Customer Care Am Leitz-Park 5 35578 Wetzlar Deutschland

Telefon: +49 6441 2080-189 Fax: +49 6441 2080-339 E-Mail: customer.care@leica-camera.com www.leica-camera.com

# LEICA AKADEMIE

Unser gesamtes Seminar-Programm mit vielen interessanten Workshops rund um das Thema Fotografie finden Sie unter: www.leica-akademie.de